# Ελληνικά

# PHOTOSMART 6510 e-ALL-IN-ONE SERIES

Επαληθεύστε το περιεχόμενο της συσκευασίας.

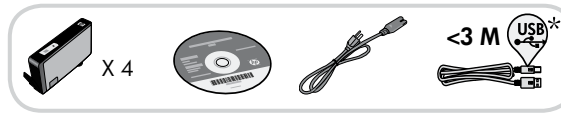

# Έναρξη εγκατάστασης...

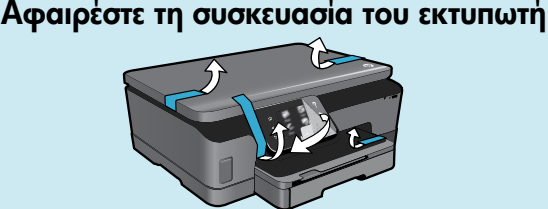

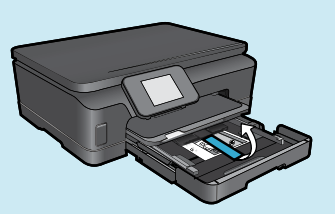

\* Δεν περιλαμβάνεται σε όλα τα μοντέλα.

Αφαιρέστε την ταινία, την προστατευτική μεμβράνη και το υλικό συσκευασίας.

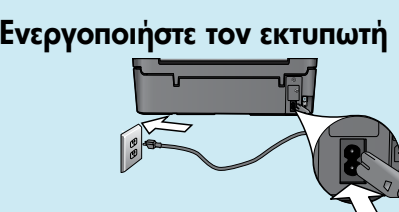

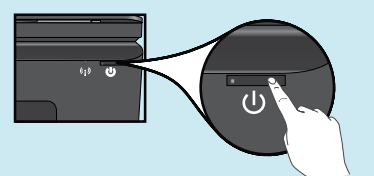

Συνδέστε το καλώδιο τροφοδοσίας και το τροφοδοτικό. Πατήστε το κουμπί 🕲 για να ενεργοποιήσετε τον εκτυπωτή.

# Συνέχεια εγκατάστασης και ενεργοποίηση της υπηρεσίας ePrint από την οθόνη του εκτυπωτή

Τα κινούμενα γραφικά και οι οδηγίες που θα εμφανιστούν στην οθόνη του εκτυπωτή θα σας καθοδηγήσουν σε όλα τα βήματα που πρέπει να πραγματοποιήσετε για να ολοκληρώσετε την εγκατάσταση του εκτυπωτή.

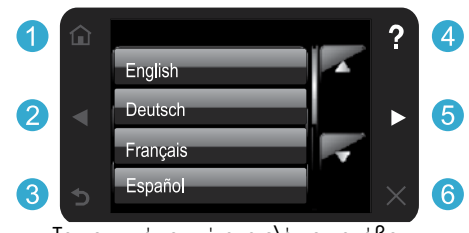

Τα κουμπιά του πίνακα ελέγχου ανάβουν μόνο όταν είναι διαθέσιμα.

## Δεν έχετε μονάδα CD/DVD;

Για υπολογιστές χωρίς μονάδα CD/DVD, επισκεφθείτε την τοποθεσία <u>www.hp.com/support</u> για λήψη και εγκατάσταση του λογισμικού.

#### Αρχική σελίδα: Πατήστε για να εμφανιστεί η αρχική οθόνη.

- 5 Κουμπιά κατεύθυνσης: Πατήστε για να περιηγηθείτε σε φωτογραφίες, εφαρμογές και επιλογές μενού.
- 3 Πίσω: Πατήστε για επιστροφή στην προηγούμενη οθόνη.
- 4 Βοήθεια: Πατήστε για να δείτε κινούμενα γραφικά και να βρείτε περισσότερη βοήθεια.
- 6 '**Ακυρο:** Πατήστε για να διακόψετε την τρέχουσα εργασία που βρίσκεται σε εξέλιξη.

## Δήλωση του εκτυπωτή

Εξασφαλίστε ταχύτερες ειδοποιήσεις εξυπηρέτησης και υποστήριξης δηλώνοντας το προϊόν στη διεύθυνση <u>www.register.hp.com</u>.

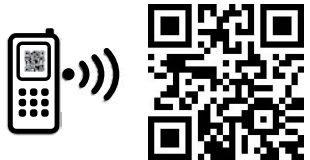

Printed in [English]

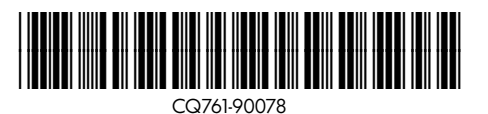

Ενδέχεται να ισχύουν οι τυπικές χρεώσεις δεδομένων. © 2011 Hewlett-Packard Development Company, L.P.

# Εξοικείωση με τον εκτυπωτή HP Photosmart

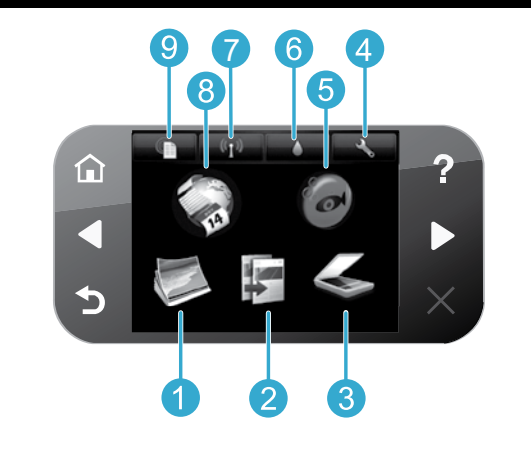

- Φωτογραφία: Προβάλετε, εκτυπώστε και επανεκτυπώστε φωτογραφίες.
- Αντιγραφή: Επιλέξτε τύπο αντιγράφου ή αλλάξτε τις ρυθμίσεις αντιγραφής.
- Σάρωση: Σαρώστε τις φωτογραφίες ή τα έγγραφά σας και αποθηκεύστε τα σε συνδεδεμένο υπολογιστή ή κάρτα μνήμης.
  - Εγκατάσταση: Αλλάξτε προτιμήσεις και χρησιμοποιήστε εργαλεία για να πραγματοποιήσετε λειτουργίες συντήρησης.
- Snapfish: Στείλτε, επεξεργαστείτε και μοιραστείτε τις φωτογραφίες σας. Η διαθεσιμότητα του Snapfish εξαρτάται από τη χώρα/περιοχή.

- Μελάνη: Δείτε τα εκτιμώμενα επίπεδα μελάνης ανά δοχείο.
- Ασύρματη: Δείτε την κατάσταση ασύρματης λειτουργίας, τη διεύθυνση ΙΡ, το όνομα δικτύου, τη διεύθυνση υλικού (MAC) και την κατάσταση της άμεσης ασύρματης εκτύπωσης.
- Εφαρμογές: Παρέχουν έναν γρήγορο και εύκολο τρόπο για πρόσβαση και εκτύπωση πληροφοριών από το web, όπως χάρτες, σελίδες ζωγραφικής, γρίφους, κ.ά.
- 9 ePrint: Δείτε τη διεύθυνση email του εκτυπωτή, την κατάσταση της λειτουργίας ePrint και τη λειτουργία ePrint.

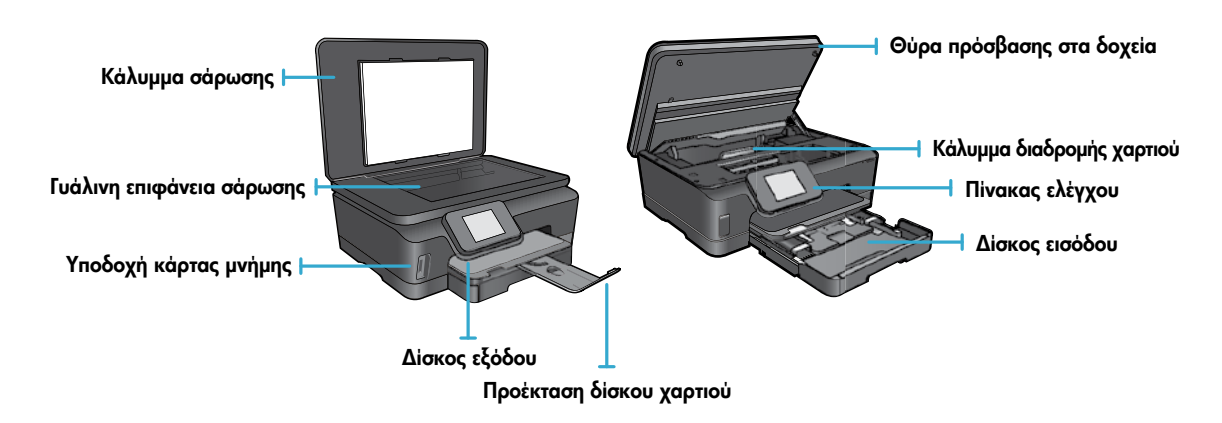

#### Προδιαγραφές ισχύος

Σημείωση: Χρησιμοποιήστε τον εκτυπωτή μόνο με το καλώδιο τροφοδοσίας που παρέχεται από την ΗΡ. CQ191-60017 CQ191-60018

- Τάση εισόδου: 100-240 Vac (+/- 10%)
- Τάση εισόδου: 200-240 Vac (+/- 10%)
- Συχνότητα εισόδου: 50/60 Hz (+/- 3 Hz)
- Συχνότητα εισόδου: 50/60 Hz (+/- 3 Hz)
  - 2

# Οικονομία και εξοικονόμηση ενέργειας

- Τα μεμονωμένα δοχεία μελάνης σάς επιτρέπουν να αντικαθιστάτε κάθε δοχείο χωριστά.
- Η λειτουργία εξοικονόμησης ενέργειας και η λειτουργία αυτόματης απενεργοποίησης είναι ενεργοποιημένες από προεπιλογή, μειώνοντας έτσι την κατανάλωση ενέργειας. Μπορείτε να αλλάξετε αυτές τις ρυθμίσεις από το μενού Εγκατάσταση > Προτιμήσεις στην οθόνη του εκτυπωτή.

## Εκτύπωση φωτογραφιών και εγγράφων

- Εκτυπώστε φωτογραφίες απευθείας από μια κάρτα μνήμης σε διάφορα μεγέθη και χαρτιά. Τοποθετήστε την κάρτα μνήμης στην υποδοχή κάρτας μνήμης. Πατήστε Προβ. & εκτ. για να περιηγηθείτε και να εκτυπώσετε φωτογραφίες από την οθόνη του εκτυπωτή. Χρησιμοποιήστε το μενού Επεξεργ. για να περιστρέψετε ή να περικόψετε μια φωτογραφία ή να ενεργοποιήσετε και να απενεργοποιήσετε τη λειτουργία Διόρθ. φωτ.
- Εκτυπώστε έγγραφα και φωτογραφίες από λογισμικό που είναι εγκατεστημένο σε συνδεδεμένο υπολογιστή.
- Όταν λάβετε ένα προειδοποιητικό μήνυμα χαμηλής στάθμης μελάνης, συνιστάται να προμηθευτείτε δοχεία αντικατάστασης για να αποφύγετε πιθανές καθυστερήσεις στην εκτύπωση. Δεν χρειάζεται να αντικαταστήσετε τα δοχεία μελάνης μέχρι η ποιότητα εκτύπωσης να μην είναι πλέον αποδεκτή.
- Κατά τη διαδικασία εκτύπωσης, η μελάνη από τα δοχεία χρησιμοποιείται με διάφορους τρόπους, συμπεριλαμβανομένης της διαδικασίας εκκίνησης που προετοιμάζει τον εκτυπωτή και τα δοχεία μελάνης για εκτύπωση και της διαδικασίας συντήρησης των κεφαλών εκτύπωσης που διατηρεί τα ακροφύσια καθαρά και τη ροή της μελάνης ομαλή. Επίσης, παραμένει στο δοχείο ένα υπόλειμμα της μελάνης αφού αυτή εξαντληθεί. Για περισσότερες πληροφορίες, μεταβείτε στη διεύθυνση: www.hp.com/go/inkusage.
- Κατά την τοποθέτηση νέων δοχείων μελάνης, αφαιρέστε πρώτα την πορτοκαλί πλαστική προεξοχή και έπειτα περιστρέψτε και αφαιρέστε το πορτοκαλί πλαστικό καπάκι.

# Αντιγραφή με πολλαπλές ρυθμίσεις

- Δημιουργήστε έγχρωμα, ασπρόμαυρα ή οικονομικά αντίγραφα. Χρησιμοποιήστε το μενού Ρυθμίσεις στην οθόνη του εκτυπωτή για να ορίσετε το μέγεθος και τον τύπο του χαρτιού, να αλλάξετε το μέγεθος, να αλλάξετε την ποιότητα, να κάνετε πιο φωτεινές ή πιο σκοτεινές τις εικόνες, να ορίσετε περιθώρια και να βελτιώσετε τα αντίγραφα.
- Τοποθετήστε το πρωτότυπό σας με την πλευρά εκτύπωσης προς τα κάτω στη δεξιά μπροστινή γωνία της γυάλινης επιφάνειας.
- Για πρωτότυπα μεγάλου πάχους, όπως η σελίδα ενός βιβλίου, αφαιρέστε το κάλυμμα. Τοποθετήστε το πρωτότυπο με την πλευρά εκτύπωσης προς τα κάτω στη δεξιά μπροστινή γωνία της γυάλινης επιφάνειας. Εάν είναι δυνατόν, τοποθετήστε το κάλυμμα πάνω από το πρωτότυπο για να εξασφαλίσετε λευκό φόντο.

# Σάρωση φωτογραφιών ή εγγράφων

- Χρησιμοποιήστε το μενού Σάρωση στην οθόνη του εκτυπωτή για να κάνετε τα εξής:
  - Επιλέξτε Σάρωση σε PC, Σάρωση σε κάρτα μνήμης ή Επανεκτ.
  - Τοποθετήστε το πρωτότυπο με την πλευρά εκτύπωσης προς τα κάτω στη δεξιά μπροστινή γωνία της γυάλινης επιφάνειας.
  - 3. Επιλέξτε τύπο σάρωσης: Φωτογραφία σε αρχείο, Φωτογραφία σε email ή Έγγραφο PDF.
- Εάν ο υπολογιστής σας δεν περιλαμβάνεται στη λίστα, βεβαιωθείτε ότι ο εκτυπωτής είναι συνδεδεμένος με τον υπολογιστή είτε μέσω ασύρματου δικτύου είτε μέσω καλωδίου USB. Εάν ο εκτυπωτής είναι συνδεδεμένος με τον υπολογιστή μέσω καλωδίου USB, μπορείτε να ξεκινήσετε αμέσως τη σάρωση από την οθόνη του εκτυπωτή. Εάν ο εκτυπωτής είναι συνδεδεμένος με υπολογιστή που διαθέτει Windows μέσω ασύρματου
  - δικτύου, πρέπει πρώτα να ενεργοποιήσετε την ασύρματη σάρωση στο λογισμικό. Για να το κάνετε:
    - 1. Στον υπολογιστή σας, επιλέξτε Έναρξη > 'Ολα τα προγράμματα > HP > HP Photosmart 6510 series.
    - Στην ενότητα Ενέργειες σαρωτή, επιλέξτε Διαχείριση σάρωσης σε υπολογιστή.
- Για καλύτερα αποτελέσματα σάρωσης, να διατηρείτε καθαρά τη γυάλινη επιφάνεια και το πίσω μέρος του καλύμματος.
   Ο σαρωτής ερμηνεύει οποιαδήποτε κηλίδα ή σημάδι ως τμήμα της εικόνας σάρωσης.
- Εάν θέλετε να προσαρμόσετε το μέγεθος σάρωσης, τον τύπο εξόδου, την ανάλυση σάρωσης, τον τύπο αρχείου και άλλες ρυθμίσεις, εκκινήστε τη σάρωση από το λογισμικό του εκτυπωτή.

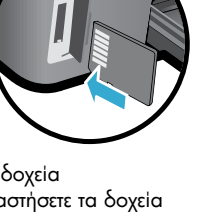

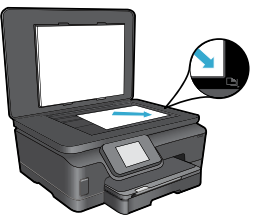

## Αυτόματη ασύρματη σύνδεση (για υπολογιστές που συνδέονται σε δίκτυο ασύρματα)

Η αυτόματη σύνδεση θα διαμορφώσει αυτόματα τον εκτυπωτή με τις ρυθμίσεις του ασύρματου δικτύου σας. Ακολουθήστε τις οδηγίες που εμφανίζονται στην οθόνη του εκτυπωτή για να εγκαταστήσετε το υλικό του εκτυπωτή και, στη συνέχεια, τοποθετήστε το CD με το λογισμικό του εκτυπωτή. Το λογισμικό θα σας καθοδηγήσει για την εγκατάστασή του. Εάν η μέθοδος αυτόματης ασύρματης σύνδεσης δεν ισχύει για τη διαμόρφωση ή το λειτουργικό σας σύστημα, το λογισμικό θα σας καθοδηγήσει με μια άλλη μέθοδο ασύρματης εγκατάστασης. Για περισσότερες πληροφορίες σχετικά με την ασύρματη εγκατάσταση, επισκεφθείτε την τοποθεσία web HP Wireless Printing Center (<u>www.hp.com/go/wirelessprinting</u>).

#### Εάν δεν μπορείτε να εκτυπώσετε...

Ελέγξτε εάν υπάρχουν μηνύματα σφάλματος και επιλύστε τα. Εάν εξακολουθείτε να μην να εκτυπώσετε, δοκιμάστε τα παρακάτω με τη σειρά:

## Windows

Βεβαιωθείτε ότι ο εκτυπωτής HP Photosmart έχει οριστεί ως προεπιλεγμένος εκτυπωτής και είναι συνδεδεμένος.

Για να το κάνετε:

- Στη γραμμή εργασιών των Windows, κάντε κλικ στο κουμπί 'Εναρξη.
- 2. Στη συνέχεια, επιλέξτε:
  - Συσκευές και εκτυπωτές (Windows 7®)
  - Εκτυπωτές (Windows Vista®)
  - Πίνακας Ελέγχου και ἑπειτα Εκτυπωτές και φαξ (Windows XP<sup>®</sup>)

Αναζητήστε τον εκτυπωτή σας για να δείτε εάν δίπλα του υπάρχει ένα σημάδι επιλογής μέσα σε μαύρο κύκλο. Εάν δεν υπάρχει, κάντε δεξί κλικ στο εικονίδιο του εκτυπωτή και επιλέξτε **Ορισμός εκτυπωτή ως προεπιλεγμένου** από το μενού.

Για να βεβαιωθείτε ότι ο εκτυπωτής σας δεν είναι αποσυνδεδεμένος, κάντε δεξί κλικ στο εικονίδιο του εκτυπωτή και βεβαιωθείτε ότι οι επιλογές **Χρήση εκτυπωτή χωρίς** σύνδεση και Παύση εκτύπωσης δεν είναι ενεργοποιημένες.

#### Εάν εξακολουθείτε να μην μπορείτε να εκτυπώσετε ή εάν η εγκατάσταση του λογισμικού του εκτυπωτή ΗΡ απέτυχε:

- Αφαιρέστε το CD από τη μονάδα CD του υπολογιστή σας και έπειτα αποσυνδέστε τον εκτυπωτή από τον υπολογιστή.
- 2. Επανεκκινήστε τον υπολογιστή.
- Απενεργοποιήστε προσωρινά το λογισμικό τείχους προστασίας και κλείστε το λογισμικό προστασίας από ιούς.
- 4. Τοποθετήστε το CD με το λογισμικό του εκτυπωτή στη μονάδα CD του υπολογιστή και, στη συνέχεια, ακολουθήστε τις οδηγίες που εμφανίζονται στην οθόνη για να εγκαταστήσετε το λογισμικό του εκτυπωτή. Μην συνδέσετε το καλώδιο USB μέχρι να σας ζητηθεί.
- Μετά την ολοκλήρωση της εγκατάστασης, επανεκκινήστε τον υπολογιστή και κάθε λογισμικό ασφαλείας που ενδεχομένως απενεργοποιήσατε ή κλείσατε.

## Mac

#### Ελέγξτε την ουρά εκτύπωσης:

- Στην περιοχή System Preferences, κάντε κλικ στην επιλογή Print & Fax.
- 2. Κάντε κλικ στο κουμπί Open Print Queue.
- 3. Κάντε κλικ σε μια εργασία εκτύπωσης για να την επιλέξετε.
- Χρησιμοποιήστε τα παρακάτω κουμπιά για να διαχειριστείτε την εργασία εκτύπωσης:
  - Delete: Διαγραφή της επιλεγμένης εργασίας εκτύπωσης.
  - Resume: Συνέχιση μιας εργασίας εκτύπωσης που είχε τεθεί σε αναμονή.
  - Εάν κάνατε αλλαγές, δοκιμάστε να εκτυπώσετε ξανά.

#### Πραγματοποιήστε επανεκκίνηση και επαναφορά:

- 1. Επανεκκινήστε τον υπολογιστή.
- 2. Πραγματοποιήστε επαναφορά του εκτυπωτή:
  - Απενεργοποιήστε τον εκτυπωτή και αποσυνδέστε το καλώδιο τροφοδοσίας.
  - β. Περιμένετε λίγο και στη συνέχεια επανασυνδέστε το καλώδιο τροφοδοσίας και ενεργοποιήστε τον εκτυπωτή.

#### Εάν εξακολουθείτε να μην μπορείτε να εκτυπώσετε, καταργήστε την εγκατάσταση του λογισμικού εκτυπωτή ΗΡ και εγκαταστήστε το ξανά.

Για να καταργήσετε την εγκατάσταση του λογισμικού:

- 1. Αποσυνδέστε τον εκτυπωτή από τον υπολογιστή σας.
- 2. Ανοίξτε το φάκελο Applications: Hewlett-Packard.
- Κάντε διπλό κλικ στην επιλογή HP Uninstaller. Ακολουθήστε τις οδηγίες που εμφανίζονται στην οθόνη.
- Για να εγκαταστήσετε το λογισμικό:
- 1. Τοποθετήστε το CD στη μονάδα CD του υπολογιστή σας.
- 2. Στην επιφάνεια εργασίας, ανοίξτε το CD και έπειτα κάντε διπλό κλικ στην επιλογή **HP Installer**.
- 3. Ακολουθήστε τις οδηγίες που εμφανίζονται στην οθόνη.

# Χρήση και αντιμετώπιση προβλημάτων εκτυπωτή δικτύου

# Λήψη βοήθειας από την τοποθεσία Wireless Printing Center

Η τοποθεσία web HP Wireless Printing Center (<u>www.hp.com/go/wirelessprinting</u>) είναι ένας online οδηγός αναφοράς για την εγκατάσταση και ρύθμιση του οικιακού σας δικτύου και του εκτυπωτή HP για ασύρματη εκτύπωση. Σε αυτή την τοποθεσία web, θα βρείτε πληροφορίες που μπορούν να σας βοηθήσουν να κάνετε τα εξής:

- Να προετοιμάσετε το ασύρματο δίκτυο.
- Να ρυθμίσετε τον εκτυπωτή.
- Να επαναδιαμορφώσετε το σύστημά σας.
- Να αντιμετωπίσετε προβλήματα εγκατάστασης, όπως με τη χρήση του βοηθητικού προγράμματος διαγνωστικού ελέγχου δικτύου των Windows.
- Να κατανοήσετε τα τείχη προστασίας και τις πληροφορίες και τις ρυθμίσεις ασφαλείας.

# Αλλαγή από σύνδεση USB σε σύνδεση ασύρματου δικτύου

Εάν αρχικά εγκαταστήσατε τον εκτυπωτή μέσω σύνδεσης USB με τον υπολογιστή σας, μπορείτε να μετατρέψετε τη σύνδεση σε ασύρματη σύνδεση δικτύου ακολουθώντας τα παρακάτω βήματα.

# Windows

Για να πραγματοποιήσετε εναλλαγή από σύνδεση USB σε ασύρματη σύνδεση:

- Στον υπολογιστή σας, επιλέξτε Έναρξη > 'Ολα τα προγράμματα > HP > HP Photosmart 6510 Series > Εγκατάσταση & λογισμικό εκτυπωτή.
- Επιλέξτε Μετατροπή σύνδεσης εκτυπωτή μέσω USB σε ασύρματη σύνδεση. Αφήστε το καλώδιο USB συνδεδεμένο μέχρι να σας ζητηθεί να το αποσυνδέσετε.
- 3. Ακολουθήστε τις οδηγίες που εμφανίζονται στην οθόνη.

## Mac

Για να πραγματοποιήσετε εναλλαγή από σύνδεση USB σε ασύρματη σύνδεση:

- Στον πίνακα ελέγχου του εκτυπωτή HP Photosmart, πατήστε το κουμπί δεξιάς κατεύθυνσης στην αρχική οθόνη και, στη συνέχεια, πατήστε το εικονίδιο Ασύρματη λειτουργία.
- 2. Επιλέξτε Οδηγός ρύθμισης ασύρματης σύνδεσης.
- Ακολουθήστε τα βήματα στον οδηγό ρύθμισης ασύρματης σύνδεσης για να συνδέσετε τον εκτυπωτή.
- Χρησιμοποιήστε το λογισμικό HP Setup Assistant, το οποίο βρίσκεται στη διαδρομή Applications/Hewlett-Packard/Device Utilities, για να αλλάξετε τη σύνδεση λογισμικού με τον εκτυπωτή σε ασύρματη.

# Κοινή χρήση του εκτυπωτή από πολλούς υπολογιστές

Εάν ο εκτυπωτής σας είναι ήδη συνδεδεμένος σε ασύρματο δίκτυο και θέλετε να τον χρησιμοποιείτε από κοινού με τους άλλους υπολογιστές που είναι συνδεδεμένοι στο ίδιο δίκτυο, πρέπει να εγκαταστήσετε το λογισμικό του εκτυπωτή στους άλλους υπολογιστές. Κατά την εγκατάσταση του λογισμικού, επιλέξτε τη σύνδεση **Δίκτυο (Ethernet/Aσύρματο)** όταν σας ζητηθεί και, στη συνέχεια, ακολουθήστε τις οδηγίες που εμφανίζονται στην οθόνη για να ολοκληρώσετε την εγκατάσταση του λογισμικού του εκτυπωτή.

## Εάν δεν μπορείτε να συνδέσετε τον εκτυπωτή στο δίκτυο...

- Μπορεί να είναι απενεργοποιημένη η ασύρματη λειτουργία του εκτυπωτή. Στην οθόνη του εκτυπωτή, πατήστε το κουμπί Ασύρματη και αν η εμφανιζόμενη κατάσταση είναι Χωρίς σύνδεση, πατήστε Ενεργοπ.
- Εκτυπώστε μια αναφορά ελέγχου ασύρματης λειτουργίας για να ελέγξετε ότι ο εκτυπωτής είναι συνδεδεμένος στο δίκτυο. Για να το κάνετε:
  - Στην αρχική οθόνη του εκτυπωτή, πατήστε το κουμπί δεξιάς κατεύθυνσης και, στη συνέχεια, πατήστε το εικονίδιο Ασύρματη λειτουργία.
  - Στο μενού Ασύρματη λειτουργία, χρησιμοποιήστε το κάτω βέλος για να πραγματοποιήσετε κύλιση στις επιλογές και, στη συνέχεια, πατήστε Εκτύπ. αναφ. ασύρμ. λειτ.
  - 3. Η αναφορά ελέγχου ασύρματης λειτουργίας εκτυπώνεται αυτόματα.
    - Ελέγξτε το επάνω μέρος της αναφοράς για να δείτε αν υπήρξε κάποια αποτυχία κατά τον έλεγχο.
    - Δείτε την ενότητα ΔΙΑΓΝΩΣΤΙΚΑ ΑΠΟΤΕΛΕΣΜΑΤΑ για να δείτε όλους τους ελέγχους που πραγματοποιήθηκαν και εάν ο εκτυπωτής σας υποβλήθηκε σε αυτούς με επιτυχία ή όχι.
    - Βρείτε το όνομα δικτύου (SSID) με το οποίο έχει διαμορφωθεί ο εκτυπωτής σας για σύνδεση στην ενότητα ΤΡΕΧΟΥΣΑ ΔΙΑΜΟΡΦΩΣΗ.
- Το βοηθητικό πρόγραμμα διαγνωστικού ελέγχου δικτύου (μόνο για Windows) μπορεί να βοηθήσει στην επίλυση πολλών συνηθισμένων προβλημάτων εκτύπωσης δικτύου. Μεταβείτε στη διεύθυνση <u>www.hp.com/go/wirelessprinting</u> για να πραγματοποιήσετε λήψη του βοηθητικού προγράμματος διαγνωστικού ελέγχου δικτύου και έπειτα εκτελέστε το.

# Αντιμετώπιση προβλημάτων εκτύπωσης μέσω δικτύου

#### Συμβουλές για τις συνδέσεις και την ασφάλεια

Ελέγξτε και επιλύστε τα ακόλουθα πιθανά προβλήματα:

- Ο υπολογιστής σας μπορεί να μην είναι συνδεδεμένος στο δίκτυό σας. Βεβαιωθείτε ότι ο υπολογιστής είναι συνδεδεμένος στο ίδιο δίκτυο με τον εκτυπωτή ΗΡ Photosmart. Εάν, για παράδειγμα, έχετε συνδεθεί ασύρματα, ο υπολογιστής μπορεί να έχει συνδεθεί κατά λάθος στο δίκτυο του γείτονα.
- Ο υπολογιστής σας μπορεί να είναι συνδεδεμένος σε εικονικό ιδιωτικό δίκτυο (VPN). Απενεργοποιήστε προσωρινά το δίκτυο VPN προτού συνεχίσετε την εγκατάσταση. Όταν είστε συνδεδεμένοι σε δίκτυο VPN είναι σαν να είστε συνδεδεμένοι σε διαφορετικό δίκτυο. Θα πρέπει να αποσυνδέσετε το δίκτυο VPN για να έχετε πρόσβαση στη συσκευή μέσω του οικιακού δικτύου.
- Το λογισμικό ασφαλείας μπορεί να δημιουργεί προβλήματα. Το λογισμικό ασφαλείας που είναι εγκατεστημένο στον υπολογιστή σας έχει σχεδιαστεί για να τον προστατεύει από απειλές που προέρχονται έξω από το οικιακό σας δίκτυο. Μια σουίτα λογισμικού ασφαλείας μπορεί να περιλαμβάνει διάφορους τύπους λογισμικού, όπως εφαρμογές προστασίας από ιούς, εφαρμογές προστασίας από προγράμματα κατασκοπίας, εφαρμογές τείχους προστασίας και εφαρμογές προστασίας από των παιδιών. Τα τείχη προστασίας μπορεί να εμποδίζουν την επικοινωνία μεταξύ συσκευών που είναι συνδεδεμένες στο οικιακό δίκτυο και να προκαλούν προβλήματα κατά τη χρήση συσκευών όπως εκτυπωτές και σαρωτές δικτύου. Τα προβλήματα που μπορεί να αντιμετωπίσετε περιλαμβάνουν τα εξής:
  - Δεν είναι δυνατός ο εντοπισμός του εκτυπωτή μέσω δικτύου κατά την εγκατάσταση του λογισμικού του εκτυπωτή.
  - Δεν μπορείτε να εκτυπώσετε με το συγκεκριμένο εκτυπωτή παρά το γεγονός ότι μπορούσατε μία ημέρα πριν.
  - Ο εκτυπωτής εμφανίζεται ως ΕΚΤΟΣ ΣΥΝΔΕΣΗΣ στο φάκελο Εκτυπωτές και Φαξ.
  - Το λογισμικό δείχνει ότι ο εκτυπωτής δεν είναι συνδεδεμένος παρά το γεγονός ότι ο εκτυπωτής είναι συνδεδεμένος στο δίκτυο.
  - Εάν διαθέτετε εκτυπωτή All-in-One, ορισμένες λειτουργίες, όπως η εκτύπωση, λειτουργούν κανονικά και άλλες, όπως η σάρωση, δεν λειτουργούν.

Μια γρήγορη τεχνική αντιμετώπισης προβλημάτων είναι να απενεργοποιήσετε το τείχος προστασίας και να ελέγξετε αν αποκαταστάθηκε το πρόβλημα.

Ακολουθούν ορισμένες βασικές οδηγίες για τη χρήση του λογισμικού ασφαλείας:

- Εάν το τείχος προστασίας που χρησιμοποιείτε έχει μια ρύθμιση που ονομάζεται αξιόπιστη ζώνη, χρησιμοποιήστε την όταν ο υπολογιστής είναι συνδεδεμένος στο οικιακό σας δίκτυο.
- Διατηρήστε το τείχος προστασίας ενημερωμένο. Πολλοί προμηθευτές λογισμικού ασφαλείας παρέχουν ενημερώσεις που επιλύουν γνωστά προβλήματα.
- Εάν το τείχος προστασίας που χρησιμοποιείτε έχει μια ρύθμιση για να μην εμφανίζονται μηνύματα ειδοποίησης, πρέπει να την απενεργοποιήσετε. Κατά την εγκατάσταση του λογισμικού ΗΡ και τη χρήση του εκτυπωτή ΗΡ, μπορεί να εμφανιστούν μηνύματα ειδοποίησης από το λογισμικό τείχους προστασίας. Πρέπει να δίνετε την έγκρισή σας για κάθε λογισμικό ΗΡ που προκαλεί την εμφάνιση ειδοποίησεων. Το μήνυμα ειδοποίησης μπορεί να παρέχει επιλογές για άδεια, έγκριση ή άρση αποκλεισμού. Επίσης, αν η ειδοποίηση παρέχει επιλογή για αποθήκευση αυτής της ενέργειας ή δημιουργία κανόνα για αυτήν την επιλογή, ενεργοποιήστε την. Με αυτό τον τρόπο, το τείχος προστασίας γνωρίζει τι μπορεί να θεωρηθεί αξιόπιστο στο οικιακό σας δίκτυο.

#### Εύρεση περισσότερων πληροφοριών

Επιπρόσθετες πληροφορίες για τη συσκευή υπάρχουν στην ηλεκτρονική Βοήθεια και στο αρχείο Readme.

Σημείωση: Εάν δεν εγκαταστήσατε την ηλεκτρονική Βοήθεια με το λογισμικό ΗΡ Photosmart, μπορείτε να την εγκαταστήσετε από το CD λογισμικού ή από την τοποθεσία υποστήριξης στο web. Για να πραγματοποιήσετε εγκατάσταση από το CD με το λογισμικό ΗΡ Photosmart, τοποθετήστε το CD και ξεκινήστε την εγκατάσταση του λογισμικού. Για να πραγματοποιήσετε εγκατάσταση από την τοποθεσία υποστήριξης στο web, μεταβείτε στην τοποθεσία υποστήριξης της ΗΡ στο web, <u>www.hp.com/support</u>, και πραγματοποιήστε λήψη του πακέτου "Λογισμικό και προγράμματα οδήγησης πλήρων λειτουργιών". Στην οθόνη που εμφανίζεται το συνιστώμενο λογισμικό, επιλέξτε **Βοήθεια για ΗΡ Photosmart 6510 series** για Windows και **Συνιστώμενο λογισμικό ΗΡ** για Mac.

Στην ηλεκτρονική Βοήθεια μπορείτε να βρείτε πληροφορίες για τη χρήση του εκτυπωτή και τις λειτουργίες του, συμβουλές αντιμετώπισης προβλημάτων, σημειώσεις, καθώς και πληροφορίες σχετικά με το περιβάλλον, τους κανονισμούς και την υποστήριξη. Το αρχείο Readme περιέχει στοιχεία επικοινωνίας με την υπηρεσία υποστήριξης της HP, τις απαιτήσεις του λειτουργικού συστήματος και τις πιο πρόσφατες ενημερώσεις για τις πληροφορίες της συσκευής σας.

Για να δείτε τη δήλωση και τις πληροφορίες συμμόρφωσης με τη Σημείωση κανονισμών για την Ευρωπαϊκή Ένωση, πρέπει να έχετε εγκαταστήσει την ηλεκτρονική Βοήθεια. Στην ηλεκτρονική Βοήθεια, επιλέξτε Παράρτημα > Τεχνικές πληροφορίες > Σημειώσεις κανονισμών > Σημείωση κανονισμών για την Ευρωπαϊκή Ένωση. Η δήλωση συμμόρφωσης αυτού του προϊόντος είναι διαθέσιμη στην ακόλουθη διεύθυνση web: www.hp.eu/certificates

# Windows

# Για να εντοπίσετε την ηλεκτρονική Βοήθεια μετά την εγκατάστασή της:

Επιλέξτε 'Εναρξη > 'Ολα τα προγράμματα > ΗΡ > ΗΡ Photosmart 6510 series > Βοήθεια.

#### Εύρεση του αρχείου Readme

Τοποθετήστε το CD λογισμικού, ανοίξτε το στην επιφάνεια εργασίας, κάντε διπλό κλικ στο αρχείο ReadMe.chm που βρίσκεται στο πρώτο επίπεδο του CD λογισμικού και, στη συνέχεια, επιλέξτε το αρχείο ReadMe στη γλώσσα σας.

## Mac

# Για να εντοπίσετε την ηλεκτρονική Βοήθεια μετά την εγκατάστασή της:

Mac OS X v10.5 και v10.6: Επιλέξτε Help > Mac Help. Στο Help Viewer, επιλέξτε HP Photosmart 6510 series από το αναδυόμενο μενού Mac Help.

#### Εύρεση του αρχείου Readme

Τοποθετήστε το CD λογισμικού, ανοίξτε το στην επιφάνεια εργασίας και, στη συνέχεια, ανοίξτε το φάκελο ReadMe για να βρείτε το αρχείο.

| Προϊόν ΗΡ                                                                                                    | Διάρκεια περιορισμένης εγγύησης                                                                                                    |
|----------------------------------------------------------------------------------------------------|----------------------------------------------------------------------------------------------------|
| Μέσα λογισμικού                                                                                                    | 90 ημέρες                                                                                                    |
| Εκτυπωτής                                                                                                    | 1 έτος                                                                                                    |
| Κεφαλές εκτύπωσης/δοχεία μελάνης                                                                                      | Μέχρι να εξαντληθεί η μελάνη ΗΡ ή να παρέλθει η "λήξη της<br>εγγύησης", οποιοδήποτε από τα δύο συμβεί πρώτο. Η παρούσα<br>εγγύηση δεν καλύπτει προϊόντα μελάνης ΗΡ που έχουν<br>αναπληρωθεί, ανακατασκευαστεί, χρησιμοποιηθεί με ακατάλληλο<br>τρόπο ή αλλοιωθεί. |
| Κεφαλές εκτύπωσης (ισχύει μόνο για προϊόντα με κεφαλές<br>εκτύπωσης που μπορούν να αντικατασταθούν από τον<br>πελάτη) | 1 έτος                                                                                                    |
| Βοηθήματα                                                                                                    | 1 έτος εκτός και αν αναφέρεται διαφορετικά                                                                                                    |

Α. Εύρος περιορισμένης εγγύησης

- Η Hewlett-Packard (HP) εγγυάται στον πελάτη-τελικό χρήστη ότι τα προϊόντα HP που καθορίζονται παραπάνω δεν θα παρουσιάσουν ελαττώματα υλικών ή κατασκευής για την περίοδο που καθορίζεται παραπάνω και η οποία ξεκινάει από την
- παρουσίασουν ελαπτωματα ύλικων η κατασκεύης για την περιοσό που καθορικεται παραπατώ και η οποία ζεκινάει από τη ημερομηνία αγοράζ από τον πελάτη. 2. Για προϊόντα λογισμικού, η περιορισμένη ευθύνη της ΗΡ ισχύει μόνο για αδυναμία εκτέλεσης οδηγιών προγραμματισμού. Η ΗΡ δεν εγγυάται ότι η λειτουργία αποιουδήποτε προϊόντος θα γίνεται χωρίς διακοπτές ή σφάλματα. 3. Η περιορισμένη εγγύηση της ΗΡ καλύπτει μόνο τα ελαπτώματα εκείνα που προκύπτουν από την κανονική χρήση του προϊόντος και δεν καλύπτει άλλα προβλήματα, συμπεριλαμβανομένων εκείνων που προκύπτουν από την κανοική χρήση του προϊόντος και δεν καλύπτει άλλα προβλήματα, συμπεριλαμβανομένων εκείνων που προκύπτουν από της β. Λογισμικό, μέσα, εξαρτήματα ή αναλώσιμα που δεν παρέχονται ή δεν υποστηρίζονται από τη ΗΡ, γ. Λειτουργία εκτός των προδιαγραφών του προϊόντος, δ. Μας τέριαιοδοποιμένη ποροποριόποι ή αιχατάλληλη γρήση
- γ. Λειτούργια εκτός των προσταγραφινου προιοντός, δ. Μη εξουσιοδοτημένη τροποποίηση ή ακατάλληλη χρήση. Για προϊόντα εκτυπτωτών ΗΡ, η χρήση κασέτας που δεν είναι ΗΡ ή κασέτας που έχει ξαναγεμίσει δεν επηρεάζει ούτε την εγγύηση προς τον πελάτη ούτε τη σύμβαση υποστήριξης της ΗΡ με τον πελάτη. Ωστόσο, αν η αποτυχία ή η βλάβη του εκτυπτωτή οφείλεται στη χρήση κασέτας που δεν είναι ΗΡ ή κασέτας που έχει ξαναγεμίσει ή κασέτας μελάνης που έχει λήξει, θα οφείλεται στη νΗΡ η συνήθης χρέωση για το χρόνο και τα υλικά για την επιδιόρθωση του εκτυπτωτή για τη συνεκεισμένη αποτινής ή βλάβη. συγκεκριμένη αποτυχία ή βλάβη.
- Σε περίπτωση που, κατά την περίοδο ισχύος της εγγύησης, η ΗΡ λάβει ειδοποίηση για κάποιο ελάττωμα σε οποιοδήποτε προϊόν καλύπτεται από την εγγύηση της ΗΡ, η ΗΡ έχει τη διακρτική ευχέρεια είτε να επισκευάσει είτε να αντικαταστήσει το προϊόν. Σε περίπτωση αδυναμίας της ΗΡ να επισκευάσει ή να αντικαταστήσει, κατά περίπτωση, ένα ελαττωματικό προϊόν που καλύπτεται από την εγγύηση της ΗΡ, εντός εύλογου χρονικού διαστήματος μετά την ειδοποίηση για τη βλάβη, η ΗΡ θα 6.
- καιστικώα ποι τον πελάτη με ποσό ίσο με την τιμή αγοράς του προϊκντος. Η ΗΡ δεν φέρει καμία ευθύνη επισκευής, αντικατάστασης ή αποζημίωσης, μέχρις ότου ο πελάτης επιστρέψει το ελαττωματικό προϊόν στη ΗΡ. 7.
- Οποιοδήποτε ανταλλακτικό προϊόν μπορεί να είναι καινούργιο ή σαν καινούργιο, με την προϋπόθεση ότι η λειτουργία του θα είναι τουλάχιστον εφάμιλλη με αυτή του προϊόντος που θα αντικατασταθεί. 8
- 9. Στα προϊόντα της ΗΡ ενδέχεται να χρησιμοποιούνται ανακατασκευασμένα ανταλλακτικά, εξαρτήματα ή υλικά, ισοδύναμα
- ως προς την απόδοση με καινούργία. 10. Η Δήλωση Περιορισμένης Εγγύησης της ΗΡ ισχύει σε κάθε χώρα ή περιοχή στην οποία η ΗΡ διαθέτει το προϊόν. Τα συμβόλιαια για πρόσθετες υπηρεσίες εγγύησης, όπως είναι η επί τόπου επισκευή, μπορεί να είναι διαθέσιμα από οποιαδήποτε εξουσιοδοτημένη υπηρεσία συντήρησης της ΗΡ σε χώρες όπου το προϊόν διατίθεται από τη ΗΡ ή από εξουσιοδοτημένο εισαγωγέα.
- ΤΗΣ ΔΕΝ ΠΑΡΕΧΟΥΝ ΚΑΜΙΑ ΑΛΛΗ ΕΓΓΥΗΣΗ Ή ΟΡΟ ΟΠΟΙΟΥΔΗΠΟΤΕ ΕΙΔΟΥΣ, ΕΙΤΕ ΡΗΤΕΣ ΕΙΤΕ ΣΙΩΠΗΡΕΣ ΕΓΓΥΗΣΕΙΣ Ή ΟΡΟΥΣ ΠΕΡΙ ΕΜΠΟΡΕΥΣΙΜΟΤΗΤΑΣ, ΙΚΑΝΟΠΟΙΗΤΙΚΗΣ ΠΟΙΟΤΗΤΑΣ ΚΑΙ ΚΑΤΑΛΛΗΛΟΤΗΤΑΣ ΓΙΑ ΣΥΓΚΕΚΡΙΜΕΝΟ ΣΚΟΠΟ.
- Γ. Περιορισμοί της ειθύνης
   Γ. Το βαθμό που επιτρέπεται από την τοπική νομοθεσία, οι αποζημιώσεις που αναγράφονται σε αυτή τη δήλωση εγγύησης αποτελούν πίς μοναδικές και αποκλειστικές αποζημιώσεις προς τον πελάτη.
   2. ΣΤΟ ΒΑΘΜΟ ΠΟΥ ΕΠΙΤΡΕΠΕΤΑΙ ΑΠΟ ΤΗΝ ΤΟΠΙΚΗ ΝΟΜΟΘΕΣΙΑ, ΜΕ ΕΞΑΙΡΕΣΗ ΤΙΣ ΥΠΟΧΡΕΩΣΕΙΣ ΠΟΥ ΟΡΙΖΟΝΤΑΙ ΡΗΤΑ ΣΤΗΝ ΠΑΡΟΥΣΑ ΔΗΛΩΣΗ ΕΥΘΥΝΗΣ, ΣΕ ΚΑΜΙΑ ΠΕΡΙΠΤΩΣΗ Η ΗΡ Ή ΟΙ ΠΡΟΜΗΘΕΥΤΕΣ ΤΩΝ ΠΡΟΠΟΤΩΝ ΤΗΣ ΔΕΝ ΕΥΘΥΝΗΣΗ ΤΑ ΔΙΚΟΥΠΑΣΗ ΕΥΘΥΝΗΣ, ΣΕ ΚΑΜΙΑ ΠΕΡΙΠΤΩΣΗ Η ΗΡ Ή ΟΙ ΠΡΟΜΗΘΕΥΤΕΣ ΤΩΝ ΠΡΟΠΟΤΩΝΤΑΙ ΤΗΣ ΔΕΝ ΕΥΘΥΝΗΣΗ ΓΙΑ ΑΛΛΗ ΝΟΜΙΚΗ ΒΑΣΗ ΕΙΤΕ ΕΧΟΥΝ ΕΙΔΟΠΟΙΗΘΕΙ ΓΙΑ ΤΗΝ ΠΙΘΑΝΟΤΗΤΑ ΤΕΤΟΙΩΝ ΖΗΜΙΩΝ.
- Τοπική νομοθεσία

  - ωστε να συρμορφωνειαι με την τοτικη νομοσεσία. 2υμφωνα με την εκαστοτε τοτικη νομοθεσία, ορίσμενες δηλώσεις αποποίησης της ευθύνης και περιορισμοί της παρούσας δήλωσης εγγύησης ενδέχεται να μην ισχύουν για τον πελάτη. Για παράδειγμα, ορισμένες πολιτείες στις ΗΠΑ, καθώς και κάποιες κυβερνήσεις εκτός των Ηνωμένων Πολιτειών (συμπεριλαμβανομένων ορισμένων επαρχιών στον Καναδά), ενδέχεται: α. Να μην επιτρέπουν τον περιορισμό των κατακυρωμένων δικαιωμάτων του καταναλωτή μέσω των δηλώσεων αποποίησης ευθύνης και των περιορισμών της παρούσας δήλωσης εγγύησης (π.χ. το Ηνωμένω Βασίλειο), β. Να περιορίζουν με άλλο τρόπο τη δυνατότητα του κατασκευαστή να επιβάλλει τέτοιες δηλώσεις αποποίησης ευθύνης κ

    - περιορισμούς, ή
  - γ. Να παραχωρούν στον πελάτη πρόσθετα δικαιώματα εγγύησης, να προσδιορίζουν τη διάρκεια των σιωπηρών εγγυήσεων τις οποίες ο κατασκευαστής δεν μπορεί να αποποιηθεί ή να επιτρέπουν περιορισμούς για τη διάρκεια των
  - σιωπηρών εγγυήσεω. ΟΙ ΟΡΟΙ ΣΤΗΝ ΠΑΡΟΥΣΑΔΗΛΩΣΗ ΠΕΡΙΟΡΙΖΜΈΝΗΣ ΕΥΘΥΝΗΣ, ΜΕ ΕΞΑΙΡΕΣΗ ΣΤΟ ΒΑΘΜΟ ΠΟΥ ΕΠΙΤΡΕΠΕΤΑΙ ΑΠΟ ΤΟ ΝΟΜΟ, ΔΕΝ ΕΞΑΙΡΟΎΝ, ΠΕΡΙΟΡΙΖΟΥΝ Ή ΤΡΟΠΟΠΟΙΟΎΝ, ΑΛΛΑ ΣΥΜΠΛΗΡΩΝΟΎΝ ΤΑ ΚΑΤΑΚΥΡΩΜΈΝΑ ΔΙΚΑΙΩΜΑΤΑ ΠΟΥ ΙΣΧΥΟΎΝ ΑΝΑΦΟΡΙΚΑ ΜΕ ΤΗΝ ΠΩΛΗΣΗ ΤΩΝ ΠΡΟΙΟΝΤΩΝ ΠΟΥ ΚΑΛΥΠΤΕΙ Η ΗΡ ΣΤΟΥΣ ΕΝ 3. ΛΟΓΩ ΠΕΛΑΤΕΣ.

#### Πληροφορίες Περιορισμένης Εγγύησης της ΗΡ

Αγαπητέ πελάτη, Συνημμένα αναφέρονται οι επωνυμίες και οι διευθύνσεις των εταιρειών της ΗΡ που παρέχουν την Περιορισμένη Εγγύηση της ΗΡ (εγγύηση κατασκευαστή) στην χώρα σας.

Η εγγύηση κατασκευαστή δεν περιορίζει τα επιπλέον νόμιμα δικαιώματα που μπορεί να έχετε έναντι του πωλητή, όπως αυτά καθορίζονται στην σύμβαση αγοράς του προϊόντος.

Ελλάδα/ Κύπρος: Hewlett-Packard Hellas Ε.Π.Ε.. Βορείου Ηπείρου 76. 151 25 ΜΑΡΟΥΣΙ

## Τι είναι το ePrint;

Η υπηρεσία ePrint της HP παρέχει έναν ασφαλή και εύκολο τρόπο εκτύπωσης μέσω αποστολής email στη διεύθυνση email του εκτυπωτή. Στείλτε email και συνημμένα από οποιαδήποτε συσκευή με δυνατότητα αποστολής email στη διεύθυνση email του εκτυπωτή για να εκτυπώσετε τόσο το μήνυμα όσο και τα συνημμένα που αναγνωρίζονται. Η διεύθυνση email του εκτυπωτή εκχωρείται κατά την αρχική εγκατάσταση της συσκευής, όταν ενεργοποιείτε τις Υπηρεσίες Web.

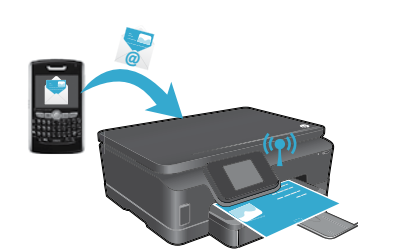

- Η υπηρεσία HP ePrint παρέχει φιλτράρισμα ανεπιθύμητης αλληλογραφίας, που ακολουθεί τα πρότυπα του κλάδου, και μετατρέπει τα email και τα συνημμένα αρχεία σε μορφή κατάλληλη μόνο για εκτύπωση, ώστε να περιορίζει τις απειλές από ιούς ή άλλο επιβλαβές περιεχόμενο.
- Τα αποτελέσματα της εκτύπωσης μπορεί να διαφέρουν λίγο από την αρχική εικόνα, ανάλογα με τις αρχικές γραμματοσειρές και τις επιλογές διάταξης που έχουν χρησιμοποιηθεί.
- Η υπηρεσία ePrint δεν μπορεί να εμποδίσει την εκτύπωση ανάρμοστου υλικού ή υλικού που προστατεύεται από πνευματικά δικαιώματα, ωστόσο σάς δίνει τη δυνατότητα να προστατεύσετε τον εκτυπωτή σας ορίζοντας ποιοι μπορούν να στέλνουν εργασίες εκτύπωσης στη διεύθυνση email του εκτυπωτή.

# Έναρξη χρήσης της υπηρεσίας ePrint

Για να χρησιμοποιήσετε την υπηρεσία ePrint, ο εκτυπωτής **πρέπει να είναι συνδεδεμένος σε ενεργό δίκτυο με** πρόσβαση στο Internet. Κατά την αρχική εγκατάσταση, ενεργοποιήστε τις υπηρεσίες web όταν σας ζητηθεί:

- 1. Πατήστε Nai για να αποδεχτείτε τους όρους χρήσης.
- 2. Πατήστε Ναι για να ενεργοποιήσετε την αυτόματη ενημέρωση.
- Πατήστε **ΟΚ** για να ενεργοποιήσετε τις υπηρεσίες web. Η σελίδα πληροφοριών ePrint που εκτυπώνεται περιλαμβάνει τον κωδικό του εκτυπωτή.
- 4. Μεταβείτε στο ePrintCenter στη διεύθυνση <u>www.hpeprintcenter.com</u> και εισαγάγετε αυτόν τον κωδικό για να δημιουργήσετε ένα λογαριασμό στο HP ePrintCenter. Αφού δημιουργήσετε το λογαριασμό ePrint, εκχωρείται στον εκτυπωτή μια διεύθυνση email, η οποία θα χρησιμοποιείται για τις εκτυπώσεις μέσω της υπηρεσίας ePrint.

Για να ενεργοποιήσετε την υπηρεσία ePrint αργότερα:

- 1. Πατήστε το κουμπί ePrint στην οθόνη του συνδεδεμένου στο web εκτυπωτή.
- 2. Ενεργοποιήστε τις Υπηρεσίες Web όταν σας ζητηθεί.
- Στην τοποθεσία ΗΡ ePrintCenter που ανοίγει στον υπολογιστή σας, δημιουργήστε ένα λογαριασμό και εκχωρήστε μια διεύθυνση email στον εκτυπωτή σας.

# Εκτύπωση από το web χωρίς υπολογιστή

Στον εκτυπωτή που είναι συνδεδεμένος στο web, πατήστε το εικονίδιο **Εφαρμογές** στον πίνακα ελέγχου για να εκτυπώσετε σελίδες για όλη την οικογένεια.

- Εκτυπώστε ημερολόγια, σελίδες γραφημάτων και τετραδίου, γρίφους, κάρτες, χειροτεχνίες και πολλά άλλα!
- Στο μενού Εφαρμογές, πατήστε Περισσότ. δυνατότητ. για να προσθέσετε περισσότερες εφαρμογές από το web.
- Αυτή η υπηρεσία περιλαμβάνει δωρεάν ενημερώσεις της συσκευής. Για την ενεργοποίηση συγκεκριμένων λειτουργιών ενδέχεται να απαιτούνται κάποιες ενημερώσεις.

# Χρησιμοποιήστε την τοποθεσία του HP ePrintCenter στο web

Η τοποθεσία web HP ePrintCenter επεκτείνει και εμπλουτίζει την εμπειρία σας σε ό,τι αφορά τις εκτυπώσεις. Ο χρήστης μπορεί να κάνει τα εξής:

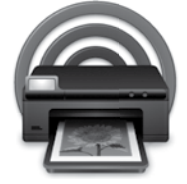

- Να διαχειριστεί τις ρυθμίσεις της υπηρεσίας ePrint.
- Να αυξήσει την ασφάλεια για την υπηρεσία ePrint.
- Να διαχειριστεί την ουρά της υπηρεσίας ePrint και να παρακολουθεί την κατάσταση των εργασιών εκτύπωσης.
- Να προσθέσει περισσότερες εφαρμογές από το web.
- Να λάβει υποστήριξη για τον εκτυπωτή του.
- www.hpeprintcenter.com

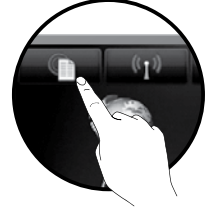

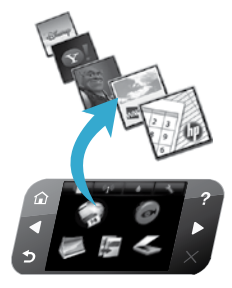

# PHOTOSMART 6510 e-ALL-IN-ONE SERIES

Kutu içeriğini doğrulayın.

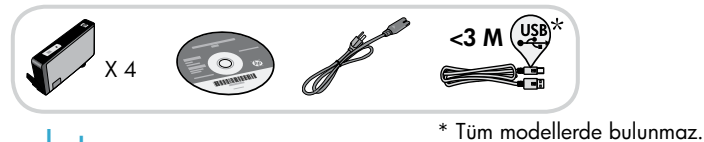

# Kurulumu başlatın...

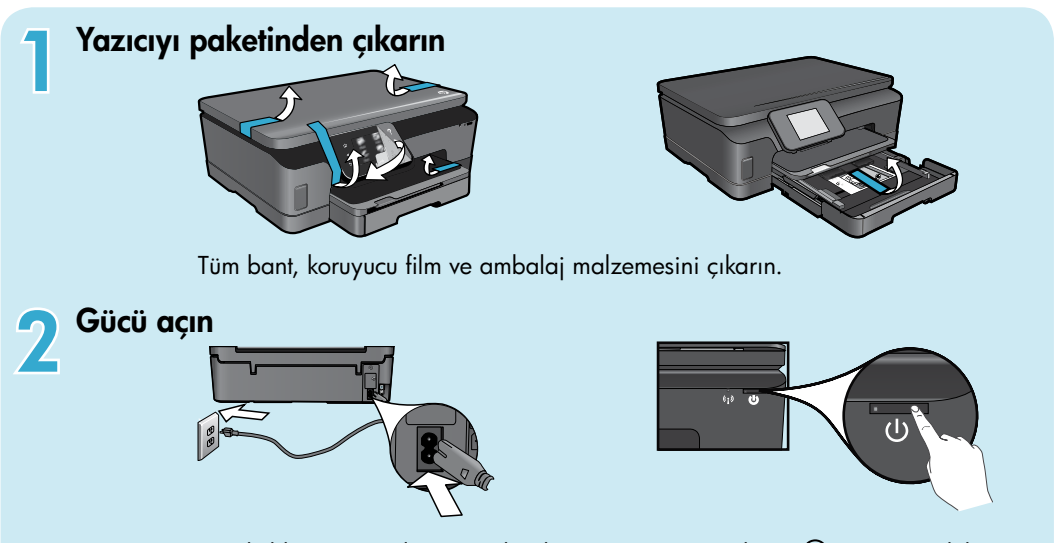

Güç kablosunu ve adaptörünü bağlayın. Yazıcıyı açmak için 🕲 simgesine dokunun.

# Kuruluma devam edin ve yazıcı ekranında ePrint'i etkinleştirin

Yazıcı ekranındaki animasyonlar ve yönergeler, size yazıcınızın kurulumunu tamamlamak için gereken tüm adımlarda yol gösterecektir.

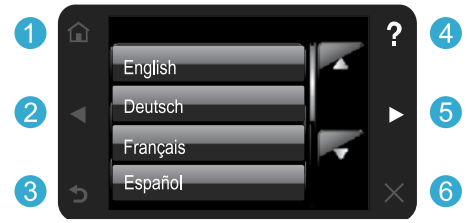

Kontrol paneli düğmeleri, yalnızca kullanılabilir olduklarında yanarlar.

## CD/DVD sürücü yok mu?

CD/DVD sürücüsü olmayan bilgisayarlar için, yazılımı indirip yüklemek üzere lütfen <u>www.hp.com/support</u> adresine gidin.

- 1 Giriş: Giriş ekranını görüntülemek için dokunun.
- 2 (5) Yön düğmeleri: Fotoğraflar, app'lar ve menü seçenekleri arasında gezinmek için dokunun.
  - 3 Geri: Önceki ekrana dönmek için dokunun.
  - 4 Yardım: Animasyonları yürütmek ve daha fazla yardım almak için dokunun.
  - 6 İptal: Geçerli işi durdurmak için dokunun.

## Yazıcınızı kaydettirin

Ürününüzü <u>www.register.hp.com</u> adresinde kaydettirerek daha hızlı hizmet ve destek uyarıları alın.

# HP Photosmart'ınızı tanıma

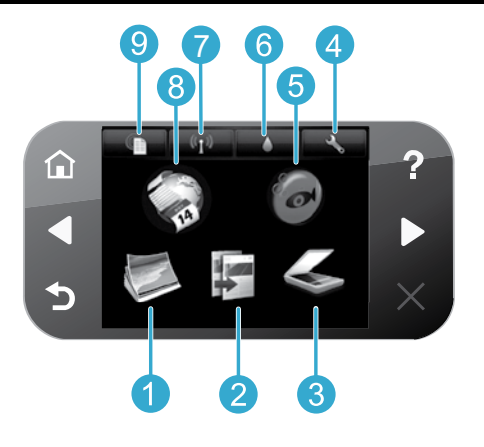

- Türkç

3

Fotoğraf: Fotoğrafları görüntüleyin, bastırın ve tekrar bastırın.

- **Kopyala:** Bir kopyalama türü seçin veya kopyalama ayarlarını değiştirin.
- **Tara:** Fotoğraflarınızı veya belgelerinizi bağlı bir bilgisayara veya bellek kartına tarayın.
- **Kurulum:** Tercihleri değiştirin ve bakım işlevleri gerçekleştirecek araçlar kullanın.
- **Snapfish:** Fotoğraflarınızı yükleyin, düzenleyin ve paylaşın. Snapfish, ülkenizde/bölgenizde sunulmuyor olabilir.

- Mürekkep: Kartuşa göre tahmini mürekkep düzeylerini gösterin.
- Kablosuz: Kablosuz durumunu, IP adresini, ağ adını, donanım adresini (MAC) ve Kablosuz Doğrudan durumunu görüntüleyin.
- 8 App'lar: Web üzerindeki harita, boyama sayfası, bulmaca ve daha birçok içeriğe erişmek ve bunları yazdırmak için hızlı ve kolay bir yol.
- 9 ePrint: Yazıcının e-posta adresini, ePrint durumunu ve ePrint özelliğini görüntüleyin.

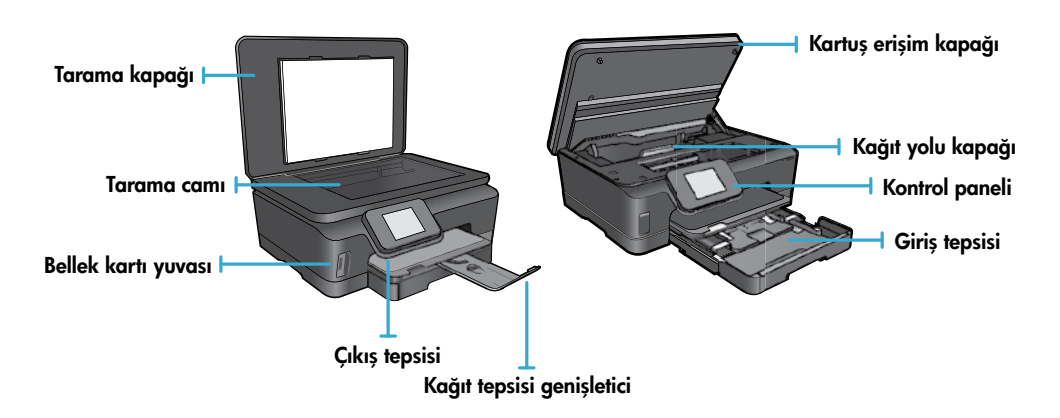

#### Güç özellikleri

Not: Bu yazıcıyı yalnızca HP tarafından sağlanan güç kablosuyla birlikte kullanın. CQ191-60017 CQ191-60018

- Giriş voltajı: 100-240 Vac (+/- %10)
- Giriş frekansı: 50/60 Hz (+/- 3 Hz)
- Giriş voltajı: 200-240 Vac (+/- %10)
- Giriş frekansı: 50/60 Hz (+/- 3 Hz)
  - 10

# Ekonomik ve enerji dostu

- Ayrı mürekkep depoları, her kartuşu ayrıca değiştirebilmenize imkan verir.
- Enerji Tasarrufu modu ve Otomatik Kapanma özelliği varsayılan olarak açıktır ve enerji kullanımını azaltırlar. Bu ayarları, yazıcı ekranındaki Kurulum > Tercihler menüsünden değiştirebilirsiniz.

# Fotoğraflar ve belgeler yazdırın

- Çeşitli boyutlarda ve çeşitli kağıtlara doğrudan bellek kartından fotoğraflar yazdırın. Bellek kartı yuvasına bellek kartı takın. Fotoğraflara göz atmak ve yazıcı ekranından yazdırmak için Görüntüle ve Yazdır'a dokunun. Fotoğrafı döndürmek, kırpmak veya Fotoğraf Onarma'yı açmak ya da kapatmak için Düzenle menüsünü kullanın.
- Bağlı bilgisayardaki yazılımlardan belge ve fotoğraf yazdırın.
- Düşük mürekkep uyarısı mesajı aldığınızda olası yazdırma gecikmelerini önlemek için yedek kartuşları hazır bulundurun. Baskı kalitesi kabul edilemez olana kadar mürekkep kartuşlarını değiştirmeniz gerekmez.
- Kartuşlardan gelen mürekkep, yazıcıyı ve kartuşları yazdırmaya hazırlayan başlatma işlemi ve baskı püskürtme uçlarını temiz tutan ve mürekkebin sorunsuzca akmasını sağlayan yazıcı kafası bakımı işlemi de dahil olmak üzere, baskı işleminde çok çeşitli şekillerde kullanılır. Ayrıca, kullanıldıktan sonra kartuşta bir miktar mürekkep kalabilir. Daha fazla bilgi için şu adrese gidin: <u>www.hp.com/go/inkusage</u>.
- Yeni kartuşları takarken, önce turuncu plastik çekme kulakçığını çıkarın, ardından turuncu plastik kapağı açın.

# Birden çok ayarla kopyalayın

- Renkli veya siyah beyaz, ya da ekonomik kopyalar yapın. Kağıt boyutunu, kağıt türünü, yeniden boyutlandırmayı, kalite değiştirmeyi, resim tonunu, kopyaların kenar boşluklarını ve geliştirmeleri ayarlamak için yazıcı ekranındaki Ayarlar menüsünü kullanın.
- Orijinal belgenizi yazılı yüzü alta gelecek şekilde, camın sağ ön köşesine yerleştirin.
- Bir kitap sayfası gibi kalın orijinaller için, kapağı kaldırın. Orijinali, yazdırılacak yüzü aşağı bakacak şekilde, camın sağ ön köşesine yerleştirin. Mümkünse, beyaz bir arkaplan sağlamak için kapağı orijinalin üstüne kapatın.

# Fotoğraflar veya belgeler tarayın

- Aşağıdaki işlemler için yazıcı ekranındaki **Tara** menüsünü kullanın:
  - 1. PC'ye Tara'yı, Bellek Kartına Tara'yı veya Yeniden Yazdır'ı seçin
  - Orijinal belgeyi, yazdırılacak yüzü aşağı bakacak şekilde, camın sağ ön köşesine yerleştirin.
  - 3. Bir tarama türü seçin: Dosyaya Fotoğraf, E-postaya Fotoğraf veya PDF Belgesi.
- Bilgisayarınız listede yoksa, yazıcının bilgisayarınıza ya kablosuz ağ üzerinden ya da bir USB kablosu ile bağlı olduğundan emin olun. Yazıcı bilgisayarınıza USB kablosu ile bağlıysa, taramanızı yazıcı ekranından hemen başlatabilirsiniz. Yazıcı kablosuz ağdaki bir Windows bilgisayara bağlıysa, öncelikle yazılımda kablosuz taramayı etkinleştirmeniz gereklidir. Bunu yapmak için:
  - 1. Bilgisayarınızdan, Başlat > Tüm Programlar > HP > HP Photosmart 6510 series'i seçin.
  - 2. Tarayıcı İşlemleri altından Bilgisayara Tara'yı Yönet'i seçin.
- En iyi tarama sonuçları için, camı ve kapağın arkasını temiz tutun. Tarayıcı, her noktayı veya işareti, tarama görüntüsünün parçası olarak algılar.
- Tarama boyutunu, çıktı türünü, tarama çözünürlüğünü, dosya türünü ve diğer ayarları yapmak isterseniz, taramanızı yazıcı yazılımından başlatın.

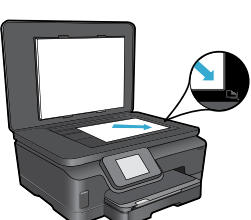

# Otomatik Kablosuz Bağlantı (ağa kablosuz bağlı bilgisayarlar için)

Otomatik Kablosuz Bağlantı yazıcınızı kablosuz ağ ayarlarıyla otomatik olarak yapılandıracaktır. Yazıcı donanımını kurmak için yazıcı ekranındaki yönergeleri izleyin ve ardından yazıcı yazılım CD'sini takın. Yazılım, yazılım yüklemesi boyunca size yol gösterecektir. Otomatik Kablosuz Bağlantı yöntemi yapılandırmanız veya işletim sisteminiz için geçerli değilse, yazılım bir başka kablosuz yükleme yöntemi boyunca size yol gösterecektir. Daha fazla kablosuz yükleme bilgisi için HP Kablosuz Yazdırma Merkezi web sitesine (<u>www.hp.com/go/wirelessprinting</u>) gidin.

#### Yazdıramıyorsanız...

Hata mesajlarını kontrol edin ve çözün. Yine de yazdıramıyorsanız, aşağıdakileri sırayla deneyin:

# Windows

HP Photosmart'ınızın varsayılan yazıcı olarak ayarlandığından ve çevrimdışı olmadığından emin olun.

Bunu yapmak için:

- 1. Windows görev çubuğunda **Başlat**'ı tıklatın.
- 2. Ardından tıklatın:
  - Aygıtlar ve Yazıcılar (Windows 7®)
  - Yazıcılar (Windows Vista®)
  - Denetim Masası, sonra da Yazıcı ve Fakslar'ı (Windows XP<sup>®</sup>) tıklatın

Yazıcınızın yanında bir daire içinde onay işareti olup olmadığına bakın. Yoksa, yazıcı simgesini sağ tıklatın ve menüden **Varsayılan yazıcı olarak ayarla**'yı seçin.

Yazıcınızın çevrimdışı olup olmadığını kontrol etmek için, yazıcı simgesini sağ tıklatın ve Yazıcıyı Çevrimdışı Kullan ve Yazdırmayı Duraklat'ın seçili olmadığından emin olun.

# Yine de yazdıramıyorsanız veya HP yazıcı yazılımı yüklemesi yapılamıyorsa:

- CD'yi bilgisayarınızın CD sürücüsünden çıkarın, sonra da yazıcının bilgisayarla bağlantısını ayırın.
- 2. Bilgisayarı yeniden başlatın.
- Varsa yazılım güvenlik duvarını geçici olarak devre dışı bırakın ve virüsten koruma yazılımını kapatın.
- Yazıcı yazılımı CD'sini bilgisayarınızın CD sürücüsüne yerleştirin ve yazıcı yazılımını yüklemek için ekrandaki yönergeleri izleyin. Sizden istenmedikçe USB kablosunu takmayın.
- Yükleme bittikten sonra, bilgisayarı ve devre dışı bıraktığınız veya kapattığınız güvenlik yazılımlarını yeniden başlatın.

## Mac

#### Yazdırma kuyruğunu denetleyin:

- System Preferences'da (Sistem Tercihleri), Print & Fax'ı (Yazdırma ve Faks) tıklatın.
- Open Print Queue (Yazdırma Kuyruğunu Aç) düğmesini tıklatın.
- 3. Bir yazdırma işini seçmek için tıklatın.
- 4. Yazdırma işini yönetmek için şu düğmeleri kullanın:
  - Delete (Sil): Seçilen yazdırma işini iptal edin.
  - Resume (Sürdür): Duraklatılan bir yazdırma işini sürdürün.
  - Değişiklikler yaptıysanız yeniden yazdırmayı deneyin.

#### Yeniden başlatın ve sıfırlayın:

- 1. Bilgisayarı yeniden başlatın.
- 2. Yazıcıyı sıfırlayın:
  - a. Yazıcıyı kapatın ve güç kablosunu prizden çekin.
  - b. Bir dakika bekleyip kabloyu yeniden takın ve yazıcıyı açın.

# Hala yazdıramıyorsanız HP yazılımını kaldırıp yeniden yükleyin.

Yazılımı kaldırmak için:

- 1. Yazıcının bilgisayarınızla olan bağlantısını kesin.
- 2. Applications: Hewlett-Packard (Uygulamalar: Hewlett-Packard) klasörünü açın.
- 3. **HP Uninstaller**'ı (HP Kaldırıcı) çift tıklatın. Ekrandaki yönergeleri izleyin.

Yazılımı yüklemek için:

- 1. CD'yi bilgisayarınızın CD sürücüsüne takın.
- Masaüstünde, CD'yi açın, sonra da HP Installer'ı (HP Yükleyici) çift tıklatın.
- 3. Ekrandaki yönergeleri izleyin.

# Ağ bağlantılı yazıcı kullanımı ve sorun giderme

# Kablosuz Yazdırma Merkezi'nden yardım alın

HP Kablosuz Yazdırma Merkezi web sitesi (<u>www.hp.com/go/wirelessprinting</u>), ev ağınızı ve HP yazıcınızı kablosuz yazdıracak şekilde ayarlama konusunda çevrimiçi bir referans rehberidir. Bu web sitesinde size şu konularda yardımcı olabilecek bilgiler bulacaksınız:

- Kablosuz ağınızı hazırlama.
- Yazıcınızı ayarlama.
- Sisteminizi yeniden yapılandırma.
- Windows Ağ Tanılama Yardımcı Programı'nı kullanmak da dahil olmak üzere kurulum sorunlarınızı giderme.
- Güvenlik duvarı ile güvenlik bilgileri ve ayarlarını anlama.

# USB'yi kablosuz ağ bağlantısına değiştirin

Yazıcınızı bilgisayarınıza ilk başta bir USB bağlantısı kullanarak kurarsanız, aşağıdaki adımları izleyerek bağlantıyı kablosuz ağ bağlantısına çevirebilirsiniz.

# Windows

#### USB'yi kablosuz bağlantıya değiştirmek için:

- Bilgisayarınızdan, Başlat > Tüm Programlar > HP > HP Photosmart 6510 Series > Yazıcı Kurulumu ve Yazılımı'nı seçin.
- USB bağlantılı yazıcıyı kablosuza dönüştür'ü tıklatın. Ayırmanız istenene dek USB kablonuzu bağlı bırakın.
- 3. Ekrandaki yönergeleri izleyin.

## Mac

#### USB'yi kablosuz bağlantıya değiştirmek için:

- HP Photosmart kontrol panelinde, Giriş ekranından sağ yön düğmesine, sonra da Wireless (Kablosuz) simgesine dokunun.
- 2. **Wireless Setup Wizard**'a (Kablosuz Kurulum Sihirbazı) dokunun.
- 3. Wireless Setup Wizard'daki (Kablosuz Kurulum Sihirbazı) adımları izleyerek yazıcıyı bağlayın.
- Applications/Hewlett-Packard/Device Utilities (Uygulamalar/Hewlett-Packard/Aygıt Yardımcı Programları) dizinindeki HP Setup Assistant'ı kullanarak bu yazıcının yazılım bağlantısını kablosuza değiştirin.

# Yazıcınızı birden fazla bilgisayarla paylaşın

Yazıcınızı zaten kablosuz ağınıza bağladıysanız ve onu aynı ağa bağlı diğer bilgisayarlarla paylaşmak istiyorsanız, yazıcı yazılımını diğer bilgisayarlara yüklemeniz gerekir. Yazılım yüklemesi sırasında, istendiğinde **Ağ (Ethernet/Kablosuz)** bağlantı seçimini yapın, sonra da ekrandaki yönergeleri izleyerek yazıcı yazılımını yüklemeyi tamamlayın.

## Yazıcıyı ağa bağlayamıyorsanız...

- Yazıcınızın kablosuz anteni kapalı olabilir. Yazıcı ekranından, Kablosuz düğmesine dokunun, Bağlı Değil gösteriyorsa, Aç'a dokunun.
- Yazıcınızın ağda olduğunu doğrulamak için bir kablosuz sınama raporu yazdırın. Bunu yapmak için:
  - 1. Yazıcınızın Giriş ekranından, sağ yön düğmesine dokunun, sonra da Kablosuz simgesine dokunun.
  - Kablosuz menüsünde, aşağı oku kullanarak seçenekler arasında gezinin, sonra da Kablosuz Sınama Raporu Yazdır'a dokunun.
  - 3. Kablosuz Sınama Raporu otomatik olarak yazdırılır.
    - Sınama sırasında başarısız bir şey olup olmadığını görmek için raporun üst kısmına bakın.
    - Gerçekleştirilen tüm sınamaları ve yazıcınızın geçip geçmediğini görmek için TANILAMA SONUÇLARI bölümüne bakın.
    - GEÇERLİ YAPILANDIRMA bölümünden, yazıcınızın bağlantı için yapılandırıldığı Ağ Adı'nı (SSID) bulun.
- Ağ Tanılama Yardımcı Programı (yalnızca Windows) birçok yaygın yazdırma sorununu çözmeye yardımcı olabilir. Şu
  adresi ziyaret edin: <u>www.hp.com/go/wirelessprinting</u> adresinden Ağ Tanılama Yardımcı Programı'nı indirip çalıştırın.

# Ağ bağlantılı yazdırma sorunlarını giderme

# Bağlantı ve güvenlik ipuçları

Aşağıda sıralanan olası sorunları kontrol edin ve çözümleyin:

- **Bilgisayarınız ağınıza bağlı olmayabilir.** Bilgisayarınızın, HP Photosmart ile aynı ağa bağlı olduğundan emin olun. Örneğin; kablosuz bağlıysanız, bilgisayarınızın yanlışlıkla komşunuzun ağına bağlanmış olması olasıdır.
- Bilgisayarınız bir Sanal Özel Ağ'a (VPN) bağlı olabilir. Yüklemeye devam etmeden önce VPN'yi geçici olarak devre dışı bırakın. Bir VPN'ye bağlı olmak farklı bir ağda olmaya benzer; ürüne ev ağından erişmek için VPN bağlantısını kesmeniz gerekir.
- Güvenlik yazılımı, soruna yol açıyor olabilir. Bilgisayarınıza yüklü güvenlik yazılımı, ev ağınızın dışından gelebilecek tehditlere karşı bilgisayarınızı korumak üzere tasarlanmıştır. Bir güvenlik yazılımı paketi, virüsten koruma, casus yazılımdan koruma, güvenlik duvarı ve çocuk koruması uygulamaları gibi farklı yazılım türleri içerebilir. Güvenlik duvarları, ev ağınıza bağlı aygıtlar arasındaki iletişimi engelleyebilir ve ağ yazıcıları ve tarayıcıları gibi aygıtları kullanırken sorunlara yol açabilir.

Karşılaşabileceğiniz sorunlar şunlardır:

- Yazıcı yazılımı yüklenirken yazıcı ağ üzerinde bulunamaz.
- Bir gün önce yapabilmenize rağmen, aniden yazdıramamaya başlarsınız.
- Yazıcı, Yazıcı ve Fakslar klasöründe, ÇEVRİMDIŞI olduğunu gösterir.
- Yazılım, yazıcı ağa bağlı olsa bile yazıcı durumunu "bağlı değil" gösterir.
- Bir All-in-One ürününe sahipseniz, yazıcı gibi kimi özellikler çalışırken, tarama gibi diğerleri çalışmaz.

Hızlı bir sorun giderme tekniği, güvenlik duvarınızı devre dışı bırakıp sorunun ortadan kalkıp kalkmadığını kontrol etmektir. Güvenlik yazılımlarını kullanma konusunda bazı temel ilkeler şunlardır:

- Güvenlik duvarınızın **güvenilir bölge** adlı bir ayarı varsa, bilgisayarınız ev ağınıza bağlıyken bunu kullanın.
- Güvenlik duvarınızı güncel tutun. Birçok güvenlik yazılımı sağlayıcısı, bilinen sorunları düzelten güncelleştirmeler sağlamaktadır.
- Güvenlik duvarınızın uyarı mesajlarını gösterme ayarı varsa, devre dışı bırakmanız gerekir. HP yazılımını yüklerken ve HP yazıcıyı kullanırken, güvenlik duvarınızdan uyarı mesajları görebilirsiniz. Uyarıya yol açan HP yazılımına izin vermeniz gerekir. Uyarı mesajı izin ver, kabul et veya engelle seçeneklerini sağlayabilir. Ayrıca, uyarı mesajı bu işlemi hatırla veya bunun için bir kural oluştur seçimine sahipse, seçtiğinizden emin olun. Güvenlik duvarı bu şekilde ev ağınızda neye güveneceğini öğrenir.

# Daha fazla bilgi alın

Ek ürün bilgileri elektronik Yardım ve Benioku dosyasında bulunabilir.

Not: HP Photosmart yazılımı ile birlikte elektronik Yardım'ı yüklemediyseniz, elektronik Yardım'ı yazılım CD'sinden veya destek web sitesinden yükleyebilirsiniz. HP Photosmart yazılım CD'sinden yüklemek için, CD'yi takın, sonra da yazılımı yüklemeye başlayın. Destek web sitesinden yüklemek için, <u>www.hp.com/support</u> adresindeki HP destek web sitesine gidin, sonra da "Full Feature Software and Drivers" (Tam Özellikli Yazılımlar ve Sürücüler) yazılımını karşıdan yükleyin. Önerilen yazılımları gösteren ekranda, Windows işletim sisteminde HP Photosmart 6510 series Yardım'ı ve Mac'de HP Recommended Software'i (HP Tarafından Önerilen Yazılımlar) seçin.

Yazıcı kullanımı, özellikleri, sorun giderme, bildirimler, çevre, yasal düzenleme ve destek bilgileri hakkında bilgilere elektronik Yardım'dan ulaşın. Benioku dosyasında HP destek başvuru bilgileri, işletim sistemi gereksinimleri ve ürün bilgilerinizde yapılan en son güncelleştirmeler bulunur.

Avrupa Birliği Yasal Düzenleme Bildirimi beyanı ve uyumluluk bilgilerini görüntülemek için elektronik Yardım'ın yüklü olması gereklidir. Elektronik Yardım'dan, **Appendix > Technical information > Regulatory notices > European Union Regulatory Notice**'i (Ek > Teknik bilgiler > Yasal düzenleme bildirimleri > Avrupa Birliği Yasal Düzenleme Bildirimi) tıklatın. Bu ürünün Uygunluk Beyanı'na aşağıdaki web adresinden ulaşılabilir: <u>www.hp.eu/certificates</u>.

# Windows

Yüklendikten sonra elektronik Yardım'ı bulmak için:

Başlat > Tüm Programlar > HP > HP Photosmart 6510 series > Yardım'ı tıklatın.

#### Benioku dosyasını bulma

Yazılım CD'sini takın, masaüstünüzde açın, yazılım CD'sinin üst seviyesinde yer alan ReadMe.chm dosyasını çift tıklatın, sonra da dilinizdeki BeniOku'yu açın.

# Mac

#### Yüklendikten sonra elektronik Yardım'ı bulmak için:

Mac OS X v10.5 ve v10.6: Help > Mac Help'i (Yardım > Mac Yardımı) tıklatın. Help Viewer (Yardım Görüntüleyici) içinde: Mac Help (Mac Yardım) açılır penceresinden HP Photosmart 6510 series'i seçin.

#### Readme (Benioku) dosyasını bulma

Yazılım CD'sini takın, masaüstünüzde açın, sonra da dosyayı bulmak için Readme (Benioku) klasörünü açın.

| HP ürünü                                                                                                    | Sınırlı garanti süresi                                                                                                    |
|----------------------------------------------------------------------------------------------------|----------------------------------------------------------------------------------------------------|
| Yazılım Ortamı                                                                                                    | 90 gün                                                                                                    |
| Yazıcı                                                                                                    | 1 yıl                                                                                                    |
| Yazıcı veya mürekkep kartuşları                                                                                           | HP mürekkebi bitene veya kartuş üzerinde yazılı olan "garanti<br>sonu" tarihine kadar ve bunlardan hangisi daha önceyse. Bu<br>garanti, yeniden doldurulmuş, yeniden üretilmiş, üzerinde<br>değişiklik yapılmış, kötü kullanılmış veya herhangi bir şekilde<br>değişiklik yapılmış HP mürekkep ürünlerini içermez. |
| Yazıcı kafaları (yalnızca müşteri tarafından değiştirilebilen<br>yazıcı kafalarının kullanıldığı ürünler için geçerlidir) | 1 yıl                                                                                                    |
| Aksesuarlar                                                                                                    | Aksi belirtilmedikce 1 yıl                                                                                                    |

#### Aksesuarlar

A Sinirli garanti kansami

- 1. Hewlett-Packard (HP) son kullanıcı müşteriye yukarıda belirtilen ürünlerde, müşteri tarafından satın alınmaları tarihinden başlayarak yine yukarıda belirtilen süre boyunca malzemeler ve işçilik yönünden hata veya kusur bulunmayacağını garanti eder.
- 2. Yazılım ürünlerinde HP'nin sınırlı garantisi yalnızca programlama komutlarının yerine getirilmemesi durumu için geçerlidir. HP ürünlerinin, kesintili ve hatasız çalışacağını garanti etmez.
- HP'nin sınırlı garantisi yalnızca ürünün normal kullanımı sonucunda oluşan kusurlar için geçerli olup, aşağıda sıralanan durumlardan kaynaklananlar dahil olmak üzere diğer sorunları kapsamaz:
  - a. Doğru olmayan veya yetersiz bakım ve değişiklik;
  - b. HP tarafından sağlanmayan veya desteklenmeyen yazılım, ortam, parça veya sarf malzemeleri;
  - c. Ürünün şartnamelerinin dışında kullanılması;
- d. Yetkisiz değişiklik veya yanlış kullanım.
   HP yazıcı ürünlerinde, HP üretimi olmayan veya yeniden doldurulmuş kartuş kullanılması, müşteriye verilen garantiyi veya müsteriyle yapılan herhangi bir HP destek sözleşmesini etkilemez. Ancak, yazıcıdaki arıza veya hasar HP ürünü olmayan veya yeniden doldurulmuş ya da kullanım süresi dolmuş bir mürekkep kartuşunun kullanımına bağlanıyorsa HP söz konusu arıza veya hasar için yazıcının onarım servisi karşılığında standart saat ve malzeme ücretini alır.
- 5 İlgili garanti süresi içinde HP garantisi kapsamındaki bir ürüne ilişkin HP'ye kusur bildiriminde bulunulması durumunda, kendi seçimine bağlı olarak HP, ürünü onarır veya yenisi ile değiştirir.
- 6. HP'nin onarım yapamaması veya ürünü değiştirememesi durumunda HP garantisi kapsamındaki kusurlu ürünün satın alma ücreti, kusurun bildirilmesinden başlayarak makul bir süre içinde HP tarafından geri ödenir.
- Kusurlu ürün müşteri tarafından HP'ye iade edilene kadar HP'nin söz konusu ürünü onarmaya, değiştirmeye veya ücretini geri ödemeye ilişkin hiçbir yükümlülüğü bulunmaz.
- En azından değiştirilen ürünün işlevlerine eşit işlevleri olması kaydıyla, değiştirilen ürün yeni veya yeni gibi olabilir. HP ürünlerinde performansı yenileriyle eşit değiştirilerek yeniden üretilmiş parçalar, bileşenler veya malzemeler 9. bulunabilir.
- 10. HP'nin Sınırlı Garanti Bildirimi, kapsamındaki HP ürününün HP tarafından dağıtımının yapıldığı tüm ülkelerde geçerlidir. Yerinde servis sağlamak gibi ek garanti hizmetleri için olan sözleşmeler, ürünün yetkili ithalatçı veya HP tarafından da tümünün yapıldığı ülkelerde tüm yetkili HP servisleri tarafından sağlanabilir.
- B. Garanti sınırlamalar
  - YEREL YASALARIN İZİN VERDİĞİ ÖLCÜDE HP VEYA ÜCÜNCÜ TARAF TEDARİKCİLERİ ACIK VEYA DOLAYLI BAŞKA HİÇBİR GARANTİ VEYA KOŞUL SAĞLAMAZ YA DA TİCARİ OLARAK SATILABİLİRLİK, YETERLİ KALİTE VE BELİRLİ BİR AMACA UYGUNLUK İLE İLGİLİ HİÇBİR KOŞUL VEYA GARANTİ VERMEZ.
- C. Sorumluluk sınırlamalar
  - 1. Yerel yasaların izin verdiği ölçüde işbu garanti bildirimi ile sağlanan tazminatlar müşterinin yegane ve özel tazminatlarıdır.
  - YEREL YASALARIN İZİN VERDİĞİ ÖLÇÜDE İŞBU GARANTİDE ÖZELLİKLE BELİRTİLEN YÜKÜMLÜLÜKLER SAKLI KALMAK KAYDIYLA HP VEYA ÜÇÜNCÜ TARAF TEDARİKÇİLERİ SÖZ KONUSU ZARARLARIN OLASILIĞINDAN HABERDAR EDİLMİŞ OLSALAR DAHİ HİÇBİR ŞEKİLDE DOĞRUDAN, ÖZEL, ARIZA VEYA DOLAYLI OLARAK ORTAYA ÇIKAN SÖZLEŞME KAPSAMINDA, KASITLI YA DA BAŞKA HUKUK SİSTEMİNE GÖRE OLUŞAN ZARAR VE ZİYANLARDAN SORUMLU TUTULAMAZ.
- D. Yerel vasalar
  - 1. İşbu Garanti Bildirimi ile müşteriye özel yasal haklar sağlanmaktadır. Bunlar dışında müşterinin ABD'de eyaletlere, Kanada'da bölgelere ve dünyadaki diğer yerlerde ülkelere göre değişen başka hakları da olabilir.
  - 2. Uyumsuz olduğu ölçüde bu Garanti Bildirimi söz konusu yerel yasalara uyacak biçimde değiştirilmiş kabul edilecektir. Bu yerel yasalar uyarınca Garanti Bildirimi'ndeki bazı feragat bildirimleri ve sınırlamalar müşteriler için geçerli olmayabilir. Örneğin, ABD dışındaki bazı ülkeler (Kanada'daki bölgeler dahil olmak üzere) ve ABD'deki bazı eyaletler şunları yapabilir:
    - a. Bu Garanti Bildirimi'ndeki feragat bildirimlerinin ve sınırlamaların tüketicinin yasal haklarını kısıtlamasına izin vermeyebilir (ör., İngiltere);
    - Üreticinin söz konusu feragat bildirimlerini veya sınırlamaları uygulamasını kısıtlayabilir veya
    - c. Müşteriye ek garanti hakları sağlayabilir, üreticinin itiraz edemeyeceği koşulsuz garanti süresi belirleyebilir veya koşulsuz garanti süresine sınırlama getirilmesine izin verebilir. BU GARANTİ BİLDİRİMİ HÜKÜMLERİ, YASAL OLARAK İZİN VERİLENLERİN DISINDA, HP ÜRÜNLERİNİN SATIŞI
  - İÇİN GEÇERLİ OLAN ZORUNLU YASAL HAKLARA EK OLUP BUNLARI HARİÇ TUTMAZ, SINIRLAMAZ VEYA DEĞİŞTİRMEZ.

# ePrint Nedir?

HP'nin ePrint hizmeti, yazıcınızın e-posta adresine e-posta göndererek yazdırmak için güvenli ve kolay bir yol sunar. E-posta özellikli herhangi bir aygıttan yazıcının e-posta adresine e-posta ve eklentiler gönderin, hem e-posta mesajı hem de algılanan eklentiler yazdırılır. Yazıcının e-posta adresi ilk ürün kurulumu sırasında, Web Hizmetleri'ni etkinleştirdiğinizde atanmıştır.

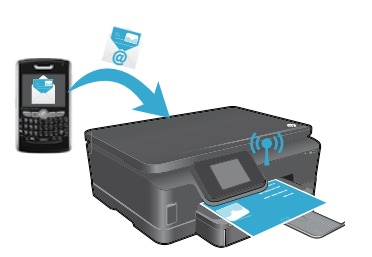

- HP ePrint, endüstri standardı istenmeyen posta filtrelemesi sağlar ve e-posta ve eklentilerini salt yazdırılır formata dönüştürerek virüs veya diğer zararlı içerik tehdidini azaltır.
- Baskı sonuçları, özgün yazı tiplerinize ve kullanılan sayfa düzeni seçeneklerine bağlı olarak, ilk görünümden çok az farklı olabilir.
- ePrint hizmeti, saldırgan veya telif hakkı içeren materyallerin yazdırılmasını önleyemeyebilir, ancak yazıcınızın e-posta adresine kimin yazdırma işi gönderebileceğini belirleyerek yazıcınızı daha güvenli hale getirmenize imkan verir.

# ePrint'i kullanmaya başlarken

HP ePrint'i kullanmak için, **yazıcınızın Internet bağlantısı ile etkin bir ağa bağlı olması gerekir**. İlk kurulum sırasında, istendiğinde Web Hizmetleri'ni etkinleştirin:

- 1. Kullanım şartlarını kabul etmek için **Evet**'e dokunun.
- 2. Otomatik güncelleştirmeleri etkinleştirmek için **Evet**'e dokunun.
- Web Hizmetleri'ni etkinleştirmek için Tamam'a dokunun. Yazdırılan ePrint bilgileri sayfasında yazıcınızın Talep Kodu bulunmaktadır.
- 4. <u>www.hpeprintcenter.com</u> adresindeki ePrintCenter'a gidin ve bu Talep Kodu'nu girerek HP ePrintCenter'da bir hesap oluşturun. ePrint hesabını oluşturduktan sonra, ePrint ile yazdırmada kullanmak için yazıcınıza bir e-posta adresi atanır.

ePrint'i daha sonra etkinleştirmek için:

- 1. Web bağlantılı yazıcınızın ekranında ePrint düğmesine dokunun.
- 2. İstendiğinde Web Hizmetleri'ni etkinleştirin.
- 3. Bilgisayarınızda açılan HP ePrintCenter web sitesinde, bir hesap oluşturun ve yazıcınıza atanmış e-posta adresini alın.

# Web'den bilgisayarsız yazdırın

Tüm aile için sayfalar yazdırmak üzere web bağlantılı yazıcınızın kontrol panelinde **App'lar** simgesine dokunun.

- Takvim, defter, ölçekli kağıt, bulmaca, kart, el işi ve çok daha fazlasını yazdırın!
- App'lar menüsünden Başka Al'a dokunarak Web'den başka app'lar ekleyin.
- Bu hizmetle, ücretsiz güncelleştirmeler sağlanmaktadır. Bazı güncelleştirmeler belirli işlevlerin etkinleştirilmesini gerektirebilir.

# HP ePrintCenter web sitesini kullanın

HP'nin ePrintCenter web sitesi, yazdırma deneyiminizi genişletir ve zenginleştirir. Bir kullanıcı şunları yapabilir:

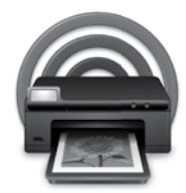

- ePrint ayarlarını yönetme.
- ePrint güvenliğini artırma.
- ePrint kuyruğunuzu yönetme ve yazdırma işlerinin durumunu izleme.
- Web'den daha fazla app ekleme.
- Ürünle ilgili destek alma.
- www.hpeprintcenter.com

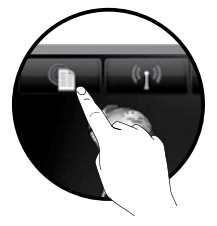

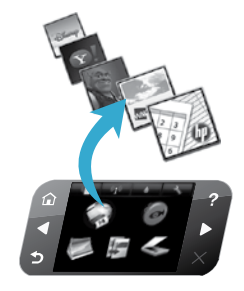

# PHOTOSMART 6510 e-ALL-IN-ONE SERIES

Проверете съдържанието на кутията.

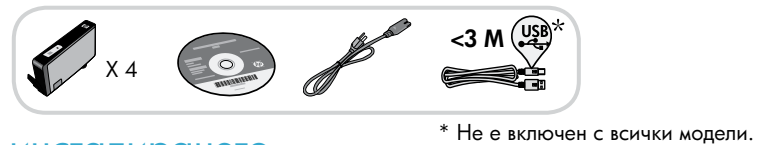

# Започнете инсталирането...

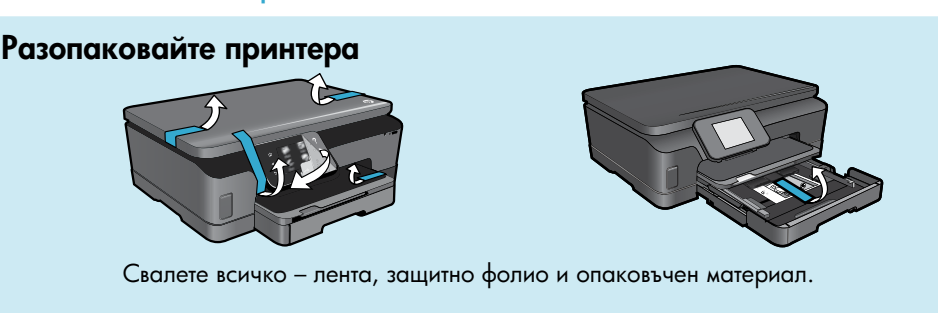

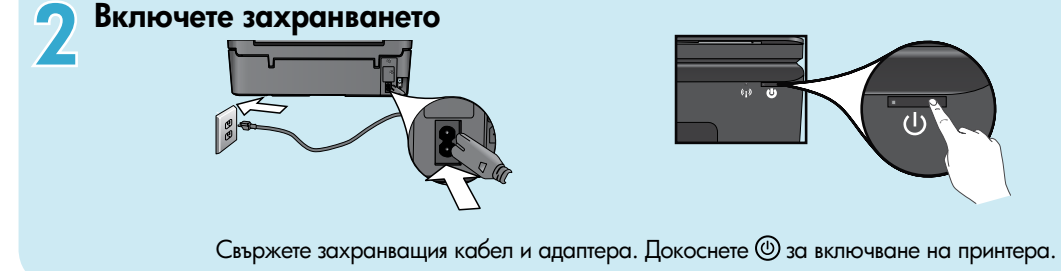

# Продължете инсталирането и активирайте ePrint на дисплея на принтера

Анимациите и инструкциите на дисплея на принтера ще ви ръководят при изпълнението на всички стъпки, необходими за инсталирането на вашия принтер.

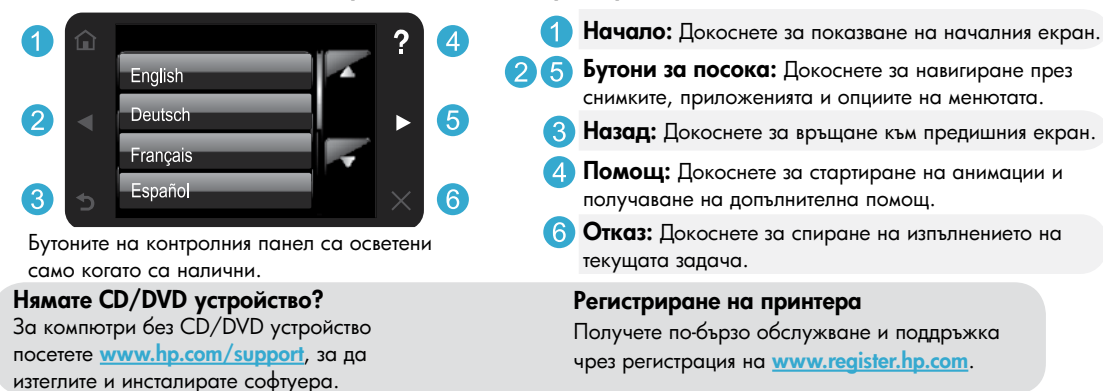

# Запознайте се с вашия HP Photosmart

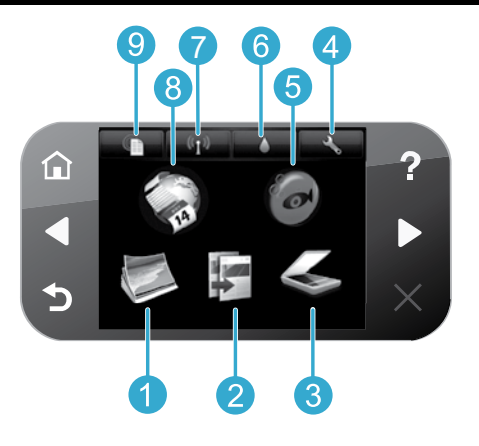

Снимка: Преглед, печат и повторен печат на снимки. Мастило: Показва приблизителните нива на мастилото по касети. Копиране: Изберете вид на копие или променете Безжична връзка: Показва състоянието на настройките за копиране. безжичната връзка, IP адреса, името на мрежата, хардуерния адрес (МАС) и състоянието на Wireless Direct (Директен печат). Сканиране: Сканирайте снимките или документите към свързан компютър или карта с памет. Аррь (Приложения): Предоставя бърз и лесен начин за 8 достъп до и отпечатване на информация от мрежата, Настройка: Променете предпочитанията и като карти, картинки за оцветяване, пъзели и др. използвайте инструменти за функции по поддръжка. Snapfish: Качване, редактиране и споделяне ePrint: Показва имейл адреса на принтера, 5 9 на снимки. Snapfish може да не се предлага за състоянието на ePrint и функцията ePrint. вашата страна/регион.

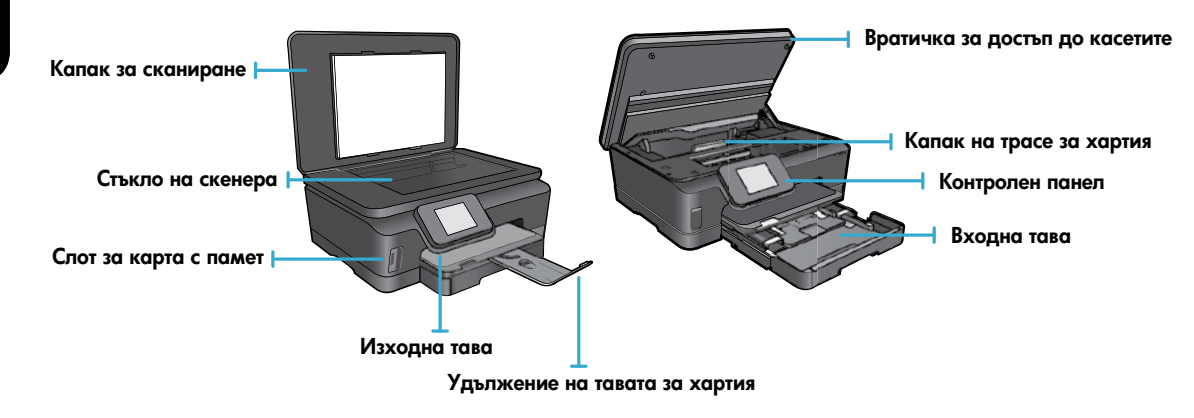

#### Енергийни спецификации

Забележка: Използвайте този принтер само с доставения от НР захранващ кабел.

#### CQ191-60017

- Входно напрежение: 100-240 V променливо (+/- 10 %)
- CQ191-60018
  - Входно напрежение: 200-240 V променливо (+/- 10 %)
- Честота на захранването: 50/60 Hz (+/- 3 Hz)
- Честота на захранването: 50/60 Hz (+/- 3 Hz)
- 18

## Икономичен и енергоспестяващ

- Отделните резервоари с мастило ви дават възможност да сменяте всяка касета поотделно.
- Режимът за пестене на енергия и функцията за автоматично изключване на захранването са включени по подразбиране, което води до намалено потребление на енергия. Можете да промените тези настройки от менюто Setup (Настройка) > Preferences (Предпочитания) на дисплея на принтера.

### Отпечатване на снимки и документи

 Отпечатване на снимки директно от карта с памет с различни размери и хартии. Поставете картата с памет в слота за карта с памет. Докоснете View & Print (Преглед и печат) за преглед и печат на снимки от дисплея на принтера. Използвайте менюто Edit (Редактиране) за завъртане на снимка, изрязване на снимка или за включване и изключване на Photo Fix (Коригиране на снимка).

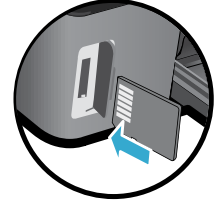

- Отпечатва документи и снимки от софтуерни приложения на свързан компютър.
- Когато получите предупредително съобщение за нивото на мастилото, подгответе си касети за смяна, за да избегнете евентуални забавяния на задачите за печат. Не е нужно да сменяте касетите, докато качеството на печат не се влоши видимо.
- Мастилото в касетите се използва по време на печат по няколко различни начина, вкл. по време на процеса на инициализиране, който подготвя устройството и касетите за печатане, както и при обслужване на печатащите глави, което пази мастилените дюзи чисти и спомага мастилото да тече безпроблемно. Също така, след използване на касетите, в тях остава известно количество мастило. За допълнителна информация посетете: www.hp.com/qo/inkusage.
- При инсталиране на нови касети първо свалете оранжевото ухо за издърпване и след това усучете и свалете оранжевата пластмасова капачка.

#### Копиране с множество настройки

- Правете цветни, черно-бели или икономични копия. Използвайте менюто Settings (Настройки) на дисплея на принтера за задаване на размера на хартията и типа хартия, за преоразмеряване, промяна на качеството, осветляване/затъмняване на изображенията, преместване на полето и подобрявания на копията.
- Заредете оригинала със страната за печат надолу в десния преден ъгъл на стъклото.
- За дебели оригинали, като страница в книга, свалете капака. Заредете оригинала със страната за печат надолу в десния преден ъгъл на стъклото. Ако е възможно, поставете капака върху оригинала, за да осигурите бял фон.

#### Сканиране на снимки или документи

- Използвайте менюто Scan (Сканиране) на дисплея на принтера, за да:
  - Изберете Scan to PC (Сканиране в компютър), Scan to Memory Card (Сканиране в карта с памет) или Reprint (Повторен печат).
  - Заредете оригинала със страната за печат надолу в десния преден ъгъл на стъклото.
  - 3. Изберете вид сканиране: Photo to File (Снимка във файл), Photo to Email (Снимка в имейл) или PDF Document (документ).

 Ако вашият компютър не е в списъка, проверете дали принтерът е свързан към компютъра в безжична мрежа или чрез USB кабел. Ако принтерът е свързан към вашия компютър чрез USB кабел, можете веднага да стартирате сканирането от дисплея на принтера. Ако принтерът е свързан към Windows компютър в безжична мрежа, необходимо е първо да разрешите безжично сканиране от софтуера. За да направите това:

- 1. От вашия компютър щракнете върху Start (Старт) > All Programs (Всички програми) > HP > HP Photosmart 6510 series.
- От Scanner Actions (Дейности на скенера) щракнете върху Manage Scan to Computer (Управление на сканирането към компютър).
- За най-добри резултати при сканиране пазете стъклото и задната част на капака чисти. Скенерът възприема всяко петно или белег като част от сканираното изображение.
- Ако желаете да коригирате размера на сканиране, изходния тип, разделителната способност на сканиране, типа на файла и други настройки, стартирайте вашето сканиране от софтуера на принтера.

# Auto Wireless Connect (Автоматично безжично свързване) (за компютри, свързани безжично в мрежа)

Auto Wireless Connect (Автоматично безжично свързване) автоматично ще конфигурира принтера с вашите настройки за безжична мрежа. Следвайте инструкциите на дисплея на принтера, за да настроите хардуера на принтера, след което поставете компактдиска със софтуер на принтера. Софтуерът ще ви направлява при инсталирането на софтуера. Ако методът Auto Wireless Connect (Автоматично безжично свързване) не е приложим за вашата конфигурация или операционна система, софтуерът ще ви води през друг метод за безжична инсталация. За повече информация относно безжичното инсталиране посетете уеб сайта на HP Wireless Printing Center (Центъра на HP за безжичен печат) (www.hp.com/go/wirelessprinting).

#### Ако не можете да печатате...

Проверете за съобщения за грешки и ги отстранете. Ако все още не можете да печатате, опитайте следните действия в този ред:

# Windows

# Уверете се, че вашият HP Photosmart е зададен като принтер по подразбиране и не е офлайн.

За да направите това:

- В лентата на задачите на Windows щракнете върху бутона Start (Старт).
- 2. След това щракнете върху:
  - Devices and Printers (Устройства и принтери) (Windows 7<sup>®</sup>)
  - Printers (Принтери) (Windows Vista<sup>®</sup>)
  - Control Panel (Контролен панел), след което щракнете върху Printers and Faxes (Принтери и факсове) (Windows XP®)

Погледнете дали в кръгчето за отмятане до вашия принтер има отметка. Ако няма такава, щракнете с десен бутон върху иконата на принтера и изберете от менюто Set as default printer (Задаване като принтер по подразбиране).

За да разберете дали вашият принтер не е офлайн, щракнете с десен бутон върху иконата на принтера и проверете дали Use Printer Offline Pause Printing не са избрани Use Printer Offline (Използване на принтера офлайн) и Pause Printing (Временно преустановяване на печата).

#### Ако все още не можете да печатате или ако инсталирането на софтуера на HP е неуспешно:

- Извадете компакт диска от CD устройството на компютъра и след това откачете принтера от компютъра.
- 2. Рестартирайте компютъра.
- Временно изключете всички софтуерни защитни стени и антивирусни програми.
- 4. Поставете компактдиска със софтуера на принтера в CD устройството на компютъра, след което следвайте инструкциите на екрана, за да инсталирате софтуера на принтера. Не свързвайте USB кабела, докато не получите указание за това.
- След като завърши инсталирането, рестартирайте компютъра и всички програми за безопасност, които сте забранили или затворили.

## Mac

#### Проверете вашата опашка за печат:

- B System Preferences (Системни предпочитания) щракнете върху Print & Fax (Печат и факс).
- 2. Щракнете върху бутона **Open Print Queue** (Отвори опашката за печат).
- 3. Щракнете върху дадено задание за печат, за да го изберете.
- Използвайте следните бутони, за да управлявате избраното задание за печат:
  - Delete (Изтрий): Отказва избраното задание за печат.
  - Resume (Възобнови): Възобновява дадено временно спряно задание за печат.
  - Ако сте направили някакви промени, опитайте да печатате отново.

# Рестартиране и възстановяване на първоначалните настройки:

- 1. Рестартирайте компютъра.
- 2. Възстановете първоначалните настройки на принтера:
  - а. Изключете принтера и извадете щепсела от контакта.
  - Изчакайте една минута, след което свържете отново захранващия кабел и включете принтера.

#### Ако все още не можете да печатате, деинсталирайте и инсталирайте отново софтуера на НР за принтера.

За да деинсталирате софтуера:

- 1. Откачете принтера от вашия компютър.
- Отворете Applications (Приложения): Папка "Hewlett-Packard". Applications: Hewlett-Packard
- Щракнете двукратно върху HP Uninstaller (Програма за деинсталиране на HP). Следвайте инструкциите на екрана.

За да инсталирате софтуера:

- Поставете компактдиска в CD устройството на компютъра.
- От работния плот отворете компактдиска, след което щракнете двукратно върху HP Installer (Програма за инсталиране на HP).
- 3. Следвайте инструкциите на екрана.

# Използване на свързан към мрежата принтер и отстраняване на неизправности

# Получете помощ от Wireless Printing Center (Центъра за безжичен печат)

Уеб сайтът на HP Wireless Printing Center (Центъра на HP за безжичен печат) (<u>www.hp.com/go/wirelessprinting</u>) е онлайн ръководство за справка за инсталиране на вашата домашна мрежа и принтер на HP за безжичен печат. На този уеб сайт ще намерите информация, която може да ви помогне да направите следното:

- Да подготвите вашата безжична мрежа.
- Да настроите принтера.
- Да преконфигурирате вашата система.
- Да отстраните неизправности във вашата настройка, включително с помощта на Windows Network Diagnostic Utility (Програма за мрежова диагностика на Windows).
- Да разберете информацията за защитните стени и сигурността, както и настройките.

#### Да преминете от USB връзка към безжична мрежова връзка

Ако първоначално сте инсталирали вашия принтер чрез USB връзка с вашия компютър, вие можете да преминете към връзка с безжична мрежа чрез следващите стъпки.

# Windows

#### За да преминете от USB към безжична връзка:

- От вашия компютър щракнете върху Start (Старт) > All Programs (Всички програми) > HP > HP Photosmart 6510 series > Printer Setup & Software (Настройка на принтер и софтуер).
- Щракнете върху Convert a USB connected printer to wireless (Преобразуване на USB свързан принтер в безжично свързан принтер). Дръжте свързан вашия USB кабел, докато бъдете поканени да го откачите.
- 3. Следвайте указанията на екрана.

## Mac

#### За да преминете от USB към безжична връзка:

- На контролния панел на НР Photosmart, от началния екран докоснете бутона за посока надясно, след което докоснете иконата Wireless (Безжична връзка).
- 2. Докоснете Wireless Setup Wizard (Съветник за безжична настройка).
- 3. Следвайте стъпките на Съветника за безжична настройка, за да свържете принтера.
- Използвайте HP Setup Assistant (Помощник за настройка на HP) в Applications (Приложения)/ Hewlett-Packard/Device Utilities (Помощни програми за устройството), за да промените софтуерната връзка към този принтер на безжична.

#### Споделяне на вашия принтер с много компютри

Ако вашият принтер е вече свързан с вашата безжична мрежа и искате да го споделите с другите компютри, свързани в същата мрежа, е необходимо да инсталирате софтуера на принтера на другите компютри. По време на инсталирането на софтуера изберете **Network (Ethernet/Wireless)** (Мрежа (Ethernet/Безжична връзка)), когато получите подканяне, след което следвайте инструкциите на екрана, за да завършите инсталирането на софтуера на принтера.

#### Ако не можете да свържете принтера в мрежата...

- The wireless radio of your printer might be off (Възможно е безжичният радиомодем на вашия принтер да е изключен). На дисплея на принтера докоснете бутона Wireless (Безжична връзка), а ако той показва Not Connected (Няма безжична връзка), докоснете Turn On (Включване).
- Отпечатайте отчет за теста на безжичната мрежа, за да проверите дали вашият принтер е в мрежата. За да направите това:
  - От началния екран на дисплея на вашия принтер докоснете бутона за посока надясно, след което докоснете иконата Wireless (Безжична връзка).
  - 2. В менюто Wireless (Безжична връзка) използвайте стрелката за надолу за навигиране през опциите, след което докоснете Print Wireless Test Report (Печат на отчет за тест на безжичната мрежа).
  - 3. Автоматично се отпечатва Отчета от теста на безжичната мрежа.
    - Проверете горната част на отчета, за да видите дали има нещо нередно по време на теста.
    - Вижте раздела **DIAGNOSTICS RESULTS** (РЕЗУЛТАТИ ОТ ДИАГНОСТИКАТА) за всички извършени тестове и за информация относно успешното им преминаване от вашия принтер.
    - Намерете името на мрежата (SSID), към която е конфигуриран за връзка в момента вашият принтер, от раздела **CURRENT CONFIGURATION** (ТЕКУЩА КОНФИГУРАЦИЯ).
- Network Diagnostic Utility (Програма за мрежова диагностика) (само за Windows) може да ви помогне да разрешите много общи мрежови проблеми. Отидете на адрес: <u>www.hp.com/go/wirelessprinting</u> за изтегляне на Network Diagnostic Utility (Програма за мрежова диагностика), след това я стартирайте.

#### Съвети за свързване и сигурност

Проверете и разрешете следните възможни обстоятелства:

- Компютърът може да не е свързан към мрежата. Уверете се, че компютърът е свързан към същата мрежа, към която е свързан и HP Photosmart. Ако сте свързани чрез безжична мрежа например, е възможно компютрите да са се свързали по погрешка към съседна мрежа.
- Възможно е компютърът да е свързан към Виртуална частна мрежа (VPN). Временно забранете VPN, преди да продължите с инсталирането. Свързването с VPN прилича на свързване с друга мрежа; за достъп до продукта чрез домашната мрежа, вие трябва да се изключите от VPN.
- Възможно е защитният софтуер да създава проблеми. Инсталираният на вашия компютър софтуер за защита защитава същия от заплахи, идващи извън вашата домашна мрежа. Пакетът софтуер за защита може да съдържа различни типове софтуер, като защитна стена, антивирусна програма, антишпионски софтуер и приложения за защита на децата. Защитните стени могат да блокират комуникацията между свързани към домашната мрежа устройства и да създадат проблеми при използване на устройства като мрежови принтери и скенери. Проблемите, които можете да срещнете, включват:
  - Принтерът не може да бъде открит в мрежата при инсталиране на софтуера на същия.
  - Внезапно се получава така, че не можете да печатате с принтера, независимо от това, че сте печатали предишния ден.
  - Принтерът показва състояние OFFLINE (ОФЛАЙН) в папката Printers and Faxes (Принтери и факсове).
  - Софтуерът показва, че принтерът "не е свързан", дори същият да е свързан към мрежата.

Ако имате All-in-One устройство, някои функции, като печат работят, а някои, като сканирането, не работят.
 Бърз начин за откриване на неизправности е да забраните вашата защитна стена и да проверите дали проблемът изчезва.
 Ето някои основни съвети за използване на защитен софтуер:

- Ако вашата защитна стена има настройка, наречена **надеждна зона**, използвайте същата, когато компютърът е свързан към вашата домашна мрежа.
- Поддържайте вашата защитна стена актуална. Много доставчици на защитен софтуер осигуряват актуализации, които коригират известни проблеми.
- Ако вашата защитна стена има настройка "не показвай предупредителни съобщения", вие трябва да я забраните. Когато инсталирате софтуера на НР и използвате принтер на НР, можете да видите предупредителни съобщения от вашата защитна стена. Трябва да разрешите всеки софтуер на НР, който предизвиква съобщение. Предупредителното съобщение може да предлага опции за допускане, разрешаване или деблокиране. Също, ако съобщението има "запомни това действие" или "създай правило за този" избор, изберете го. Това е начин за информиране на защитната стена, кое е надеждно във вашата домашна мрежа.

#### Намиране на допълнителна информация

Останалата информация за продукта може да се намери в електронната помощ и във файла Readme.

Бележка: Ако не сте инсталирали електронната помощ със софтуера HP Photosmart, можете да инсталирате електронната помощ от компактдиска със софтуера или уеб сайта за поддръжка. За да инсталирате от компактдиска със софтуера HP Photosmart, поставете компактдиска и започнете инсталацията на софтуера. За да инсталирате от уеб сайта за поддръжка, отидете на уеб сайта за поддръжка на HP <u>www.hp.com/support</u> и изтеглете софтуера "Full Feature Software and Drivers" (Пълен пакет софтуер и драйвери). На екрана, показващ препоръчителния софтуер, изберете **HP Photosmart 6510 series Help** (Помощ за HP Photosmart 6510 series) за Windows и **HP Recommended Software** (Препоръчителен софтуер на HP) за Мас. От електронната помощ можете да научите как се използва принтерът, функции, отстраняване на неизправности, бележки, екологична и законова информация и информация за поддръжка. Файлът "Readme" съдържа информация за връзка с отдела за поддръжка на HP, изисквания към операционната система и информация за найновите актуализации за продукта.

ССО Електронната помощ трябва да бъде инсталирана, за да се види декларацията за нормативни положения на Европейския съюз и информация за съответствие. От електронната помощ изберете Appendix (Приложение) > Technical information (Техническа информация) > Regulatory notices (Нормативни положения) > European Union Regulatory Notice (Декларация за нормативни положения на Европейския съюз). Декларацията за съответствие за този продукт се намира на следния уеб адрес: www.hp.eu/certificates.

## Windows

# За да намерите електронната помощ, след като е инсталирана:

Щракнете върху Start (Старт) > All Programs (Всички програми) > HP > HP Photosmart 6510 series > Help (Помощ).

#### Намиране на файла "Readme"

Поставете компактдиска със софтуер, отворете го на вашия работен плот, щракнете двукратно върху ReadMe.chm, който се намира на най-горното ниво в компактдиска със софтуер, след което изберете ReadMe на вашия език.

#### Mac

# За да намерите електронната помощ, след като е инсталирана:

Мас OS X v10.5 и v10.6: Щракнете върху **Help** (Помощ) > **Mac Help** (Помощ за Mac). В **Help Viewer** (Програмата за разглеждане на помощна информация). Изберете **HP Photosmart 6510 series** от изскачащото меню **Mac Help** (Помощ за Mac).

#### Намиране на файла "Readme"

Поставете компактдиска със софтуер, отворете го на вашия работен плот, след което отворете папката "Readme", за да намерите файла.

# Условия на ограничената гаранция за принтер на НР

| Продукт НР                                                                       | Период на ограничената гаранция                                                                                                    |
|----------------------------------------------------------------------------------|----------------------------------------------------------------------------------------------------|
| Софтуерени носители                                                              | 90 дни                                                                                                    |
| Принтер                                                                          | 1 година                                                                                                    |
| Печатащи касети или касети с мастило                                             | Докато свърши мастилото на НР или докато настъпи крайната дата<br>на гаранцията, отпечатана на печатащата касета - което от двете<br>настъпи първо. Тази гаранция не покрива ползващи мастило НР<br>продукти, които са били повторно пълнени, възстановени, подновени,<br>неправилно използвани или обработвани. |
| Печатащи глави (важи само за продукти<br>със сменяеми от клиента печатащи глави) | 1 година                                                                                                    |
| Аксесоари                                                                        | 1 година, освен ако е указан друг период                                                                                                    |

#### А. Обхват на ограничената гаранция

 Hewlett-Packard (HP) гарантира на клиента - краен потребител, че посочените по-горе продукти на HP няма да покажат дефекти на вложените материали и изработката за описания по-горе срок, като за начало на срока се счита датата на закупуването от клиента.

- По отношение на софтуерните продукти, ограничената гаранция на НР покрива само неспособността на продукта да изпълнява програмните инструкции. НР не гарантира, че работата на който и да е продукт ще бъде непрекъсната или без грешки.
- Ограничената гаранция на НР покрива само онези дефекти, които възникват в резултат на нормално ползване на Продукта, и не обхваща други проблеми, включително онези, които възникват вследствие на:
  - а. неправилна поддръжка или модификации;
  - б. софтуер, носители, части или консумативи, които не са доставени или не се поддържат от НР;
  - в. експлоатация извън рамките на спецификациите на продукта;
  - г. неразрешени модификации или неправилна експлоатация.
- 4. За принтерите на НР използването на касета, която не е произведена от НР, или на повторно пълнена касета не засяга нито гаранцията за клиента, нито евентуален договор за поддръжка между НР и клиента. Ако обаче отказът или повредата на принтера се дължат на използването на касета с мастило, която не е произведена от НР, или на повторно пълнена кадета, НР ще приложи стандартните си тарифи за време и материали за ремонта на конкретния отказ или повреда на принтера.
- Ако по време на гаранционния срок НР бъдат уведомени за дефект в който и да е продукт, покрит от гаранцията на НР, НР по свое усмотрение ще ремонтира или ще замени дефектния продукт.
- 6. Ако НР не бъде в състояние да ремонтира или съответно замени дефектен продукт, който е покрит от гаранцията на НР, в рамките на разумен срок, след като бъде уведомен за дефекта, НР ще възстанови покупната цена на продукта.
- НР няма задължението да ремонтира, заменя или да възстановява сумата, преди клиентът да е върнал дефектния продукт на НР.
- Всеки заменящ продукт може да бъде нов или като нов, при условие че притежава функционалност, най-малко равностойна на продукта, който трябва да бъде заменен.
- Продуктите на НР могат да съдържат регенерирани части, компоненти или материали, равностойни по качество на новите.
   Условията на ограничената гаранция на НР са валидни във всяка страна/регион, където покритият от гаранцията продукт на
- 10. Условията на ограничената гаранция на НР са валидни във всяка страна/регион, където покритият от гаранцията продукт на НР се разпространява от НР. Договори за допълнителни гаранционни услуги, например обслужване на място, могат да бъдат предлагани от всеки оторизиран сервиз на НР в страни/региони, където продуктът се разпространява от НР или оторизиран вносител.
- Б. Ограничения на гаранцията

В РАМКИТЕ НА ПОЗВОЛЕНОТО ОТ МЕСТНОТО ЗАКОНОДАТЕЛСТВО, НИТО НР, НИТО НЕГОВИ ДИСТРИБУТОРИ -ТРЕТИ СТРАНИ, ИМАТ ПРАВО ДА ДАВАТ КАКВИТО И ДА Е ДРУГИ ГАРАНЦИИ ИЛИ УСЛОВИЯ ОТ КАКЪВТО И ДА Е РОД, БИЛО ТО ИЗРИЧНИ ИЛИ ПОДРАЗВИРАЩИ СЕ ГАРАНЦИИ ИЛИ УСЛОВИЯ ЗА ПРОДАВАЕМОСТ, УДОВЛЕТВОРИТЕЛНО КАЧЕСТВО И ПРИГОДНОСТ ЗА КОНКРЕТНА ЦЕЛ.

- В. Ограничения по отношение на отговорността
  - Доколко е позволено от местното законодателство, средствата на правна защита, предвидени в тези Гаранционни условия, се отнасят единствено и изключително до потребителя.
    - 2. В РАМКИТЕ НА ПОЗВОЛЕНОТО ОТ МЕСТНОТО ЗАКОНОДАТЕЛСТВО, С ИЗКЛЮЧЕНИЕ НА ИЗРИЧНО ПОСОЧЕНИТЕ В ТЕЗИ ГАРАНЦИОННИ УСЛОВИЯ ЗАДЪЛЖЕНИЯ, НР ИЛИ НЕГОВИ ДИСТРИБУТОРИ - ТРЕТИ СТРАНИ, ПО НИКАКЪВ НАЧИН НЕ НОСЯТ ОТГОВОРНОСТ ЗА ПРЕКИ, КОСВЕНИ, СПЕЦИАЛНИ, СЛУЧАЙНИ ИЛИ ПОСЛЕДВАЩИ ПОВРЕДИ, НЕЗАВИСИМО ОТ ТОВА ДАЛИ СЕ БАЗИРАТ НА ДОГОВОР, ПРАВОНАРУШЕНИЕ ИЛИ КАКВАТО И ДА Е БИЛО ДРУГА ПРАВНА ТЕОРИЯ И НЕЗАВИСИМО ОТ НАЛИЧИЕТО НА ПРЕДУПРЕЖДЕНИЕ ЗА ВЪЗМОЖНОСТТА ЗА ТАКИВА ПОВРЕДИ.
- Г. Местно законодателство
  - Гаранционните условия дават на потребителя определени законни права. Потребителят може да има и други права, които варират в различните щати на САЩ, в различните провинции на Канада, както и в различните страни по света.
  - 2. Доколкото тези Гаранционни условия имат несьответствия с местното законодателство, тези Гаранционни условия ще се считат за така изменени, че да съответстват на местното законодателство. Според такова местно законодателство, определени откази от отговорност и ограничения в тези Гаранционни условия може да не важат за потребителя. Например някои щати на САЩ, както и някои държави извън САЩ (включително провинции на Канада), могат:
    - да не позволят отказа от отговорност и ограниченията в Гаранционните условия да ограничат законните права на потребителя (например Обединеното кралство Великобритания);
    - да ограничат по друг начин възможността производителят да приложи подобни откази от отговорност или ограничения; или
    - в. да предоставят на потребителя допълнителни права по гаранцията, да определят срока на подразбиращите се гаранции, които производителят не може да отхвърли, или да позволят ограничения върху срока на подразбиращите се гаранции. УСЛОВИЯТА В ТАЗИ ГАРАНЦИЯ, С ИЗКЛЮЧЕНИЕ НА РАЗРЕШЕНОТО ОТ ЗАКОНА, НЕ ИЗКЛЮЧВАТ, ОГРАНИЧАВАТ ИЛИ
  - УСЛОВИЯТА В ТАЗИ ГАРАНЦИЯ, С ИЗКЛЮЧЕНИЕ НА РАЗРЕШЕНОТО ОТ ЗАКОНА, НЕ ИЗКЛЮЧВАТ, ОГРАНИЧАВАТ ИЛ ИЗМЕНЯТ, А СА В ДОПЪЛНЕНИЕ КЪМ ЗАДЪЛЖИТЕЛНИТЕ ЗАКОННИ ПРАВА, ПРИЛОЖИМИ ЗА ПРОДАЖБАТА НА ПРОДУКТИ НР НА ТАКИВА ПОТРЕБИТЕЛИ.

#### Гаранция на НР

Уважаеми Клиенти, Долу ще намерите името и адреса на дружеството във вашата страна, отговорно за предоставянето на Гаранционната поддръжка в рамките на Ограничената Гаранция предоставяна от НР.

Вие имате допълнителни законови права пред продавача на продукта в съответствие с договора ви за покупко-продажба. Тези права по-никакъв начин не се ограничават от Ограничената Гаранция предоставяна от НР. При необходимост, моля да се обърнете към продавача на продукта.

ХЮЛЕТ-ПАКАРД БЪЛГАРИЯ ЕООД: бул. "Никола Вапцаров", Бизнес център ЕКСПО 2000, София -1407

# Уеб услуги

# Какво e ePrint?

Услугата ePrint на HP осигурява безопасен и лесен начин за печат чрез изпращане на имейл на имейл адреса на вашия принтер. Изпращайте имейли и приложения от всяко устройство, което може да изпраща имейл съобщения, до имейл адреса на принтера и съобщението, и разпознатите приложения ще бъдат отпечатани. Към принтера се присъединява имейл адрес по време на началната инсталация на продукта, когато активирате Уеб услугите.

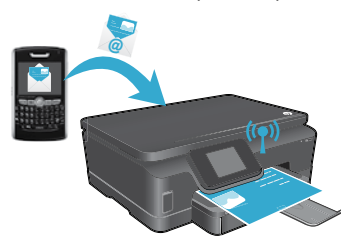

- НР еPrint също осигурява стандартно за отрасъла филтриране на нежеланата поща и преобразува имейла и прикачените файлове във формат само за печат, за да намали заплахата от вируси и друго опасно съдържание.
- Получените разпечатки може да изглеждат малко по-различни от първоначалния изглед в зависимост от използваните оригинални шрифтове и опции за оформление.
- Услугата ePrint не може да предотврати печата на материали с нецензурно съдържание или със защитено авторско право, но ви дава възможност да защитите вашия принтер чрез задаване кой може да изпраща задания за печат на имейл адреса на вашия принтер.

## Как да започнем с ePrint

За да използвате ePrint, вашият принтер **трябва да бъде свързан към активна мрежа с интернет достъп**. По време на първоначалната настройка разрешете Web Services (Уеб услугите), когато бъдете подканени:

- 1. Докоснете Yes (Да), за да приемете условията за използване.
- 2. Докоснете Yes (Да), за да разрешите автоматичната актуализация.
- 3. Докоснете **OK**, за да разрешите Web Services (Уеб услугите). Информационната страница за ePrint, която се отпечатва, съдържа кода за поискване на вашия принтер.
- Отидете в ePrintCenter на <u>www.hpeprintcenter.com</u> и въведете кода за поискване, за да създадете акаунт в HP ePrintCenter. След като създадете ePrint акаунт, вашият принтер има назначен имейл адрес за печат с ePrint.

За да разрешите ePrint по-късно:

вылгарски

- 1. Докоснете бутона ePrint на дисплея на вашия принтер, свързан към интернет.
- 2. Когато се появи съобщение, разрешете Уеб услугите.
- На уеб сайта HP ePrintCenter, който се отваря на вашия компютър, създайте акаунт и вземете имейл адреса, назначен на вашия принтер.

## Печат от мрежата, без компютър

На вашия свързан с интернет принтер докоснете иконата **Арр**я (Приложения) на контролния панел за печат на страници за цялото семейство.

- Печатайте календари, хартия за тетрадки и графики, пъзели, карти, хартиени фигурки и още!
- В менюто **Аррs** (Приложения) докоснете **Get More** (Получете повече), за да добавите повече приложения от мрежата.
- С тази услуга се предлагат безплатни актуализации на продукта. Някои актуализации може да са необходими, за да могат да работят някои функции.

# Използвайте уеб сайта ePrintCenter на HP

Уеб сайтът на HP ePrintCenter разширява и обогатява начините за печат. Потребителят може:

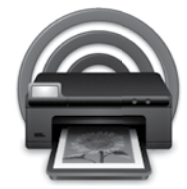

- да управлява настройките за ePrint;
- да повиши защитата за ePrint;
- да управлява опашката с ePrint задания и да следи състоянието на заданията за печат;
- да добави повече приложения от мрежата;
- да получи поддръжка за принтера си.
  - www.hpeprintcenter.com

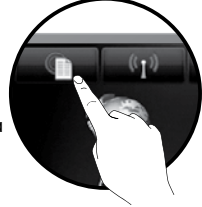

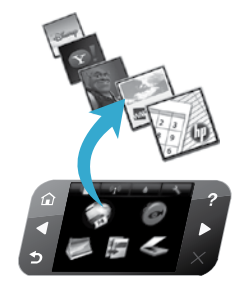

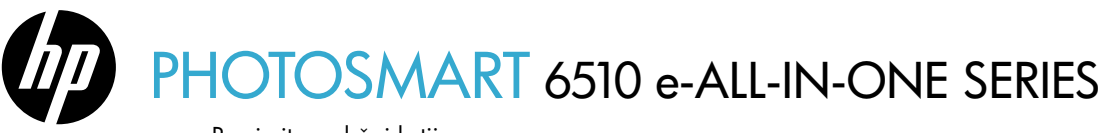

Provjerite sadržaj kutije.

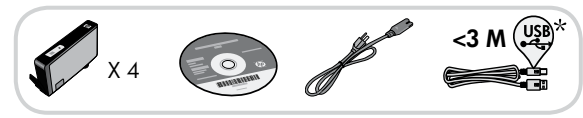

# Pokrenite postavljanje...

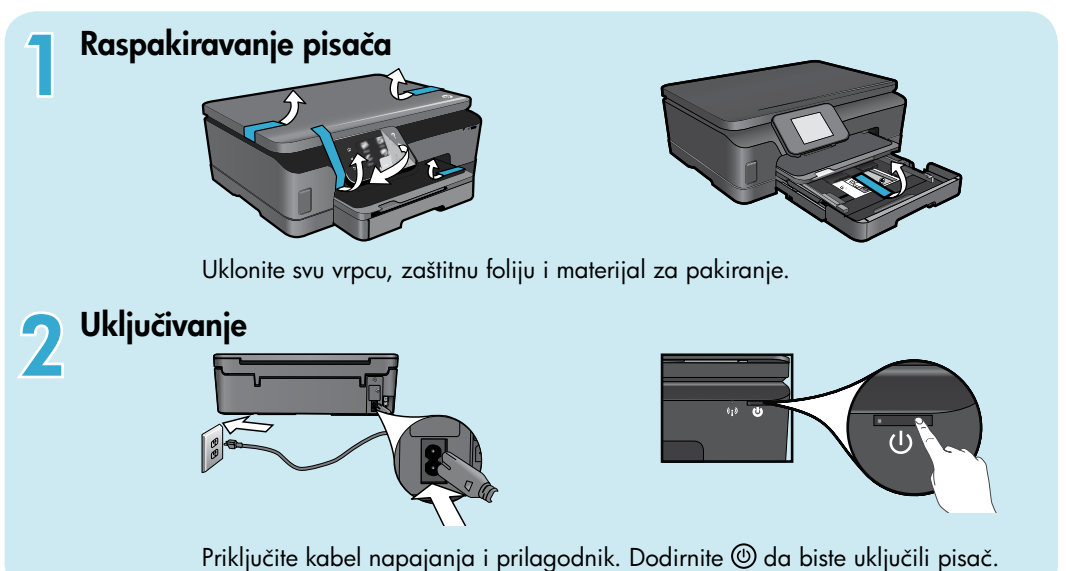

# Nastavak postavljanja i aktiviranje servisa ePrint na zaslonu pisača

## Animacije i upute na zaslonu pisača vodit će vas kroz sve korake potrebne da dovršite postavljanje pisača.

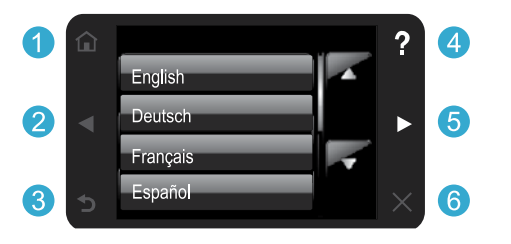

Gumbi upravljačke ploče svijetle samo ako su dostupni.

# Nemate CD/DVD pogon?

Ako imate računalo bez CD/DVD pogona, posjetite web-mjesto <u>www.hp.com/support</u> da biste preuzeli i instalirali softver. **Početak:** dodirnite da bi se prikazao početni zaslon.

\* Nije priloženo uz sve modele.

- **25 Gumbi za kretanje:** dodirnite da biste se kretali kroz fotografije, aplikacije i mogućnosti izbornika.
  - 3 Natrag: dodirnite da biste se vratili na prethodni zaslon.
  - 4 Pomoć: dodirnite da biste pokrenuli animacije i dobili dodatnu pomoć.
  - **Odustani:** dodirnite da biste zaustavili trenutni posao u tijeku.

## Registrirajte pisač

Ako se registrirate na web-mjestu <u>www.register.hp.com</u>, bit će vam dostupni brža usluga i upozorenja o podršci.

# Upoznavanje pisača HP Photosmart

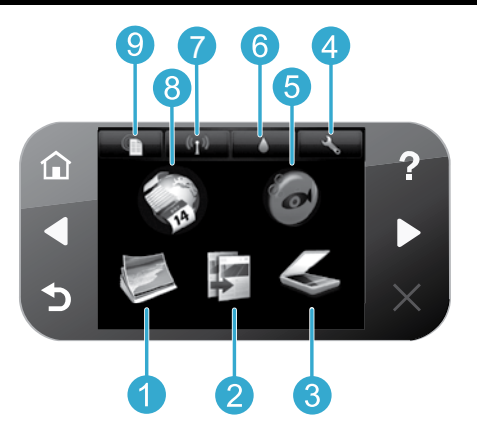

- Fotografija: prikaz, ispis i ponovni ispis fotografija.
  - **Kopiranje:** odabir vrste kopiranja i promjena postavki kopiranja.
- **Skeniranje:** skeniranje fotografija i dokumenata na povezano računalo ili memorijsku karticu.
- **Postavljanje:** promjena preferenci i korištenje alata za funkcije održavanja.
- Snapfish: prijenos, uređivanje i zajedničko korištenje fotografija. Dostupnost usluge Snapfish ovisi o državi/regiji.

- 6 Tinta: prikaz procijenjenih razina tinte za svaki spremnik.
- **Bežično:** prikaz statusa bežične veze, IP adrese, naziva mreže, hardverske adrese (MAC-a) i statusa izravne bežične veze.
- 8 Aplikacije: brz i jednostavan pristup informacijama s weba, kao što su karte, bojanke, slagalice i još mnogo toga, a omogućuje i njihov ispis.
  - ePrint: prikaz adrese e-pošte pisača, statusa servisa ePrint te značajke ePrint.

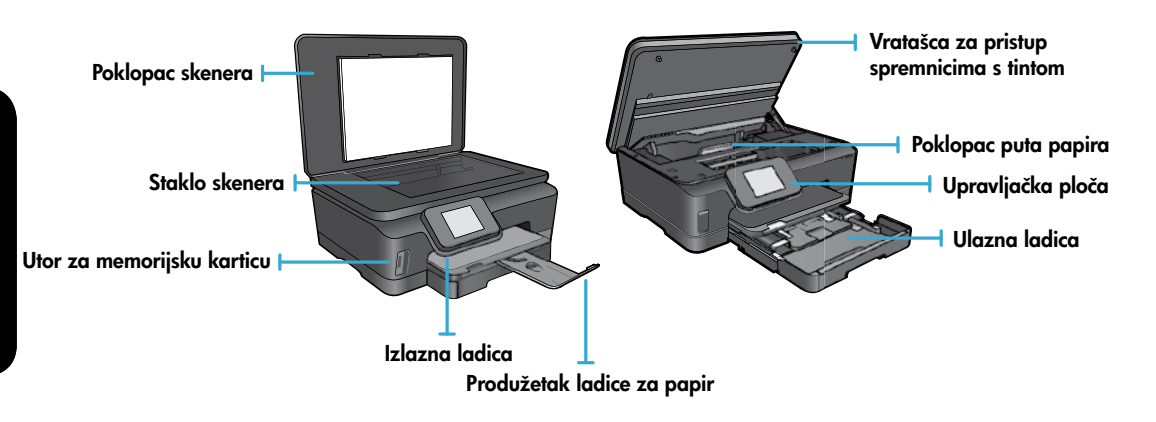

## Specifikacije napajanja

Napomena: pisač koristite samo uz HP-ov kabel za napajanje.

## CQ191-60017

<u>Hrvatski</u>

 Ulazni napon: 100 do 240 V izmjeničnog napona (+/- 10%)

## CQ191-60018

- Ulazni napon: 200 do 240 V izmjeničnog napona (+/-10%)
- Ulazna frekvencija: 50 do 60 Hz (+/- 3 Hz)
- Ulazna frekvencija: 50 do 60 Hz (+/- 3 Hz)

# Značajke i savjeti

# Ekonomičnost i ušteda energije

- Pojedinačni spremnici s tintom omogućuju vam zamjenu svakog spremnika zasebno.
- Način rada za uštedu energije i značajka automatskog isključivanja prema zadanim su postavkama isključeni te tako smanjuju potrošnju energije. Te postavke možete promijeniti na izborniku Postavljanje > Preference na zaslonu pisača.

# Ispis fotografija i dokumenata

- Ispisujte fotografije izravno s memorijske kartice u različitim veličinama i na raznim papirima. Umetnite memorijsku karticu u utor memorijske kartice. Dodirnite Prikaz i ispis da biste pregledavali fotografije i ispisivali ih sa zaslona pisača. Koristite izbornik Uređivanje da biste rotirali fotografiju, obrezali je ili uključili značajku Popravak fotografije.
- Ispisujte dokumente i fotografije putem softvera na povezanom računalu.
- Kad se pojavi poruka upozorenja da je razina tinte niska, preporučujemo nabavu zamjenskih spremnika s tintom da biste izbjegli moguće zastoje pri ispisu. Spremnike s tintom ne morate zamijeniti sve dok je kvaliteta ispisa prihvatljiva.
- Tinta iz spremnika u postupku ispisa koristi se na nekoliko različitih načina, uključujući postupak pokretanja, kojim se pisač i spremnici pripremaju za ispis, te postupak servisiranja glave pisača, kojim se čiste mlaznice tinte i omogućuje ujednačen protok tinte. Osim toga, izvjesna količina tinte ostaje u iskorištenom spremniku. Dodatne informacije potražite na web-mjestu: <u>www.hp.com/go/inkusage</u>.
- Prilikom postavljanja novih spremnika svakako najprije uklonite narančasti plastični jezičac, a potom odvrnite narančasti plastični poklopac.

## Kopiranje uz više postavki

- Izradite kopije u boji, crno-bijele ili ekonomične kopije. Pomoću izbornika Postavke na zaslonu pisača postavite veličinu
  papira, vrstu papira, promijenite veličinu ili kvalitetu, posvijetlite/potamnite slike, promijenite margine te povećajte broj kopija.
- Original s ispisanom stranom okrenutom prema dolje postavite u prednji desni kut stakla.
- Ako je izvornik debeo, primjerice ako je to stranica knjige, uklonite poklopac. Postavite izvornik u prednji desni kut stakla s ispisanom stranom okrenutom prema dolje. Po mogućnosti spustite poklopac na izvornik da biste imali bijelu pozadinu.

# Skeniranje fotografija i dokumenata

- Koristite izbornik Skeniranje na zaslonu pisača i učinite sljedeće.
  - Odaberite Skeniranje na računalo, Skeniranje na memorijsku karticu ili Ponovni ispis.
  - Original s ispisanom stranom okrenutom prema dolje postavite u prednji desni kut stakla.
  - 3. Odaberite vrstu skeniranja: Fotografija u datoteku, Fotografija u poruku e-pošte ili PDF dokument.
- Ako računalo nije navedeno na popisu, provjerite je li pisač povezan s računalom putem bežične mreže ili USB kabela. Ako je pisač povezan s računalom putem USB kabela, sa

zaslona pisača možete odmah započeti skeniranje. Ako je pisač s računalom sa sustavom Windows povezan putem bežične mreže, najprije morate omogućiti bežično skeniranje u softveru. To učinite na sljedeći način:

- 1. Na računalu kliknite Start > Svi programi > HP > HP Photosmart 6510 series.
- 2. U odjeljku Akcije skenera kliknite Upravljanje skeniranjem na računalo.
- Da biste postigli najbolje rezultate skeniranja, staklo i poleđinu poklopca održavajte čistima. Skener sve mrlje i oznake prepoznaje kao dio slike.
- Ako želite prilagoditi veličinu skeniranja, vrstu izlaza, razlučivost skeniranja, vrstu datoteke i druge postavke, skeniranje pokrenite putem softvera pisača.

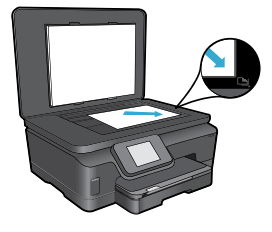

Hrvatski

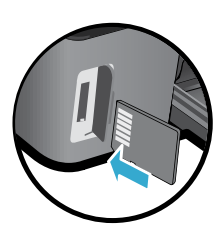

# Postavljanje i otklanjanje poteškoća

## Automatsko bežično povezivanje (za računala koja su bežično povezana s mrežom)

Automatsko bežično povezivanje automatski konfigurira pisač za postavke bežične mreže. Slijedite upute na zaslonu pisača da biste postavili hardver pisača, a potom umetnite CD sa softverom za pisač. Softver će vas voditi kroz instalaciju. Ako se metoda automatskog bežičnog povezivanja ne može primijeniti na vašu konfiguraciju ili operacijski sustav, softver će vas voditi kroz drugu metodu za instalaciju bežične veze. Dodatne informacije o bežičnoj instalaciji potražite na webmjestu HP-ova centra za bežični ispis (<u>www.hp.com/go/wirelessprinting</u>).

## Ako ne možete ispisivati...

Provjerite ima li poruka o pogreškama i riješite ih. Ako i dalje ne možete ispisivati, pokušajte učiniti sljedeće navedenim redoslijedom:

# Windows

# Provjerite je li HP Photosmart postavljen kao zadani pisač i je li uključen.

To učinite na sljedeći način:

- 1. Na programskoj traci sustava Windows kliknite Start.
- 2. Potom kliknite:
  - Uređaji i pisači (Windows 7®)
  - Pisači (Windows Vista®)
  - Upravljačka ploča, a zatim Pisači i faksovi (Windows XP<sup>®</sup>)

Potražite svoj pisač i provjerite nalazi li se pokraj njega kvačica u krugu. Ako se ne nalazi, desnom tipkom miša kliknite ikonu pisača te s izbornika odaberite **Postavi kao** zadani pisač.

Da biste provjerili nije li pisač isključen, desnom tipkom miša kliknite njegovu ikonu i provjerite **nisu** li odabrane mogućnosti **Koristi pisač izvanmrežno** i **Zaustavi ispis**.

#### Ako i dalje ne možete ispisivati ili ako instalacija HP-ova softvera za pisač nije uspjela, učinite sljedeće:

- Izvadite CD iz CD pogona računala, a zatim odvojite pisač od računala.
- 2. Ponovno pokrenite računalo.

Hrvatski

- Privremeno onemogućite softverske vatrozide i zatvorite antivirusne programe.
- Umetnite CD sa softverom pisača u CD pogon računala, a zatim slijedite upute na zaslonu da biste instalirali softver pisača. Ne priključujte USB kabel dok se to ne zatraži.
- Nakon instalacije ponovno pokrenite računalo i sigurnosni softver koji ste onemogućili ili zatvorili.

## Mac

#### Provjerite red čekanja na ispis:

- 1. U odjeljku s preferencama sustava kliknite Ispis i faks.
- 2. Kliknite gumb Otvori red čekanja na ispis.
- 3. Kliknite posao ispisa da biste ga odabrali.
- 4. Koristite slijedeće gumbe za rad s poslom ispisa:
  - Izbriši: poništava odabrani posao ispisa.
  - Nastavi: nastavlja ispis zaustavljenog posla ispisa.
  - Ako ste napravili promjene, ponovno probajte ispisati.

#### Ponovno pokretanje i postavljanje:

- 1. Ponovno pokrenite računalo.
- 2. Ponovno postavite pisač:
  - a. Isključite pisač i odvojite kabel za napajanje.
  - b. Malo pričekajte, a potom ponovno priključite kabel za napajanje i uključite pisač.

# Ako i dalje ne možete ispisivati, deinstalirajte i ponovno instalirajte HP-ov softver za pisač:

Deinstalacija softvera:

- 1. Isključite pisač iz računala.
- 2. Otvorite mapu Applications: Hewlett-Packard.
- 3. Dvokliknite **HP-ov deinstalacijski program**. Slijedite zaslonske upute.

Instalacija softvera:

- 1. Umetnite CD u CD pogon računala.
- 2. Na radnoj površini otvorite CD, a zatim dvokliknite HP-ov instalacijski program.
- 3. Slijedite zaslonske upute.

28

# Korištenje umreženog pisača i otklanjanje poteškoća

# Zatražite pomoć od centra za bežični ispis

Web-mjesto HP-ova centra za bežični ispis (<u>www.hp.com/go/wirelessprinting</u>) predstavlja internetski referentni vodič za postavljanje kućne mreže i HP-ova pisača za bežični ispis. Na tom ćete web-mjestu pronaći informacije koje vam mogu olakšati sljedeće:

- pripremu bežične mreže
- postavljanje pisača
- rekonfiguriranje sustava
- otklanjanje poteškoća vezanih uz postavljanje, uključujući korištenje uslužnog programa za mrežnu dijagnostiku sustava Windows
- objašnjenje u vezi s vatrozidom te sigurnosnim informacijama i postavkama

## Prebacivanje s USB veze na bežičnu mrežnu vezu

Ako u početku pisač s računalom povežete USB vezom, možete je pretvoriti u bežičnu vezu slijedeći ove korake.

# Windows

Da biste se s USB veze prebacili na bežičnu vezu, učinite sljedeće:

- Na računalu kliknite Start > Svi programi > HP > HP Photosmart 6510 Series > Postavljanje pisača i softvera.
- Kliknite Pretvori USB pisač u bežični pisač. Ne isključujte USB kabel dok se to od vas ne zatraži.
- 3. Pratite upute na zaslonu.

## Mac

Da biste se s USB veze prebacili na bežičnu vezu, učinite sljedeće:

- Na upravljačkoj ploči pisača HP Photosmart dodirnite desni gumb za kretanje, a potom dodirnite ikonu Bežično.
- 2. Dodirnite Čarobnjak za bežičnu vezu.
- Da biste povezali pisač slijedite korake u čarobnjaku za bežično postavljanje.
- Pomoću programa HP Setup Assistant u mapi Applications/Hewlett-Packard/Device Utilities promijenite softversku vezu s pisačem u bežičnu vezu.

# Zajedničko korištenje pisača s više računala

Ako ste pisač već povezali s bežičnom mrežom i ako ga želite zajednički koristiti s drugim računalima povezanima s istom mrežom, softver za pisač morate instalirati na druga računala. Kad se tijekom instalacije softvera pojavi upit, odaberite vezu **Mreža (Ethernet/bežično)**, a potom slijedite upute na zaslonu da biste dovršili instalaciju softvera za pisač.

## Ako ne možete pisač povezati s mrežom...

- Bežična antena pisača možda je isključena. Na zaslonu pisača dodirnite gumb Bežično, a ako gumb ima status Nije povezano, dodirnite Uključi.
- Ispišite izvješće o testiranju bežične veze da biste provjerili je li pisač na mreži. To učinite na sljedeći način:
  - 1. Na početnom zaslonu pisača dodirnite desni gumb za kretanje, a potom dodirnite ikonu Bežično.
  - Na izborniku Bežično pomoću strelice dolje prelistajte mogućnosti, a potom dodirnite Ispiši izvješće o testiranju bežične veze.
  - 3. Izvješće o testiranju bežične veze automatski se ispisuje.
    - Pri vrhu izvješća provjerite je li se tijekom testiranja pojavila neka pogreška.
    - U odjeljku **REZULTATI DIJAGNOSTIKE** pogledajte sve izvršene testove te je li ih pisač uspješno prošao.
    - U odjeljku **TRENUTNA KONFIGURACIJA** pronađite naziv mreže (SSID) s kojom je pisač trenutno konfiguriran za povezivanje.
- Uslužni program za mrežnu dijagnostiku (samo u sustavu Windows) može vam olakšati rješavanje mnogih uobičajenih mrežnih problema s ispisom. Posjetite web-mjesto: <u>www.hp.com/go/wirelessprinting</u> da biste preuzeli uslužni program za mrežnu dijagnostiku, a potom ga pokrenite.

# Otklanjanje poteškoća s mrežnim ispisom

# Savjeti za vezu i sigurnost

Provjera postoje li sljedeći problemi i njihovo uklanjanje:

- **Računalo možda nije povezano s mrežom.** Provjerite je li računalo povezano s istom mrežom s kojom je povezan HP Photosmart. Ako ste, na primjer, bežično povezani, moguće je da je vaše računalo zabunom povezano sa susjedovom mrežom.
- Računalo je možda povezano s virtualnom privatnom mrežom (VPN-om). Prije nastavka instalacije privremeno onemogućite VPN. Ako ste povezani s VPN-om, to je kao da ste povezani s nekom drugom mrežom – morat ćete prekinuti vezu s VPN-om da biste pristupili uređaju putem kućne mreže.
- Probleme možda uzrokuje sigurnosni softver. Sigurnosni softver instaliran na računalo služi za zaštitu računala od
  prijetnji koje dolaze s lokacija izvan kućne mreže. Paket sigurnosnih programa može sadržavati različite vrste softvera,
  kao što su antivirusni softver, softver protiv špijunskih programa, vatrozid i aplikacije za zaštitu djece. Vatrozidi mogu
  blokirati komunikaciju između uređaja povezanih s kućnom mrežom te uzrokovati probleme prilikom korištenja uređaja
  kao što su mrežni pisači i skeneri.

Problemi na koje možete naići obuhvaćaju sljedeće:

- pisač nije moguće pronaći na mreži prilikom instalacije softvera pisača
- odjednom nije moguće ispisivati na pisaču, iako je dan prije bilo
- pisač pokazuje da je IZVAN MREŽE u mapi Pisači i faksovi
- status pisača u softveru se prikazuje kao "nije povezan", iako je pisač povezan s mrežom
- na višenamjenskom uređaju neke značajke funkcioniraju, npr. ispis, a druge ne, npr. skeniranje

Jedna tehnika brzog otklanjanja poteškoća obuhvaća onemogućivanje vatrozida i provjeru rješava li to problem. Ovdje su navedene neke osnovne smjernice korištenja sigurnosnog softvera:

- Ako vatrozid sadrži postavku pod nazivom **pouzdana zona**, koristite je kada je računalo povezano s kućnom mrežom.
- Vatrozid održavajte ažuriranim. Mnogi proizvođači sigurnosnih programa nude ažuriranja koja ispravljaju poznate probleme.
- Ako vatrozid sadrži postavku da ne pokazuje poruke s upozorenjima, morali biste je onemogućiti. Prilikom instalacije HP-ova softvera i korištenja HP-ova pisača možda ćete vidjeti poruke s upozorenjima softvera vatrozida. Morali biste dopustiti sve HP-ove programe koji uzrokuju pojavljivanje upozorenja. Poruka s upozorenjem može ponuditi mogućnosti dopuštanja, dozvole ili deblokiranja. Ako upozorenje sadrži i mogućnosti pamćenja akcije ili stvaranja pravila za taj odabir, potvrdite ih. Na taj način vatrozid uči što može smatrati pouzdanim u vašoj kućnoj mreži.

# Pronalaženje dodatnih informacija

Dodatne informacije o proizvodu možete pronaći u elektroničkoj pomoći i datoteci Readme.

Napomena: ako uz softver HP Photosmart niste instalirali elektroničku pomoć, možete je instalirati s CD-a sa softverom ili s web-mjesta za podršku. Da biste je instalirali s CD-a sa softverom HP Photosmart, umetnite CD u pogon te započnite instalaciju softvera. Da biste je instalirali s web-mjesta za podršku, posjetite HP-ovo web-mjesto za podršku na adresi <u>www.hp.com/support</u> te preuzmite softver "Full Feature Software and Drivers" (Softver i upravljački programi sa svim značajkama). Na zaslonu na kojem se prikazuje preporučeni softver odaberite Pomoć za HP Photosmart 6510 series za sustav Windows te HP-ov preporučeni softver za Mac.

U elektroničkoj pomoći pronaći ćete informacije o korištenju pisača, značajkama, otklanjanju poteškoća, obavijesti o zaštiti okoliša, pravne napomene te informacije o podršci. Datoteka Readme sadrži podatke za kontakt s HP-ovom službom za podršku, preduvjete operacijskog sustava i najnovija ažuriranja informacija o proizvodu.

Da biste mogli pogledati izjavu o pravnim napomenama za Europsku uniju i informacije o sukladnosti, morate instalirati elektroničku pomoć. U elektroničkoj pomoći kliknite **Dodatak** > **Tehničke informacije** > **Obavijesti** o propisima > **Obavijest o propisima Europske unije**. Izjava o sukladnosti za uređaj dostupna je na sljedećoj web-adresi: <u>www.hp.eu/certificates</u>.

# Windows

Pronalaženje elektroničke pomoći nakon instalacije:

Kliknite Start > Svi programi > HP > Photosmart 6510 Series > Pomoć.

## Pronalaženje datoteke Readme

Umetnite CD sa softverom, otvorite ga na radnoj površini, dvokliknite datoteku ReadMe.chm koja se nalazi na najvišoj razini CD-a, a potom odaberite ReadMe na svom jeziku.

## Mac

## Pronalaženje elektroničke pomoći nakon instalacije:

Mac OS X v10.5 i v10.6: Kliknite **Pomoć > Pomoć za Mac.** U aplikaciji **Help Viewer** na skočnom izborniku **Pomoć za Mac** odaberite **HP Photosmart 6510 series**.

#### Pronalaženje datoteke Readme

Umetnite CD sa softverom, otvorite ga na radnoj površini, a potom otvorite mapu Readme da biste pronašli datoteku.

| HP proizvod                                                                                     | Trajanje ograničenog jamstva                                                                                                    |
|-------------------------------------------------------------------------------------------------|----------------------------------------------------------------------------------------------------|
| Medij softvera                                                                                  | 90 dana                                                                                                    |
| Pisač                                                                                           | 1 godina                                                                                                    |
| Spremnici ili ulošci s tintom                                                                   | Dok se ne potroši HP tinta ili do kraja jamstvenog datuma<br>utisnutog na ulošku - što već dođe prvo. Ovo jamstvo ne<br>pokriva proizvode s HP tintom koji su bili ponovno punjeni,<br>prerađeni pogrešno rabljeni ili na bilo koji način mijenjani. |
| Glave pisača (odnosi se samo na proizvode sa<br>zamjenjivim glavama pisača od strane korisnika) | 1 godina                                                                                                    |
| Dodatni pribor                                                                                  | 1 godina, ako drugačije nije rečeno                                                                                                    |

#### A. Pokrivanja ograničenog jamstva

- Hewlett-Packard (HP) krajnjem korisniku jamči da će gore navedeni HP proizvodi biti bez grešaka u materijalu i izvedbi za vrijeme gore navedenog razdoblja, koje započinje datumom kupovine.
- Za softverske proizvode, HP ograničeno jamstvo se primjenjuje samo na greške u izvršavanju programskih naredbi. HP ne jamči neprekidan rad ili rad bez pogrešaka za bilo koji od svojih proizvoda.
- HP ograničeno jamstvo pokriva samo greške nastale kao rezultat uobičajene uporabe proizvoda i ne pokriva druge probleme, uključujući i one nastale kao rezultat:
  - a. Neispravnog održavanja ili izmjena;
  - b. Softvera, medije, dijelova ili pribora koje nisu HP proizvodi, niti su podržani od strane HP;
  - c. Rada izvan navedenih uvjeta rada proizvoda;
  - d. Nedozvoljene izmjene ili zlouporabe.
- 4. Za HP pisače, uporaba spremnika koji nisu HP proizvodi ili ponovno punjenih spremnika, ne utječe na jamstvo ili bilo koji HP ugovor o podršci korisnika. No, ako je greška pisača ili oštećenje uzrokovano uporabom spremnika s tintom koji nisu HP proizvod ili su ponovno punjeni ili im je istekao rok valjanosti, HP će zaračunati uobičajenu cijenu vremena i materijala utrošenih u servisiranju pisača u otklanjanju iste greške ili oštećenja.
- Ako HP zaprimi tijekom važećeg jamstvenog perioda obavijest o grešci u bilo kojem proizvodu pokrivenom HP jamstvom, HP će ili popraviti ili zamijeniti proizvod, prema nahođenju HP-a.
- 6. Ako HP nije u mogućnosti popraviti ili zamijeniti, već prema slučaju, oštećeni proizvod koji je pokriven HP jamstvom, HP će u razumnom vremenu po prijemu prijave o grešci, vratiti novac po prodajnoj cijeni proizvoda.
- 7. HP neće imati obvezu popraviti, zamijeniti ili vratiti novać dok korisnik ne vrati oštećeni proizvod u HP.
- Svi zamjenski proizvodi mogu biti novi ili kao-novi, uz uvjet da imaju funkcionalnost koja je barem jednaka onoj proizvoda koji se zamjenjuje.
- 9. HP proizvodí mogu sadržavati prerađene dijelove, komponente ili materijale koji su identični novim po učinku.
- 10. HP ograničeno jamstvo je važeće u bilo kojoj državi, gdje se proizvod pokriven jamstvom, distribuira od strane HP-a. Ugovori za dodatne jamstvene usluge, poput servisiranja na licu mjesta, mogu biti dostupni kod bilo kog HP servisa u državi gdje HP ili ovlašteni uvoznik distribuira taj proizvod.
- B. Ograničenja jamstva
  - DO MJERE DOZVOLJENE LOKALNIM ZAKONIMA, HP I NJEGOVI NEZAVISNI ISPORUČITELJI NE DAJU NIKAKVA DRUGA JAMSTVA ILI UVJETE BILO KOJE VRSTE, IZRIČITE ILI PODRAZUMIJEVANE, JAMSTVA ILI UVJETE PRODAJE, ZADOVOLJAVAJUĆE KVALITETE, TE PRIKLADNOSTI ODREĐENOJ NAMJENI.
- C. Ograničenja odgovornosti
  - Do granice dozvoljene lokalnim zakonom, pravni lijekovi iz ovog Jamstva jedini su i isključivi pravni lijekovi za korisnika.
  - 2. DO MJERE DOZVOLJENE LOKALNIM ZAKONIMA, OSIM OBAVEZA IZRIČITO NAVEDENIH U OVOJ JAMSTVENOJ IZJAVI, HP I NJEGOVI ISPORUČITELJI NEĆE NITI U KOM SLUČAJU BITI ODGOVORNI ZA DIREKTNA, INDIREKTNA, POSEBNA, SLUČAJNA ILI POSLJEDIČNA OŠTEĆENA, BILO TEMELJEM UGOVORA, KRIVNJE ILI BILO KOJE DRUGE PRAVNE TEORIJE, ODNOSNO BILO SAVJETOVANI O MOGUĆNOSTI POSTOJANJA OVAKVIH GREŠAKA.
- D. Lokalni zakoni
  - Ovo Jamstvo daje korisniku određena zakonska prava. Korisnik može imati i druga prava koja se razlikuju ovisno od države u Sjedinjenim Američkim Državama, od provincije u Kanadi, te od države na drugim mjestima u svijetu.
    - 2. Do granice do koje je ovo Jamstvo u neskladu s lokalnim zakonima, ovo Jamstvo smatrat će se izmijenjenim glede postizanja dosljednosti s lokalnim zakonima. Pod takvim lokalnim zakonima, neka odricanja i ograničenja odgovornosti iz ovog Jamstva se možda neće odnositi na korisnika. Primjerice, neke države u Sjedinjenim Američkim Državama, kao i neke vlade izvan SAD-a (uključujući provincije u Kanadi), mogu:
      - a. Spriječiti da odricanja i odgovornosti iz ovog Jamstva ograniče statusna prava korisnika (npr. u Velikoj Britaniji);
      - b. Na neki drugi način ograničiti odgovornost proizvođača da nameću takva odricanja ili ograničenja; ili
      - c. Dodijeliti korisniku dodatna jamstvena prava, odrediti trajanje podrazumijevanih jamstava kojih se proizvođač ne može odreći ili omogućiti ograničenja u trajanju podrazumijevanih jamstava.
    - UVJETI U OVOM JAMŠTVU, OSIM DO ZAKONSKI DOZVOLJENE GRANICE, NE ISKLJUČUJU, OGRANIČAVAJU ILI MIJENJAJU, I DODATAK SU OBVEZNIM STATUSNIM PRAVIMA PRIMJENJIVANIM NA PRODAJU HP PROIZVODA TIM KORISNICIMA.

# Što je ePrint?

HP-ov servis ePrint omogućuje jednostavan i siguran ispis slanjem e-pošte na adresu e-pošte pisača. E-poštu i privitke na adresu e-pošte pisača možete poslati s bilo kojeg uređaja koji podržava slanje e-pošte te će se ispisati i poruka e-pošte i prepoznati privici. Adresa e-pošte pisaču se dodjeljuje tijekom početnog postavljanja proizvoda kada omogućite web-servise.

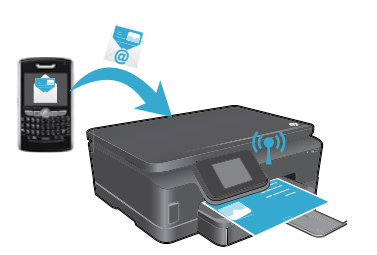

- HP-ova usluga ePrint omogućuje standardno filtriranje neželjene pošte te e-poštu i privitke pretvara u oblik samo za ispis, čime se smanjuje opasnost od virusa i drugih štetnih sadržaja.
- Rezultati ispisa mogu se neznatno razlikovati od početnog izgleda dokumenta, ovisno o izvornim fontovima i mogućnostima izgleda koji su korišteni.
- Servis ePrint ne može spriječiti ispis spornog materijala ili materijala zaštićenog autorskim pravima, ali omogućuje vam da zaštitite pisač tako da odredite tko može slati poslove ispisa na adresu e-pošte pisača.

# Početak rada sa servisom ePrint

Da biste koristili ePrint, pisač **morate povezati s aktivnom mrežom koja ima pristup internetu**. Kad se tijekom početnog postavljanja pojavi upit, omogućite web-servise:

- 1. Dodirnite **Da** da biste prihvatili uvjete korištenja.
- 2. Dodirnite **Da** da biste omogućili automatsko ažuriranje.
- Dodirnite U redu da biste omogućili web-servise. Ispisana stranica s informacijama o servisu ePrint sadrži šifru zahtjeva pisača.
- 4. Posjetite ePrintCenter na adresi <u>www.hpeprintcenter.com</u> te unesite tu šifru zahtjeva da biste otvorili račun na servisu HP ePrintCenter. Kada otvorite račun za ePrint, pisaču se dodjeljuje adresa e-pošte koja služi za ispisivanje putem servisa ePrint.

Naknadno omogućivanje servisa ePrint:

- 1. Dodirnite gumb ePrint na zaslonu pisača povezanog s webom.
- 2. Na upit omogućite web-servise.
- Na web-mjestu HP ePrintCenter koje će se otvoriti na računalu stvorite račun te nabavite adresu e-pošte koja je dodijeljena pisaču.

## Ispis s weba bez računala

Hrvatski

Na pisaču povezanom s internetom dodirnite ikonu **Aplikacije** na upravljačkoj ploči da biste ispisali stranice za cijelu obitelj.

- Ispisujte kalendare, papir za bilježnice i milimetarski papir, slagalice, karte, rukotvorine i još mnogo toga!
- Na izborniku Aplikacije dodirnite Nabavi više da biste nabavili dodatne aplikacije s interneta.
- Uz ovu uslugu dobivate besplatna ažuriranja proizvoda. Neka ažuriranja mogu biti preduvjet za omogućivanje određenih funkcija.

## Korištenje web-mjesta HP ePrintCenter

HP-ovo web-mjesto ePrintCenter proširuje i poboljšava mogućnosti pisača. Korisnik može učiniti sljedeće:

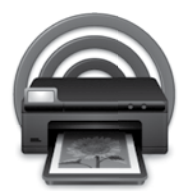

- upravljati postavkama servisa ePrint
- povećati sigurnost za ePrint
- upravljati redom čekanja za ePrint i nadzirati status poslova ispisa
- dodati aplikacije s weba
- dobiti podršku za pisač
- www.hpeprintcenter.com

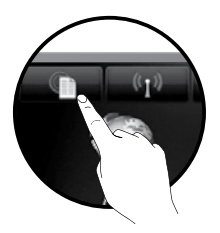

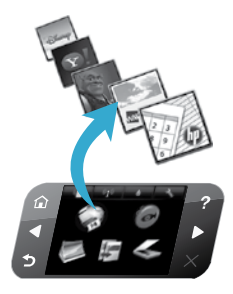

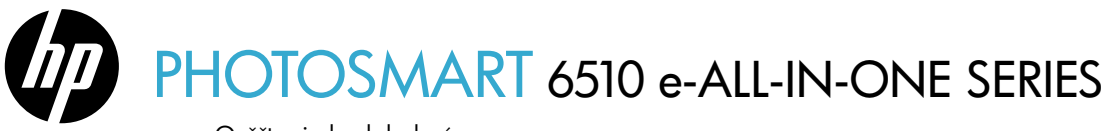

Ověřte si obsah balení.

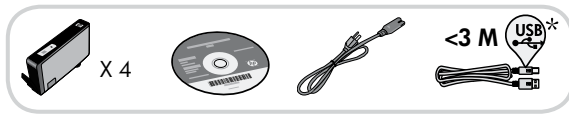

\* Není součástí dodávky u všech modelů.

# Počáteční nastavení...

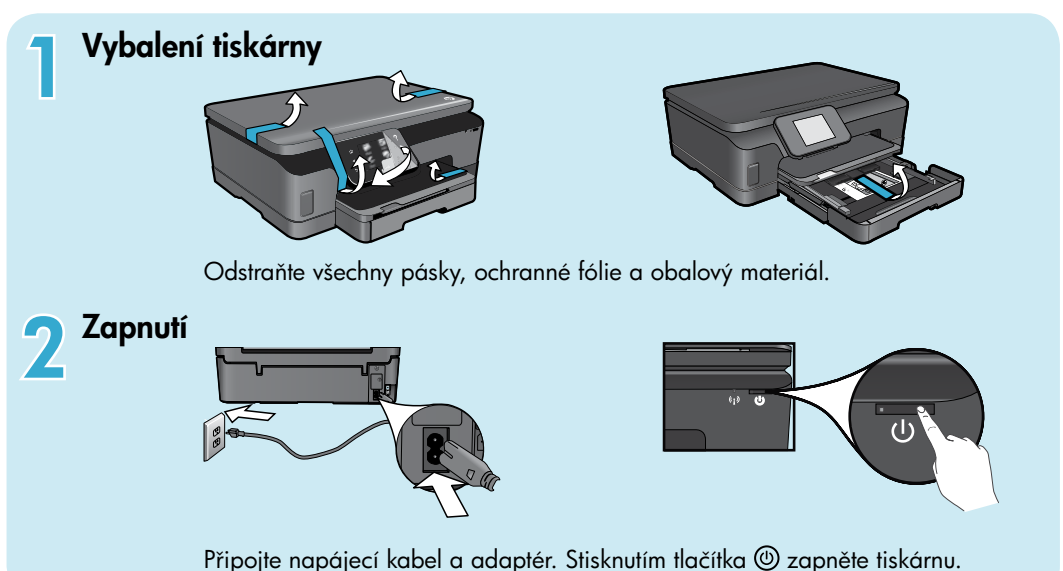

# Další nastavení a aktivace služby ePrint na displeji tiskárny

Animace a pokyny na displeji tiskárny vás provedou všemi kroky, potřebnými pro dokončení nastavení vaší tiskárny.

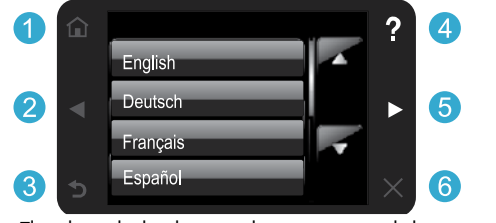

Tlačítka ovládacího panelu svítí pouze tehdy, jsou-li jejich funkce k dispozici.

Nemáte k dispozici mechaniku CD/DVD? Pokud váš počítač nemá mechaniku CD/DVD, stáhněte si software tiskárny na adrese <u>www.hp.com/support</u> a poté jej nainstalujte.

- Domů: Stisknutím tohoto tlačítka zobrazíte úvodní obrazovku.
- 2 5 Směrová tlačítka: Pomocí těchto tlačítek můžete přecházet mezi fotografiemi, aplikacemi a možnostmi nabídky.
  - 3 Zpět: Stisknutím tohoto tlačítka se vrátíte na předchozí obrazovku.
  - 4 Nápověda: Stisknutím tohoto tlačítka spustíte animace a otevřete nápovědu.
  - 6 Storno: Stisknutím tohoto tlačítka zastavíte aktuálně probíhající úlohu.

#### Registrace vaší tiskárny

Získejte rychlejší servis a oznámení o podpoře díky registraci na stránkách <u>www.register.hp.com</u>.

# Seznámení se zařízením HP Photosmart

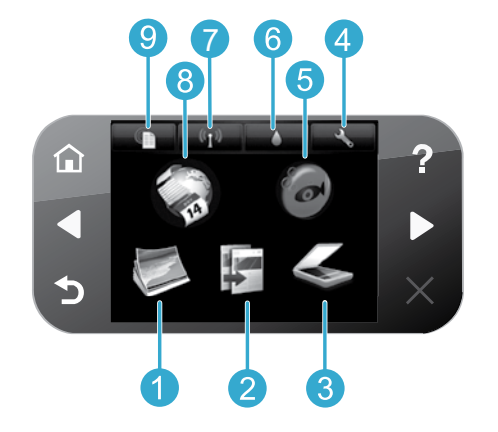

Fotografie: Prohlížení, tisk a dotisk fotografií.

- Kopírování: Vyberte typ kopie nebo změňte nastavení kopírování.
- 3 Skenování: Skenujte fotografie či dokumenty do připojeného počítače nebo na paměťovou kartu.
  - Nastavení: Změňte předvolby a pomocí nástrojů provádějte údržbu.
  - **Snapfish:** Nahrávání, úpravy a sdílení fotografií. Snapfish nemusí být ve vaší zemi/oblasti k dispozici.

- Inkoust: Zobrazení přibližného množství inkoustu v tiskové kazetě.
- Bezdrátové připojení: Zobrazení stavu bezdrátového připojení, adresy IP, názvu sítě, hardwarové adresy (adresy MAC) a stavu funkce Wireless Direct.
- 8 Aplikace: Rychlé a snadné zobrazení a tisk informací z webu, např. map, omalovánek, puzzlů apod.
  - ePrint: Zobrazení e-mailové adresy tiskárny, stavu služby ePrint a funkce ePrint.

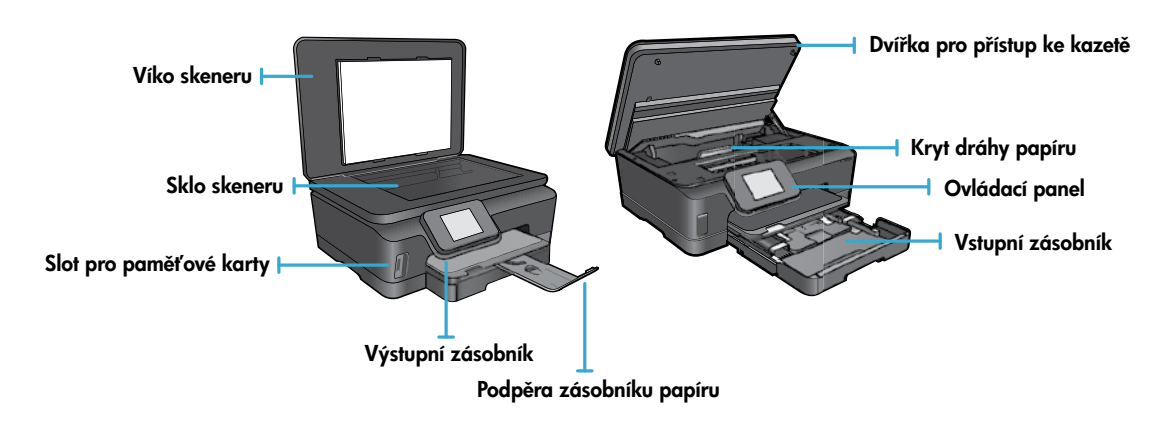

9

#### Technické údaje napájení

Poznámka: Tuto tiskárnu používejte pouze s napájecím kabelem od společnosti HP.

#### CQ191-60017

- CQ191-60018
- Vstupní napětí: 100–240 V stř. (+/- 10 %)
- Vstupní napětí: 200–240 V stř. (+/- 10 %)
- Vstupní kmitočet: 50/60 Hz (+/- 3 Hz)
- Vstupní kmitočet: 50/60 Hz (+/- 3 Hz)
- 34

# Ekonomická úspora a úspora energie

- Jednotlivé inkoustové nádržky vám umožňují měnit každou kazetu samostatně.
- Režim úspory energie a funkce Vypínat autom. jsou ve výchozím nastavení zapnuté kvůli snížení spotřeby energie. Tato nastavení můžete změnit v nabídce Nastavení > Předvolby na displeji tiskárny.

# Tisk fotografií a dokumentů

- Tiskněte fotografie přímo z paměťové karty v různých formátech a na různé papíry. Vložte
  paměťovou kartu do slotu pro kartu. Stiskněte Zobrazení a tisk pro prohlížení a tisk fotografií
  z displeje tiskárny. Použijte nabídku Upravit pro otáčení fotografie, oříznutí fotografie nebo
  zapínání a vypínání funkce Fotokor.
- Tiskněte dokumenty a fotografie ze softwaru na připojeném počítači.
- Pokud se vám zobrazí varovná zpráva, že je v tiskárně málo inkoustu, zvažte pořízení náhradních tiskových kazet, abyste se vyhnuli možným zdržením tisku. Není nutné vyměnit inkoustové kazety, dokud se nezhorší kvalita tisku.
- Inkoust z tiskových kazet je používán při procesu tisku mnoha různými způsoby, včetně inicializačního procesu, který
  připravuje tiskárnu a tiskové kazety pro tisk a při údržbě tiskové hlavy, při které se udržují tiskové trysky čisté, aby
  mohl inkoust snadno protékat. Kromě toho zůstane v použité kazetě ještě určitý zbytek inkoustu. Další informace získáte
  na: <u>www.hp.com/go/inkusage</u>.
- Při instalaci nových tiskových kazet odstraňte oranžovou plastovou stahovací chlopeň a poté vykruť te oranžové plastové víčko.

# Kopírování s více nastaveními

- Kopírujte barevně, černobíle nebo úsporně. Použijte nabídku Nastavení na displeji tiskárny k nastavení velikosti papíru, typu papíru, pro změnu velikosti, změnu kvality, zesvětlení/ztmavení obrázků nebo pro nastavení okraje a zvětšení rozlišení kopií.
- Vložte předlohu do pravého předního rohu skla potištěnou stranou dolů.
- U silnějších předloh, např. stránky v knize, sejměte víko. Vložte předlohu do pravého předního rohu skleněné podložky
  potištěnou stranou dolů. Pokud je to možné, položte víko na předlohu, čímž zajistíte bílé pozadí.

# Skenujte fotografie nebo dokumenty

- Na displeji tiskárny použijte nabídku Skenování pro:
  - 1. Vyberte Skenování do PC, Skenování na paměťovou kartu nebo Dotisk.
  - Vložte předlohu do pravého předního rohu skleněné podložky potištěnou stranou dolů.
  - 3. Vyberte typ skenování: Fotografie do souboru, Fotografie do e-mailu, nebo Dokument PDF.

 Není-li váš počítač uveden na seznamu, ujistěte se, že je k vašemu počítači připojený buď bezdrátově, nebo přes kabel USB. Je-li počítač připojen k vaší tiskárně přes kabel USB, můžete ihned zahájit skenování z displeje tiskárny. Je-li tiskárna připojena k počítači se systémem Windows přes bezdrátovou síť, musíte nejprve v softwaru povolit bezdrátové skenování. Co je potřeba udělat:

- 1. V počítači klikněte na nabídku Start > Všechny programy > HP > HP Photosmart 6510 series.
- 2. V nabídce Akce skeneru klikněte na Správa skenování do počítače.
- Abyste dosáhli optimálních výsledků skenování, sklo a zadní stranu víka udržujte v čistotě. Skener interpretuje vše, co zjistí na skle, jako část obrázku.
- Chcete-li upravit velikost skenování, typ výstupu, rozlišení skenování a jiná nastavení, spusťte skenování ze softwaru tiskárny.

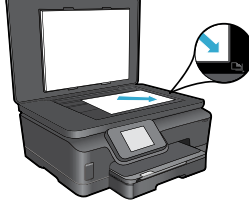

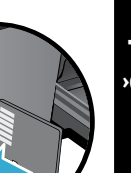

# Automatické bezdrátové připojení (pro počítače připojené k síti bezdrátově)

Funkce Auto Wireless Connect (Automatické bezdrátové připojení) provede automatickou konfiguraci tiskárny s nastavením bezdrátové sítě. Řid'te se pokyny na displeji tiskárny pro nastavení hardwaru tiskárny a poté vložte CD se softwarem pro tiskárnu. Software vás provede procesem instalace. Pokud nelze metodu Auto Wireless Connect (Automatické bezdrátové připojení) použít na vaši konfiguraci nebo operační systém, software vás provede jinou metodou instalace bezdrátového zařízení. Více informací o instalaci bezdrátového připojení získáte na webové stránce HP Wireless Printing Center (www.hp.com/go/wirelessprinting).

## Pokud nemůžete tisknout...

Zjistěte a vyřešte všechny chybové zprávy. Pokud stále nemůžete tisknout, zkuste následující pořadí:

# Windows

# Ujistěte se, že je tiskárna HP Photosmart nastavena jako výchozí tiskárna a že není offline.

Co je potřeba udělat:

- Na hlavním panelu systému Windows klikněte na tlačítko Start.
- 2. Potom klikněte na:
  - Zařízení a tiskárny (Windows 7®)
  - Tiskárny (Windows Vista<sup>®</sup>)
  - Ovládací panely a poté klikněte na Tiskárny a faxy (Windows XP®)

Zkontrolujte, zda má tiskárna vedle sebe znaménko zaškrtnutí v kroužku. Pokud ne, klikněte na ikonu pravým tlačítkem a z nabídky vyberte položku **Nastavit jako** výchozí tiskárnu.

Chcete-li zkontrolovat, zda tiskárna není offline, klikněte na její ikonu pravým tlačítkem a ujistěte se, že možnosti **Používat tiskárnu offline** a **Pozastavit tisk nejsou** vybrány.

# Pokud stále nemůžete tisknout nebo instalace softwaru tiskárny HP selhala:

- Vyjměte disk CD z jednotky CD v počítači a poté odpojte tiskárnu od počítače.
- 2. Restartujte počítač.
- Dočasně vyřad'te jakýkoliv software brány firewall a uzavřete všechny antivirové programy.
- Vložte disk CD se softwarem tiskárny do mechaniky CD a nainstalujte software tiskárny podle pokynů na obrazovce. Kabel USB připojte až ve chvíli, kdy k tomu budete vyzváni.
- Po dokončení instalace restartujte počítač a veškerý bezpečnostní software, který jste zakázali nebo zavřeli.

## Mac

#### Kontrola vaší tiskové fronty:

- 1. V nabídce Předvolby systému klikněte na Tiskárny a faxy.
- 2. Klikněte na tlačítko Otevřít tiskovou frontu.
- 3. Kliknutím vyberte tiskovou úlohu.
- Ke správě tiskové úlohy můžete použít následující tlačítka:
  - Odstranit: Zruší vybranou tiskovou úlohu.
  - Pokračovat: Spustí pokračování pozastavené tiskové úlohy.
  - Pokud jste udělali nějaké změny, zkuste tisknout znovu.

#### Restart a reset:

- 1. Restartujte počítač.
- 2. Resetujte tiskárnu:
  - a. Vypněte tiskárnu a odpojte napájecí kabel.
  - Počkejte přibližně minutu, pak napájecí kabel znovu připojte a zapněte tiskárnu.

# Pokud stále ještě nemůžete tisknout, odinstalujte a znovu nainstalujte software tiskárny HP.

Odinstalace softwaru:

- 1. Odpojte tiskárnu od počítače.
- 2. Otevřete složku Aplikace: Hewlett-Packard.
- Poklepejte na položku HP Uninstaller. Postupujte podle pokynů na obrazovce.

Pokyny pro instalaci softwaru:

- 1. Vložte disk CD do jednotky CD v počítači.
- 2. Z pracovní plochy spusťte disk CD a poté poklepejte na položku **HP Installer**.
- 3. Postupujte podle pokynů na obrazovce.
## Použití tiskárny v síti a odstraňování problémů

### Získejte nápovědu na stránkách Wireless Printing Center

Webová stránka HP Wireless Printing Center (<u>www.hp.com/go/wirelessprinting</u>) je online referenční příručka pro nastavení vaší domácí sítě a tiskárny HP pro bezdrátový tisk. Na této webové stránce naleznete informace, které vám mohou pomoci provést následující:

- Příprava vaší bezdrátové sítě.
- Nastavení vaší tiskárny.
- Rekonfigurace vašeho systému.
- Odstranění problémů v nastavení včetně použití nástroje Windows Network Diagnostic Utility.
- Porozumění nastavením firewallu a zabezpečení a informacím o nich.

### Změna od připojení USB k síťovému bezdrátovému připojení

Pokud jste tiskárnu nejdříve nastavili pomocí připojení USB k počítači, můžete připojení změnit na bezdrátové pomocí následujícího postupu.

### Windows

Změna připojení USB na bezdrátové připojení:

- V počítači klikněte na nabídku Start > Všechny programy > HP > HP Photosmart 6510 Series > Printer Setup & Software.
- Klikněte na Konvertovat tiskárnu připojenou přes USB na bezdrátově připojenou. Ponechejte kabel USB připojený, dokud nebudete vyzváni k jeho odpojení.
- 3. Postupujte podle pokynů na obrazovce.

### Mac

#### Změna připojení USB na bezdrátové připojení:

- Na ovládacím panelu HP Photosmart, na úvodní obrazovce, stiskněte pravé směrové tlačítko a poté ikonu Bezdrátové.
- 2. Stiskněte Průvodce nastavením bezdrátového připojení.
- Pomocí Průvodce nastavením bezdrátového připojení připojte tiskárnu.
- 4. Ke změně připojení softwaru k této tiskárně na připojení prostřednictvím bezdrátové sítě použijte asistenta nastavení HP Setup Assistant, kterého naleznete v nabídce Applications/Hewlett-Packard/Device Utilities.

### Sdílení tiskárny s více počítači

Pokud jste již připojili tiskárnu k bezdrátové síti a chcete ji sdílet s jinými počítači připojenými ke stejné síti, musíte na ně nainstalovat software tiskárny. Během instalace softwaru vyberte na výzvu **Síťové (Ethernet/Bezdrátová)** připojení a poté se řid'te pokyny na obrazovce pro dokončení instalace softwaru tiskárny.

### Nelze-li tiskárnu připojit k síti...

- Bezdrátový vysílač a přijímač vaší tiskárny může být vypnutý. Na displeji tiskárny stiskněte tlačítko Bezdrátové, zobrazí-li se Nepřipojeno, stiskněte Zapnout.
- Vytiskněte si protokol testu bezdrátové sítě, abyste zkontrolovali, že se tiskárna nachází v síti. Co je potřeba udělat:
  - 1. Na úvodní obrazovce displeje tiskárny stiskněte pravé směrové tlačítko a poté stiskněte ikonu Bezdrátově.
  - 2. V nabídce Bezdrátově použijte šipku dolů k procházení možnostmi a poté stiskněte Tisk výsl. testu bezdr.př.
  - 3. Automaticky se vytiskne protokol testu bezdrátového připojení.
    - Zkontrolujte horní část protokolu, zda při testu nedošlo k nějaké chybě.
    - Zkontrolujte VÝSLEDKY DIAGNOSTIKY pro všechny provedené testy, abyste zjistili, zda byly u tiskárny úspěšné.
    - Najděte Název sítě (SSID), pro kterou je tiskárna aktuálně nakonfigurovaná v části AKTUÁLNÍ KONFIGURACE.
- Nástroj Network Diagnostic Utility (pouze Windows) vám může pomoci vyřešit mnoho běžných problémů s tiskem v síti.
   Přejděte na adresu: <u>www.hp.com/go/wirelessprinting</u>, odkud si stáhněte nástroj Network Diagnostic Utility a poté tento nástroj spusťte.

## Řešení problémů se síťovým tiskem

### Připojení a tipy pro zabezpečení

Zkontrolujte a vyřešte následující možné situace:

- Váš počítač možná není připojen k síti. Ujistěte se, že je počítač připojen ke stejné síti jako zařízení HP Photosmart.
   Pokud jste připojeni bezdrátově, je možné, že je váš počítač omylem připojen k síti vašeho souseda.
- Váš počítač může být připojen k síti VPN (Virtual Private Network). Dočasně deaktivujte sít' VPN a teprve poté
  pokračujte v instalaci. Připojení k síti VPN je něco podobného jako připojení k jiné síti, budete se muset odpojit od
  VPN a připojit produkt k domácí síti.
  - Bezpečnostní software může způsobovat problémy. Bezpečnostní software nainstalovaný v počítači byl navržen, aby chránil počítač proti hrozbám zvnějšku domácí sítě. Sada bezpečnostního softwaru může obsahovat různé druhy programů, jako je antivirus, antispyware, brána firewall nebo aplikace pro ochranu dětí. Brány firewall mohou blokovat komunikaci mezi zařízeními připojenými k domácí síti a mohou způsobovat problémy při používání zařízení, jako jsou síťové tiskárny a skenery.

Mezi takové problémy patří následující:

- Při instalaci softwaru tiskárny nelze tiskárnu v síti nalézt.
- Tiskárna náhle nemůže tisknout, ačkoli den předtím to možné bylo.
- - Tiskárna je ve složce Tiskárny a faxy zobrazena jako OFFLINE.
- Software zobrazuje stav tiskárny "odpojeno", ačkoli je tiskárna připojena k síti.

Máte-li multifunkční zařízení, některé jeho funkce (např. tisk a jiné) jsou v provozu a jiné naopak ne (např. skenování).
 Rychlým způsobem, jak problém vyřešit, je zakázání brány firewall a následná kontrola, zda vše již funguje.

Základní pokyny pro používání bezpečnostního softwaru:

- Pokud brána firewall disponuje nastavením zvaným důvěryhodná zóna, použijte je, pokud je počítač připojen k domácí síti.
- Udržujte bránu firewall aktualizovanou. Řada dodavatelů softwaru poskytuje aktualizace, které opravují známé problémy.
- Pokud je v bráně firewall nastaveno nezobrazování výstrah, měli byste ho zakázat. Pokud instalujete software HP a používáte tiskárnu HP, brána firewall může zobrazovat upozornění. Veškerý software HP, pro který se taková upozornění zobrazí, je třeba povolit. V upozornění se mohou zobrazit možnosti jako například povolit, schválit nebo odblokovat. Pokud upozornění také obsahuje možnost zapamatovat tuto akci nebo vytvořit pravidlo pro tuto akci, vyberte ji. Tímto způsobem se brána firewall naučí, čemu může v domácí síti důvěřovat.

### Vyhledání dalších informací

Další informace o zařízení můžete nalézt v elektronické Nápovědě a v souboru Readme.

**Poznámka:** Pokud jste elektronickou Nápovědu nenainstalovali společně se softwarem HP Photosmart, můžete ji nainstalovat z disku CD se softwarem nebo z webových stránek podpory. Chcete-li ji nainstalovat z disku CD se softwarem HP Photosmart, vložte disk CD do jednotky a spusťte instalaci softwaru. Chcete-li ji nainstalovat z webových stránek podpory, přejděte na webové stránky podpory společnosti HP na adrese <u>www.hp.com/support</u> a poté stáhněte "Plně funkční software a ovladače". Na obrazovce s doporučeným softwarem vyberte možnost **Nápověda pro zařízení řady HP Photosmart 6510** (systém Windows) a **Software doporučený společností HP** (systém Mac).

V elektronické Nápovědě se dozvíte informace o používání tiskárny, jejích funkcích, oznámeních, ochraně životního prostředí, předpisech a podpoře. Soubor Readme obsahuje kontakty na podporu zákazníků HP, požadavky na operační systém a poslední aktualizace informací o zařízení.

Abyste si mohli prohlédnout prohlášení o předpisech pro Evropskou unii a informace o souladu s normami, musíte mít nainstalovánu elektronickou Nápovědu. V elektronické Nápovědě klikněte na možnost **Příloha** > **Technické informace** > **Poznámky k předpisům** > **Předpisy pro EU**. Prohlášení o souladu pro tento produkt je k dispozici na následující webové adrese: <u>www.hp.eu/certificates</u>.

### Windows

Jak otevřít elektronickou Nápovědu poté, co ji nainstalujete:

Klikněte na Start > Všechny programy > HP > HP Photosmart 6510 series > Nápověda.

#### Nalezení souboru Readme

Vložte CD se softwarem, otevřete jej na pracovní ploše, klikněte dvakrát na soubor ReadMe.chm umístěný na nejvyšší úrovni CD se softwarem a poté vyberte ReadMe ve svém jazyce.

### Mac

#### Jak otevřít elektronickou Nápovědu poté, co ji nainstalujete:

Mac OS X v10.5 a v10.6: Klikněte na **Nápověda > Nápověda** pro Mac. V Help Viewer (Zobrazení nápovědy). Vyberte HP Photosmart 6510 series z místní nabídky Nápověda pro Mac.

#### Nalezení souboru Readme

Vložte CD se softwarem, otevřete jej na pracovní ploše a poté otevřete složku Readme a najděte soubor.

| Produkt HP                                                                                     | Trvání omezené záruky                                                                                                    |
|------------------------------------------------------------------------------------------------|----------------------------------------------------------------------------------------------------|
| Média se softwarem                                                                             | 90 dní                                                                                                    |
| Tiskárna                                                                                       | 1 rok                                                                                                    |
| Tiskové nebo inkoustové kazety                                                                 | Do spotřebování inkoustu HP nebo data "ukončení záruční<br>lhúty, vytištěného na kazeté, přičemž platí událost, která<br>nastane dříve. Tato záruka sa nevztahuje na inkoustové<br>produkty značky HP, které byly znovu naplněny, přepracovány,<br>renovovány, nesprávně používány nebo neodborně otevřeny. |
| Tiskové hlavy (týká se pouze výrobků s tiskovými<br>hlavami, které mohou měnit sami zákazníci) | 1 rok                                                                                                    |
| Příslušenství                                                                                  | 1 rok (není-li uvedeno jinak)                                                                                                    |

A. Rozsah omezené záruky

- Společnost Hewlett-Packard (HP) poskytuje koncovým uživatelům záruku na výše uvedené produkty HP na závady materiálu nebo provedení po výše uvedenou dobu trvání (doba trvání záruky začíná datem nákupu zákazníkem).
- U softwarových produktů se omezená záruka společnosti HP vztahuje pouze na selhání při provádění programových funkcí. Společnost HP nezaručuje nepřerušenou ani bezchybnou činnost žádného z produktu.
- Omezená záruka společnosti HP se vztahuje pouze na závady vzniklé při běžném používání výrobku a nevztahuje se na žádné další problémy, včetně těch, které vzniknou:
  - a. nesprávnou údržbou nebo úpravou,
  - b. softwarem, médii, součástmi nebo materiály neposkytnutými či nepodporovanými společností HP,
  - c. provozem mimo rámec specifikací produktu,
  - neoprávněnými úpravami nebo nesprávným použitím.
- 4. Použití doplněné kazety nebo kazety jiných výrobců u tiskáren HP nemá vliv na záruku poskytnutou zákazníkovi ani na dohodnutý servis. Pokud však k selhání nebo poškození tiskárny dojde v důsledku použití kazety jiného výrobce nebo doplněné či prošlé kazety, bude společnost HP za čas a materiál nutný k opravě příslušného selhání nebo poškození účtovat standardní poplatky.
- Bude-li společnost HP v záruční době vyrozuměna o závadách produktu, na který se vztahuje záruka, provede společnost HP na základě vlastního uvážení výměnu nebo opravu takového produktu.
- 6. V případě, že společnost HP nebude schopna vadný produkť, na který se vzťahuje záruka, v přiměřené době od nahlášení závady opravit nebo vyměnit, bude zákazníkovi vyplaceno odškodné ve výši prodejní ceny.
- Společnost HP není povinna opravit, vyměnit ani vyplatit odškodné, pokud zákazník nevrátí vadný produkt.
   Jakýkoli vyměněný produkt může být nový nebo ve stavu odpovídajícím novému produktu, za předpokladu, že jeho funkčnost bude přinejmenším stejná jako funkčnost nahrazeného produktu.
- Produkty HP mohou obsahovat repasované části, součásti či materiály funkčně srovnatelné s novými.
- Omezená záruka společnosti HP platí ve všech zemích/oblastech, kde společnost HP daný produkt prodává.
   Smlouvy o dalších záručních službách, například o servisu u zákazníka, je možné získat od jakékoli autorizované servisní služby v zemi/oblasti, kde produkt distribuuje společnost HP nebo autorizovaný dovozce.
- B. Omezení záruky

V ROZSAHÚ POVOLENÉM MÍSTNÍMI ZÁKONY SPOLEČNOST HP ANI JEJÍ DODAVATELÉ NEPOSKYTUJÍ ŽÁDNÉ JINÉ ZÁRUKY NEBO PODMÍNKY JAKÉHOKOLI DRUHU, AŤ UŽ VÝSLOVNÉ NEBO IMPLIKOVANÉ, NEBO PODMÍNKY OBCHODOVATELNOSTI, USPOKOJIVÉ KVALITY NEBO POUŽITELNOSTI PRO DANÝ ÚČEL.

- C. Omezení odpovědnosti
  - V rozsahu povoleném místními zákony jsou nároky uvedené v tomto prohlášení o záruce jedinými a výlučnými nároky zákazníka.
  - 2. V ROZSAHU POVOLENÉM MÍSTNÍMI ZÁKONY, KROMĚ POVINNOSTÍ ZVLÁŠTĚ UVEDENÝCH V PROHLÁŠENÍ O ZÁRUCE, SPOLEČNOST HP ANI JEJÍ DODAVATELÉ NEZODPOVÍDAJÍ ZA PŘÍMÉ, NEPŘÍMÉ, ZVLÁŠTNÍ, NÁHODNÉ ANI JINÉ ŠKODY, AŤ JDE O SOUČÁST SMLOUVY, PORUŠENÍ OBČANSKÉHO PRÁVA NEBO JINÝCH PRÁVNÍCH NOREM, BEZ OHLEDU NA TO, ZDA BYLA SPOLEČNOST HP NA MOŽNOSTI VZNIKU TAKOVÝCHTO ŠKOD UPOZORNĚNA.
- D. Místní zákony
  - Tato záruka poskytuje zákazníkovi přesně stanovená zákonná práva. Zákazníkům mohou příslušet i jiná práva, která se liší v různých státech USA, v různých provinciích Kanady a v různých zemích/oblastech světa.
  - 2. Pokud je toto prohlášení o záruce v rozporu s místními zákony, je třeba ho považovat za upravené do té míry, aby bylo s příslušnými místními zákony v souladu. Na základě takovýchto místních zákonů se zákazníka nemusejí týkat některá prohlášení a omezení uvedená v tomto prohlášení o záruce. Některé státy v USA a vlády v jiných zemích (včetně provincií v Kanadě) například mohou:
    - předem vyloučit prohlášení a omezení uvedená v tomto prohlášení o záruce, která by omezila zákonná práva zákazníka (například ve Velké Británii),
    - b. jinak omezit možnost výrobce uplatnit takováto prohlášení nebo omezení,
    - c. udělit zákazníkovi další záruční práva, určovat trvání předpokládaných záruk, které výrobce nemůže odmítnout, nebo povolit omezení doby trvání předpokládané záruky.
  - 3. ZÁRUČNÍ PODMÍNKY OBSÁŽENÉ V TOMTO USTANOVÉNÍ, S VÝJIMKOU ZÁKONNĚ POVOLENÉHO ROZSAHU, NEVYLUČUJÍ, NEOMEZUJÍ, ANI NEUPRAVUJÍ, ALE DOPLŇUJÍ ZÁVAZNÁ ZÁKONEM STANOVENÁ PRÁVA PLATNÁ PRO PRODEJ PRODUKTŮ ZÁKAZNÍKOVI.

#### Informace o omezené záruce HP

Vážený zákazníku,

v příloze jsou uvedeny názvy a adresy společností skupiny HP, které poskytují omezenou záruku HP (záruku výrobců) ve Vaší zemi.

Pokud máte na základě konkrétní kupní smlouvy vůči prodávajícímu práva ze zákona přesahující záruku vyznačenou výrobcem, pak tato práva nejsou uvedenou zárukou výroboce dotčena. Čecké zrvytelkteu UKUTET POKORDE ace a kratečine 10/410/241 Poko 4.

Česká republika: HEWLETT-PACKARD s.r.o., Vyskočilova 1/1410, 140 21 Praha 4

## Webové služby

### Novinky

Služba ePrint HP poskytuje bezpečný a snadný způsob tisku odesláním e-mailu na e-mailovou adresu vaší tiskárny. Pošlete e-mail s přílohami z jakéhokoli zařízení podporujícího odesílání e-mailů na e-mailovou adresu tiskárny. E-mailová zpráva i její rozpoznané přílohy budou vytištěny. E-mailová adresa je tiskárně přidělena při počátečním nastavení, když povolíte webové služby.

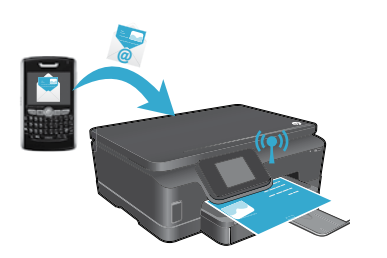

- HP ePrint poskytne standardní spamový filtr a transformuje e-mail a přílohy do tisknutelného formátu, čímž se sníží riziko viru nebo jiného škodlivého obsahu.
- Výsledný tisk může vypadat mírně odlišně od počátečního vzhledu v závislosti na použitých originálních fontech a volbách rozvržení.
- Služba ePrint neumí zabránit tisku problematického materiálu nebo materiálu chráněného autorským právem, avšak umožňuje zabezpečit vaši tiskárnu určením, kdo může odesílat tiskové úlohy na e-mailovou adresu vaší tiskárny.

### Začátky používání služby ePrint

### Pro použití ePrint **musíte mít vaši tiskárnu připojenou k aktivní síti s připojením k internetu**.

- Během počátečního nastavování na výzvu povolte Webové služby:
- Stiskněte Ano pro souhlas s podmínkami používání.
- 2. Stiskněte Ano pro povolení automatických aktualizací.
- Stiskněte OK pro povolení Webových služeb. Informační stránka služby ePrint, která se vytiskne, obsahuje kód pro vaši tiskárnu.
- 4. Přejděte na stránky HP ePrintCenter na adrese <u>www.hpeprintcenter.com</u> a zadejte tento kód, abyste si zde mohli vytvořit účet. Jakmile si vytvoříte účet ve službě ePrint, tiskárně bude přidělena e-mailová adresa, která bude používána pro tisk prostřednictvím služby ePrint.

Chcete-li službu ePrint povolit později:

- 1. Stiskněte tlačítko **ePrint** na displeji tiskárny připojené k webu.
- 2. Na vyžádání povolte webové služby.
- Na webových stránkách HP ePrintCenter, které se otevřou v počítači, si vytvořte účet a získejte e-mailovou adresu přidělenou tiskárně.

### Tiskněte z webu bez počítače

Na tiskárně připojené k webu stiskněte ikonu **Aplikace** na ovládacím panelu pro tisk stránek pro celou rodinu.

- Vytiskněte kalendáře, papíry s poznámkami a grafy, karty, vazby a více!
- V nabídce Aplikace stiskněte Získejte více pro přidání dalších aplikací z webu.
- Prostřednictvím této služby jsou poskytovány bezplatné aktualizace produktu. Některé aktualizace mohou být vyžadovány, aby byly k dispozici určité funkce.

### Použití webových stránek HP ePrintCenter

Webové stránky HP ePrintCenter rozšiřují a obohacují vaše tiskové možnosti. Uživatel může:

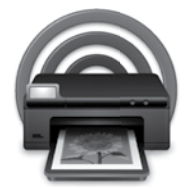

- Spravovat svá nastavení služby ePrint.
- Zvýšit zabezpečení služby ePrint.
- Spravovat svou tiskovou frontu ve službě ePrint a sledovat stav tiskových úloh.
- Přidat více aplikací z webu.
- Získat podporu pro svou tiskárnu.
  - www.hpeprintcenter.com

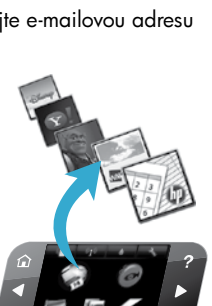

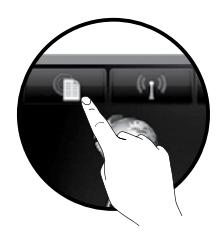

# PHOTOSMART 6510 e-ALL-IN-ONE SERIES

Ellenőrizze a doboz tartalmát.

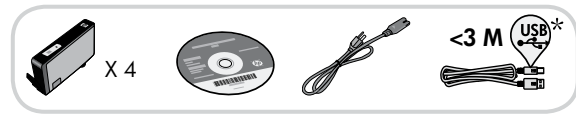

## A beállítás első lépései...

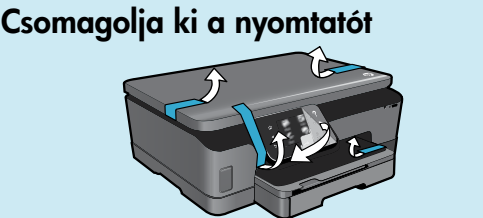

\* Nem minden modell esetén tartozék.

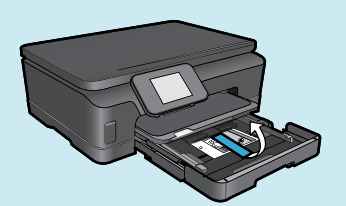

Távolítson el minden ragasztószalagot, védőfóliát és csomagolóanyagot.

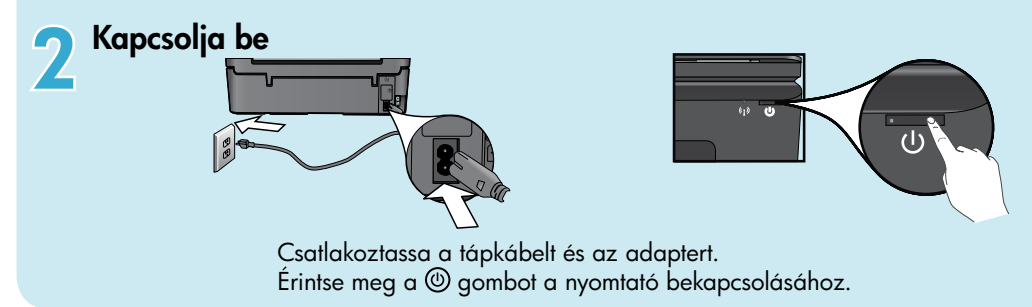

### Folytassa a beállítást, és a nyomtató kijelzőjén aktiválja az ePrint szolgáltatást

A nyomtató kijelzőjén megjelenő animációk és utasítások végigvezetik a nyomtató beállításához szükséges lépéseken.

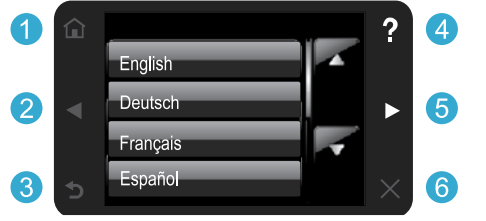

A vezérlőpanel gombjai csak akkor jelennek meg, ha az adott funkció elérhető.

Nem rendelkezik CD-/DVD-meghajtóval? Ha a számítógépben nincs CD-/DVD-meghajtó, menjen a <u>www.hp.com/support</u> weboldalra, és töltse le a nyomtatószoftvert. 1 Kezdőlap: Megérintésekor megjelenik a kezdőképernyő.

2 5 Iránygombok: Ezeket megérintve navigálhat a fényképek, az alkalmazások és a menüpontok között.

- 3 Vissza: Megérintésével visszaléphet az előző oldalra.
- 4 **Súgó:** Megérintésével animációkat futtathat, valamint további segítséget kaphat.
- 6 Visszavonás: Megérintésével leállíthatja a folyamatban lévő aktuális feladatot.

#### A nyomtató regisztrálása Gyorsabban kaphat szolgáltatási és támogatási értesítéseket, ha regisztrálja készülékét a <u>www.register.hp.com</u> webhelyen.

## Ismerkedés a HP Photosmart készülékkel

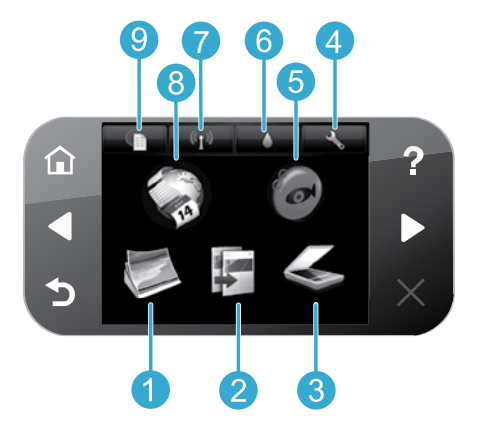

- Fénykép: Fényképek megtekintése, nyomtatása és 6 újranyomtatása. tintamennyiség megjelenítése.
  - Másolás: A másolás típusának megadása, valamint a másolási beállítások módosítása.

wagyar

3

- Beolvasás: Fényképek és dokumentumok beolvasása a csatlakoztatott számítógépre vagy memóriakártyára.
- Beállítás: Beállítások módosítása és karbantartási feladatok végrehajtása különböző eszközök segítségével.
- Snapfish: Fényképek feltöltése, szerkesztése és megosztása. A Snapfish elérhetősége országonként/ térségenként változhat.

- Tinta: Az egyes patronokban található becsült
- Vezeték nélküli hálózat: Megjeleníti a vezeték nélküli állapotot, az IP-címet, a hálózat nevét, a hardvercímet (MAC) és a vezeték nélküli közvetlen kapcsolat állapotát.
- Alkalmazások: Gyors és egyszerű módszert biztosít 8 a webes információk, például térképek, színezők, rejtvények és egyebek elérésére és nyomtatására.
- ePrint: Megjeleníti a nyomtató e-mail címét, az ePrint 9 állapotát és az ePrint szolgáltatást.

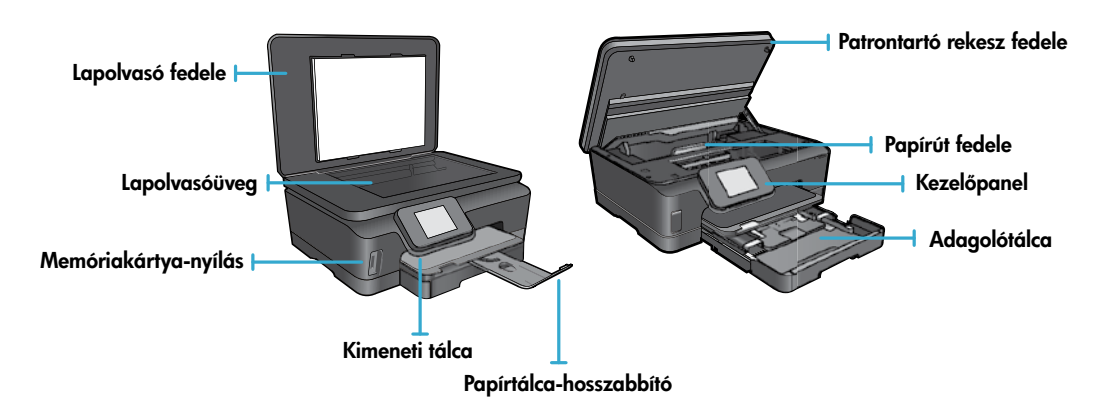

#### Tápellátási specifikációk

Megjegyzés: A nyomtatót csak a HP által szállított tápkábellel használja.

#### CQ191-60017

- Bemenő feszültség: 100–240 V váltóáram (+/- 10%)
- Bemeneti frekvencia: 50/60 Hz (+/- 3 Hz)
- Bemenő feszültség: 200–240 V váltóáram (+/- 10%)
- Bemeneti frekvencia: 50/60 Hz (+/- 3 Hz)

CQ191-60018

### Gazdaságos és energiatakarékos

- A különálló festéktartályok lehetővé teszik, hogy az egyes patronokat egyesével cserélhesse ki.
- Az energiatakarékos mód és az automatikus kikapcsolás szolgáltatás az energiafogyasztás csökkentése érdekében alapértelmezés szerint be van kapcsolva. Ezeket a beállításokat a nyomtató kijelzőjén a Beállítás > Beállítások menüben módosíthatja.

### Fotók és dokumentumok nyomtatása

- Fényképeket különböző méretekben és különböző papírokra közvetlenül a memóriakártyáról is nyomtathat. Helyezzen egy memóriakártyát a memóriakártya-nyílásba. A Megtekintés és nyomtatás lehetőség megérintésével a fényképek között böngészhet a nyomtató kijelzőjén, majd nyomtathatja azokat. A Szerkesztés menü használatával elforgathatja és levághatja a fényképeket, vagy ki- és bekapcsolhatja a Fénykép feljavítása funkciót.
- A csatlakoztatott számítógépen futó szoftverekből dokumentumokat és fényképeket nyomtathat.
- Ha alacsony tintaszintről tájékoztató figyelmeztető üzenetet kap, előkészíthet egy cserepatront, hogy kiküszöbölhesse az esetleges nyomtatási késlekedéseket. A tintapatront csak akkor kell kicserélnie, ha a nyomtatási minőség nem elfogadható.
- A patronokból származó tintát a nyomtató számtalan módon használja a nyomtatási folyamat során, ideértve az
  inicializálási eljárást, amely előkészíti a nyomtatót és a patronokat a nyomtatásra, vagy a nyomtatófej karbantartását,
  amely tisztán tartja a fúvókákat, és biztosítja a tinta egyenletes áramlását. Mindemellett bizonyos mennyiségű maradék
  tinta is a patronban marad a használatot követően. További tudnivalók: <u>www.hp.com/go/inkusage</u>.
- Új patronok behelyezésekor először távolítsa el a narancssárga letéphető fület, majd csavarja le a narancssárga műanyag védősapkát.

### Másolás több beállítással

- Készíthet színes, fekete-fehér és gazdaságos másolatokat. A nyomtató kijelzőjén található Beállítások menü használatával beállíthatja a papírméretet, a papírtípust, átméretezheti a képet, változtathatja a minőséget, világosíthatja/sötétítheti a képeket, módosíthatja a margót, illetve javíthatja a másolatok minőségét.
- Helyezze az eredeti példányt nyomtatott oldalával lefelé az üvegre a jobb első sarokhoz igazítva.
- Vastag eredetik (például egy könyv egy oldala) esetén távolítsa el a fedelet. Helyezze az eredeti példányt nyomtatott oldalával lefelé az üvegre a jobb első sarokhoz igazítva. Ha lehetséges, a fehér háttér biztosításához helyezze a fedelet az eredeti tetejére.

### Fényképek vagy dokumentumok beolvasása

- A nyomtató kijelzőjének Beolvasás menüjét a következőkre használhatja:
  - Válassza a Beolvasás PC-re, Beolvasás memóriakártyára vagy az Újranyomtatás lehetőséget
  - Helyezze az eredeti példányt nyomtatott oldalával lefelé az üvegre a jobb első sarokhoz igazítva.
  - 3. Válasszon egy beolvasási típust: Fénykép fájlba, Fénykép e-mailbe vagy PDF dokumentum.
- Ha a számítógép nem szerepel a listán, ellenőrizze, hogy a nyomtató kapcsolódik a számítógéphez vezeték nélküli hálózaton vagy USB-kábelen keresztül. Ha a nyomtató USB-kábelen keresztül kapcsolódik a számítógéphez, azonnal elindíthatja a beolvasást a nyomtató kijelzőjéről. Ha a nyomtató vezeték nélküli hálózaton keresztül kapcsolódik egy Windows rendszert futtató számítógéphez, akkor először engedélyezni kell a szoftverben a vezeték nélküli beolvasást. Ennek lépései:
  - 1. A számítógépen kattintson a Start > Minden program > HP > HP Photosmart 6510 series lehetőségre.
  - 2. A Beolvasási műveletek területen kattintson a Beolvasás számítógépre kezelése lehetőségre.
- Az igazán jó minőségű beolvasás érdekében tartsa az üveget és a dokumentumfedél hátulját tisztán. A lapolvasó minden észlelt piszkot és foltot a kép részeként értelmez.
- Ha szeretné meghatározni a beolvasás méretét, felbontását, a kimenet vagy a fájl típusát, illetve más beállításokat, akkor a nyomtatószoftverből indítsa a beolvasást.

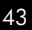

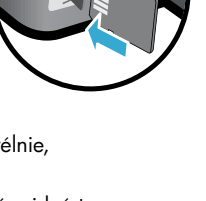

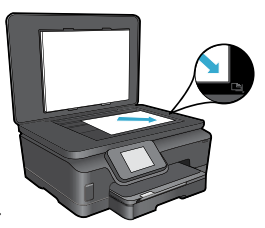

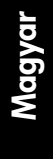

## Beállítás és hibaelhárítás

### Automatikus vezeték nélküli csatlakozás (a hálózatra vezeték nélkül csatlakozó számítógépek esetében)

Az automatikus vezeték nélküli csatlakozás automatikusan beállítja a nyomtató vezeték nélküli beállításait. Kövesse a nyomtató kijelzőjén megjelenő utasításokat a nyomtató hardverének üzembe helyezéséhez, majd helyezze be a nyomtató szoftvereket tartalmazó CD lemezét. A szoftver végigvezeti a szoftvertelepítés folyamatán. Ha az automatikus vezeték nélküli csatlakozás módszere nem alkalmazható az Ön konfigurációja vagy operációs rendszere esetén, a szoftver végigvezeti egy másik vezeték nélküli telepítési módszeren. A vezeték nélküli telepítésre vonatkozó további információkat a HP vezeték nélküli nyomtatási központjában (www.hp.com/go/wirelessprinting) talál.

### Ha nem tud nyomtatni:

Ellenőrizze az esetleges hibaüzeneteket, és orvosolja a problémákat. Ha még mindig nem tud nyomtatni, próbálja ki sorban a következő hibaelhárítási módszereket:

### Windows

Győződjön meg arról, hogy a HP Photosmart készülék van beállítva alapértelmezett nyomtatóként, és nincs kapcsolat nélküli módban.

Ennek lépései:

- 1. A Windows tálcáján kattintson a Start gombra.
- 2. Ezután kattintson a következő lehetőségre:
  - Eszközök és nyomtatók (Windows 7®)
  - Nyomtatók (Windows Vista®)
  - **Vezérlőpult**, majd kattintson a **Nyomtatók és Faxok** (Windows XP®) elemre

Keresse meg nyomtatóját, és ellenőrizze, hogy a mellette található kör be van-e jelölve. Ha nincs, a jobb gombbal kattintson a nyomtató ikonjára, és válassza a **Beállítás alapértelmezett nyomtatóként** parancsot.

Annak ellenőrzéséhez, hogy a nyomtató nincs-e kapcsolat nélküli módban, kattintson a jobb gombbal a nyomtató ikonjára, és győződjön meg arról, hogy az **Offline nyomtatás** és a **Nyomtatás felfüggesztése** jelölőnégyzetek **nincsenek** bejelölve.

## Ha továbbra sem tud nyomtatni, vagy ha a HP nyomtatószoftver telepítése meghiúsult:

- Távolítsa el a CD lemezt a számítógép meghajtójából, majd válassza le a nyomtatót a számítógépről.
- 2. Indítsa újra a számítógépet.
- Ideiglenesen tiltsa le valamennyi működő tűzfal és vírusirtó szoftverét.
- Helyezze be a nyomtatószoftver CD lemezét a számítógép CD-meghajtójába, majd a nyomtató szoftverének telepítéséhez kövesse a képernyőn megjelenő utasításokat. Ne csatlakoztassa az USB-kábelt, amíg a program fel nem kéri rá.
- A telepítés befejeztével indítsa újra a számítógépet és minden letiltott vagy bezárt biztonsági szoftvert.

### Mac

#### Ellenőrizze a nyomtatási sort:

- A System Preferences (Rendszerbeállítások) területen kattintson a Print & Fax (Nyomtatás és Fax) elemre.
- Kattintson az Open Print Queue (Nyomtatási sor megnyitása) gombra.
- Egy nyomtatási feladat kiválasztásához kattintson a kérdéses feladatra.
- A nyomtatási feladat kezeléséhez használja a következő gombokat:
  - Delete (Törlés): A kiválasztott nyomtatási feladat törlése.
  - **Resume** (Folytatás): Egy szüneteltetett nyomtatási feladat folytatása.
  - Ha bármilyen változtatást tett itt, ismét próbálkozzon a nyomtatással.

#### Újraindítás és alaphelyzetbe állítás:

- 1. Indítsa újra a számítógépet.
- 2. Állítsa alaphelyzetbe a nyomtatót:
  - a. Kapcsolja ki a nyomtatót, és húzza ki a tápkábelt.
  - b. Várjon egy percig, majd dugja vissza a tápkábelt, és kapcsolja be a nyomtatót.

#### Ha továbbra sem tud nyomtatni, távolítsa el és telepítse újra a HP nyomtatószoftvert.

A szoftver eltávolításához:

- 1. Válassza le a nyomtatót a számítógépről.
- 2. Nyissa meg az Applications (Alkalmazások): Hewlett-Packard mappát.
- 3. Kattintson duplán a **HP Uninstaller** lehetőségre. Kövesse a képernyőn megjelenő utasításokat.

A szoftver telepítése:

- 1. Helyezze be a CD-t a számítógép CD-meghajtójába.
- 2. Az asztalon indítsa el a CD-t, és kattintson duplán a **HP Installer** lehetőségre.
- 3. Kövesse a képernyőn megjelenő utasításokat.

## Hálózati nyomtatóhasználat és hibaelhárítás

### Segítség kérése a vezeték nélküli nyomtatási központból

A HP vezeték nélküli nyomtatási központjának webhelye (<u>www.hp.com/go/wirelessprinting</u>) egy internetes útmutató az otthoni hálózat és a HP nyomtató vezeték nélküli nyomtatáshoz történő beállításához. A weboldalon található információk a következők elvégzéséhez nyújtanak segítséget:

- A vezeték nélküli hálózat előkészítése.
- A nyomtató beállítása.
- A rendszer újrakonfigurálása.
- A beállítások hibaelhárítása, beleértve a Windows Hálózati diagnosztika segédprogramjának használatát.
- A tűzfalak, a biztonsági információk és beállítások megismerése.

### Váltás USB-ről vezeték nélküli kapcsolatra

Ha a nyomtató kezdeti beállításakor a számítógép és a nyomtató összeköttetését USB-kapcsolat biztosította, a következő lépésekkel átállíthatja az összeköttetést vezeték nélküli hálózati kapcsolatra.

### Windows

Váltás USB-ről vezeték nélküli kapcsolatra:

- A számítógépen kattintson a Start > Minden program > HP > HP Photosmart 6510 Series > Nyomtatóbeállítás és -szoftver lehetőségre.
- Kattintson az USB-kábellel csatlakoztatott nyomtató kapcsolatának módosítása vezeték nélküli kapcsolatra lehetőségre. Ne válassza le az USB-kábelt, amíg a program erre nem kéri.
- 3. Kövesse a képernyőn megjelenő utasításokat.

### Mac

#### Váltás USB-ről vezeték nélküli kapcsolatra:

- A HP Photosmart vezérlőpaneljének kezdőképernyőjén érintse meg a jobbra mutató iránybillentyűt, majd a Wireless (Vezeték nélküli) ikont.
- 2. Érintse meg a **Wireless Setup Wizard** (Vezeték nélküli beállítás varázsló) pontot.
- A nyomtató csatlakoztatásához kövesse a Vezeték nélküli beállítás varázsló lépéseit.
- 4. Az Applications (Alkalmazások)/Hewlett-Packard/ Device Utilities (Eszköz segédprogramjai) között található HP Setup Assistant telepítősegéd segítségével állíthatja a nyomtató a szoftverrel létesített kapcsolatát vezeték nélkülire.

### A nyomtató megosztása több számítógéppel

Ha nyomtatóját már csatlakoztatta a vezeték nélküli hálózathoz, és meg szeretné osztani ugyanazon hálózat más számítógépeivel, a számítógépekre telepítenie kell a nyomtatószoftvert. Ha a rendszer a szoftvertelepítés során kéri, válassza a **Hálózati (Ethernet/ vezeték nélküli)** kapcsolatot, majd a képernyőn megjelenő utasítások követésével fejezze be a nyomtatószoftver telepítését.

### Ha nem tudja csatlakoztatni a nyomtatót a hálózathoz...

- Lehet, hogy a nyomtató vezeték nélküli rádiója ki van kapcsolva. A nyomtató kijelzőjén érintse meg a Vezeték nélküli gombot, ha a Nincs csatlakoztatva felirat jelenik meg, majd érintse meg a Bekapcsolás lehetőséget.
- Nyomtasson vezeték nélküli tesztjelentést, amellyel ellenőrizheti, hogy a nyomtató csatlakozik-e a hálózatra. Ennek lépései:
  - 1. A nyomtató kijelzőjének kezdőképernyőjén érintse meg a jobbra mutató iránybillentyűt, majd a Vezeték nélküli ikont.
  - A Vezeték nélküli menüben a lefelé mutató nyíl használatával váltson a lehetőségek között, majd érintse meg a Vezeték nélküli tesztjelentés nyomtatása elemet.
  - 3. A Vezeték nélküli tesztjelentés nyomtatása automatikusan megtörténik.
    - A jelentés felső részén nézze meg, hogy a teszt során történt-e probléma.
    - Tekintse meg az összes elvégzett teszt **DIAGNOSZTIKA EREDMÉNYEI** című részét, valamint azt, hogy ezeken megfelelt-e a nyomtató.
    - A **JELENLEGI KONFIGURÁCIÓ** szakaszban keresse meg, hogy mi a neve (SSID azonosítója) annak a hálózatnak, amely a nyomtató kapcsolataként be van állítva.
- A Hálózati diagnosztikai segédprogram (csak Windows rendszeren) segít számos gyakori nyomtatási probléma megoldásában. Látogasson el a következő címre: <u>www.hp.com/go/wirelessprinting</u> címre a hálózati diagnosztikai segédeszköz letöltéséhez, majd futtassa azt.

## Hálózati nyomtatás hibaelhárítása

### Csatlakozási és biztonsági tippek

Ellenőrizze, és oldja meg az alábbi lehetséges feltételeket:

- Lehet, hogy a számítógép nincs a hálózathoz csatlakoztatva. Győződjön meg arról, hogy a számítógép ugyanahhoz a hálózathoz csatlakozik, mint a HP Photosmart készülék. Ha vezeték nélkül csatlakozik, lehetséges, hogy a számítógép véletlenül egy másik hálózathoz csatlakozott.
- Lehetséges, hogy a számítógép egy virtuális magánhálózathoz (Virtual Private Network, VPN) csatlakozik. A telepítés folytatása előtt átmenetileg tiltsa le a VPN-t. A VPN kapcsolat egyenértékű azzal, mint ha a számítógép egy másik hálózaton lenne. Az otthoni hálózatra csatlakozó termék eléréséhez le kell csatlakoznia a VPN-hálózatról.
- Lehet, hogy egy biztonsági szoftver problémákat okoz. A számítógépre telepített biztonsági szoftvereket úgy tervezték, hogy védjék a számítógépet az otthoni hálózaton kívülről érkező fenyegetések ellen. A biztonsági szoftvercsomagok különböző vírusirtó, kémprogram-elhárító, tűzfal és gyermekvédelmi alkalmazásokat tartalmazhatnak. A tűzfalak blokkolják az otthoni hálózatra csatlakoztatott eszközök közötti kommunikációt, és problémákat okozhatnak hálózati nyomtatók és lapolvasók, valamint más hasonló eszközök használatakor.

A következő problémákkal találkozhat:

- A nyomtatószoftver telepítése során a nyomtató nem található a hálózaton.
- Előfordulhat, hogy annak ellenére nem tud nyomtatni, hogy az előző nap még tudott.
- A nyomtató offline állapotúként jelenik meg a Nyomtatók és faxok mappában.
- A szoftver "nincs csatlakoztatva" nyomtatóállapotot jelenít meg, pedig a nyomtató csatlakozik a hálózatra.
- Amennyiben All-in-One készülékkel rendelkezik, egyes funkciók például a nyomtatás működnek, de mások például a beolvasás – nem.

Egy gyors hibaelhárítási lehetőség a tűzfal kikapcsolása, majd annak ellenőrzése, hogy a probléma ettől megoldódik-e. A következő egy alapvető útmutató a biztonsági szoftverek használatához:

- Ha a tűzfal rendelkezik megbízható zóna beállítással, használja azt, amikor a számítógép az otthoni hálózatra csatlakozik.
- Tartsa naprakészen tűzfalát. Számos biztonságiszoftver-fejlesztő biztosít az ismert problémákat elhárító frissítéseket.
- Ha a tűzfal rendelkezik olyan beállítással, amelynek hatására nem jeleníti meg a figyelmeztető üzeneteket, tiltsa le azt. A HP szoftver telepítése és a HP nyomtató használata során a tűzfalszoftver figyelmeztetéseket jeleníthet meg. Ajánlott minden figyelmeztetést eredményező HP szoftvert engedélyeznie. A figyelmeztetés felkínálhatja a következő lehetőségeket: engedélyezés, jóváhagyás vagy blokkolás feloldása. Emellett ha a figyelmeztető üzenet lehetőséget kínál a művelet megjegyzésére vagy a szabály létrehozására, válassza ki azt. A tűzfal így tanulja meg, mi megbízható az otthoni hálózaton.

### További információk

További termékinformációkat az elektronikus súgóban és az Olvass el! fájlban talál.

**Megjegyzés:** Ha nem telepítette az elektronikus súgót a HP Photosmart szoftverrel, a szoftver CD-jéről vagy a támogató webhelyről telepítheti az elektronikus súgót. A HP Photosmart szoftver CD-jéről való telepítéshez helyezze be a CD-t, majd indítsa el a szoftver telepítését. A támogatási webhelyről való telepítéshez látogassa meg a HP támogatási webhelyét a <u>www.hp.com/support</u> címen, majd töltse le a "Teljes szoftver és illesztőprogramok" szoftvert. Az ajánlott szoftvert megjelenítő képernyőn Windows esetén válassza a **HP Photosmart 6510 Series Súgó** lehetőséget, Mac esetén pedig a **HP Recommended Software** (HP által ajánlott szoftver) lehetőséget.

Az online súgóból információhoz juthat a nyomtató használatáról, a hibaelhárításról, az értesítésekről, valamint a környezetvédelmi, szabályozási és támogatási információkról. Az Olvass el! fájl tartalmazza a HP ügyfélszolgálatának elérhetőségeit, az operációs rendszerrel kapcsolatos követelményeket és a termékinformációk legutóbbi változatait.

Az online súgót telepíteni kell az Európai Unióra vonatkozó hatósági nyilatkozat és a megfelelőségre vonatkozó információk megtekintéséhez. Az online súgóban válassza a Függelék > Műszaki információk > Hatósági nyilatkozatok > Európai Unióra vonatkozó hatósági nyilatkozat lehetőséget. A termék Megfelelőségi nyilatkozata a következő webhelyen érhető el: <u>wvw.hp.eu/certificates</u>.

### Windows

#### Az online súgó helye a telepítés után:

Kattintson a **Start** > **Minden program** > **HP** > **HP Photosmart 6510 Series** > **Súgó** lehetőségre.

#### Az Olvass el! fájl megkeresése

Helyezze be a szoftver CD lemezét, nyissa meg azt az asztalról, kattintson duplán a szoftver CD legfelső szintjén található ReadMe.chm fájlra, majd válassza a kívánt nyelvű Olvass el! útmutatót.

### Mac

Az online súgó helye a telepítés után:

Mac OS X v10.5 és v10.6. Kattintson a **Help** (Súgó) > **Mac Help** (Mac súgó) elemre. A **Help Viewer** (Súgó megjelenítő) területén a **Mac súgó** előugró menüből válassza a **HP Photosmart 6510 Series** lehetőséget.

#### Az Olvass el! fájl megkeresése

Helyezze be a szoftver CD-jét, nyissa meg azt az asztalról, majd a fájl megkereséséhez nyissa meg a Readme mappát.

| HP termék                                                                                 | Korlátozott jótállás időtartama                                                                                                    |
|-------------------------------------------------------------------------------------------|----------------------------------------------------------------------------------------------------|
| Szoftver média                                                                            | 90 nap                                                                                                    |
| Nyomtató                                                                                  | 1 év                                                                                                    |
| Nyomtató- vagy tintapatronok                                                              | A HP tinta kifogyása illetve a patronra nyomtatott "jótállás vége"<br>dátum bekövetkezése közül a korábbi időpontig terjed. Ez a<br>jótállás nem vonatkozik az újratöltött, újrakészített, felfrissített,<br>hibásan használt és hamisított HP-tintatermékekre. |
| Nyomtatófejek (csak a felhasználó által cserélhető<br>nyomtatófejű termékekre vonatkozik) | 1 év                                                                                                    |
| Tartozékok                                                                                | 1 év ha nincs másképp szabályozva                                                                                                    |

A. A korlátozott jótállási kötelezettség terjedelme

- 1. A Hewletf-Packard cég (HP) garantálja a végfelhasználónak, hogy az előzőekben meghatározott HP-termékek anyaga és kivitelezése hibátlan marad a fent megadott időtartamon belül, amely időtartam a beszerzés dátumával veszi kezdetét.
- 2. Szoftverek esetében a HP által vállalt jótállás korlátozott, az csak a programutasítások végrehajtásának hibáira terjed ki. A HP nem garantálja a termékek megszakítás nélküli vagy hibamentes működését.
- 3. A HP korlátozott jótállása csak a termék rendeltetésszerű, előírások szerinti használata során jelentkező meghibásodásokra érvényes, nem vonatkozik semmilyen egyéb problémára, melyek többek között az alábbiak következményeként lépnek fel:
  - a. Helytelen karbantartás vagy módosítás;
  - b. A HP által nem javasolt, illetve nem támogatott szoftver, média, alkatrész vagy tartozék használata;
  - c. A termékjellemzőkben megadott paraméterektől eltérően történő üzemeltetés;
- A Engedély nélküli módosítás vagy helytelen használat.
   A HP nyomtatói esetében a nem a HP-tól származó patronok vagy újratöltött patronok használata nem befolyásolja sem a felhasználóval szemben vállalt jótállást, sem az ügyféllel megkötött HP támogatási szerződést. Ha azonban a nyomtató meghibásodása a nem a HP-tól származó, illetve az újratöltött patron vagy lejárt szavatosságú tintapatron hásználatának tulajdonítható, a HP az adott hiba vagy sérülés javításáért a mindenkori munkadíjat és anyagköltséget felszámítia.
- Ha a HP a vonatkozó jótállási időn belül értesül a jótállása alá tartozó bármely termék meghibásodásáról, a terméket saját belátása szerint megjavítja vagy kicseréli. Ha a javítást vagy a cserét a HP a meghibásodásról szóló értesítés megérkezését követően ésszerű időn belül nem tudja elvégezni, a HP-jótállás hatálya alá tartozó hibás termék vételárát 5. visszafizeti a vásárlónak.
- 6. A HP nincs javításra, cserére vagy visszafizetésre kötelezve mindaddig, amíg az ügyfél a hibás terméket vissza nem küldi a HP-nek
- 7. Bármely cseretermék lehet új vagy újszerű is, amennyiben működőképessége legalább azonos a kicserélt termék működőképességével.
- 8. A HP-termékek tartalmazhatnak olyan felújított alkatrészeket, összetevőket vagy anyagokat, amelyek az újjal azonos teljesítményt nyújtanak.
- A HP korlátozott jótállásról szóló nyilatkozata minden olyan országban érvényes, ahol a hatálya alá tartozó HP-terméket maga a HP forgalmazza. Kiegészítő garanciális szolgáltatásokra (például helyszíni szervizelésre) vonatkozó szerződéseket bármely hivatalos HP szerviz köthet azokban az országokban, ahol a felsorolt HP-termékek forgalmazását a HP vagy egy hivatalos importőr végzi.
- B. A iótállás korlátozásai

A HELYI JOGSZABÁLYOK KERETEIN BELÜL SEM A HP, SEM KÜLSŐ SZÁLLÍTÓI NEM VÁLLALNAK EGYÉB KIFEJEZETT VAGY BELEÉRTETT JÓTÁLLÁST ÉS FELTÉTELT, ÉS VISSZAUTASÍTJÁK AZ ELADHATÓSÁGRA, A KIELÉGÍTŐ MINŐSÉGRE, VALAMINT A SPECIÁLIS CÉLOKRA VALÓ ALKALMASSÁGRA VONATKOZÓ BELEÉRTETT JÓTÁLLÁSOKAT ÉS FELTÉTELEKET.

- C. A felelősség korlátozásai
  - 1. A helyi jogszabályok keretein belül a jelen jótállási nyilatkozatban biztosított jogorvoslati lehetőségek a vásárló
  - A HELYI JOGSZABÁLYOK KERETEIN BELÜL A JELEN NYILAKCZABAN MEGJELÖLT KÖTELEZETTSÉGEK KIZárólagos jogorvoslati lehetőségei.
     A HELYI JOGSZABÁLYOK KERETEIN BELÜL A JELEN NYILATKOZATBAN MEGJELÖLT KÖTELEZETTSÉGEK KIVÉTELÉVEL A HP ÉS KÜLSŐ SZÁLLÍTÓI SEMMILYEN KÖRÜLMENYEK KÖZÖTT NEM FELELNEK A KÖZVETLEN, KÖZVETETT, KÜLÖNLEGES VAGY VÉLETLENSZERŰ KÁROKÉRT SEM JÓTÁLLÁS, SEM SZERZŐDÉS ESETÉN, MÉG AKKOR SEM, HA A VÁSÁRLÓT ELŐZETESEN NEM TÁJÉKOZTATTÁK EZEN KÁROK BEKÖVETKEZÉSÉNEK LEHETŐSÉGÉRŐL.
- D. Helyi jogszabályok
  - E nyilatkozat alapján az ügyfél az őt megillető jogokkal élhet. Az ügyfél ettől eltérő jogokkal is rendelkezhet, amelyek az Amerikai Egyesült Államokban államonként, Kanadában tartományonként, a világban pedig országonként változhatnak.
     Amennyiben ezen jótállási nyilatkozat egyes részei ellentmondanak a helyi jogszabályoknak, a jótállási nyilatkozatot ki ellentet ellentet a szárásat a szárásat egyes részei ellentmondanak a helyi jogszabályoknak, a jótállási nyilatkozatot
    - úgy kell értelmezní, hogy az ellentmondás megszűnjön. Ez esetben a nyilatkozat bizonyos kizárásai és korlátozása nem alkalmazhatók az ügyfélre. Például az Amerikai Egyesült Államok néhány állama, valamint az Amerikai Egyesült Államok területén kívül egyes kormányok (beleértve a kanadai tartományokat is) a. eleve megakadályozhatják, hogy a jelen jótállási nyilatkozat kizárásai és korlátozásai korlátozzák a vásárló
      - törvényes jogait (például az Egyesült Királyságban);
      - b. más módon korlátozhatják a gyártó kizárásokra és korlátozásokra vonatkozó lehetőségeit; vagy
      - c. az ügyfélnek további jótállási jogokat biztosíthatnak, meghatározhatják a beleértett jótállás időtartamát, amelyet a
    - gyárló nem utasithat el, vagy elzárkózhatnak a beleértett jótállás időtartam-korlátozásának engedélivezésétől. A JELEN NYILATKOZATBAN BENNFOGLALT JÓTÁLLÁSI FELTÉTELEK, A TÖRVÉNY ÁLTAL ENGEDELYEZETT MÉRTÉK KIVÉTELÉVEL, NEM ZÁRJÁK KI, NEM KORLÁTOZZÁK, ÉS NEM MÓDOSÍTJÁK A HP TERMÉK ELADÁSÁRA VONATKOZÓ KÖTELEZŐ, TÖRVÉNY ÁLTAL SZABÁLYOZOTT JOGOKAT, HANEM AZOK KIEGÉSZÍTÉSEKÉNT ÉRTELMEZENDŐK.

#### HP korlátozott jótállási tájékoztatója

Kedves Vásárló!

Ön csatolva megtalálja azon HP vállalatok nevét és címét, amelyek az egyes országokban biztosítják a HP mint gyártó által vállalt korlátozott jótállást.

A HP korlátozott jótállásán túlmenően, Önt a HP terméket Önnek értékesítő kereskedővel szemben megilletik a helyi kötelezően alkalmazandó és eltérést nem engedő jogszabályok által biztosított szavatossági és jótállási jogok. Az Ön kötelezően alkalmazandó és eltérést nem engedő jogszabályban biztosított jogait a HP korlátozott jótállási nyilatkozata nem korlátozza.

Hungary: Hewlett-Packard Magyarország Kft., 1117 Budapest, Neumann J. u. 1.

## Webszolgáltatások

### Mi az az ePrint?

Magyar

A HP ePrint szolgáltatása biztonságos és egyszerű nyomtatást kínál – csupán egy e-mailt kell küldenie a nyomtató e-mail címére. Küldjön e-mailt és mellékleteket bármilyen, e-mail küldésére képes eszközről a nyomtató e-mail címére, és a nyomtató az e-mailt és annak felismert mellékleteit is kinyomtatja. A nyomtató e-mail címét a termék kezdeti beállításakor, a webszolgáltatások engedélyezésekor kell hozzárendelni.

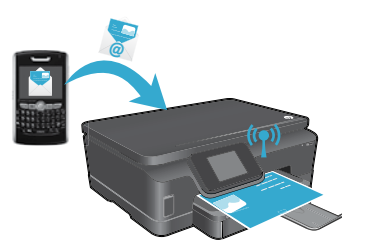

- A HP ePrint a vírusok és egyéb kártékony tartalmak fenyegetésének csökkentése érdekében az iparági szabványoknak megfelelő levélszemétszűrőt biztosít, és az e-maileket és mellékleteiket csak nyomtatható formátumra alakítja.
- A nyomtatott anyag megjelenése kissé eltérhet az eredetitől. Ez az eredetileg használt betűtípusoktól és elrendezési beállításoktól függ.
- Az ePrint szolgáltatás nem képes megelőzni a kifogásolható tartalmú vagy a szerzői jogvédelem alá eső anyagok nyomtatását, de Ön növelheti a nyomtató biztonságát azzal, hogy megadja, kik küldhetnek nyomtatási feladatokat a nyomtató e-mail címére.

### Az ePrint használatának első lépései

Az ePrint szolgáltatás használatához a nyomtatónak **internetkapcsolattal rendelkező aktív hálózatra kell csatlakoznia**. A kezdeti beállítás során, amikor választania kell, engedélyezze a webszolgáltatásokat:

- 1. A használati feltételek elfogadásához érintse meg az Igen lehetőséget.
- 2. Az automatikus frissítések engedélyezéséhez érintse meg az Igen lehetőséget.
- A webszolgáltatások engedélyezéséhez érintse meg az OK lehetőséget. A kinyomtatott ePrint információs lap tartalmazza a nyomtató igénylési kódját.
- 4. Látogassa meg az ePrintCenter webhelyet a <u>www.hpeprintcenter.com</u> címen, és adja meg ezt az igénylési kódot egy HP ePrintCenter-fiók létrehozásához. Miután létrehozta ePrint-fiókját, a nyomtató kap egy, az ePrint szolgáltatással való nyomtatáshoz használható e-mail címet.

Az ePrint későbbi engedélyezéséhez:

- 1. Érintse meg az ePrint gombot a webre csatlakozó nyomtató kijelzőjén.
- 2. Az erre vonatkozó kérdés megjelenésekor engedélyezze a webszolgáltatásokat.
- 3. Amikor a HP ePrintCenter webhelye megnyílik, hozzon létre egy fiókot, és rendeljen e-mail címet nyomtatójához.

### Nyomtatás a webről – számítógép nélkül

A webre csatlakozó nyomtató vezérlőpaneljén érintse meg az **Alkalmazások** ikont, és az egész családnak nyomtathat tartalmakat.

- Nyomtathat naptárakat, jegyzetfüzeteket, rajzpapírt, kirakókat, képeslapokat, kivágós játékokat – és sok minden mást!
- Az Alkalmazások menüben érintse meg az És még több elemet további alkalmazások a webről való hozzáadásához.
- Ehhez a szolgáltatáshoz ingyenes termékfrissítések tartoznak. Bizonyos funkciók engedélyezéséhez szükség lehet egyes frissítésekre.

### Használja a HP ePrintCenter webhelyet

A HP ePrintCenter weboldalának használatával bővítheti és gazdagíthatja nyomtatási élményét. A felhasználó a következőket teheti:

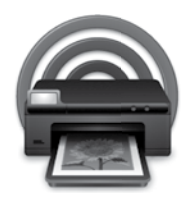

- Kezelheti ePrint beállításait.
- Növelheti az ePrint biztonságát.
- Kezelheti az ePrint várólistáját, és figyelheti a nyomtatási feladatok állapotát.
- A webről további alkalmazásokat adhat hozzá.
- Támogatást szerezhet a nyomtatóhoz.
- www.hpeprintcenter.com

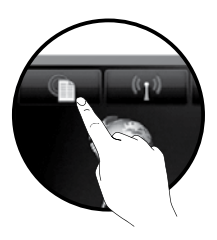

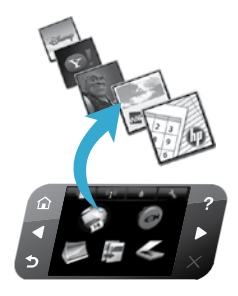

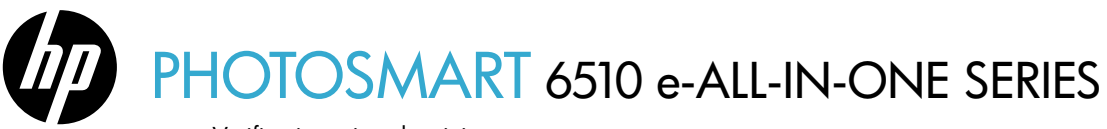

Verificați conținutul cutiei.

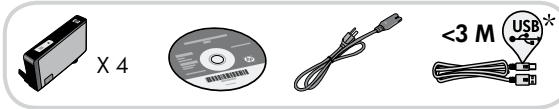

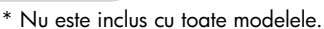

## Începeți configurarea...

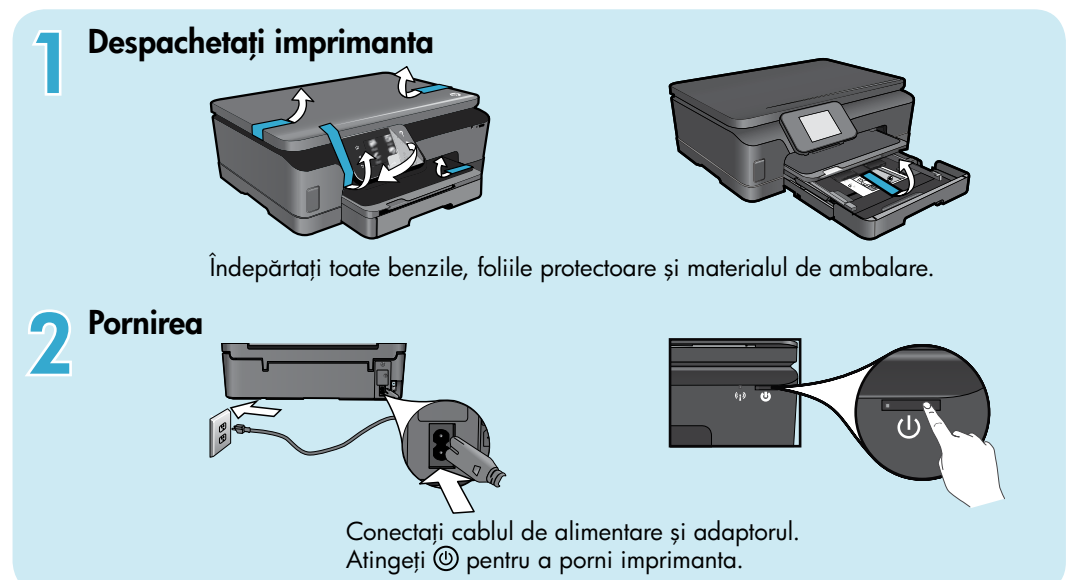

## Continuați configurarea și activați serviciul ePrint pe afișajul imprimantei

Animațiile și instrucțiunile de pe afișajul imprimantei vă vor ghida prin toate etapele necesare pentru configurarea imprimantei.

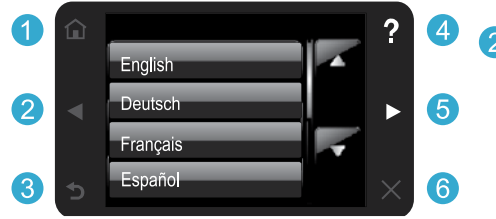

Butoanele de pe panoul de control sunt aprinse numai când sunt disponibile.

#### Lipsește unitatea CD/DVD?

Pentru computerele fără unitate de CD/DVD, vizitați www.hp.com/support pentru a descărca și instala software-ul.

- Ecran de început: Atingeți pentru a afișa ecranul de început.
- 5 **Butoane direcționale:** Vă permit să navigați printre fotografii, aplicații și opțiunile de meniu.
- 3 Înapoi: Atingeți pentru a reveni la ecranul precedent.
- 4 Ajutor: Atingeți pentru a executa animații și pentru a obține ajutor suplimentar.
- 6 Revocare: Atingeți pentru a opri de început în desfășurare.

#### Înregistrați imprimanta

Obțineți alerte de service și asistență mai rapide prin înregistrare la <u>www.register.hp.com</u>.

## Descoperiți HP Photosmart

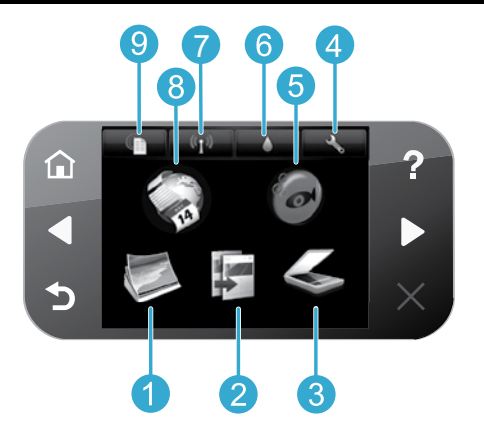

- Foto: Vizualizați, imprimați și reimprimați fotografii.
- **Copiere:** Selectați un tip de copiere sau modificați setările de copiere.
- **Scanare:** Scanați fotografii sau documente pe un computer conectat sau pe un card de memorie.
- **Configurare:** Modificați preferințe și utilizați instrumente pentru a efectua funcțiile de întreținere.
- Snapfish: Încărcați, editați și partajați fotografiile. În funcție de țara/regiunea dvs., este posibil ca Snapfish să nu fie disponibil.

- 6 Cerneală: Afișați nivelul de cerneală estimat pentru fiecare cartuş.
  - Wireless: Afişați starea conexiunii wireless, adresa IP, numele rețelei, adresa hardware (MAC) și starea funcției Wireless Direct.
- 8 Aplicații: Beneficiați de un mod rapid şi uşor de a accesa şi de a imprima informații de pe Web, cum ar fi hărți, pagini de colorat, jocuri puzzle şi altele.
- 9 ePrint: Afişați adresa de e-mail a imprimantei, starea serviciului ePrint și caracteristica ePrint.

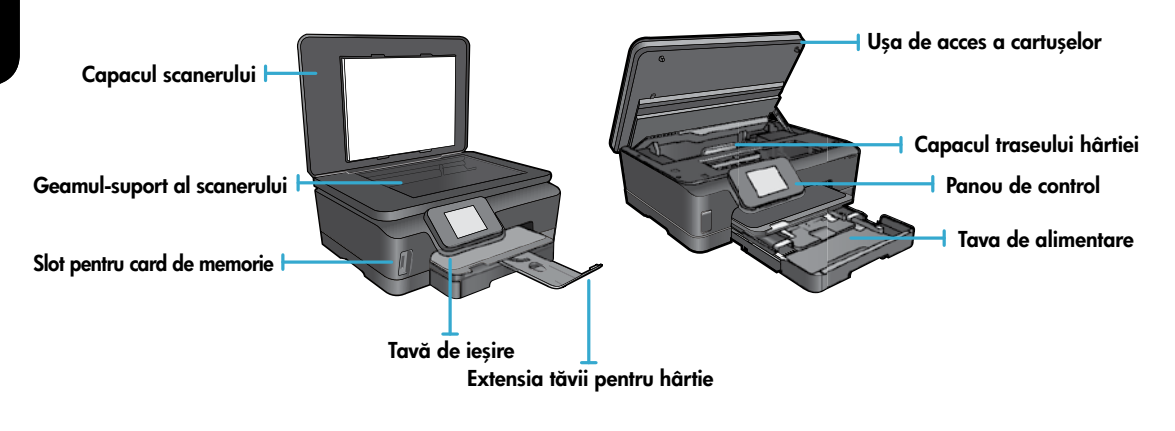

#### Specificații de alimentare

**Notă:** Utilizați această imprimantă numai cu cablul de alimentare furnizat de HP. CQ191-60017 CQ191-60018

- Tensiune de intrare: 100 240 V c.a. (+/- 10%) •
- Tensiune de intrare: 200 240 V c.a. (+/- 10%)
- Frecvență de intrare: 50/60 Hz (+/- 3 Hz)
- Frecvență de intrare: 50/60 Hz (+/- 3 Hz)

5

### Economică din punct de vedere al costurilor și energiei

- Rezervoarele de cerneală individuale vă permit să înlocuiți separat fiecare cartuș.
- Modul Economie energie și funcția de oprire automată sunt activate în mod implicit, reducând consumul de energie.
   Puteți modifica aceste setări din meniul Configurare > Preferințe de pe afișajul imprimantei.

### Imprimarea fotografiilor și a documentelor

- Imprimați fotografii direct de pe un card de memorie la diferite dimensiuni şi pe hârții de diferite tipuri. Introduceți un card de memorie în slotul cardului de memorie. Atingeți Vizualizare și imprimare pentru a parcurge şi imprima fotografii de pe afişajul imprimantei. Utilizați meniul Editare pentru a roti o fotografie, decupa o fotografie sau activa sau dezactiva funcția Remediere fotografie.
- Imprimați documente și fotografii din software-ul de pe un computer conectat.
- Când primiți un mesaj de avertisment pentru nivel de cerneală scăzut, trebuie să aveți cartușe
  de schimb disponibile pentru a evita posibilele întârzieri în imprimare. Nu este nevoie să înlocuiți cartușele până când
  calitatea de imprimare nu devine inacceptabilă.
- Cerneala din cartuşe se utilizează în procesul de imprimare în mai multe moduri, inclusiv în procesul de inițializare, care pregătește imprimanta și cartuşele pentru imprimare și în procesul de întreținere a capului de imprimare, care menține duzele degajate și fluxul de cerneală uniform. În plus, o cantitate de cerneală reziduală este lăsată în cartuş după ce acesta este folosit. Pentru informații suplimentare, accesați: <u>www.hp.com/go/inkusage</u>.
- La instalarea unor cartușe noi, îndepărtați întâi benzile portocalii din plastic și apoi desfaceți prin răsucire capacul din plastic portocaliu.

### Copii cu mai multe setări

- Efectuați copii color, alb-negru sau în modul economic. Utilizați meniul **Setări** de pe afișajul imprimantei pentru a seta dimensiunea hârtiei, tipul hârtiei, redimensionarea, modificarea calității, luminozitatea imaginii, marginile și îmbunătățirea copiilor.
- Încărcați originalul cu fața imprimată în jos, în colțul frontal-dreapta al geamului-suport.
- Pentru originalele groase, precum paginile dintr-o carte, scoateți capacul. Încărcați originalul, cu fața imprimată în jos, în colțul frontal-dreapta al geamului-suport. Dacă este posibil, așezați capacul peste originale pentru a obține un fundal alb.

### Scanați fotografii sau documente

- Utilizați meniul **Scanare** pe afișajul imprimantei:
  - 1. Selectați Scanare pe PC, Scanare pe card de memorie sau Reimprimare
  - 2. Încărcați originalul cu fața imprimată în jos, în colțul frontal-dreapta al geamului-suport.
  - 3. Alegeți un tip de scanare: Fotografie în fișier, Fotografie în e-mail sau Document PDF.
- În cazul în care computerul nu este listat, asigurați-vă că imprimanta este conectată la computer fie printr-o rețea wireless, fie printr-un cablu USB. Dacă imprimanta este conectată la computer printr-un cablu USB, puteți începe scanarea imediat de pe afișajul

imprimantei. Dacă imprimanta este conectată la un computer cu sistem de operare Windows aflat într-o rețea wireless, este necesar să activați mai întâi scanarea wireless din software. Pentru aceasta:

- 1. Pe computer, faceți clic pe Start > Toate programele > HP > HP Photosmart 6510 Series.
- 2. În Acțiuni Scaner, faceți clic pe Gestionare scanare pe computer.
- Pentru rezultate optime la scanare, mențineți sticla și spatele capacului curate. Scanerul interpretează toate petele sau urmele ca parte a imaginii de scanat.
- Dacă doriți să ajustați dimensiunea de scanare, tipul exemplarelor, rezoluția de scanare, tipul de fișier și alte setări, inițiați scanarea din software-ul imprimantei.

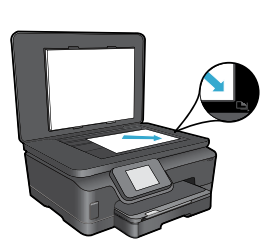

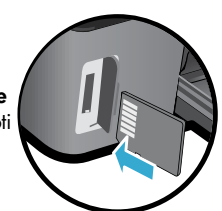

## Configurare și depanare

### Conectare wireless automată (pentru computere conectate wireless la o rețea)

Cu Conectare wireless automată imprimanta se va configura automat utilizând setările rețelei dvs. wireless. Urmați instrucțiunile de pe afișajul imprimantei pentru a instala imprimanta și apoi introduceți CD-ul cu software-ul pentru imprimantă. Software-ul vă va ghida prin procesul de instalare a software-ului. Dacă metoda Conectare wireless automată nu se aplică configurației sau sistemului dvs. de operare, software-ul vă va oferi instrucțiuni privind o altă metodă de instalare wireless. Pentru informații referitoare la instalarea wireless, vizitați site-ul Web al Centrului HP de imprimare wireless (www.hp.com/go/wirelessprinting).

### Dacă nu puteți imprima...

Verificați și rezolvați mesajele de eroare. Dacă tot nu puteți imprima, încercați următoarele în ordine:

### Windows

Asigurați-vă că imprimanta dvs. HP Photosmart este setată ca imprimantă implicită și nu este deconectată. Pentru aceasta:

- 1. În bara de activități din Windows, faceți clic pe **Start**.
- 2. Apoi, faceți clic pe:
  - Dispozitive și imprimante (Windows 7®)
  - Imprimante (Windows Vista®)
  - Panou de control și apoi faceți clic pe Imprimante și faxuri (Windows XP®)

Verificați dacă imprimanta dvs. are alăturat un marcaj de bifare într-un cerc. Dacă nu are marcajul, faceți clic dreapta pe pictograma imprimantei dvs. și selectați **Setare ca imprimantă implicită** din meniu.

Pentru a vă asigura că imprimanta dvs. nu este deconectată de la rețea, faceți clic dreapta pe pictograma ei și asigurați-vă că opțiunile **Utilizare imprimantă deconectată** și Întrerupere imprimare nu sunt selectate.

## Dacă tot nu puteți imprima sau dacă nu se reușește instalarea software-ului imprimantei HP:

- 1. Scoateți CD-ul din unitatea de CD a computerului și apoi deconectați imprimanta de la computer.
- 2. Reporniți computerul.
- Dezactivați temporar software-ul paravanului de protecție şi închideți toate aplicațiile software antivirus.
- Introduceți CD-ul cu software al imprimantei în unitatea CD a computerului, apoi urmați instrucțiunile de pe ecran pentru a instala software-ul imprimantei. Nu conectați cablul USB până nu vi se solicită acest lucru.
- După terminarea instalării, reporniți computerul și toate programele de securitate pe care le-ați dezactivat sau le-ați închis.

### Mac

#### Verificați coada de imprimare:

- 1. În Preferințe sistem, faceți clic pe Imprimare și fax.
- 2. Faceți clic pe butonul Deschidere coadă de imprimare.
- 3. Faceți clic pe o activitate de imprimare pentru a o selecta.
- Utilizați următoarele butoane pentru a gestiona activitatea de imprimare:
  - **Ștergere:** Revocă activitatea de imprimare selectată.
  - Reluare: Continuă o activitate de imprimare întreruptă.
  - Dacă ați făcut schimbări, încercați să imprimați din nou.

#### Repornire și resetare:

- 1. Reporniți computerul.
- 2. Resetați imprimanta:
  - a. Opriți computerul și deconectați cablul de alimentare.
  - Aşteptaţi un minut, apoi conectaţi la loc cablul de alimentare şi porniţi imprimanta.

## Dacă tot nu puteți imprima, dezinstalați și reinstalați software-ul imprimantei HP.

Pentru a dezinstala software-ul:

- 1. Deconectați imprimanta de la computer.
- 2. Deschideți folderul Aplicații: Hewlett-Packard.
- Faceți dublu clic pe Utilitar de dezinstalare HP. Urmați instrucțiunile de pe ecran.

Pentru a instala software-ul:

- 1. Introduceți CD-ul în unitatea de CD a computerului.
- Pe desktop, deschideți CD-ul și apoi faceți dublu clic pe Utilitar de instalare HP.
- 3. Urmați instrucțiunile de pe ecran.

## Utilizarea și depanarea imprimantei în rețea

### Obțineți ajutor din partea Centrului pentru imprimare wireless

Site-ul Web al Centrului HP pentru imprimare wireless (<u>www.hp.com/go/wirelessprinting</u>) este un ghid de referință online pentru instalarea rețelei de domiciliu și a imprimantei HP pentru imprimarea în rețea. Pe acest site Web, veți găsi informații care vă vor ajuta să efectuați următoarele acțiuni:

- Să creați propria rețea wireless.
- Să configurați imprimanta.
- Să reconfigurați sistemul.
- Să depanați instalarea, inclusiv pin utilizarea Utilitarului Windows de diagnosticare a rețelei.
- Să înțelegeți setările și informațiile pentru securitate și paravan de protecție.

### Treceți de la o conexiune USB la o conexiune de rețea wireless

Dacă v-ați configurat inițial imprimanta folosind o conexiune USB către computer, puteți schimba conexiunea cu o conexiune de rețea wireless urmând aceste etape.

### Windows

Pentru a trece de la conexiunea USB la conexiunea wireless:

- Pe computer, faceți clic pe Start > Toate programele > HP > HP Photosmart 6510 Series > Configurare și software imprimantă.
- Faceți clic pe Trecere imprimantă conectată prin USB la wireless. Păstrați cablul USB conectat până vi se solicită să îl deconectați.
- 3. Urmați instrucțiunile de pe ecran.

#### Mac

#### Pentru a trece de la conexiunea USB la conexiunea wireless:

- În panoul de control HP Photosmart, din ecranul de început, atingeți butonul direcțional dreapta și apoi atingeți pictograma Wireless.
- 2. Atingeți Expert de configurare wireless.
- Urmați paşii din Expertul de configurarea wireless pentru a conecta imprimanta.
- Utilizați Asistent configurare HP din Aplicații/ Hewlett-Packard/Utilitare dispozitiv pentru a schimba conexiunea software pentru această imprimantă cu o conexiune wireless.

### Partajați imprimanta cu mai multe computere

Dacă aveți deja imprimanta conectată la o rețea wireless și doriți să o partajați cu celelalte computere conectate la aceeași rețea, trebuie să instalați software-ul imprimantei pe celelalte computere. În cursul instalării software-ului, selectați tipul de conectare **Rețea (Ethernet/Wireless)** când vi se solicită și apoi urmați instrucțiunile de pe ecran pentru a finaliza instalarea software-ului imprimantei.

### Dacă nu puteți conecta imprimanta la rețea...

- Este posibil ca emițătorul radio pentru conectare wireless să fie dezactivat. Pe afișajul imprimantei, atingeți butonul Wireless; dacă este afișată starea Neconectat, atingeți Activare.
- Imprimați un raport de test wireless pentru a verifica dacă imprimanta dvs. se află în rețea. Pentru aceasta:
  - 1. În ecranul de început de pe afișajul imprimantei, atingeți butonul direcțional dreapta și apoi atingeți pictograma Wireless.
  - 2. În meniul Wireless, utilizați săgeata în jos pentru a derula opțiunile și apoi atingeți Imprimare raport de test wireless.
  - 3. Raportul de test wireless este imprimat automat.
    - Verificați partea superioară a raportului pentru a vedea dacă au apărut erori în timpul testului.
    - Consultați secțiunea **REZULTATE DIAGNOSTICARE** pentru toate testele efectuate și aflați dacă imprimanta a confirmat sau nu.
    - Aflați care este Numele de rețea (SSID) la care este configurată în prezent imprimanta pentru conectare din secțiunea **CONFIGURAȚIE CURENTĂ**.
- Utilitarul de diagnosticare a rețelei (numai Windows) poate ajuta la rezolvarea mai multor probleme comune de imprimare în rețea. Vizitați: <u>www.hp.com/go/wirelessprinting</u> pentru a descărca Utilitarul de diagnosticare a rețelei, apoi executați-l.

### Sfaturi pentru conectare și securitate

Verificați și rezolvați următoarele situații posibile:

- Este posibil să nu fie conectat computerul la rețea. Asigurați-vă că este conectat computerul la aceeași rețea la care
  este conectat echipamentul HP Photosmart. Dacă sunteți conectat wireless, de exemplu, este posibil să fie conectat
  computerul din greșeală la o rețea a vecinului.
- Computerul poate fi conectat la o Rețea Privată Virtuală (VPN). Dezactivați temporar rețeaua VPN înainte de a
  continua instalarea. Conectarea la VPN este similară cu conectarea la o altă rețea; va trebui să deconectați VPN
  pentru a accesa produsul în rețeaua de domiciliu.
- Software-ul de securitate poate să vă creeze probleme. Software-ul de securitate instalat pe computer este conceput să vă protejeze computerul împotriva amenințărilor venite din exteriorul rețelei dvs. de domiciliu. O suită software de securitate poate conține diferite tipuri de software precum antivirus, anti-spyware, paravan de protecție și aplicații pentru protecția copiilor. Paravanele de protecție pot bloca comunicarea dintre dispozitivele conectate la rețeaua de domiciliu și pot crea probleme când se utilizează dispozitive precum imprimante și scanere de rețea. Printre problemele pe care le puteți întâmpina se numără următoarele:
  - Imprimanta nu se găsește în rețea când se instalează software-ul imprimantei.
  - Subit, nu mai puteți imprima cu imprimanta, deși ați putut cu o zi înainte.
  - Imprimanta apare DECONECTATĂ în folderul Imprimantă și faxuri.
  - Software-ul arată că starea imprimantei este "deconectată" cu toate că imprimanta este conectată la rețea.

Dacă dețineți o imprimantă All-in-One, unele funcții sunt disponibile, precum imprimarea, iar altele nu, precum scanarea.
 O tehnică de depanare rapidă este să dezactivați paravanul de protecție și să verificați dacă problema dispare.
 lată câteva indicații de bază pentru utilizarea software-ului de securitate:

- Dacă paravanul de protecție are o setare numită **zonă de încredere**, utilizați-o atunci când computerul este conectat la rețeaua de domiciliu.
- Mențineți actualizat paravanul de protecție. Mulți furnizori de software de securitate oferă actualizări care corectează problemele cunoscute.
- Dacă paravanul de protecție are o setare pentru a nu se afişa mesajele de alertă, dezactivați-o. La instalarea software-ului HP și utilizarea imprimantei HP, este posibil să vizualizați mesaje de alertă din software-ul paravanului de protecție. Trebuie să permiteți orice software HP care determină o alertă. Mesajul de alertă poate furniza opțiuni pentru acces, permitere sau deblocare. De asemenea, dacă alerta are o opțiune de tipul reține această acțiune sau creează o regulă pentru această selecție, selectați-o. În acest fel, paravanul de protecție învață ce prezintă încredere din rețeaua dvs. de domiciliu.

### Unde se găsesc mai multe informații

Informații suplimentare despre produse pot fi găsite în secțiunea Ajutor în format electronic și în fișierul Readme.

**Notă:** Dacă nu ați instalat secțiunea Ajutor în format electronic împreună cu software-ul HP Photosmart, o puteți instala de pe CD-ul cu software sau de pe site-ul Web de asistență. Pentru a instala de pe CD-ul cu software-ul HP Photosmart, introduceți CD-ul și apoi porniți instalarea software-ului. Pentru a instala de pe site-ul Web de asistență, accesați site-ul Web de asistență HP <u>www.hp.com/support</u> și apoi descărcați software-ul "Drivere și software cu caracteristici complete". În ecranul care prezintă software-ul recomandat, selectați **Ajutor HP Photosmart 6510 series** în Windows și **Software recomandat HP** pe Mac. Aflați informații despre utilizarea imprimantei, caracteristici, depanare, notificări, mediu, reglementare și asistență din secțiunea Ajutor în format electronic. Fișierul Readme conține informații de contact pentru asistența HP, cerințe privind sistemul de operare și cele mai recente actualizări ale informațiilor despre produsul dvs.

Secțiunea Ajutor în format electronic trebuie instalată pentru a vizualiza declarația cu Notificarea de reglementare a Uniunii Europene și informații despre conformitate. În secțiunea Ajutor în format electronic, faceți clic pe Anexă > Informații tehnice > Notificări despre reglementare > Notificare de reglementare a Uniunii Europene. Declarația de conformitate pentru acest produs este disponibilă la următoarea adresă Web: <u>www.hp.eu/certificates</u>.

### Windows

## Pentru a găsi secțiunea Ajutor în format electronic după instalarea acesteia:

Faceți clic pe Start > Toate programele > HP > HP Photosmart 6510 series > Ajutor.

#### Găsirea fișierului Readme

Introduceți CD-ul cu software-ul, deschideți-l pe desktop, faceți dublu clic pe fișierul ReadMe.chm aflat la nivelul zero al structurii de pe CD și apoi selectați ReadMe în limba dorită.

### Mac

## Pentru a găsi secțiunea Ajutor în format electronic după instalarea acestuia:

Mac OS X v10.5 și v10.6: Faceți clic pe Ajutor > Ajutor Mac. În Vizualizator Ajutor. Alegeți HP Photosmart 6510 series din meniul pop-up Ajutor Mac.

#### Găsirea fișierului Readme

Introduceți CD-ul cu software-ul, deschideți-l pe desktop și apoi deschideți folderul Readme pentru a găsi fișierul.

## Declarație de garanție limitată a imprimantei HP

| Produs HP                                                                                                    | Durata garanției limitate                                                                                                    |
|----------------------------------------------------------------------------------------------------|----------------------------------------------------------------------------------------------------|
| Suportul software-ului                                                                                       | 90 de zile                                                                                                    |
| Imprimantă                                                                                                   | 1 an                                                                                                    |
| Cartuşe de imprimare sau cartuşe de cerneală                                                                 | Până la golirea de cerneală HP sau până la data de "sfârșit al<br>garanției" care este imprimată pe cartuş, indiferent care dintre cele<br>două cazuri apare mai întâi. Această garanție nu acoperă<br>produsele cu cerneală HP care au fost reîncărcate, refăcute,<br>remediate, utilizate în mod neadecvat sau care au fost desfăcute. |
| Capete de imprimare (se aplică numai la produsele cu capete de imprimare ce pot fi înlocuite de utilizatori) | 1 an                                                                                                    |
| Accesorii                                                                                                    | 1 an, dacă nu se specifică altfel                                                                                                    |

#### A. Domeniul garanției limitate

- Hewlett-Packard (HP) garantează clientului utilizator final că produsele HP specificate mai sus nu vor prezenta defecte materiale sau de execuție pe durata specificată mai sus, durată care începe de la data achiziționării de ătre client.
- Pentru produsele software, garanţia limitată HP se aplică numai pentru imposibilitatea de a se executa instrucţiunile de programare. HP nu garantează că funcţionarea oricărui produs se va desfăşura fără întreruperi sau fără erori.
- Garanția limitată HP acoperă numai acele defecte care apar în urma utilizării normale a produsului şi nu acoperă oricare alte probleme, inclusiv cele rezultate din:
  - a. Întreținere incorectă sau modificare;
  - b. Software, suporturi, piese de schimb sau componente care nu sunt furnizate sau acceptate de HP;
  - c. Funcționare în afara specificațiilor pentru produs;
  - d. Modificare neautorizată sau utilizare necorespunzătoare.
- 4. Pentru imprimantele HP, utilizarea unui cartuş care nu provine de la HP sau a unui cartuş reumplut nu afectează nici garanţia pentru client, nici contractul de asistenţă HP cu clientul. Totuşi, dacă funcţionarea necorespunzătoare sau defectarea imprimantei se datorează utilizării unui cartuş de cerneală care nu provine de la HP, care este reumplut sau care este expirat, HP va tarifa timpul său standard şi materialele necesare pentru repararea imprimantei după acel eşec în funcţionare sau acea defecţiune.
- 5. Dacă în timpul perioadei de garanţie HP primeşte o notificare despre un defect al oricărui produs care este acoperit de garanţia HP, HP va repara sau va înlocui produsul defect, la alegerea făcută de HP.
- 6. Dacă HP nu poate să repare sau să înlocuiască, după caz, un produs defect care este acoperit de garanţia HP, HP va restitui preţul de achiziţie al produsului, la un interval de timp rezonabil după notificarea defectului.
- 7. HP nu are obligația să repare, să înlocuiască sau să restituie prețul până când clientul nu returnează produsul la HP.
- Oricare produs înlocuitor poate să fie nou sau ca şi nou, cu condiţia să aibă o funcţionalitate cel puţin egală cu a produsului înlocuit.
- Produsele HP pot să conţină componente sau materiale recondiţionate, cu performanţe echivalente cu ale celor noi.
   Declaraţia de garanţie limitată HP este valabilă în toate ţările/regiunile în care produsul specificat în garanţia HP este distribuit
- de HP. Contractele pentru servicii suplimentare de garanție, cum ar fi service la sediul clientului, pot fi disponibile de la oricare centru de service HP din țările/regiunile în care produsul este distribuit de HP sau de un importator autorizat.
- B. Limitări ale garanției
  - ÎN LIMITĂ PERMISĂ DE LEGISLAȚIA LOCALĂ, NICI HP ȘI NICI FURNIZORII SĂI TERȚI NU ASIGURĂ ALTE GARANȚII SAU CLAUZE DE ORICE FEL, EXPLICITE SAU IMPLICITE, LEGATE DE VANDABILITATE, DE CALITATEA SATISFĂCĂTOARE ȘI DE POTRIVIREA CU UN SCOP PARTICULAR.
- C. Limitările răspunderii
  - În limita permisă de legislația locală, remediile din această Declarație de garanție sunt numai ale clientului și sunt exclusive.
     În LIMITA PERMISĂ DE LEGILE LOCALE, CU EXCEPȚIA OBLIGĂȚIILOR STĂBILITE SPECIAL MAI DEPARTE ÎN ACEASTĂ DECLARAȚIE DE GARANȚIE, HP SAU FURNIZORII SĂI TERȚI NU VOR FI ÎN NICI UN CAZ RĂSPUNZĂTORI PENTRU DAUNE CU CARACTER DIRECT, INDIRECT, SPECIAL, ACCIDENTAL SAU PE CALE DE CONSECINȚĂ, INDIFERENT DACĂ SOLICITAREA ACESTORA SE BAZEAZĂ PE CONTRACT, PREJUDICIU SAU ORICARE ALTĂ TEORIE LEGALĂ SAU PE FAPTUL CĂ POSIBILITATEA APARIȚIEI UNOR ASTFEL DE DAUNE A FOST ADUSĂ LA CUNOȘTINȚA HP SAU A FURNIZORILOR SĂI.
- D. Legislaţia locală

Stimate Client,

- 1. Această Declarație de garanție îi dă clientului drepturile legale specifice. Clientul poate să aibă și alte drepturi care diferă de la un stat la altul în Statele Unite, de la o provincie la alta în Canada și de la o țară la alta în alte părți ale lumii.
  - 2. În măsura în care această Declarație de garanție este incompatibilă cu legile locale, această Declarație de garanție se va considera modificată pentru a fi compatibilă cu legile locale. Sub asemenea legi locale, anumite negări şi limitări din această Declarație de garanție este posibil să nu se aplice clientului. De exemplu, în unele state din Statele Unite, precum şi în alte guvernări din afara Statelor Unite (inclusiv provincii din Canada), sunt posibile:
    - a. Excluderea negărilor și limitărilor din această Declarație de garanție care limitează drepturile statutare ale unui client (de ex. în Marea Britanie);
    - b. În alte privințe se limitează posibilitatea unui producător de a impune asemenea negări sau limitări; sau
    - c. Acordarea unor drepturi suplimentare clientului, legate de garanție, precizarea duratei garanțiilor implicite pe care producătorul nu le poate nega sau precizarea limitărilor privind durata garanțiilor implicite.
  - TERMENII DIN ACEASTĂ DECLARAȚIE DE GARANȚIE, ÎN LIMITA PERMISĂ DE LEGE, NU EXCLUD, NU RESTRICȚIONEAZĂ SAU MODIFICĂ, ȘI SUNT SUPLIMENTARI FAȚĂ DE, DREPTURILE STATUTARE OBLIGATORII APLICABILE VÂNZĂRILOR DE PRODUSE HP CÂTRE CLIENȚI.

#### Garanția producătorului HP

Mai jos am inclus numele și adresa entității HP care este responsabilă cu îndeplinirea obligațiilor aferente Garanției producătorului HP în țara dvs.

Aveți drepturi legale suplimentare împotriva vânzătorului pe baza contractului de achiziție. Aceste drepturi nu sunt afectate de Garanția producătorului HP. Vă rugăm să contactați vânzătorul.

Hewlett-Packard Romănia SRL Bd. Lascăr Catargiu nr. 47-53, Europe House Business Center, Et 3, Sector 1, București

## Servicii Web

### Ce este ePrint?

Serviciul ePrint de la HP oferă un mod sigur și ușor de a imprima prin trimiterea unui mesaj de e-mail la adresa de e-mail a imprimantei. Trimiteți mesaje de e-mail și atașări de pe orice dispozitiv dotat cu e-mail către adresa de e-mail a imprimantei și se vor imprima atât mesajul de e-mail cât și atașările recunoscute. În timpul configurării inițiale a produsului, când activați serviciile Web, se atribuie o adresă de e-mail imprimantei.

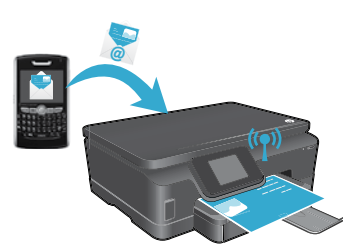

- HP ePrint oferă standardul din domeniu pentru filtrarea spamului și transformă mesajele de e-mail și atașările într-un format doar pentru imprimare, pentru a reduce amenințarea unui virus sau altui conținut periculos.
- Rezultatele imprimării pot arăta puțin diferit față de aspectul inițial, în funcție de opțiunile originale utilizate pentru fonturi și aranjarea în pagină.
- Serviciul ePrint nu poate împiedica imprimarea materialelor neplăcute sau protejate prin drepturi de autor, însă vă permite să securizați imprimanta prin specificarea surselor care pot trimite activități de imprimare la adresa de e-mail a imprimantei.

### Informații de bază pentru lucrul cu ePrint

Pentru a utiliza ePrint, imprimanta **trebuie să fie conectată la o rețea care să dispună de acces la Internet**. În timpul configurării inițiale, activați funcția Servicii Web când vi se solicită:

- 1. Atingeți **Da** pentru a accepta termenii de utilizare.
- 2. Atingeți Da pentru a activa actualizarea automată.
- Atingeți OK pentru a activa Servicii Web. Pagina informativă ePrint imprimată conține codul de revendicare a imprimantei.
- 4. Accesați ePrintCenter la adresa <u>www.hpeprintcenter.com</u> şi introduceți acest cod de revendicare pentru a crea un cont pe HP ePrintCenter. După crearea contului ePrint, imprimantei i se atribuie o adresă de e-mail pentru a fi utilizată pentru imprimarea cu ePrint.

Pentru a activa ulterior ePrint:

- 1. Atingeți butonul **ePrint** de pe afișajul imprimantei conectate la Web.
- 2. Activați serviciile Web când vi se solicită.
- Pe site-ul Web HP ePrintCenter care se deschide pe computer, creați un cont și obțineți o adresă de e-mail atribuită imprimantei.

### Imprimarea de pe Web fără computer

Având imprimanta conectată la Web, atingeți pictograma **Aplicații** de pe panoul de control pentru a imprima pagini pentru întreaga familie.

- Imprimați calendare, foi de agende și grafice, jocuri puzzle, cărți de vizită, schițe și multe altele!
- În meniul **Aplicații**, atingeți **Mai mult** pentru a adăuga mai multe aplicații de pe Web.
- Actualizările de produs gratuite sunt furnizate cu acest serviciu. Este posibil ca unele actualizări să fie obligatorii pentru activarea anumitor funcții.

### Utilizați site-ul Web HP ePrintCenter

Site-ul Web ePrintCenter de la HP se extinde și îmbogățește experiența dvs. privind imprimarea. Ca utilizator, puteți să:

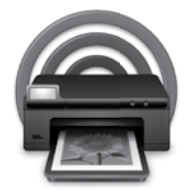

- Administrați setările ePrint.
- Îmbunătățiți securitatea pentru ePrint.
- Administrați coada de imprimare ePrint și monitorizați starea activităților de imprimare.
- Adăugați aplicații de pe Web.
- Obțineți asistență pentru imprimantă.
  - www.hpeprintcenter.com

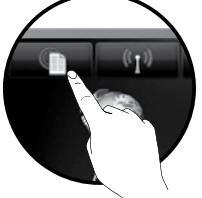

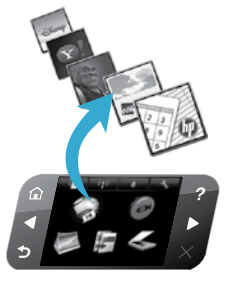

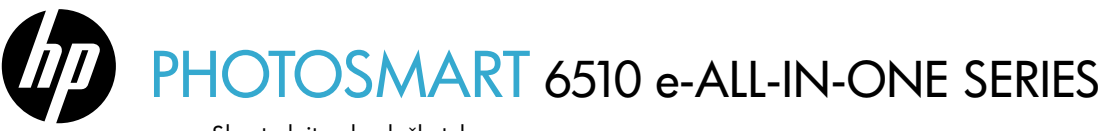

Skontrolujte obsah škatule.

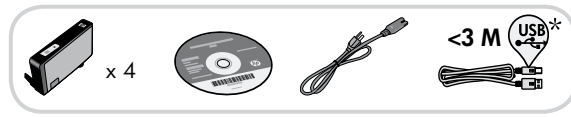

#### \* Nedodáva sa so všetkými modelmi.

## Začnite s inštaláciou...

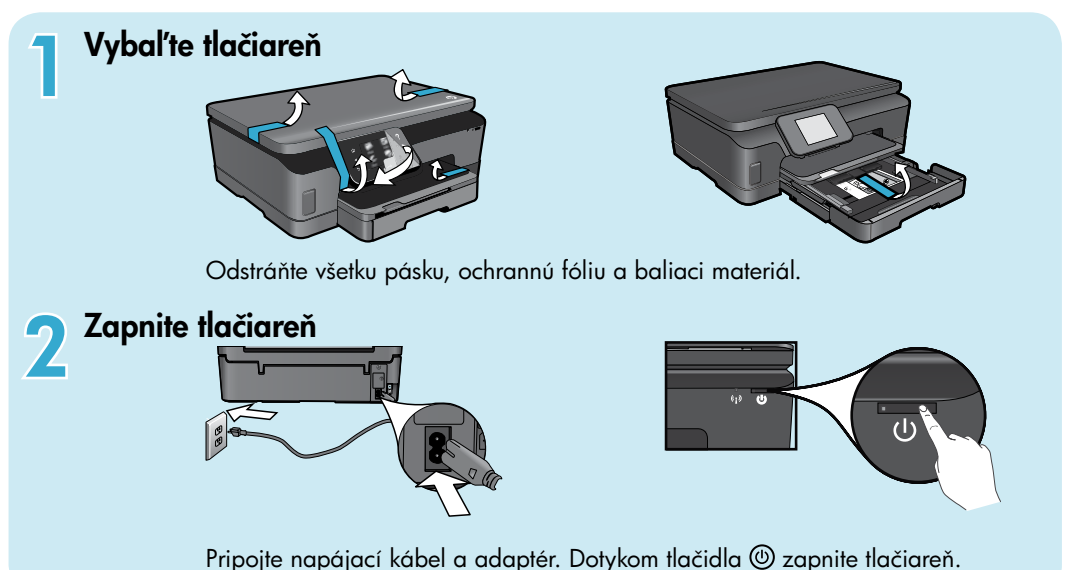

## Pokračujte s inštaláciou a na displeji tlačiarne aktivujte službu ePrint

Animácie a pokyny na displeji tlačiarne vás budú sprevádzať všetkými krokmi potrebnými na dokončenie inštalácie tlačiarne.

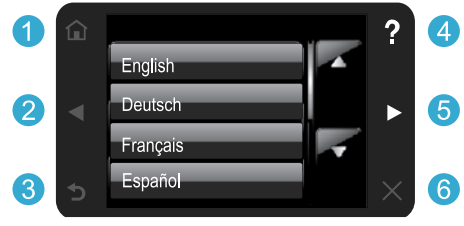

Tlačidlá na ovládacom paneli svietia, len keď sú k dispozícii.

### Nemáte jednotku CD/DVD?

V prípade počítačov bez jednotky CD/DVD prejdite na adresu <u>www.hp.com/support</u> a prevezmite a nainštalujte softvér.

- **Domov:** Dotykom zobrazíte úvodnú obrazovku.
- 5 Smerové tlačidlá: Dotykom môžete prechádzať v zozname fotografií, aplikácií a možností ponuky.
- 3 Späť: Dotykom sa vrátite na predchádzajúcu obrazovku.
- 4 Pomocník: Dotykom spustíte animácie a získate ďalšiu pomoc.
- 6 Zrušiť: Dotykom zastavíte momentálne prebiehajúcu úlohu.

#### Registrácia počítača

Získajte rýchlejšie servisné a podporné upozornenia zaregistrovaním na adrese www.register.hp.com.

## Oboznámenie sa s tlačiarňou HP Photosmart

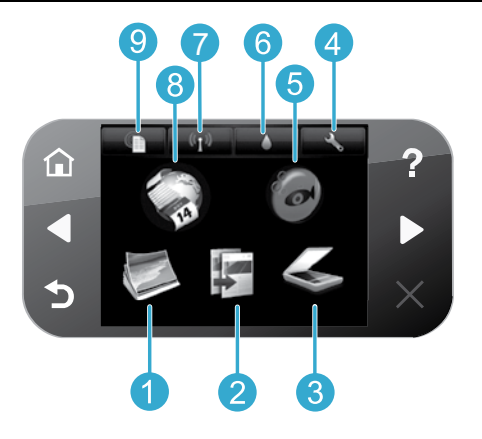

- **Fotografovať:** Zobrazujte, tlačte a opätovne tlačte fotografie.
  - Kopírovať: Vyberte typ kópie a zmeňte nastavenia kopírovania.
- Skenovať: Skenujte fotografie alebo dokumenty do pripojeného počítača alebo na pamäťovú kartu.
- Nastavenie: Zmeňte predvoľby a pomocou nástrojov vykonajte funkcie údržby.
- Snapfish: Odovzdávajte, upravujte a zdieľajte svoje fotografie. Služba Snapfish nemusí byť k dispozícii v závislosti od vašej krajiny/regiónu.

- Atrament: Zobrazuje odhadované úrovne atramentu pre každú kazetu.
  - **Bezdrôtové:** Zobrazuje stav bezdrôtového pripojenia, adresu IP, názov siete, hardvérovú adresu (MAC) a stav funkcie Wireless Direct.
- 8 Aplikácie: Poskytuje rýchly a jednoduchý prístup k informáciám z webu, ako sú napríklad mapy, maľovanky, skladačky a omnoho viac, ako aj k ich tlači.
- 9 ePrint: Zobrazuje e-mailovú adresu tlačiarne, stav a funkciu služby ePrint.

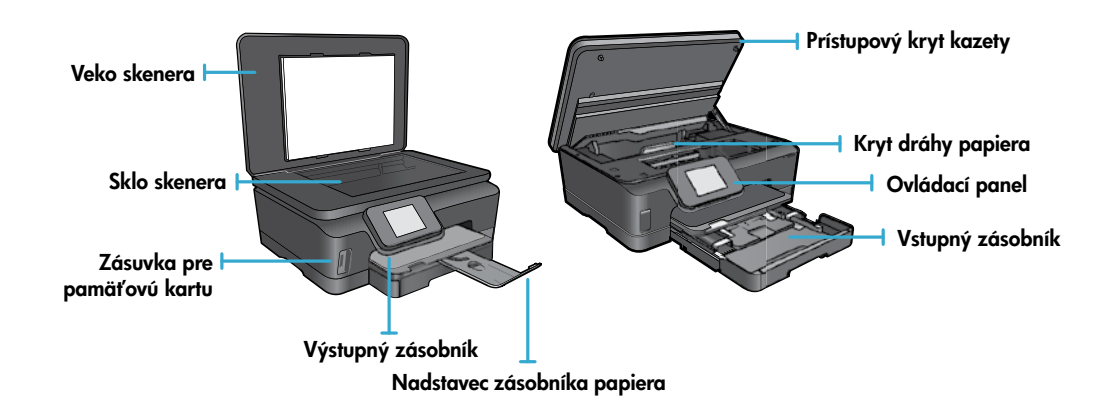

#### Špecifikácie napájania

Poznámka: Túto tlačiareň používajte len s napájacím káblom dodaným spoločnosťou HP.

#### CQ191-60017

- Vstupné napätie: 100 240 V pri str. prúde (+/- 10 %)
- CQ191-60018
- Vstupná frekvencia: 50/60 Hz (+/- 3 Hz)
- Vstupné napätie: 200 240 V pri str. prúde (+/- 10 %)
- Vstupná frekvencia: 50/60 Hz (+/- 3 Hz)

### Ekonomická spotreba a šetrenie energie

- Jednotlivé atramentové nádržky umožňujú vymeniť každú kazetu osobitne.
- Úsporný režim a funkcia automatického vypínania sú v predvolenom nastavení zapnuté s cieľom znížiť spotrebu energie. Tieto nastavenia môžete zmeniť v menu **Nastavenie** > **Predvoľby** na displeji tlačiarne.

### Tlač fotografií a dokumentov

- Tlačte fotografie priamo z pamäťovej karty v rozličných veľkostiach a na rozličné papiere. Vložte pamäťovú kartu do príslušnej zásuvky pre pamäťovú kartu. Dotykom položky Zobraziť a tlačiť môžete prehľadávať a tlačiť fotografie z displeja tlačiarne. Pomocou menu Upraviť otočte alebo orežte fotografiu, prípadne zapnite alebo vypnite funkciu Fotokorekcia.
- Tlačte dokumenty a fotografie zo softvéru v pripojenom počítači.
- Ak sa zobrazí hlásenie upozorňujúce na nízku úroveň atramentu, zvážte zakúpenie náhradných kaziet, aby sa zabránilo možným oneskoreniam pri tlači. Atramentové kazety nemusíte vymieňať, kým sa nezhorší kvalita tlače na neprijateľnú úroveň.
- Atrament z kaziet sa v procese tlače používa niekoľkými spôsobmi, a to aj v procese inicializácie, ktorý slúži na
  prípravu tlačiarne a kaziet na tlač, a pri údržbe tlačových hláv, ktorá slúži na zachovanie čistoty tlačových dýz a na
  zaručenie plynulého prietoku atramentu. Okrem toho zostane v kazete po jej spotrebovaní určité zvyškové množstvo
  atramentu. Ďalšie informácie získate na adrese: <u>www.hp.com/go/inkusage</u>.
- Počas inštalácie nových kaziet najprv odstráňte oranžové umelohmotné uško a potom strhnite oranžový umelohmotný vrchnák.

### Kopírovanie s viacerými nastaveniami

- Vytvárajte farebné, čiernobiele alebo ekonomické kópie. Pomocou menu Nastavenia na displeji tlačiarne nastavte veľkosť a druh papiera, zmeňte veľkosť alebo kvalitu, zosvetlite alebo stmavte obrázky, zmeňte okraje alebo zvýraznenie kópií.
- Položte originál do pravého predného rohu sklenenej podložky potlačenou stranou nadol.
- V prípade hrubých originálov, ako je napríklad stránka v knihe, zložte veko. Položte originál na pravý predný roh sklenenej
  podložky stranou určenou na tlač smerom nadol. Ak je to možné, položte veko na originál, aby poskytovalo biele pozadie.

### Skenovanie fotografií alebo dokumentov

- Pomocou ponuky Skenovať na displeji tlačiarne môžete vykonávať nasledujúce funkcie:
  - Vyberte položku Skenovať do počítača, Skenovať na pamäťovú kartu alebo Opätovná tlač.
  - Položte originál na pravý predný roh sklenenej podložky stranou určenou na tlač smerom nadol.
  - Vyberte typ skenovania: Fotografia do súboru, Fotografia do e-mailu alebo Dokument PDF.
- Ak počítač nie je uvedený v zozname, skontrolujte, či je pripojený k tlačiarni, a to buď prostredníctvom bezdrôtovej siete, alebo kábla USB. Ak je počítač pripojený k tlačiarni pomocou kábla USB, skenovanie môžete spustiť ihneď z displeja tlačiarne. Ak je tlačiareň pripojená k počítaču so systémom Windows pomocou bezdrôtovej siete, musíte v softvéri najprv povoliť funkciu bezdrôtového skenovania. Postup:
  - 1. V počítači kliknite na ponuku Štart > Všetky programy > HP > HP Photosmart 6510 series.
  - 2. V časti Akcie skenera kliknite na položku Správa skenovania do počítača.
- Sklenenú podložku a zadnú časť veka udržiavajte v čistote, aby sa dosiahli najlepšie výsledky skenovania. Skener interpretuje všetky nečistoty alebo značky ako súčasť skenovaného obrázka.
- Ak chcete upraviť veľkosť aj rozlíšenie naskenovaného obrázka, typ výstupu aj súboru a iné nastavenia, spustite skenovanie zo softvéru tlačiarne.

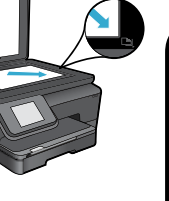

Slovensky

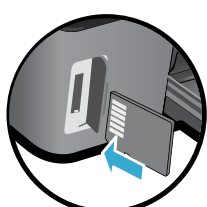

## Inštalácia a riešenie problémov

### Automatické bezdrôtové pripojenie (v prípade počítačov bezdrôtovo pripojených k sieti)

Automatické bezdrôtové pripojenie automaticky konfiguruje do tlačiarne nastavenia bezdrôtovej siete. Postupujte podľa pokynov na displeji tlačiarne, nainštalujte hardvér tlačiarne a potom vložte disk CD so softvérom tlačiarne. Softvér vás prevedie inštaláciou softvéru. Ak sa pre vašu konfiguráciu ani operačný systém nevzťahuje metóda Automatické bezdrôtové pripojenie, softvér vás prevedie inou metódou inštalácie bezdrôtového pripojenia. Ďalšie informácie o inštalácii bezdrôtového pripojenia získate na webovej lokalite HP Wireless Printing Center (www.hp.com/go/wirelessprinting).

### Ak sa nedá tlačiť...

Skontrolujte chybové hlásenia a vyriešte ich. Ak stále nemôžete tlačiť, skúste vykonať nasledujúce kroky v uvedenom poradí:

### Windows

## Skontrolujte, či je tlačiareň HP Photosmart nastavená ako predvolená tlačiareň a nie je offline.

Postup:

- 1. Na paneli úloh systému Windows kliknite na ponuku Štart.
- 2. Potom kliknite na položku:
  - Zariadenia a tlačiarne (Windows 7®)
  - Tlačiarne (Windows Vista®)
  - Ovládací panel a potom kliknite na položku Tlačiarne a faxy (Windows XP<sup>®</sup>)

Vyhľadajte svoju tlačiareň a skontrolujte, či je vedľa nej v krúžku značka začiarknutia. Ak nie je, kliknite pravým tlačidlom na ikonu tlačiarne a v menu vyberte položku Nastaviť ako predvolenú tlačiareň.

Ak chcete skontrolovať, či tlačiareň nie je v režime offline, kliknite pravým tlačidlom na ikonu tlačiarne a skontrolujte, či možnosti **Použiť tlačiareň v režime offline** a **Pozastaviť tlač nie sú** začiarknuté.

## Ak stále nemôžete tlačiť alebo ak inštalácia softvéru tlačiarne HP zlyhala:

- Vyberte disk CD z jednotky CD počítača a potom odpojte kábel tlačiarne od počítača.
- 2. Reštartujte počítač.

Slovensky

- Dočasne vypnite softvérovú bránu firewall a ukončite antivírusový softvér.
- Do jednotky CD počítača vložte disk CD so softvérom tlačiarne a pri inštalácii softvéru tlačiarne postupujte podľa pokynov na obrazovke. Nepripájajte kábel USB, kým sa nezobrazí príslušná výzva.
- Po dokončení inštalácie reštartujte počítač a všetok bezpečnostný softvér, ktorý ste zakázali alebo ukončili.

### Mac

#### Skontrolujte tlačový front:

- V okne System Preferences (Predvol'by systému) kliknite na položku Print & Fax (Tlač a fax).
- 2. Kliknite na tlačidlo Open Print Queue (Otvoriť tlačový front).
- 3. Kliknutím na tlačovú úlohu ju vyberte.
- 4. Na správu tlačových úloh použite tieto tlačidlá:
  - Delete (Odstrániť): Zrušenie vybratej tlačovej úlohy.
  - Resume (Pokračovať): Spustenie pozastavenej tlačovej úlohy.
  - Ak ste vykonali nejaké zmeny, skúste tlačiť znova.

#### Reštart a obnovenie:

- 1. Reštartujte počítač.
- 2. Obnovte tlačiareň:
  - a. Vypnite tlačiareň a odpojte napájací kábel.
  - b. Minútu počkajte, potom opäť pripojte napájací kábel a zapnite tlačiareň.

#### Ak stále nemôžete tlačiť, odinštalujte softvér tlačiarne HP a znova ho nainštalujte.

Postup odinštalovania softvéru:

- 1. Odpojte tlačiareň od počítača.
- 2. Otvorte priečinok Applications (Aplikácie): Hewlett-Packard.
- Dvakrát kliknite na súbor HP Uninstaller (Program odinštalovania HP). Postupujte podľa pokynov na obrazovke.

Postup inštalácie softvéru:

- 1. Vložte disk CD do jednotky CD počítača.
- Na pracovnej ploche otvorte disk CD a potom dvakrát kliknite na súbor HP Installer (Inštalátor HP).
- 3. Postupujte podľa pokynov na obrazovke.

### Získanie pomoci z lokality Wireless Printing Center

Webová lokalita HP Wireless Printing Center (<u>www.hp.com/go/wirelessprinting</u>) slúži ako referenčná príručka online, ktorá vám pomôže nastaviť domácu sieť a tlačiareň HP na bezdrôtovú tlač. Na tejto webovej lokalite nájdete informácie, ktoré vám pomôžu s týmito úlohami:

- Príprava bezdrôtovej siete.
- Inštalácia tlačiarne.
- Rekonfigurácia systému.
- Riešenie problémov s inštaláciou vrátane použitia pomôcky na diagnostiku siete Windows Network Diagnostic Utility.
- Informácie o bránach firewall, bezpečnostné informácie a nastavenia.

### Zmena z pripojenia USB na pripojenie k bezdrôtovej sieti

Ak na začiatku nainštalujete tlačiareň použitím pripojenia USB k počítaču, toto pripojenie môžete prepnúť na pripojenie k bezdrôtovej sieti vykonaním nasledujúcich krokov.

### Windows

#### Postup zmeny z pripojenia USB na bezdrôtové pripojenie:

- V počítači kliknite na ponuku Štart > Všetky programy > HP > HP Photosmart 6510 Series > Nastavenie a softvér tlačiarne.
- Kliknite na položku Konvertovať tlačiareň pripojenú pomocou kábla USB na bezdrôtovú tlačiareň. Kábel USB nechajte pripojený, až kým sa nezobrazí výzva na jeho odpojenie.
- 3. Postupujte podľa pokynov na obrazovke.

#### Mac

#### Postup zmeny z pripojenia USB na bezdrôtové pripojenie:

- Na ovládacom paneli tlačiarne HP Photosmart sa na úvodnej obrazovke dotknite pravého smerového tlačidla a potom sa dotknite ikony **Bezdrôtové**.
- 2. Dotknite sa položky **Sprievodca nastavením** bezdrôtovej siete.
- Podľa krokov v Sprievodcovi nastavením bezdrôtovej siete pripojte tlačiareň.
- Pomocou aplikácie HP Setup Assistant, ktorú nájdete v rámci reťazca Applications/Hewlett-Packard/ Device Utilities (Aplikácie/Hewlett-Packard/Pomôcky zariadenia) zariadenia, zmeňte softvérové pripojenie tejto tlačiarne na bezdrôtové.

### Zdieľanie tlačiarne s viacerými počítačmi

Ak je už vaša tlačiareň pripojená k bezdrôtovej sieti a chcete ju zdieľať s ďalšími počítačmi pripojenými k tej istej sieti, musíte v týchto počítačoch nainštalovať softvér tlačiarne. Počas inštalácie softvéru vyberte po zobrazení výzvy položku **Sieťové pripojenie (Ethernet/bezdrôtové)** a potom podľa pokynov na obrazovke dokončite inštaláciu softvéru tlačiarne.

### Ak nemôžete pripojiť tlačiareň k sieti...

- Bezdrôtové rádio tlačiarne je pravdepodobne vypnuté. Na displeji tlačiarne stlačte tlačidlo Bezdrôtové. Ak sa zobrazí stav Nepripojené, dotknite sa položky Zapnúť.
- Vytlačte správu o teste bezdrôtovej siete a skontrolujte, či je tlačiareň pripojená k sieti. Postup:
  - Na úvodnej obrazovke sa na displeji tlačiarne dotknite pravého smerového tlačidla a potom sa dotknite ikony Bezdrôtové.
  - V menu Bezdrôtové sa pomocou šípky nadol presúvajte medzi možnosťami a potom sa dotknite položky Tlačiť správu o teste bezdrôtovej siete.
  - 3. Automaticky sa vytlačí správa o teste bezdrôtovej siete.
    - V hornej časti správy skontrolujte, či niečo nezlyhalo počas testu.
    - V časti VÝSLEDKY DIAGNOSTIKY sú uvedené všetky vykonané testy, ako aj to, či nimi tlačiareň úspešne prešla.
    - V časti AKTUÁLNA KONFIGURÁCIA vyhľadajte názov siete (SSID), ku ktorej je tlačiareň v rámci konfigurácie momentálne pripojená.
- Pomôcka na diagnostiku siete Network Diagnostic Utility (len v systéme Windows) pomáha vyriešiť mnohé bežné problémy s tlačou cez sieť. Prejdite na adresu: <u>www.hp.com/go/wirelessprinting</u>, prevezmite pomôcku Network Diagnostic Utility a potom ju spustite.

### Tipy týkajúce sa pripojenia a bezpečnosti

Skontrolujte a vyriešte nasledujúce možné stavy:

- Počítač možno nie je pripojený k sieti. Skontrolujte, či je počítač pripojený k rovnakej sieti ako tlačiareň HP Photosmart. Ak používate napríklad bezdrôtové pripojenie, je možné, že počítač je omylom pripojený k sieti vášho suseda.
- Počítač je možno pripojený k virtuálnej súkromnej sieti (VPN). Skôr ako budete pokračovať v inštalácii, dočasne vypnite sieť VPN. Pripojenie k sieti VPN je ako pripojenie k inej sieti. Budete sa musieť odpojiť od siete VPN, aby ste získali prístup k zariadeniu cez domovskú sieť.
- Problém môže spôsobovať bezpečnostný softvér. Bezpečnostný softvér nainštalovaný v počítači má chrániť počítač pred hrozbami, ktoré môžu prichádzať mimo domovskej siete. Balík bezpečnostného softvéru môže obsahovať rôzne typy softvéru, ako napríklad antivírus, antispyware, bránu firewall a aplikácie na ochranu detí. Brány firewall môžu blokovať komunikáciu medzi zariadeniami pripojenými k domovskej sieti a môžu spôsobovať problémy pri používaní zariadení, ako sú napríklad sieťové tlačiarne a skenery.

Môžu sa vyskytnúť tieto problémy:

- Pri inštalácii softvéru tlačiarne sa tlačiareň nedá nájsť v sieti.
- Náhle sa nedá tlačiť na tlačiarni, aj keď deň predtým to ešte išlo.
- Tlačiareň v priečinku Tlačiarne a faxy zobrazuje, že je OFFLINE.
- Softvér zobrazuje, že tlačiareň je odpojená, aj keď tlačiareň je pripojená k sieti.
- Ak máte zariadenie All-in-One, niektoré funkcie fungujú, ako napríklad tlač, a iné nie, ako napríklad skenovanie. Problém môžete rýchlym spôsobom vyriešiť tak, že vypnete bránu firewall a skontrolujete, či sa problém odstránil.

Základné pravidlá používania bezpečnostného softvéru:

- Ak má brána firewall nastavenie dôveryhodnej zóny, použite ho, keď je počítač pripojený k domácej sieti.
- Bránu firewall pravidelne aktualizujte. Mnohí výrobcovia bezpečnostného softvéru poskytujú aktualizácie, ktoré opravujú známe problémy.
- Ak má brána firewall nastavenie nezobrazovať správy s upozornením, mali by ste ho vypnúť. Pri inštalácii softvéru HP a používaní tlačiarne HP môže brána firewall zobrazovať správy s upozorneniami. Povoľte všetok softvér od spoločnosti HP, ktorý spôsobuje upozornenie. Správa s upozornením môže obsahovať možnosti na povolenie, súhlas alebo odblokovanie. Ak upozornenie obsahuje možnosť zapamätať si túto akciu alebo vytvoriť pravidlo pre túto akciu, nezabudnite ju vybrať. Takýmto spôsobom sa brána firewall naučí, čo je vo vašej domovskej sieti dôveryhodné.

### Ďalšie informácie

Ďalšie informácie o tomto produkte nájdete v elektronickom Pomocníkovi a v súbore Readme.

**Poznámka:** Ak ste so softvérom HP Photosmart nenainštalovali elektronického Pomocníka, môžete ho nainštalovať z disku CD so softvérom alebo z webovej lokality technickej podpory. Ak chcete inštalovať z disku CD so softvérom HP Photosmart, vložte tento disk CD a potom spustite inštaláciu softvéru. Ak chcete inštalovať z webovej lokality technickej podpory spoločnosti HP, prejdite na adresu <u>www.hp.com/support</u> a potom prevezmite softvér Full Feature Software and Drivers (Softvér a ovládače so všetkými funkciami). Na obrazovke s odporúčaným softvérom vyberte položku **HP Photosmart 6510 series Help** (Pomocník počítačov radu HP Photosmart 6510) pre systém Windows a položku **HP Recommended Software** (Odporúčaný softvér spoločnosť ou HP) pre systém Mac.

Vďaka elektronickému Pomocníkovi môžete získať informácie o používaní tlačiarne, riešenie problémov, upozornenia, environmentálne a regulačné informácie, ako aj informácie o technickej podpore. Súbor Readme obsahuje kontaktné údaje oddelení technickej podpory spoločnosti HP, požiadavky na operačný systém a najaktuálnejšie informácie o tomto zariadení.

Elektronický Pomocník musí byť nainštalovaný, aby bolo možné zobraziť Regulačné upozornenie pre krajiny Európskej únie aj informácie o zhode. V elektronickom Pomocníkovi kliknite na položku **Príloha > Technické** informácie > Regulačné upozornenia > Regulačné upozornenie pre krajiny Európskej únie. Vyhlásenie o zhode pre toto zariadenie je k dispozícii na webovej adrese: <u>www.hp.eu/certificates</u>.

### Windows

#### Postup vyhľadania elektronického Pomocníka po jeho inštalácii:

Kliknite na ponuku Štart > Všetky programy > HP > HP Photosmart 6510 series > Pomocník.

#### Vyhľadanie súboru Readme

Vložte disk CD so softvérom, otvorte ho na pracovnej ploche, dvakrát kliknite na súbor ReadMe.chm umiestnený v hornej časti okna disku CD so softvérom a potom vyberte súbor ReadMe vo svojom jazyku.

### Mac

#### Postup vyhľadania elektronického Pomocníka po jeho inštalácii:

Mac OS X v10.5 a v10.6: Kliknite na položku **Help** (Pomocník) > **Mac Help** (Pomocník pre systém Mac) v okne **Help Viewer** (Zobrazovač Pomocníka). V kontextovej ponuke **Mac Help** (Pomocník pre systém Mac) vyberte položku **HP Photosmart 6510 series**.

#### Vyhľadanie súboru Readme

Vložte disk CD so softvérom, otvorte ho na pracovnej ploche a potom otvorte priečinok Readme, v ktorom vyhľadajte požadovaný súbor.

| Výrobok značky HP                                                                              | Trvanie obmedzenej záruky                                                                                                    |
|------------------------------------------------------------------------------------------------|----------------------------------------------------------------------------------------------------|
| Médiá so softvérom                                                                             | 90 dní                                                                                                    |
| Tlačiareň                                                                                      | 1 rok                                                                                                    |
| Tlačové alebo atramentové kazety                                                               | Do spotrebovania atramentu HP alebo dátumu "skončenia<br>záručnej lehoty" vytlačeného na kazete, pričom plať skoršia z<br>týchto udalosť. Táto záruka sa nevzťahuje na atramentové<br>produkty značky HP, ktoré boli opäťovne naplnené, prerobené,<br>renovované, nesprávne používané alebo neodborne otvorené. |
| Tlačové hlavy (týka sa iba výrobkov s tlačovými hlavami,<br>ktoré smú vymieňať sami zákazníci) | 1 rok                                                                                                    |
| Doplnky                                                                                        | 1 rok (ak nie je uvedené inak)                                                                                                    |

A. Rozsah obmedzenej záruky

- 1. Spoločnosť Hewlett-Packard (HP) zaručuje konečnému používateľovi, že vyššie uvedené produkty značky HP nebudú mať žiadne materiálové ani výrobné vady počas obdobia uvedeného vyššié, ktoré začína plynúť dátumom zakúpenia
- produktu zákazníkom. 2. Pre softvérové produkty platí obmedzená záruka spoločnosti HP len na zlyhanie pri vykonaní programových príkazov. Spoločnosť HP nezaručuje, že ľubovoľný produkt bude pracovať nepretržite alebo bezchybne.
- Obmedzená záruka HP sa vzťahuje len na tie chyby, ktoré sa vyskytli pri normálnom používaní produktu, a nevzťahuje sa na žiadne iné problémy, vrátane tých, ktoré vznikli v dôsledku:
  - a. nesprávnej údržby alebo úpravy;
  - b. používania softvéru, médií, súčiastok alebo spotrebného tovaru, ktoré nedodala spoločnosť HP a pre ktoré neposkytuje podporu;
  - prevádzky nevyhovujúcej špecifikáciám produktu;
  - d. neoprávnených úprav alebo zneužitia.
- Pri tlačiarenských produktoch značky HP nemá použitie kazety, ktorú nevyrobila spoločnosť HP, alebo opätovne naplnenej kazéty žiadny vplyv ani ná záruku pre zákazníka, ani na zmluvú o podpore spoločnosti HP uzavretú so zákazníkom. Ak však zlyhanie alebo poškodenie tlačiarne súvisí s použitím náplne iného výrobcu ako spoločnosti HP, opätovne naplnenej atramentovej kazety alebo atramentovej kazety s uplynutou zárukou, spoločnosť HP si účtuje štandardné poplatky za strávený čas a materiál dodaný v súvislosti s odstraňovaním konkrétnej chyby alebo poškodenia tlačiarne.
- Ak spoločnosť HP dostane počas príslušnej záručnej lehoty oznámenie o chybe ľubovoľného produktu, na ktorý sa vzťahuje záruka, spoločnosť HP buď opraví, alebo vymení produkt, a to podľa uváženia spoločnosti HP.
   Ak spoločnosť HP nie je schopná opraviť alebo vymeniť chybný produkt, na ktorý sa vzťahuje záruka, spoločnosť HP v
- primeranej lehote po oznámení chyby vráti kúpnu cenu daného produktu.
- 7. Spoločnosť HP nie je povinná opráviť či vymeniť produkt alebo vrátiť zaň peniaze, kým zákazník nevráti chybný produkt spoločnosti HP.
- Ľubovoľný náhradný produkt môže byť buď nový alebo ako nový za predpokladu, že jeho funkčnosť je prinajmenšom 8. totožná s funkčnosťou nahrádzaného produktu.
- 9. Produkty značky HP môžu obsahovať upravované časti, súčasti alebo materiály z hľadiska výkonu rovnocenné s novými
- 10. Toto vyhlásenie o obmedzenej záruke spoločnosti HP je platné v každej krajine, v ktorej je predmetný produkt HP distribuovaný spoločnosťou HP. Zmluvy na ďalšie záručné služby, ako napríklad servis u zákazníka, možno získať v každom autorizovanom stredisku služieb spoločnosti HP v krajinách, kde je produkt distribuovaný spoločnosťou HP alebo autorizovaným dovozcom.
- B. Obmedzenia záruky

V ROZSAHU POVOLENOM MIESTNOU LEGISLATÍVOU, ANI SPOLOČNOSŤ HP ANI JEJ DODÁVATELIA NEPOSKYTUJÚ ŽIADNE INÉ ZÁRUKY ALEBO PODMIENKY AKÉHOKOĽVEK DRUHU, ČI UŽ VÝSLOVNÉ ALEBO IMPLIKOVANÉ, ALEBO PODMIENKY OBCHODOVATEĽNOSTI, USPOKOJIVEJ KVALITY A VHODNOSTI NA KONKRÉTNY ÚČEL.

- C. Obmedzenia zodpovednosti
  - V rozsahu povolenom miestnou legislatívou sú práva na nápravu udelené v tomto záručnom vyhlásení jedinými a výlučnými právami na nápravu zákazníka.
    - V ROZSAHU POVOLENÓM MIEJNAM. V ROZSAHU POVOLENÓM MIESTNOU LEGISLATÍVOU, S VÝNIMKOU ZÁVÄZKOV ŠPECIFICKY UVEDENÝCH V TOMTO ZÁRUČNOM VYHLÁSENÍ, SPOLOČNOSŤ HP ALEBO JEJ DODÁVATELIA NEBUDÚ V ŽIADNOM PRÍPADE ZODPOVEDAŤ ZA PRIAME, NEPRIAME, ZVLÁŠTNE, NÁHODNÉ ALEBO NÁSLEDNÉ ŠKODY, ČI UŽ NA ZÁKLADE ZMLUVY, PROTIPRÁVNEHO KONANIA ALEBO INEJ PRÁVNEJ TEÓRIE, A TO BEZ OHĽADU NA UPOZORNENIE NA MOŽNOSŤ VZNIKU TAKÝCHTO ŠKÔD.
- D. Miestna legislaťva
  - Toto záručné vyhlásenie udeľuje zákazníkovi konkrétne zákonné práva. Zákazník môže mať aj iné práva, ktoré sa menia podľa jednotlivých štátov USA, podľa jednotlivých provincií v Kanade a podľa jednotlivých krajín kdekoľvek inde na svete.
  - 2. V takom rozsahu, v akom by bolo toto záručné vyhlásenie v rozpore s miestnou legislatívou, bude sa mať za to, že toto záručné vyhlásenie bude upravené tak, aby bolo v súlade s danou miestnou legislatívou. Podľa takejto miestnej legislatívy niektoré odmietnutia a obmedzenia tohto záručného vyhlásenia nemusia pre zákazníka platiť. Napr. niektoré štáty v USA ako aj niektoré vlády mimo USA (vrátane provincií v Kanade), môžu:
    - a. vylúčiť odmietnutia a obmedzenia v tomto záručnom vyhlásení z obmedzenia zákonných práv zákazníka (napr. Veľká Británia)
    - b. inak obmedziť schopnosť výrobcu uplatniť takéto odmietnutia alebo obmedzenia;
  - c. udeliť zákaznikovi ďalšie záručné práva, špecifikovať trvanie ďalších implikovaných záruk, ktoré výrobca nemôže odmietnuť, alebo povoliť obmedzenia trvania implikovaných záruk.
    ZÁRUČNÉ PODMIENKY ZAHRNUTÉ DO TOHTO ZÁRUČNÉHO VYHLÁSENIA S VÝNIMKOU ZÁKONOM
  - POVOLENÉHO ROZSAHU NEVYLUČUJÚ, NEOBMEDZUJÚ ANI NEMENIA, ALE DOPĹŇAJÚ ZÁVÄZNÉ ZÁKONNÉ PRÁVA VZŤAHUJÚCE SA NA PREDAJ PRODUKTOV HP ZÁKAZNÍKOM.

#### Informácia o obmedzenej záruke HP

#### Vážený zákazník,

v prílohe sú uvedené mená a adresy spoločností skupiny HP, ktoré zabezpečujú plnenia z obmedzenej záruky HP (záruka výrobcu) vo vašej krajine.

Pokiaľ máte na základe vašej kúpnej zmluvy voči predávajúcemu práva zo zákona presahujúce záruku výrobcu, také práva nie sú uvedenou zárukou výrobcu dotknuté.

Slovenská republika: Hewlett-Packard Slovakia, s.r.o., Galvaniho 7, 820 02 Bratislava

### Čo je služba ePrint?

Služba ePrint od spoločnosti HP poskytuje bezpečný a jednoduchý spôsob tlače prostredníctvom odoslania e-mailu na e-mailovú adresu tlačiarne. Odošlite e-mail a prílohy z ľubovoľného zariadenia s e-mailovou službou na e-mailovú adresu tlačiarne a e-mailová správa aj zistené prílohy sa vytlačia. E-mailová adresa tlačiarne sa priradí počas prvotnej inštalácie produktu po povolení webových služieb.

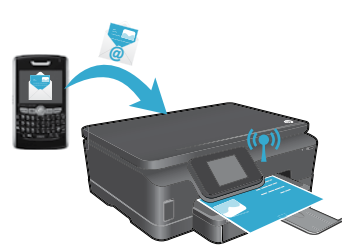

- Služba HP ePrint poskytuje štandardné filtrovanie nevyžiadanej pošty a transformuje e-maily a prílohy do formátu určeného iba na tlač, aby sa znížila hrozba vírusov alebo iného škodlivého obsahu.
- Výtlačky môžu mať mierne odlišný vzhľad od originálu, a to v závislosti od pôvodného typu písma a použitých možností rozloženia.
- Služba ePrint nedokáže zabrániť tlači nežiaducich materiálov ani materiálov chránených autorskými právami, ale umožňuje zabezpečiť tlačiareň tým, že určíte, kto môže posielať tlačové úlohy na e-mailovú adresu tlačiarne.

### Úvodné informácie o používaní služby ePrint

Ak chcete používať službu ePrint, tlačiareň **musí byť pripojená k aktívnej sieti s prístupom na internet**. Počas prvotnej inštalácie povoľte po zobrazení výzvy webové služby:

- 1. Dotknite sa položky **Áno** a vyjadrite tak súhlas s podmienkami používania.
- 2. Dotykom položky Áno povoľte automatickú aktualizáciu.
- Dotykom tlačidla OK povoľte webové služby. Stránka s informáciami o službe ePrint, ktorá sa vytlačí, obsahuje kód žiadosti tlačiarne.
- 4. Prejdite na adresu <u>www.hpeprintcenter.com</u> služby ePrintCenter a zadajte tento kód žiadosti. Tak vytvoríte konto v službe HP ePrintCenter. Po vytvorení konta v službe ePrint sa tlačiarni priradí e-mailová adresa, ktorú môžete použiť na tlač pomocou služby ePrint.

Postup neskoršieho povolenia služby ePrint:

- 1. Na displeji tlačiarne pripojenej na web sa dotknite tlačidla ePrint.
- 2. Po zobrazení výzvy povoľte webové služby.
- Na webovej lokalite služby HP ePrintCenter, ktorá sa otvorí v počítači, vytvorte konto a získajte e-mailovú adresu priradenú k tlačiarni.

### Tlač webových stránok bez počítača

Na tlačiarni pripojenej na web sa dotknite ikony **Aplikácie** na ovládacom paneli a môžete tlačiť stránky pre celú rodinu.

- Tlačte kalendáre, poznámkový aj milimetrový papier, skladačky, pohľadnice, výrobky z papiera a omnoho viac.
- Ak chcete pridať ďalšie aplikácie z webu, v menu **Aplikácie** sa dotknite položky **Získať ďalšie**.
- S touto službou sa poskytujú bezplatné aktualizácie produktu. Niektoré funkcie môžu vyžadovať nainštalovanie určitých aktualizácií.

### Používanie webovej lokality HP ePrintCenter

Webová lokalita služby ePrintCenter spoločnosti HP rozšíri a obohatí možnosti tlače. Používateľ môže:

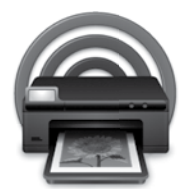

Slovensky

- Spravovať nastavenia služby ePrint.
- Zvýšiť zabezpečenie služby ePrint.
- Spravovať tlačový front služby ePrint a sledovať stav tlačových úloh.
- Pridať ďalšie aplikácie z webu.
- Získať technickú podporu pre svoju tlačiareň.
- www.hpeprintcenter.com

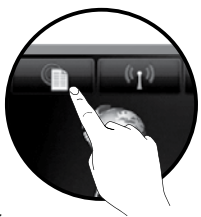

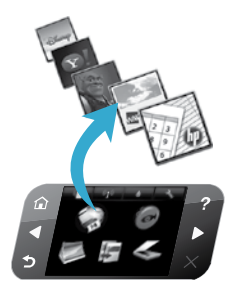

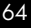

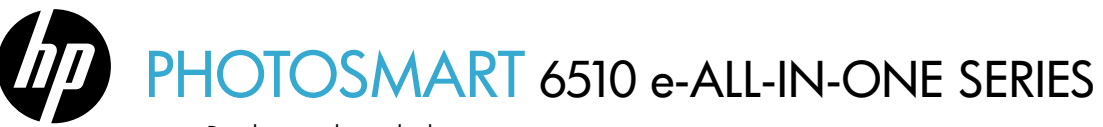

Preglejte vsebino škatle.

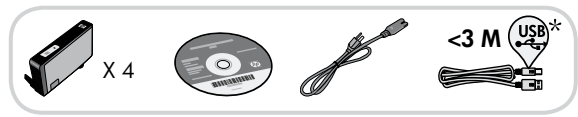

### Zaženite nastavitev ..

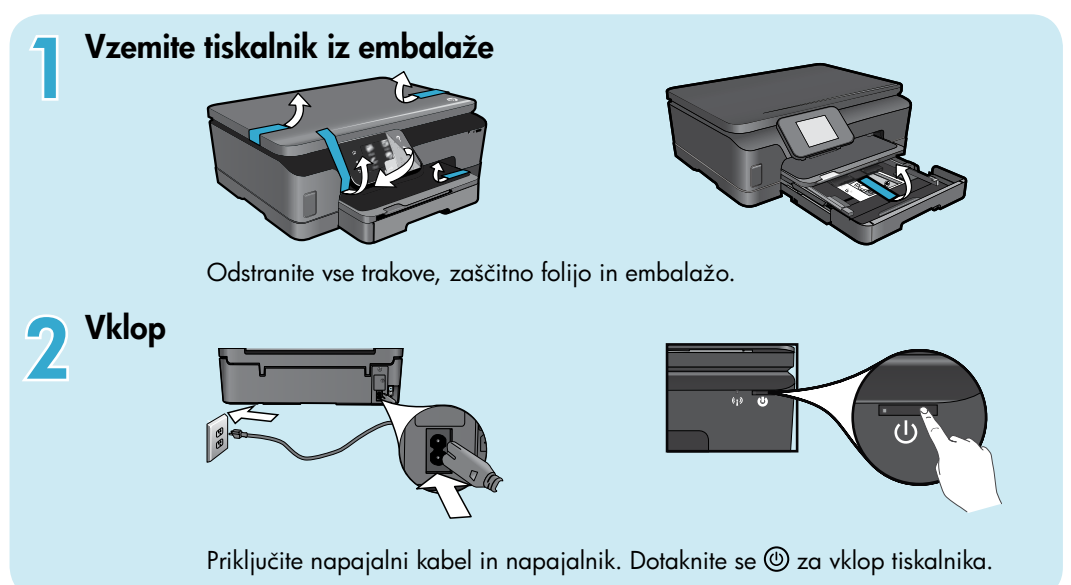

## Nadaljujte nastavitev in na zaslonu tiskalnika vklopite funkcijo ePrint

Animacije in navodila na zaslonu tiskalnika vas bodo vodili skozi vse korake, ki jih morate opraviti za nastavitev tiskalnika.

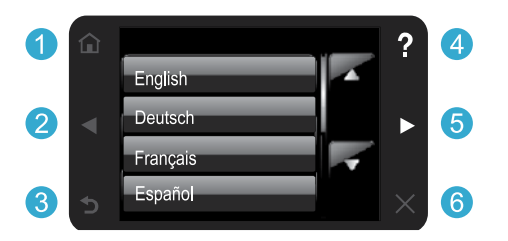

Gumbi na nadzorni plošči so osvetljeni le, ko so na voljo.

#### Ni pogona CD/DVD?

Če računalnik nima pogona CD/DVD, lahko programsko opremo prenesete s spletnega mesta <u>www.hp.com/support</u> in jo nato namestite.

- 1 Domov: Dotaknite se za prikaz začetnega zaslona.
- 25 **Smerni gumbi:** Dotaknite se za pomikanje po fotografijah, aplikacijah in možnostih menija.

\* Ni priloženo vsem modelom

- 3 Nazaj: Dotaknite se za vrnitev na prejšnji zaslon.
- Pomoč: Dotaknite se za zagon animacij in pridobivanje več pomoči.
- 6 Prekliči: Dotaknite se za zaustavitev trenutnega opravila.

#### Registracija tiskalnika Če se registrirate na spletnem mestu www.register.hp.com, lahko izkoristite možnost hitrejših storitev in obveščanja o podpori.

## Spoznajte svojo napravo HP Photosmart

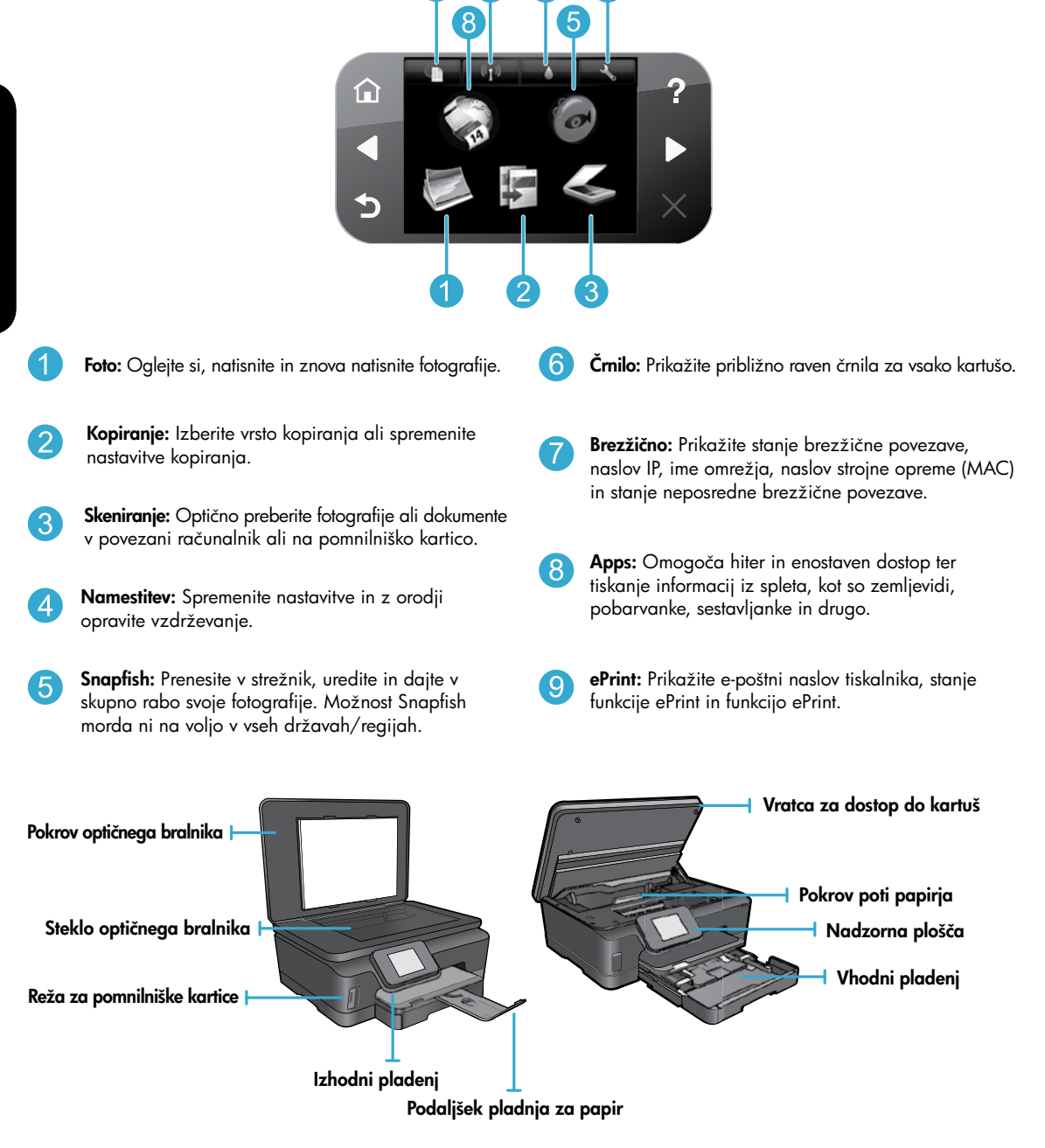

#### Specifikacije napajanja

Opomba: Tiskalnik uporabljajte samo s priloženim HP-jevim napajalnim kablom.

#### CQ191-60017

- Vhodna napetost: od 100 do 240 V izmeničnega toka (+/- 10 %)
- CQ191-60018
  - Vhodna napetost: od 200 do 240 V izmeničnega toka (+/- 10 %)
- Vhodna frekvenca: 50/60 Hz (+/- 3 Hz)
- Vhodna frekvenca: 50/60 Hz (+/- 3 Hz)

### Varčna uporaba in prihranek energije

- Posamezne kartuše vam omogočajo ločeno menjavo vsake kartuše.
- Način varčevanja z energijo in funkcija samodejnega izklopa se privzeto vklopita, kar zmanjšuje porabo energije. Te nastavitve lahko spremenite v meniju Setup (Nastavitev) > Preferences (Nastavitve) na zaslonu tiskalnika.

### Tiskanje fotografij in dokumentov

- Tiskajte fotografije neposredno s pomnilniške kartice v različnih velikostih in na različen papir. Vstavite pomnilniško kartico v režo za pomnilniško kartico. Dotaknite se možnosti View & Print (Ogled in tiskanje) za brskanje in tiskanje fotografij z zaslona tiskalnika. Z menijem Edit (Urejanje) fotografijo obračajte ali obrežite, ali pa vklopite in izklopite možnost Photo Fix (Popravljanje fotografije).
- Tiskajte dokumente in fotografije iz programske opreme v povezanem računalniku.
- Ko prejmete opozorilno sporočilo glede nizke količine črnila, kupite nadomestno kartušo, da ne bi prišlo do zamud pri tiskanju. Dokler je kakovost tiskanja še sprejemljiva, vam ni treba zamenjati tiskalne kartuše.
- Črnilo v kartušah se pri tiskanju uporablja na več načinov, vključno s postopkom zagona, pri katerem se tiskalnik in kartuše pripravijo za tiskanje, ter vzdrževanja tiskalnih glav, ki zagotavlja čistost brizgalnih šob in gladek pretok črnila. Poleg tega v kartuši ostane nekaj črnila, potem ko je porabljena. Če želite več informacij, obiščite spletno mesto: <u>www.hp.com/go/inkusage</u>.
- Pri nameščanju novih kartuš najprej odstranite oranžni plastični trak, nato pa odvijte oranžni plastični pokrovček.

### Kopiranje z več nastavitvami

- Tiskajte barvne, črno-bele ali varčne kopije. Z menijem **Settings** (Nastavitve) na zaslonu tiskalnika nastavite velikost papirja, vrsto papirja, spremenite velikost, kakovost, posvetlite/potemnite slike, nastavite rob in izboljšajte kopije.
- Izvirnik položite v sprednji desni kot steklene plošče z natisnjeno stranjo obrnjeno navzdol.
- Če želite kopirati debelejši izvirnik, na primer stran v knjigi, odstranite pokrov. Izvirnik položite v sprednji desni kot steklene plošče z natisnjeno stranjo obrnjeno navzdol. Po možnosti položite pokrov na izvirnik, da zagotovite belo ozadje.

### Optično branje fotografij ali dokumentov

- Na zaslonu tiskalnika lahko v meniju Scan (Optično branje):
  - Izberete možnost Scan to PC (Optično beri v računalnik), Scan to Card (Optično beri v kartico) ali Reprint (Znova natisni).
  - Izvirnik položite v sprednji desni kot steklene plošče z natisnjeno stranjo obrnjeno navzdol.
  - Izberite vrsto optičnega branja: Photo to File (Iz fotografije v datoteko), Photo to Email (Iz fotografije v e-pošto) ali PDF Document (Dokument PDF).
- Če vašega računalnika ni na seznamu, se prepričajte, da je povezan z računalnikom prek brezžičnega omrežja ali kabla USB. Če je tiskalnik z računalnikom povezan prek kabla USB, lahko optično branje zaženete neposredno z zaslona tiskalnika. Če je tiskalnik povezan z računalnikom s sistemom Windows prek brezžičnega omrežja, morate najprej v programski opremi omogočiti brezžično optično branje. To naredite tako:
  - 1. V računalniku kliknite Start > Vsi programi > HP > HP Photosmart 6510 series.
  - 2. Pod Dejavnosti optičnega bralnika kliknite možnost Upravljaj optično branje v računalnik.
- Če bi radi dobili kar najboljše rezultate optičnega branja, pazite, da bosta steklo in hrbtna stran pokrova vedno čista.
   Optični bralnik upošteva vsak madež ali prasko kot del slike, ki jo želite optično prebrati.
- Če želite prilagoditi velikost optičnega branja, vrsto izhoda, ločljivost optičnega branja, vrsto datoteke in druge nastavitve, zaženite optično branje iz programske opreme tiskalnika.

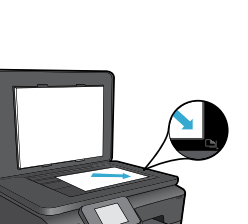

### Samodejna brezžična povezava (za računalnike, ki so brezžično povezani z omrežjem)

Samodejna brezžična povezava samodejno konfigurira tiskalnik z vašimi nastavitvami brezžičnega omrežja. Sledite navodilom na zaslonu tiskalnika za nastavitev strojne opreme tiskalnika in nato vstavite CD s programsko opremo tiskalnika. Programska oprema vas bo vodila skozi njeno nastavitev. Če način samodejne brezžične povezave za vašo konfiguracijo ali operacijski sistem ni ustrezen, vas bo programska oprema vodila skozi drug način namestitve brezžičnega omrežja. Za več informacij o brezžični namestitvi obiščite spletno mesto HP-jevega središča za brezžično tiskanje (www.hp.com/go/wirelessprinting).

### Če tiskanje ni mogoče ...

Preverite sporočila o napakah in napake odpravite. Če tiskanje še vedno ni mogoče, v navedenem vrstnem redu poskusite naslednje:

### Windows

## HP Photosmart naj bo nastavljen kot privzeti tiskalnik in ne sme biti brez povezave.

To naredite tako:

- 1. V opravilni vrstici okolja Windows kliknite Start.
- 2. Nato kliknite:
  - Naprave in tiskalniki (Windows 7®)
  - Tiskalniki (Windows Vista®)
  - Nadzorna plošča, nato pa Tiskalniki in faksi (Windows XP<sup>®</sup>)

Preverite, ali je polje ob vašem tiskalniku potrjeno. Če ni, z desno miškino tipko kliknite ikono tiskalnika in v meniju izberite **Nastavi kot privzeti tiskalnik**.

Če želite preveriti, ali je tiskalnik povezan, z desno miškino tipko kliknite ikono tiskalnika in se prepričajte, da možnosti **Uporabi tiskalnik brez povezave** in **Začasno prekini tiskanje nista** izbrani.

#### Če še vedno ne morete tiskati, ali če je namestitev programske opreme tiskalnika HP neuspešna:

- Odstranite CD iz pogona CD in izklopite tiskalnik iz računalnika.
- 2. Ponovno zaženite računalnik.
- 3. Začasno onemogočite programske požarne zidove in zaprite protivirusno programsko opremo.
- Vstavite CD s programsko opremo tiskalnika v pogon CD v računalniku in sledite navodilom na zaslonu, da namestite programsko opremo tiskalnika. Ne povežite kabla USB, dokler vas računalnik ne pozove.
- Ko je namestitev končana, ponovno zaženite računalnik in vso varnostno programsko opremo, ki ste jo onemogočili ali zaprli.

### Mac

#### Preverite čakalno vrsto za tiskanje:

- V sistemskih nastavitvah kliknite Print & Fax (Natisni in faksiraj).
- Kliknite gumb Open Print Queue (Odpri čakalno vrsto za tiskanje).
- 3. Izberite tiskalno opravilo tako, da ga kliknete.
- 4. Z naslednjimi gumbi lahko upravljate tiskalno opravilo:
  - **Delete** (Izbriši): z njim prekličete izbrano tiskalno opravilo.
  - Resume (Nadaljuj): z njim nadaljujete z izbranim tiskalnim opravilom.
  - Če ste kaj spremenili, poskusite tiskati znova.

#### Zaženi znova in ponastavi:

- 1. Ponovno zaženite računalnik.
- 2. Ponastavi tiskalnik:
  - a. Izklopite tiskalnik in izvlecite napajalni kabel.
  - Počakajte nekaj časa in nato znova priključite napajalni kabel ter vklopite tiskalnik.

#### Če še vedno ne morete tiskati, odstranite programsko opremo tiskalnika HP in jo nato znova namestite.

Če želite odstraniti programsko opremo:

- 1. Tiskalnik izključite iz računalnika.
- 2. Odprite mapo Applications: Hewlett-Packard.
- 3. Dvokliknite **HP Uninstaller**. Sledite navodilom na zaslonu.

Če želite namestiti programsko opremo:

- 1. V pogon CD v računalniku vstavite CD.
- 2. Na namizju odprite CD in nato dvokliknite **HP Installer**.
- 3. Sledite navodilom na zaslonu.

## Uporaba in odpravljanje težav pri tiskalniku, povezanim z omrežjem

### Pridobite pomoč iz središča za brezžično tiskanje

Spletno mesto HP-jevega središča za brezžično tiskanje (<u>www.hp.com/go/wirelessprinting</u>) je spletni referenčni priročnik za nastavljanje domačega omrežja in tiskalnika HP za brezžično tiskanje. Na tem spletnem mestu boste našli informacije, ki vam lahko pomagajo pri naslednjem:

- Priprava lastnega brezžičnega omrežja.
- Nastavitev tiskalnika.
- Ponovno konfiguriranje sistema.
- Odpravljanje težav z nastavitvijo, vključno s pripomočkom za omrežno diagnostiko Windows.
- Razumevanje požarnih zidov ter varnostnih informacij in nastavitev.

### Spreminjanje povezave iz USB v brezžično omrežno povezavo

Če tiskalnik prvotno nastavite s povezavo USB do računalnika, lahko povezavo preklopite na brezžično omrežno povezavo, in sicer tako, da upoštevate naslednje korake.

### Windows

#### Za preklop iz povezave USB v brezžično povezavo:

- V računalniku kliknite Start > Vsi programi > HP > HP Photosmart 6510 Series > Nastavitev in programska oprema tiskalnika.
- Kliknite Pretvori tiskalnik, povezan prek USB, v brezžičnega. Kabel USB naj ostane povezan, dokler vas sistem ne pozove, da ga izklopite.
- 3. Sledite navodilom na zaslonu.

### Mac

#### Za preklop iz povezave USB v brezžično povezavo:

- Na nadzorni plošči HP Photosmart se na začetnem zaslonu dotaknite desnega smernega gumba in nato ikone Wireless (Brezžično).
- Dotaknite se možnosti Wireless Setup Wizard (Čarovnik za namestitev brezžične povezave).
- Sledite korakom v Čarovniku za nastavitev brezžične povezave, da povežete tiskalnik.
- Če želite spremeniti povezavo programske opreme za ta tiskalnik v brezžično, uporabite storitev HP Setup Assistant (Pomočnik za namestitev) v pripomočkih Applications/Hewlett-Packard/Device.

### Skupna raba tiskalnika z več računalniki

Če je tiskalnik že povezan z brezžičnim omrežjem in ga želite dati v skupno rabo z drugimi računalniki, povezanimi v isto omrežje, morate v druge računalnike namestiti programsko opremo tiskalnika. Med namestitvijo programske opreme ob pozivu izberite povezavo **Omrežje (Ethernet/brezžično)** in nato za dokončanje nameščanja programske opreme tiskalnika sledite navodilom na zaslonu.

### Če tiskalnika ne morete povezati z omrežjem ...

- Brezžični oddajnik tiskalnika je morda izklopljen. Na zaslonu tiskalnika se dotaknite gumba Brezžično, če se prikaže Ni povezave, se dotaknite možnosti Vklopi.
  - Natisnite poročilo preizkusa brezžične povezave, da preverite, ali je vaš tiskalnik v omrežju. To naredite tako:
    - 1. Na začetnem zaslonu tiskalnika se dotaknite desnega smernega gumba in nato ikone Brezžično.
    - V meniju Brezžično se s puščico navzdol pomikajte po možnostih in se nato dotaknite možnosti Natisni poročilo preizkusa brezžične povezave.
    - 3. Poročilo preizkusa brezžične povezave se natisne samodejno.
      - Preverite zgornji del poročila, da vidite, če je med preizkusom prišlo do kakršne koli napake.
      - Oglejte si razdelek **DIAGNOSTIČNI REZULTATI** za vse opravljene preizkuse in to, ali je tiskalnik pozitivno opravil preizkuse.
      - V razdelku TRENUTNA KONFIGURACIJA poiščite ime omrežja (SSID), s katerim je tiskalnik po konfiguraciji trenutno povezan.
- Pripomoček za omrežno diagnostiko (samo Windows) vam lahko pomaga pri odpravljanju številnih pogostih težav pri omrežnem tiskanju. Obiščite spletno mesto: <u>www.hp.com/go/wirelessprinting</u>, da prenesete pripomoček za omrežno diagnostiko Network Diagnostic in ga nato zaženite.

## Odpravljanje težav pri tiskanju v omrežju

#### Nasveti za povezave in varnost

Preverite in po potrebi razrešite naslednje možne težave:

- Računalnik morda ni povezan v omrežje. Poskrbite, da je računalnik povezan v isto omrežje kot naprava HP Photosmart.
   Če uporabljate brezžično povezavo, obstaja možnost, da je vaš računalnik po pomoti povezan v sosednje omrežje.
- Računalnik je morda povezan v navidezno zasebno omrežje (VPN). Pred zagonom namestitvenega programa začasno onemogočite VPN. Če ste povezani v VPN, je to enako, kot če bi bili povezani v katero drugo omrežje; če želite do tiskalnika dostopati prek domačega omrežja, morate povezavo z VPN prekiniti.
  - Težave morda povzroča varnostna programska oprema. Varnostna programska oprema, nameščena v računalniku, je zasnovana tako, da varuje računalnik pred grožnjami, ki ne izvirajo iz vašega domačega omrežja. Paket varnostne programske opreme lahko vsebuje različne programe, kot so protivirusni in protivohunski programi, požarni zidovi in aplikacije za zaščito otrok. Požarni zidovi blokirajo komunikacijo med napravami, povezanimi v domače omrežje, in lahko povzročajo težave pri uporabi naprav, kot so omrežni tiskalniki in optični bralniki.

Težave, na katere lahko naletite, so:

- Tiskalnika ni mogoče najti v omrežju med nameščanjem programske opreme tiskalnika.
- Nenadoma ne morete tiskati s tiskalnikom, čeprav ste prejšnji dan to lahko delali.
- Tiskalnik v mapi Printer and Faxes (Tiskalniki in faksi) prikazuje, da je BREZ POVEZAVE.
- Programska oprema prikazuje, da je stanje tiskalnika »prekinjena povezava«, čeprav je tiskalnik povezan z omrežjem.
- Če imate večnamensko napravo, nekatere funkcije (npr. tiskanje) delujejo, druge pa ne (npr. optično branje).

Preprost način za odpravljanje težav je, da onemogočite požarni zid in preverite, ali je težava odpravljena.

Osnovne smernice za uporabo varnostne programske opreme:

- Če ima požarni zid nastavitev, ki se imenuje zaupanja vredno območje, jo uporabite, ko je računalnik povezan v domače omrežje.
- Poskrbite, da je požarni zid posodobljen. Mnogo ponudnikov varnostne programske opreme zagotavlja posodobitve, ki odpravijo znane težave.
- Če ima požarni zid nastavitev za neprikazovanje sporočil z opozorili, jo onemogočite. Pri nameščanju programske opreme HP in uporabi tiskalnika HP se lahko prikažejo sporočila opozoril požarnega zidu. Omogočite vso programsko opremo HP, zaradi katere se prikaže opozorilo. Sporočilo opozorila ima morda na voljo možnosti dovoli, omogoči ali odblokiraj. Če pri opozorilu lahko izberete možnost zapomni si to dejanje ali ustvari pravilo za to izbiro, jo izberite. S tem sporočite požarnemu zidu, da lahko zaupa vašemu domačemu omrežju.

### Iskanje dodatnih informacij

Dodatne informacije o izdelku lahko najdete v elektronski pomoči in v datoteki Readme (Preberi me).

**Opomba:** Če elektronske pomoči niste namestili s programsko opremo HP Photosmart, jo lahko namestite s CD-ja s programsko opremo ali s spletnega mesta za podporo. Za namestitev s CD-ja s programsko opremo HP Photosmart vstavite CD in začnite z namestitvijo programske opreme. Za namestitev s spletnega mesta za podporo obiščite spletno mesto za podporo HP na naslovu <u>www.hp.com/support</u> in nato prenesite programsko opremo »Full Feature Software and Drivers« (Programska oprema in gonilniki z vsemi funkcijami). Na zaslonu, ki prikazuje priporočeno programsko opremo, izberite HP Photosmart 6510 series Help (Pomoč za HP Photosmart 6510 series) za operacijski sistem Windows in HP Recommended Software (Priporočena programska oprema HP) za računalnike Mac.

V elektronski pomoči si preberite informacije o uporabi tiskalnika, njegovih funkcijah, odpravljanju težav, obvestilih, okoljskih in regulativnih podatkih ter podpori. V datoteki Readme (Preberi me) so kontaktni podatki HP-jeve podpore, zahteve glede operacijskega sistema in najnovejše posodobitve podatkov o tiskalniku.

Elektronsko pomoč je treba namestiti za ogled izjave Upravnega obvestila Evropske unije in informacij o skladnosti. V elektronski pomoči kliknite Appendix (Dodatek) > Technical information (Tehnični podatki) > Regulatory notices (Upravna obvestila) > European Union Regulatory Notice (Upravno obvestilo za Evropsko unijo). Izjava o skladnosti za ta izdelek je na voljo na naslednjem spletnem naslovu: www.hp.eu/certificates.

### Windows

#### Za dostop do elektronske pomoči po namestitvi:

Kliknite Start > Vsi programi > HP > HP Photosmart 6510 series > Pomoč.

#### Iskanje datoteke Readme

Vstavite CD s programsko opremo, odprite ga na namizju, dvokliknite datoteko ReadMe.chm na najvišji ravni CD-ja s programsko opremo in nato izberite datoteko ReadMe v svojem jeziku.

### Mac

#### Za dostop do elektronske pomoči po namestitvi:

Mac OS X v10.5 in v10.6: Kliknite **Help** (Pomoč) > **Mac Help** (Pomoč Mac). V programu **Help Viewer** (Pregledovalnik pomoči). Izberite **HP Photosmart 6510 series** v pojavnem meniju **Mac Help** (Pomoč Mac).

#### Iskanje datoteke Readme

Vstavite CD s programsko opremo, odprite ga na namizju in nato odprite mapo Readme, da najdete datoteko.

| HP izdelek                                                                                     | Trajanje omejene garancije                                                                                                    |
|------------------------------------------------------------------------------------------------|----------------------------------------------------------------------------------------------------|
| Mediji s programsko opremo                                                                     | 90 dni                                                                                                    |
| Tiskalnik                                                                                      | 1 leto                                                                                                    |
| Tiskalne kartuše ali kartuše s črnilom                                                         | Dokler HP črnilo ni porabljeno ali do datuma izteka garancije, ki<br>je natisnjen na kartuši - kar nastopi prej. Garancija ne zajema<br>izdelkov s HP črnilom, ki so bili ponovno napolnjeni, predelani,<br>obnovljeni, napačno uporabljeni ali drugače spremenjeni. |
| Tiskalne glave (velja samo za izdelka s tiskalnimi<br>glavami, ki jih lahko stranke zamenjajo) | 1 leto                                                                                                    |
| Pripomočki                                                                                     | 1 leto, če ni drugače navedeno                                                                                                    |

#### A. Obseg omejene garancije

- 1. Hewlett-Packard (HP) zagotavlja končnemu uporabniku, da bodo zgoraj navedeni HP izdelki brez napak v materialih in izdelavi v zgoraj navedenih časovnih obdobjih, ki se začnejo z datumom nakupa.
- 2. Pri programski opremi velja HP-jeva omejena garancija samo za neizvrševanje programskih ukazov. HP ne jamči, da bo izdelek deloval brez prekinitev ali napak.
- 3. HP-jeva omejena garancija zajema samo napake, ki nastanejo kot posledica običajne uporabe izdelka, in ne velja za: a. nepravilno vzdrževanje ali spremembe;
  - b. programsko opremo, nosilce tiska, dele ali potrošni material, ki jih ne zagotavlja in jih ne podpira HP;
  - c. uporabo zunaj specifikacij izdelka;
  - d. nepooblaščeno spreminjanje ali napačno uporabo.

4. Uporaba ne-HP-jeve ali ponovno napolnjene kartuše v HP-jevih tiskalnikih ne vpliva na garancijo niti na katero koli HP-jevo podporno pogodbo s kupcem. Če pa okvaro ali poškodbo tiskalnika povzroči uporaba ponovno napolnjene kartuše, kartuše drugega izdelovalca ali iztrošene kartuše, HP izstavi račun za popravilo tiskalnika po običajnih cenah dela in materialov

5. Če HP v garancijskem obdobju HP garancije prejme obvestilo o napaki v katerem koli izdelku, ki je vključen v HP garancijo, HP po svoji presoji popravi ali zamenja izdelek.

- 6. Če HP ne more popraviti ali zamenjati pokvarjenega izdelka, ki ga pokriva HP garancija, bo v razumnem času po prejemu obvestila o napaki povrnil kupcu nakupno ceno izdelka.
- 7. Dokler kupec ne vrne pokvarjenega izdelka, HP ni dolžan izvesti popravila, zamenjave ali vračila kupnine.
- 8. Nadomestni izdelek je lahko nov ali kot nov, vendar pa mora biti vsaj tako funkcionalen kot izdelek, ki ga zamenjuje. 9. HP izdelki lahko vsebujejo predelane dele, komponente ali materiale, ki so po delovanju enakovredni novim.
- 10. HP izjava o omejeni garanciji velja v vseh državah, kjer HP izdelek prodaja HP. V državah, kjer izdelke distribuira HP ali pooblaščeni uvoznik, je morda pri pooblaščenih HP serviserjih mogoče skleniti dodatne garancijske pogodbe, npr. za servisiranie na mestu.
- B. Omeiitve garancije

Ý OBŠEGU, KI GA DOLOČA LOKALNA ZAKONODAJA, NITI HP NITI NEODVISNI DOBAVITELJI NE DAJEJO NOBENE DRUGE GARANCIJE ALI KAKRŠNIH KOLI POGOJEV, IZRAŽENIH IZRECNO ALI POSREDNO, ZA TRŽNO KAKOVOST BLAGA, SPREJEMLJIVO KAKOVOST IN PRIMERNOST ZA DOLOČEN NAMEN. C. Omeiitve odškodninske odgovornosti

- 1. V obsegu, ki ga določa lokalna zakonodaja, velja, da so kupcu na voljo izključno pravna sredstva, navedena v tej
- garancijski izjavi. V OBSEGU, KI GA DOLOČA LOKALNA ZAKONODAJA, VEDNO (RAZEN V PRIMERU OBVEZNOSTI, KI SO 2. IZRECNO NAVEDENE V TEJ GARANCIJSKI IZJAVI) VELJA, DA NITI HP NITI NEODVISNI DOBAVITELJI NISO V NOBENIH OKOLIŠČINAH ODŠKODNINSKO ODGOVORNI ZA NEPOSREDNO, POSREDNO, POSEBNO, NAKLJUČNO ALI POSLEDIČNO ŠKODO NA OSNOVI POGODBE, KRŠITVE ALI DRUGEGA PRAVNEGA NAČELA, KAR VELJA TUDI V PRIMERIH, KO SO VEDELI ZA MOŽNOST NASTANKA TAKŠNE ŠKODE.
- D. Lokalna zakonodaja
  - 1. Ta garancijska izjava daje kupcu določene zakonske pravice. Kupec ima lahko tudi druge pravice, ki se razlikujejo od države do države v ZDA, od province do province v Kanadi in od države do države drugod po svetu.
  - Če je ta garancijska izjava v katerem delu neskladna z lokalno zakonodajo, se ta del prilagodi, da postane skladen s to zakonodajo. Takšne lokalne zakonodaje lahko določajo, da posamezne zavrnitve ali omejitve iz te garancijske izjave ne veljajo za kupca. V nekaterih državah v ZDA in pri lokalnih oblasteh zunaj ZDA, vključno s kanadskimi provincami, velja:
    - a. da prepovedujejo, da bi zavrnitve in omejitve iz te garancijske izjave omejevale zakonite pravice potrošnika (npr. Velika Britanija);
    - b. da drugače omejujejo možnost proizvajalca, da bi uveljavil takšne zavrnitve ali omejitve;
    - c. da dajo kupcu dodatne garancijske pravice, določijo trajanje posrednih garancij, ki jih izdelovalec ne more zanikati, ali ne omogočijo njihove omejitve.
  - 3. DOLOČILA TĚ GÁRÁNCIJSKE ÍZJAVE, RAZEN V OBSEGU, KI GA DOVOLJUJE ZAKON, NE IZKLJUČUJEJO, OMEJUJEJO ALI SPREMINJAJO OBVEZNIH ZAKONSKIH PRAVIC, KI VELJAJO ZA PRODAJO HP-JEVIH IZDELKOV KUPCEM, AMPAK TE ZAKONSKE PRAVICE DOPOLNJUJEJO.

#### Informacije o HP-jevi omejeni garanciji

#### Spoštovani,

V prilogi vam pošiljamo imena in naslove HP-jevih skupin, pri katerih lahko v svoji državi uveljavljate HP-jevo omejeno garancijo (garancijo proizvajalca).

Poleg garancije proizvajalca imate lahko na osnovi nakupne pogodbe tudi z zakonom predpisane pravice do prodajalca, ki jih ne omejuje ta garancija proizvajalca.

Slovenija: Hewlett-Packard d.o.o., Tivolska cesta 48, 1000 Ljubljana

### Kaj je funkcija ePrint?

HP-jeva storitev ePrint omogoča varen in enostaven način tiskanja prek pošiljanja e-pošte na e-poštni naslov tiskalnika. E-pošto in priloge iz katere koli naprave s funkcijo e-pošte pošljite na e-poštni naslov tiskalnika, e-poštno sporočilo in prepoznane predloge pa se bodo natisnile. E-poštni naslov tiskalnika se dodeli med prvo namestitvijo izdelka ob omogočanju spletnih storitev.

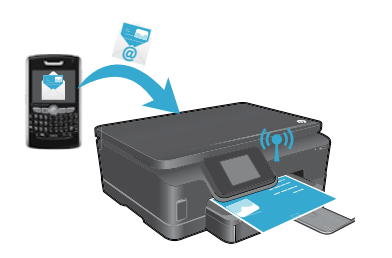

- HP ePrint omogoča industrijsko standardno filtriranje neželene e-pošte, e-pošto in priloge pa preoblikuje v obliko »samo za tiskanje«, da zmanjša nevarnost virusov ali druge škodljive vsebine.
- Rezultati tiskanja so lahko rahlo drugačni od prvotnih, kar je odvisno od uporabljenih izvirnih pisav in možnosti postavitve.
- Storitev ePrint ne more preprečiti tiskanja vprašljivega materiala ali materiala, zaščitenega z avtorskimi pravicami, vendar vam omogoča zaščito tiskalnika na tak način, da določite, kdo lahko pošilja tiskalna opravila na e-poštni naslov vašega tiskalnika.

### Začetek uporabe storitve ePrint

Če želite uporabljati storitev ePrint, mora biti tiskalnik **povezan v omrežje z internetnim dostopom**. Med prvotno nastavitvijo ob pozivu omogočite spletne storitve:

- 1. Dotaknite se možnosti **Da**, da sprejmete pogoje uporabe.
- 2. Dotaknite se možnosti Da, da omogočite samodejno posodabljanje.
- Dotaknite se možnosti OK, da omogočite spletne storitve. Stran z informacijami ePrint, ki se natisne, vsebuje lastniško kodo vašega tiskalnika.
- 4. Če želite ustvariti račun spletnega mesta ePrintCenter HP, obiščite ePrintCenter na naslovu <u>www.hpeprintcenter.com</u> in vnesite to lastniško kodo. Ko ustvarite račun ePrint, se vašemu tiskalniku dodeli e-poštni naslov, ki se uporablja za tiskanje s funkcijo ePrint.

Če želite funkcijo ePrint omogočiti pozneje:

- 1. Dotaknite se gumba ePrint na zaslonu tiskalnika, povezanega s spletom.
- 2. Ko vas program pozove, omogočite spletne storitve.
- 3. Na spletnem mestu ePrintCenter HP, ki se odpre v računalniku, ustvarite račun in tiskalniku dodelite e-poštni naslov.

### Tiskanje iz spleta brez računalnika

Na nadzorni plošči tiskalnika, povezanega s spletom, se dotaknite ikone **Aplikacije** za tiskanje strani za vso družino.

- Tiskajte koledarje, črtan in karo papir, sestavljanke, karte, svoje izdelke in drugo!
- V meniju Aplikacije se dotaknite možnosti Pridobi več, da dodate več aplikacij iz spleta.
- S to storitvijo so na voljo brezplačne posodobitve izdelkov. Za omogočanje nekaterih funkcij so lahko nujne nekatere posodobitve.

### Uporaba spletnega mesta HP ePrintCenter

HP-jevo spletno mesto ePrintCenter razširi in obogati vaše izkušnje s tiskanjem. Uporabnik lahko:

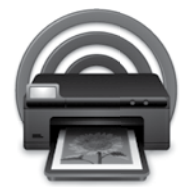

- Upravlja svoje nastavitve ePrint.
- Poveča varnost storitve ePrint.
- Upravlja s čakalno vrsto ePrint in nadzoruje stanje tiskalnih opravil.
- Dodaja več aplikacij iz spleta.
- Pridobi podporo za tiskalnik.
- <u>www.hpeprintcenter.com</u>

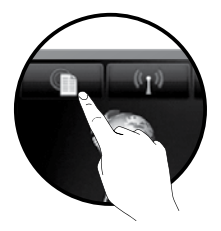

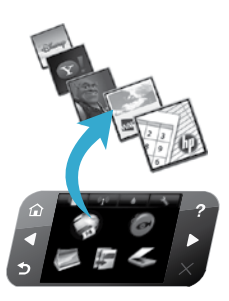
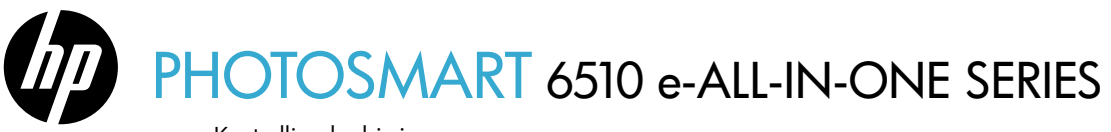

Kontrollige karbi sisu.

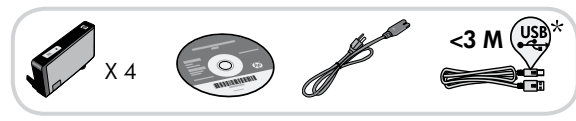

# Seadistus algab...

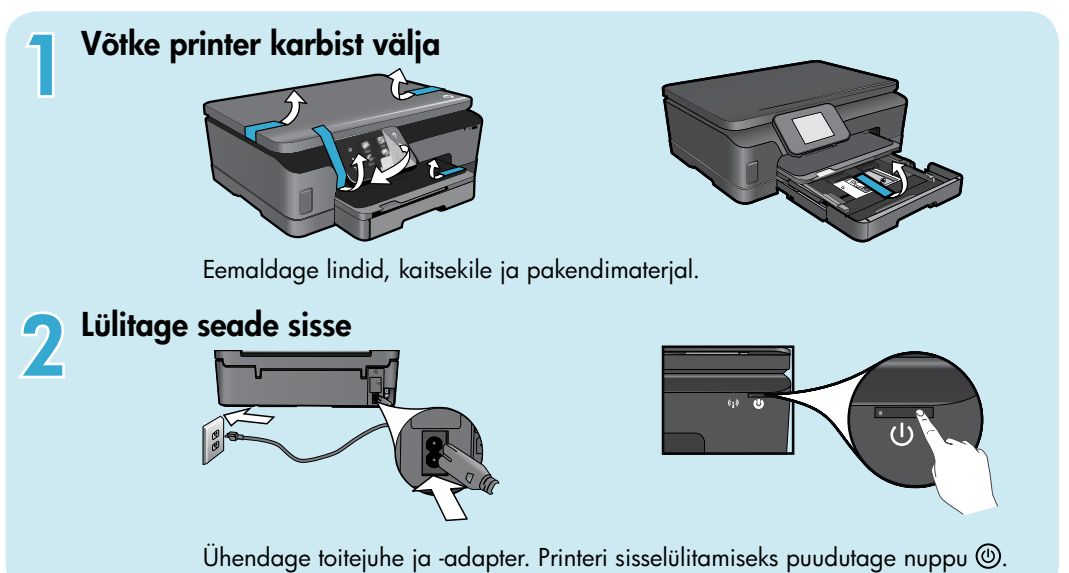

# Jätkake seadistust ja aktiveerige printeriekraanilt teenus ePrint

Ekraanil kuvatavad animatsioonid ja juhised aitavad teil läbida kõik seadistamiseks vajalikud etapid.

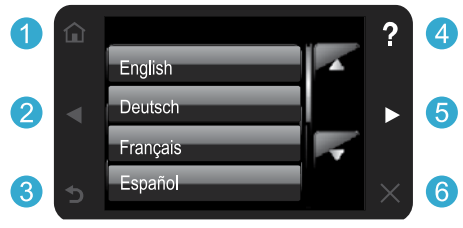

Kui juhtpaneeli nupud on kasutatavad, siis nende märgutuled põlevad.

#### Teil puudub CD/DVD-draiv?

CD-/DVD-draivita arvutite puhul minge aadressile <u>www.hp.com/support</u>, laadige tarkvara alla ja installige see.

- **Kodu:** avakuva avamine.
- **25 Noolenupud:** fotode, rakenduste ja menüüvalikute sirvimine.
  - 3 Tagasi: eelmisele kuvale naasmine.

\* Mõne mudeli puhul puudub.

- 4 **Spikker:** animatsioonide käivitamine ja abitekstide vaatamine.
- 6 Tühista: poolelioleva toimingu katkestamine.

#### Printeri registreerimine

Kui registreerute veebisaidil <u>www.register.hp.com</u>, saate kiirema teeninduse ja toe märguanded.

# HP Photosmarti tundmaõppimine

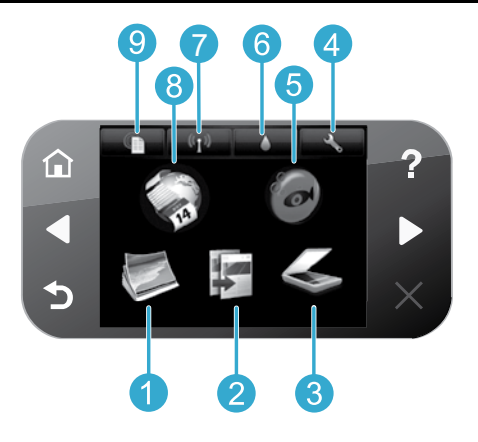

Eesti keel

3

5

Foto: fotode vaatamine, printimine või kordustrükk.

- Paljundamine: koopia tüübi valimine või paljundussätete muutmine.
- **Skannimine:** fotode või dokumentide skannimine ühendatud arvutisse või mälukaardile.
- **Seadistus:** eelistuste muutmine ja hooldusfunktsioonide kasutamine.
- **Snapfish:** fotode üleslaadimine, muutmine ja jagamine. Snapfish ei pruugi igas riigis/piirkonnas saadaval olla.

- 6 Tint: siin kuvatakse igasse kassetti jäänud tindi hinnanguline kogus.
  - Traadita: traadita ühenduse oleku, IP-aadressi, võrgu nime, riistvara aadressi (MAC) ja traadita otseühenduse oleku kuvamine.
- 8 **Apps:** annab kiire ja lihtsa võimaluse Internetis olevale teabele juurdepääsuks ja printimiseks, nt kaardid, värvilehed, pusled jne.
- 9 **ePrint:** printeri e-posti aadressi, teenuse ePrint oleku kuvamine ja funktsiooni avamine.

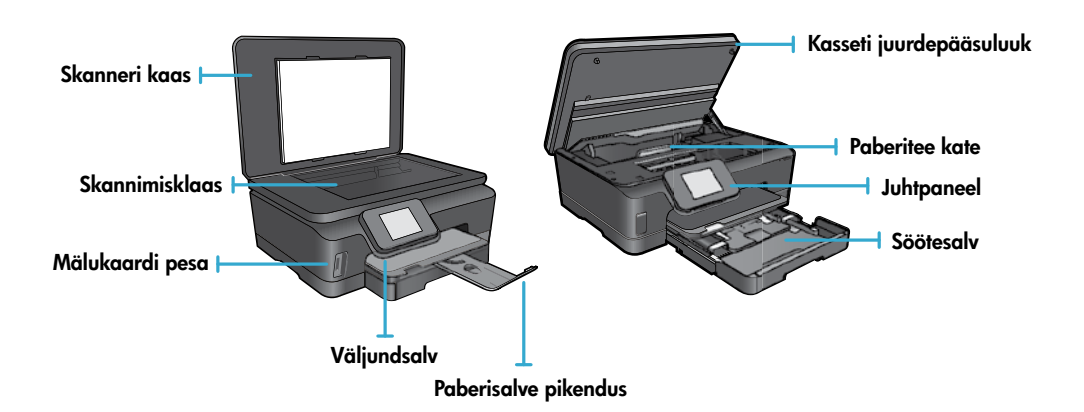

#### Toite spetsifikatsioonid

Märkus. Kasutage printerit ainult HP tarnitava toidejuhtmega.

#### CQ191-60017

- Sisendpinge: vahelduvpinge 100-240 Vac (+/- 10%)
- Sisendsagedus: 50/60 Hz (+/- 3 Hz)

CQ191-60018

- Sisendpinge: vahelduvpinge 200-240 Vac (+/- 10%)
- Sisendsagedus: 50/60 Hz (+/- 3 Hz)

٠

# Säästlik ja keskkonnasõbralik

- · Individuaalsed tindikassetid võimaldavad nende vahetamist eraldi.
- Energiakasutuse vähendamiseks on energiasäästurežiim ja automaatne väljalülitus vaikimisi aktiveeritud. Nende sätete muutmiseks valige printeriekraanilt **Setup** (Seadistus) > **Preferences** (Eelistused).

# Fotode ja dokumentide printimine

- Võite mälukaardil olevaid fotosid printida otse eri formaadis ja mitmesugustele kandjatele. Pistke mälukaart mälukaardi pessa. Fotode sirvimiseks ja printimiseks ekraani vahendusel puudutage valikut View & Print (Vaata ja prindi). Kasutage menüüd Edit (Muuda), et fotot pöörata, kärpida või funktsioon Photo Fix sisse või välja lülitada.
- Prindib ühendatud arvuti tarkvarast dokumente ja fotosid.
- Kui kuvatakse madala tinditaseme hoiatusteade, pange asenduskassett võimalike prindiviivituste vältimiseks valmis. Kassette pole vaja asendada enne prindikvaliteedi halvenemist.
- Prindikassettides olevat tinti kasutatakse printimistoimingutes mitmel viisil, nt toimingu lähtestamisel, mille käigus
  valmistatakse printer ja tindikassetid printimiseks ette, ja prindipea hooldamisel, et hoida tindipihustid puhtana ja
  tagada tindi ühtlane voolamine. Lisaks sellele jääb kassetti pärast selle kasutamist tindijääk. Lisateabe leiate siit:
  www.hp.com/go/inkusage.
- Uute kassettide paigaldamisel eemaldage esmalt oranž plastsakk ja seejärel kork.

#### Paljundamine erinevate sätetega

- Tehke mustvalgeid, värvi- või säästukoopiaid. Paberiformaadi, -tüübi, suuruse, kvaliteedi, heleduse/tumeduse, ääriste ja koopiate täiustuse seadistamiseks kasutage menüüd Settings (Seaded).
- Asetage originaal seadme klaasi parempoolsesse esinurka, esikülg allpool.
- Paksude algdokumentide (nt raamatu lehekülg) puhul eemaldage kaas. Asetage algdokument prindiküljega allpool klaasi parempoolsesse esinurka. Võimalusel asetage kaas valge tausta saamiseks algdokumendi peale.

#### Fotode või dokumentide skannimine

- Kasutage printeriekraani menüüd Scan (Skannimine) ja toimige järgmiselt.
  - Valige Scan to PC (Skanni arvutisse), Scan to Memory Card (Skanni mälukaardile) või Reprint (Prindi uuesti).
  - 2. Asetage originaal alaspidi klaasi parempoolsesse esinurka.
  - Valige skannimistüüp: Photo to File (Foto failiks), Photo to Email (Foto e-kirja juurde) või PDF Document (PFD-dokument).
- Kui arvutit loendis pole, kontrollige, kas printer on arvutiga ühendatud traadita võrgu või USB-kaabli kaudu. Kui printeri ja arvuti vahele on paigaldatud USB-kaabel, saate skannimise ekraanilt kohe käivitada. Kui opsüsteemiga Windows arvuti ja printeri ühendamiseks kasutatakse traadita võrku, tuleb tarkvaras esmalt traadita skannimine sisse lülitada. Selleks toimige järgmiselt.
  - 1. Klõpsake arvutis valikut Start > All Programs (Kõik programmid) > HP > HP Photosmart 6510 series.
  - Valige Scanner Actions (Skanneri toimingud) ja klõpsake Manage Scan to Computer (Arvutisse skannimise haldus).
- Parimate skannimistulemuste nimel hoidke klaas ja kaane tagakülg puhtana. Skanner peab skannikujutise osaks kõiki nähtavaid plekke või täppe.
- Kui soovite muuta skannimisformaati, väljundi-, failitüüpi, eraldusvõimet ja teisi seadeid, käivitage skannimine printeri tarkvara abil.

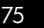

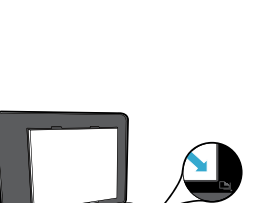

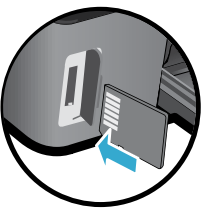

# Automaatne traadita ühendamine (printeri kasutamine traadita võrku ühendatud arvutitega)

Funktsioon Auto Wireless Connect (Automaatne traadita ühendamine) seadistab printeri automaatselt teie traadita võrgu sätetega. Printeri riistvara seadistamiseks järgige selle ekraanil kuvatavaid juhiseid ja seejärel sisestage printeri tarkvara-CD. Installiviisard juhendab teid tarkvara installimisel Kui meetod Auto Wireless Connect (Automaatne traadita ühendamine) teie konfiguratsiooni või operatsioonisüsteemi puhul võimalik ei ole, juhendab tarkvara teid teist traadita installimise meetodit kasutama. Lisateavet traadita seadmete seadistamise kohta leiate veebilehelt HP Wireless Printing Center (www.hp.com/go/wirelessprinting).

#### Kui pole võimalik printida...

Kontrollige tõrketeateid ja kõrvaldage kõik tõrked. Kui te ei saa ikka printida, toimige järgmiselt.

### Windows

#### Veenduge, et HP Photosmart on määratud vaikeprinteriks ja ühendatud võrku.

Selleks toimige järgmiselt.

- 1. Klõpsake Windowsi tegumiribal Start.
- 2. Seejärel klõpsake:
  - Devices and Printers (Seadmed ja printerid; Windows 7<sup>®</sup>)
  - Printers (Printerid; Windows Vista®)
  - Control Panel (Juhtpaneel) ja valige Printers and Faxes (Printerid ja faksid; Windows XP®)

Uurige, kas printer on märgitud täpikesega ringis. Kui pole, paremklõpsake printeri ikooni ja valige menüüst **Set as default printer** (Määra vaikeprinteriks).

Kontrollimaks, et teie printer pole vallasrežiimis, paremklõpsake printeri ikooni ja veenduge, et valikud **Use Printer Offline** (Kasuta printerit vallasrežiimis) ja **Pause Printing** (Peata printimine) on **märkimata**.

# Kui te ei saa ikka printida või HP printeri tarkvara installimine nurjub, toimige järgmiselt.

- Eemaldage CD-plaat arvuti CD-draivist ja lahutage USB-kaabel arvuti küljest.
- 2. Taaskäivitage arvuti.
- Keelake ajutiselt tulemüüritarkvara ja sulgege viirusetõrjetarkvara.
- Sisestage printeri tarkvaraga-CD arvuti CD-draivi ja järgige printeri tarkvara installimiseks kuvatavaid juhiseid. Ärge ühendage USB-kaablit enne, kui teil palutakse seda teha.
- 5. Pärast installi lõppu taaskäivitage arvuti ja teie keelatud või suletud turbetarkvara.

#### Mac

#### Kontrollige prindijärjekorda.

- 1. Klõpsake alal System Preferences (Süsteemieelistused) valikut **Print & Fax** (Printimine ja faksimine).
- 2. Klõpsake nuppu Open Print Queue (Ava prindijärjekord).
- 3. Soovitud prinditöö valimiseks klõpsake seda.
- 4. Prinditööd saate hallata järgmiste nuppude abil.
  - Delete (Kustuta): tühistab valitud prinditöö.
  - **Resume** (Jätka): saate peatatud prinditööd jätkata.
  - Kui muutsite midagi, proovige uuesti printida.

#### Taaskäivitage ja lähtestage.

- 1. Taaskäivitage arvuti.
- 2. Lähtestage printer.
  - a. Lülitage printer välja ning eraldage toitejuhe vooluvõrgust.
  - b. Oodake umbes minut; seejärel ühendage toitejuhe uuesti ja lülitage printer sisse.

#### Kui teil ei õnnestu ikka printida, siis desinstallige ja taasinstallige HP printeri tarkvara.

Tarkvara desinstallimine

- 1. Lahutage printer arvutist.
- 2. Avage Applications (Rakendused): Hewlett-Packardi kaust.
- Topeltklõpsake HP Uninstallerit. Täitke ekraanil kuvatavaid juhiseid.

Tarkvara installimine

- 1. Sisestage CD arvuti CD-draivi.
- 2. Avage töölaual CD ja topeltklõpsake valikut **HP Installer** (HP installirakendus).
- 3. Täitke ekraanil kuvatavaid juhiseid.

# Abi leidmine veebilehelt Wireless Printing Center

Veebileht HP Wireless Printing Center (<u>www.hp.com/go/wirelessprinting</u>) on veebipõhine spikrikeskus, mis aitab teil koduvõrgu ja HP printeri traadita printimise jaoks ette valmistada. See veebileht sisaldab teavet järgmiste teemade kohta:

- traadita võrgu ettevalmistamine,
- printeri seadistamine,
- süsteemi ümberkonfigureerimine,
- seadistuse tõrkeotsing, sh Windowsi võrgudiagnostika utiliidi kasutamine,
- tulemüürid, turbeteave ja seaded.

# USB-ühenduselt traadita võrguühendusele lülitumine

Kui esialgu ühendasite printeri arvutiga USB-kaabli kaudu, võite igal ajal traadita võrguühendusele ümber lülituda. Selleks järgige alltoodud samme.

# Windows

#### USB-ühenduselt lülitumine traadita ühendusele

- Klöpsake arvutis valikut Start > All Programs (Kõik programmid) > HP > HP Photosmart 6510 Series > Printer Setup & Software (Printeri seadistus ja tarkvara).
- Valige Convert a USB connected printer to wireless (USB-ühendusega printerile traadita ühenduse määramine). USB-kaablit ei tohi eraldada enne vastava korralduse ilmumist
- 3. Järgige ekraanil kuvatavaid juhiseid.

#### Mac

#### USB-ühenduselt lülitumine traadita ühendusele

- Puudutage avakuval olles seadme HP Photosmart juhtpaneelil olevat parempoolset noolenuppu ja valige ikoon Wireless (Traadita).
- 2. Puudutage valikut **Wireless Setup Wizard** (Traadita seadistuse viisard).
- 3. Printeri ühendamiseks järgige traadita ühenduse seadistusviisardi juhiseid.
- Kasutage kaustas Applications/Hewlett-Packard/ Device Utilities olevat rakendust HP Setup Assistant (HP seadistusabiline), et muuta selle printeri tarkvaraühendus traadita ühenduseks.

# Printeri ühiskasutus

Kui printer on juba ühendatud traadita võrku ja te soovite seda jagada samas võrgus asuva mitme arvuti vahel, peate igasse sellisesse arvutisse installima prinditarkvara. Valige tarkvara installimise käigus vastava korralduse ilmumisel ühendus **Network (Ethernet/Wireless)** (Võrk: Ethernet/traadita), seejärel järgige prinditarkvara installi lõpuleviimiseks kuvatavaid juhiseid.

# Kui printeri ühendamine võrku ei õnnestu...

- Printeri raadiosidemoodul võib olla välja lülitatud. Vajutage printeriekraanil nuppu Wireless (Traadita), kui kuvatakse teade Not Connected (Ühendus puudub), valige Turn On (Lülita sisse).
- Printige traadita võrgu testiaruanne ja kontrollige, kas printer on võrgus. Selleks toimige järgmiselt.
  - 1. Puudutage printeri avakuval olles paremnoolt ja siis ikooni Wireless (Traadita).
  - Vajutage menüüs Wireless (Traadita) allanoolt, sirvige valikuid ja puudutage Print Wireless Test Report (Prindi traadita võrgu testiaruanne).
  - 3. Traadita ühenduse testiaruanne prinditakse automaatselt.
    - Kui testimise käigus midagi nurjus, näete seda aruande ülaosas.
    - Kõigi sooritatud testide ja selle kohta, kas teie printer need läbis või mitte, saate teavet punktist **DIAGNOSTICS RESULTS** (Diagnostika kokkuvõte).
    - Punktist **CURRENT CONFIGURATION** (Praegune konfiguratsioon) leiate selle võrgu nime, kuhu printer on ühendatud (Network Name; SSID).
- Utiliit Network Diagnostic (ainult Windows) aitab teil lahendada mitmeid üldlevinud prindiprobleeme. Avage veebisait <a href="http://www.hp.com/go/wirelessprinting">www.hp.com/go/wirelessprinting</a>, laadige alla utiliit Network Diagnostic ja käivitage see.

# Võrgusprintimise tõrkeotsing

# Ühendust ja turvet puudutavad nõuanded

Kontrollige järgmiseid olukordi ja vajadusel lahendage need.

- Arvuti ei pruugi olla võrku ühendatud. Veenduge, et arvuti on ühendatud HP Photosmart seadmega samasse võrku. Kui olete loonud traadita ühenduse, on võimalik, et arvuti on ühendatud naabervõrku.
- Arvuti võib olla ühendatud virtuaalsesse privaatvõrku (VPN). Enne installi alustamist keelake ajutiselt VPN-ühendused. VPN-võrku ühendatud olla on justkui olla ühendatud teise võrku; peate VPN-võrguühenduse katkestama, et seadmele koduvõrgus ligi pääseda.
- Probleeme võib põhjustada turvatarkvara. Turvatarkvara eesmärk on kaitsta arvutit koduvõrgust väljastpoolt tulevate rünnakute eest. Turvatarkvara komplekti võivad kuuluda eri rakendused, näiteks viiruse-, nuhkvaratõrje, tulemüür ja lapselukk. Tulemüürid võivad takistada andmevahetust koduvõrku ühendatud seadmete vahel ning põhjustada probleeme võrguprinterite ja -skannerite kasutamisel.

Ilmneda võivad järgmist laadi probleemid.

- Printeri tarkvara installimisel ei leita võrgus printerit.
- Te ei saa ühtäkki enam printida, kuigi eelmine päev oli kõik korras.
- Kaustas Printer and Faxes (Printer ja faksid) on printeri juures teade OFFLINE (Väljas).
- Tarkvara näitab printeri olekuks "Disconnected" (Eraldatud), kuigi printer on võrku ühendatud.
- Kui teil on seade All-in-One, siis mõned funktsioonid töötavad (näiteks printimine) ja mõned mitte (näiteks skannimine).

Kiireim moodus tõrkeotsinguks on tulemüür välja lülitada ja vaadata, kas probleem on lahenenud.

Allpool on toodud mõned põhilised nõuanded seoses turvatarkvara kasutamisega.

- Kui tulemüüril on säte trusted zone (usaldustsoon), kasutage seda koduvõrku ühendatud arvuti puhul.
- Värskendage tulemüüri. Paljud turvatarkvara arendajad pakuvad levinud probleemide lahendamiseks värskendusi.
- Kui tulemüüril on säte ära näita hoiatusteateid, tuleks see välja lülitada. HP tarkvara installimisel ja HP printeri kasutamisel võib tulemüür kuvada hoiatusteateid. Kui HP tarkvara käivitamisel kuvatakse hoiatus, lubage tarkvara kasutamine. Hoiatusteade võib sisaldada valikuid Allow (Luba), Permit (Võimalda) või Unblock (Ära blokeeri). Kui teatel on sarnased valikud nagu jäta see tegevus meelde või koosta sellele tegevusele reegel, kasutage kindlasti ka neid. Nii saate tulemüürile selgeks teha, mida saab koduvõrgus usaldada.

### Lisateabe otsimine

Täiendava tooteteabe leiate elektroonilisest spikrist ja seletusfailist.

Märkus. Kui te ei installinud HP Photosmarti tarkvaraga koos elekroonilist spikrit, siis saate selle installida tarkvara-CD-lt või laadida alla tehnilise toe veebilehelt. Tarkvara installimiseks HP Photosmarti CD-lt sisestage CD ja alustage installimist. Kui soovite tarkvara laadida HP tehnilise toe veebilehelt, avage aadress <u>www.hp.com/support</u> ja laadige alla tarkvarapakett "Full Feature Software and Drivers" (Tarkvara ja draiverite komplekt). Kui kuvatakse soovituslik tarkvara, valige Windowsi puhul HP Photosmart 6510 series Help (Seadme HP Photosmart 6510 series spikker) ja Macintoshi puhul HP Recommended Software (HP soovituslik tarkvara).

Elektrooniline spikker sisaldab printeri kasutamise, funktsioonide teavet, märkusi ning keskkonna-, normatiiv- ja toeteavet. Seletusfailis on HP klienditoe kontaktandmed, nõuded opsüsteemile ning teave uuenduste kohta.

Euroopa Liidu normatiivteabe ja vastavuskinnituse lugemiseks peab elektrooniline spikker olema installitud. Valige elektroonilises spikris **Appendix** (Lisa) > **Technical information** (Tehniline teave) > **Regulatory notices** (Normatiivmärkused) > **European Union Regulatory Notice** (Euroopa Liidu normatiivmärkus). Käesoleva toote vastavuskinnitus asub aadressil: <u>www.hp.eu/certificates</u>.

# Windows

#### Elektroonilise spikri leidmine pärast selle installimist:

klõpsake Start > All Programs (Kõik programmid) > HP > HP Photosmart 6510 series > Help (Spikker).

#### Seletusfaili leidmine

Sisestage arvutisse tarkvara-CD ja avage see, topeltklõpsake CD kõrgeimal tasemel asuvat faili ReadMe.chm ning valige seletusfail enda keeles.

#### Mac

#### Elektroonilise spikri leidmine pärast selle installimist:

Mac OS X v10.5 ja v10.6 Klõpsake **Help** (Spikker) > **Mac Help** (Maci spikker). Menüü **Help Viewer** (Spikrivaatur). Valige hüpikmenüüst **Mac Help** (Maci spikker) valik **HP Photosmart 6510 series**.

#### Seletusfaili leidmine

Sisestage tarkvara-CD, avage see töölaual, seejärel avage faili leidmiseks kaust Readme.

| HP toode                                                                         | Piiratud garantii kestus                                                                                                    |
|----------------------------------------------------------------------------------|----------------------------------------------------------------------------------------------------|
| Tarkvarakandja                                                                   | 90 päeva                                                                                                    |
| Printer                                                                          | 1 aasta                                                                                                    |
| Prindi- või tindikassetid                                                        | Kuni kas tindi lõppemiseni HP kassetis või kassetile märgitud<br>garantiiaja saabumiseni. Käesolev garantii ei kehti neile<br>HP-toodetele, mis on korduvalt täidetud, ümber töödeldud,<br>parandatud, valesti kasutatud või rikutud. |
| Prindipead (kehtib ainult kliendi poolt vahetatavate<br>prindipeadega toodetele) | 1 aasta                                                                                                    |
| Tarvikud                                                                         | 1 aasta, kui pole sätestatud teisiti                                                                                                    |

#### A. Piiratud garantii ulatus

- 1. Hewlett-Packard (HP) garanteerib lõppkasutajale, et ülalkirjeldatud HP toodetel ei esine ülalmainitud ajaperioodi vältel, mille algust hakatakse lugema toote ostukuupäevast, puudusi materjalide või töö kvaliteedi osas.
- Tarkvaratoodete puhul kehtib HP piiratud garantii ainult programmeerimiskäskude täitmisega seotud tõrgete osas. HP ei garanteeri mis tahes toote katkestusteta või tõrgeteta tööd.
- 3. HP osaline garantii kehtib vaid tavakasutuse käigus ilmnenud defektide puhul ega kehti, kui tegemist on teist laadi probleemidega, sealhulgas probleemidega, mille põhjuseks on:
  - a. ebaõige hooldamine või modifitseerimine;
  - b. sellise tarkvara, kandjate või tarvikute kasutamine, mis pole HP tarnitud ega HP poolt heaks kiidetud;
  - c. spetsifikatsiooniväline käitamine;
  - d. volitamata muutmine või mittesihipärane kasutamine.
- 4. HP printeritoodete puhul ei mõjuta mõne muu tootja kui HP toodetud kasseti või taastäidetud kasseti kasutamine kliendile antud garantiid ega kliendiga sõlmitud mis tahes HP tugiteenuste lepinguid. Kui aga printeri tõrge või kahjustused on põhjustatud mitte-HP või taastäidetud kasseti või aegunud tindikasseti kasutamisest, esitab HP selle tõrke või rikke kõrvaldamise eest tavalise hinnakirjajärgse töö- või materjalikulu arve.
- Kui HP-le teatatakse kehtiva garantiiaja jooksul defektsest tootest, millele kehtib HP antud garantii, siis HP omal valikul kas remondib toote või asendab selle uuega.
- Kui HP ei ole võimeline defektset toodet, millele kehtib HP garantii, mõistliku aja jooksul nõuetekohaselt remontima või uuega asendama, hüvitatakse kasutajale ostu maksumus.
- HP ei ole kohustatud toodet enne remontima, asendama või ostu maksumust hüvitama, kui ostja pole defektset toodet HP-le tagastanud.
- Asendustoode võib olla täiesti uus või "nagu uus", tingimusel, et see toode on omadustelt vähemalt samaväärne tootega, mis välja vahetatakse.
- 9. HP tooted võivad sisaldada korduvkasutatavaid osi, komponente või materjale, mis oma omadustelt ei erine uutest.
- 10. HP piiratud garantii avaldus kehtib kõikides riikides, kus HP turustab selle garantiiga hõlmatavaid HP tooteid. Täiendavate garantiiteenuste (nt seadme kohapealne hooldus) lepinguid saate sõlmida ükskõik millises volitatud HP teeninduskeskuses neis riikides, kus toodet HP või volitatud importija poolt turustatakse.
- B. Garantii kitsendused

KOHALIKU SEADUSANDLUSEGA LUBATUD MÄÄRAL EI ANNA HP EGA TEMA ALLTÖÖVÕTJAD MITTE MINGEID MUID KAUDSEID EGA OTSESEID GARANTIISID ega tingimusi TOOTE KAUBASTATAVUSE, RAHULDAVA KVALITEEDI EGA KINDLAKS OTSTARBEKS SOBIVUSE KOHTA.

- C. Vastutuse piiramine
  - Kohaliku seadusandlusega lubatud määral on käesolevas Garantiiavalduses toodud heastamismeetmed kliendi ainsad ja eksklusiivsed heastamismeetmed.
    - 2. KOHALÍKU SEADUSEGA LUBATUD ULATUSES, V.A KÄESOLEVAS GARANTIIAVALDUSES SPETSIAALSELT SÄTESTATUD KOHUSTUSTE OSAS, EI VASTUTA HP EGA TEMA TARNIJAD OTSESTE, KAUDSETE, SPETSIAALSETE, TAHTMATUTE JA TULENEVATE KAHJUDE EEST, MIS PÕHINEVAD LEPINGUL, ÕIGUSERIKKUMISEL VÕI MIS TAHES MUUL ÕIGUSLIKUL TEOORIAL, OLENEMATA SELLEST, KAS NEID ON TEAVITATUD SELLISTE KAHJUDE VÕIMALIKKUSEST.
- D. Kohalik seadusandlus
  - Käesolev Garantiiavaldus annab kliendile teatud seaduslikud õigused. Kliendil võib lisaks olla ka muid õigusi, mis võivad USA-s osariigiti, Kanadas provintsiti ja mujal maailmas riigiti erineda.
  - Kui käesolev Garantiiavaldus satub vastuollu kohaliku seadusandlusega, on ülimuslik kohalik seadusandlus. Sel juhul ei pruugi, vastavalt kohalikule seadusandlusele, käesoleva Garantiiavalduse teatud punktid ja kitsendused teile rakenduda. Näiteks võivad teatud USA osariigid, samuti riigid väljaspool USA-d (näiteks Kanada provintsid):
     a. välistada käesoleva Garantiiavalduse teatud punktid ja kitsendused, vältimaks tarbijatele seadusega kehtestatud õiguste piiramist (nt Suurbritannia);
    - b. piirata muul moel tootja võimalusi selliste punktide ja kitsenduste rakendamisel;
    - c. anda kliendile täiendavaid garantiiõigusi, määrata kaudse garantii kestust, mida tootja ei saa vaidlustada, või lubada kaudsete garantiide kestuse piiramist.
  - 3. KÄESOLEVAS GARÄNTIIAVALDUSES ESITATUD TINGIMUSED EI VÄLISTA, PIIRA EGA MUUDA HP TOODETE SELLISTELE KLIENTIDELE MÜÜMISE SUHTES KEHTIVAID KOHUSTUSLIKKE SEADUSES ETTE NÄHTUD ÕIGUSI (VÄLJA ARVATUD JUHUL, KUI SEE ON SEADUSEGA LUBATUD), VAID TÄIENDAVAD NEID.

#### HP müügigarantii

Lugupeetud klient,

Lisatud on nende HP üksuste nimed ja aadressid, kes teie riigis HP müügigarantiid teostavad.

Lisaks HP müügigarantiile võib teil olla nõudeid müüja vastu seoses ostu lepingutingimustele mittevastavusega. Käesolev HP müügigarantii ei piira teie nimetatud õigusi.

Estonia: Hewlett-Packard Oy Eesti Filiaal Estonia pst. 1 EE-10143 Tallinn

### Mis on ePrint?

<u>Lesti kee</u>

HP teenus ePrint on turvaline ja lihtne moodus printimiseks: selleks saatke printeri e-posti aadressile manusfailidega e-kiri. Saatke veebiühendusega seadmest printeri e-posti aadressile e-kiri koos manusfailidega, misjärel kiri ja tuvastatud manusfailid prinditakse välja. Printeri e-posti aadress määratakse toote esmaseadistamise ajal, kui lülitate sisse veebiteenused.

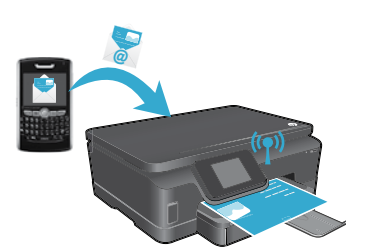

- HP ePrint sisaldab kõigile standarditele vastavat rämpspostifiltrit ning teisendab e-kirja ja manused üksnes printimiseks mõeldud vormingusse, et kaitsta seadet viiruste ja muu pahavara eest.
- Sõltuvalt originaaldokumendi kirjatüüpidest ja paigutusest võib prinditulemus veidi erineda.
- Teenus ePrint ei saa takistada ebasoovitavate või autoriõigustega kaitstud materjalide printimist, kuid teil on võimalik valida, kes printeri e-posti aadressile prinditöid saata võivad.

### Teenuse ePrint kasutamise alustamine

- Teenuse ePrint kasutamiseks **peab printer olema ühendatud võrku ja Internetti**. Algseadistuse käigus lubage vastava teate ilmumisel veebiteenused.
- 1. Kasutustingimustega nõustumiseks valige Yes (Jah).
- 2. Automaatse uuendamise lubamiseks valige Yes (Jah).
- Veebiteenuste lubamiseks puudutage valikut OK. Prinditav teenuse ePrint teabeleht sisaldab printeri teenusekoodi.
- Teenuse HP ePrintCenter konto koostamiseks avage veebiaadress <u>www.hpeprintcenter.com</u> ja sisestage kood. Teenuse ePrint konto koostamisel määratakse teie printerile e-posti aadress, mida saate printimisel kasutada.

Teenuse ePrint aktiveerimine hiljem

- 1. Puudutage veebiühendusega printeri ekraanil nuppu ePrint.
- 2. Vastava teate kuvamisel lülitage sisse veebiteenused.
- 3. Kui arvutis avaneb veebileht HP ePrintCenter, siis koostage konto ja kirjutage üles printerile määratud veebiaadress.

#### Printimine veebist ilma arvutita

Puudutage Interneti-ühendusega printeri ekraanil ikooni **Apps** (Rakendused), et printida kõigi jaoks midagi.

- Printige kalendreid, märkmikke, diagramme, puslesid, kaarte, värvimislehti ja palju muud!
- Veebist uute rakenduste laadimiseks valige menüü Apps (Rakendused) ja siis Get More (Veel).
- Teenus võimaldab tasuta tooteuuenduse kasutamist. Teatud funktsioonide kasutamiseks võib olla tarvis mõnede uuenduste allalaadimine.

# Veebilehe HP ePrintCenter kasutamine

HP veebileht PrintCenter laiendab ja rikastab teie printimisvalikuid. Kasutaja saab teha järgmist.

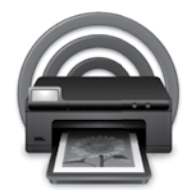

- Hallata teenuse Print seadeid.
- Suurendada teenuse ePrint turvalisust.
- Hallata teenuse ePrint prindijärjekorda ja jälgida prinditöid.
- Lisada veebist rakendusi.
- Kasutada printeriga seotud tugiteenuseid.
- www.hpeprintcenter.com

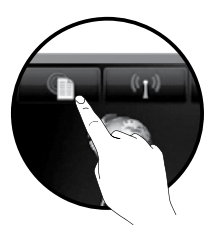

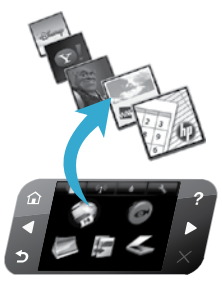

# PHOTOSMART 6510 e-ALL-IN-ONE SERIES

Pārbaudiet iepakojuma saturu.

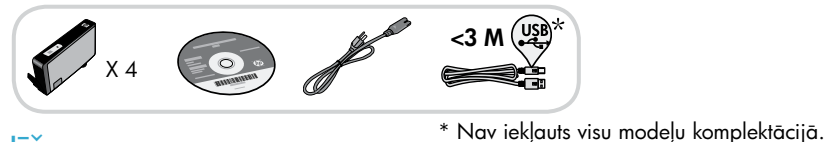

# Sāciet iestatīšanu...

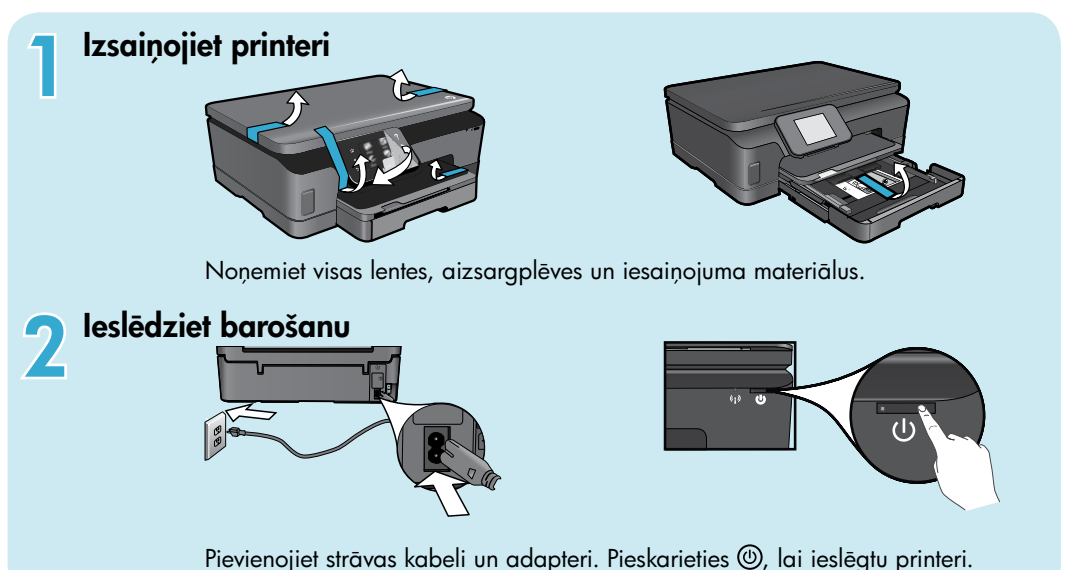

# Turpiniet iestatīšanu un aktivizējiet printera displejā ePrint funkciju

Printera displejā redzamās animācijas un instrukcijas nodrošinās ar visu informāciju, kas nepieciešama, lai pabeigtu printera iestatīšanu.

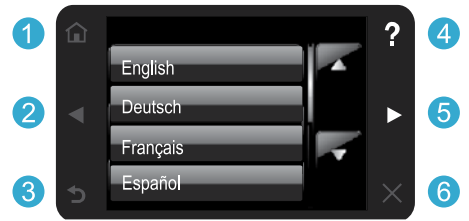

Vadības paneļa pogas ir izgaismotas tikai tad, ja tās ir pieejamas.

#### Nav CD vai DVD diskdziņa? Ja datoram nav CD vai DVD diskdziņa, lūdzu, apmeklējiet vietni <u>www.hp.com/support</u>, lai lejupielādētu un instalētu programmatūru.

- Home (Sākums): pieskarieties, lai atvērtu Home (Sākuma) ekrānu.
- 2 5 Virzienu taustiņi: pieskarieties, lai pārlūkotu fotoattēlus, lietojumprogrammas un izvēlnes opcijas.
  - 3 Back (Atpakaļ): pieskarieties, lai atgrieztos iepriekšējā ekrānā.
  - 4 Help (Palīdzība): pieskarieties, lai ieslēgtu animācijas un saņemtu papildus palīdzību.
  - 6 Cancel (Atcelt): pieskarieties, lai apturētu šobrīd aktīvo drukas darbu.

#### Reģistrējiet savu printeri

Saņemiet ātrākus pakalpojumus un atbalsta paziņojumus, reģistrējoties vietnē <u>www.register.hp.com</u>.

# lepazīstiet savu HP Photosmart ierīci

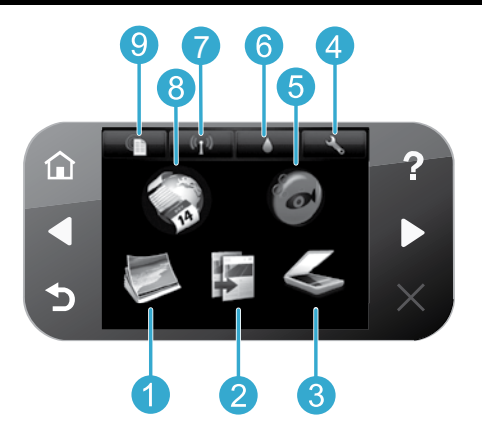

- Photo (Fotoattēls): izmantojiet, lai skatītu, drukātu un atkārtoti drukātu jau izdrukātus fotoattēlus.
  - Copy (Kopēt): izmantojiet, lai atlasītu kopijas veidu vai mainītu kopēšanas iestatījumus.
- 3 Scan (Skenēt): izmantojiet, lai skenētu fotoattēlus vai dokumentus uz printerim pievienotu datoru vai atmiņas karti.
  - Setup (lestatīšana): izmantojiet, lai mainītu preferences un izmantotu rīkus, lai veiktu apkopes funkcijas.
  - Snapfish: izmantojiet, lai augšupielādētu, rediģētu un publiskotu fotoattēlus. Pastāv iespēja, ka vietne Snapfish nav pieejama jūsu valstī vai reģionā.

- 6 Ink (Tinte): parāda aptuveno tintes līmeni katrā kasetnē.
- Wireless (Bezvadu savienojums): parāda bezvadu savienojuma statusu, IP adresi, tīkla nosaukumu, aparatūras adresi (MAC) un tiešā bezvadu savienojuma statusu.
- Apps (Lietojumprogrammas): nodrošina iespēju ātri un viegli piekļūt tīmekļa informācijai, piemēram, kartēm, krāsojamām lapām un mozaīku attēliem, un drukāt to.
- 9 ePrint: parāda printera e-pasta adresi, ePrint statusu un ePrint funkcijas.

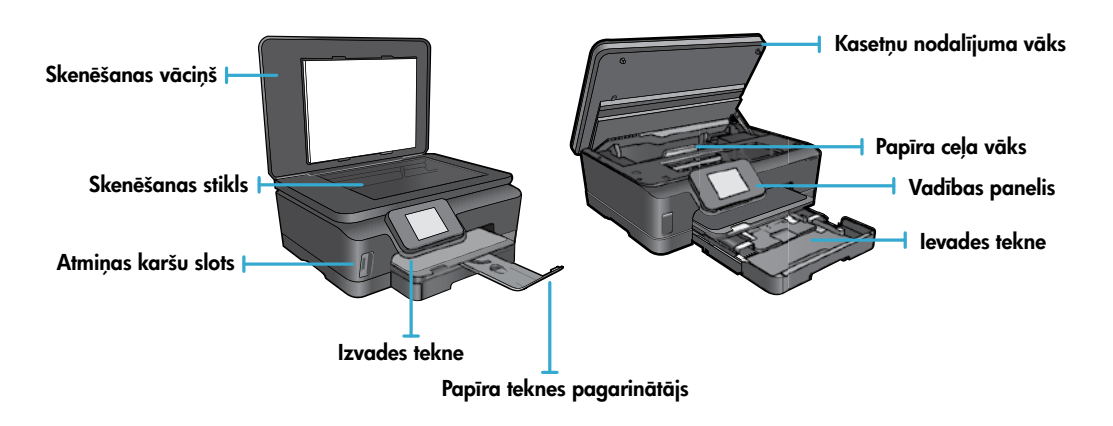

#### Strāvas specifikācija

Piezīme: lietojiet šo printeri tikai ar HP ražoto strāvas vadu.

#### CQ191-60017

- leejas spriegums: 100-240 V maiņstrāvas (+/- 10%)
- leejas frekvence: 50/60 Hz (+/- 3 Hz)

CQ191-60018

- leejas spriegums: 200-240 V
- maiņstrāvas (+/- 10%)
- leejas frekvence: 50/60 Hz (+/- 3 Hz)

4

5

# Ekonomisks un energoefektīvs printeris

- Atsevišķas tintes tvertnes ļauj vienkārši nomainīt katru kasetni atsevišķi.
- Enerģijas taupīšanas režīms un automātiskās izslēgšanās funkcija ir iespējoti pēc noklusējuma un palīdz nodrošināt samazinātu enerģijas patēriņu. Varat mainīt šos iestatījumus printera displejā redzamajā izvēlnē Setup (lestatīšana) > Preferences (Preferences).

### Drukājiet fotoattēlus un dokumentus

- Drukājiet dažāda izmēra fotoattēlus uz dažāda veida papīra tieši no atmiņas kartes. Ievietojiet atmiņas karšu slotā atmiņas karti. Pieskarieties View & Print (Skatīt un drukāt), lai pārlūkotu un drukātu fotoattēlus, izmantojot printera displeju. Izmantojiet izvēlni Edit (Rediģēt), lai pagrieztu vai apgrieztu fotoattēlu un ieslēgtu vai izslēgtu opciju Photo Fix (Fotoattēla labošana).
- Drukājiet dokumentus un fotoattēlus, izmantojot pievienotajā datorā uzstādīto programmatūru.
- Saņemot tintes brīdinājuma ziņojumu, apsveriet rezerves kasetņu sagatavošanu, lai izvairītos no drukas darbu kavēšanās. Tintes kasetnes nav jānomaina, kamēr drukas kvalitāte ir apmierinoša.
- Kasetņu tinte drukāšanas procesā tiek izmantota dažādos veidos, tai skaitā arī inicializēšanā, kuras laikā printeris un kasetnes tiek sagatavotas drukāšanai, un drukas galviņas apkalpošanā, pateicoties kurai drukas sprauslas tiek uzturētas tīras un tinte plūst vienmērīgi. Turklāt kasetnē pēc izlietošanas paliek tintes atlikums. Lai iegūtu papildinformāciju, apmeklējiet: <u>www.hp.com/go/inkusage</u>.
- Uzstādot jaunas kasetnes, vispirms pavelciet aiz oranžās plastmasas mēlītes un pēc tam noņemiet nost oranžo plastmasas vāciņu.

# Kopējiet, izmantojot vairākus iestatījumus

- Izgatavojiet krāsainas, melnbaltas vai ekonomiskās kopijas. Izmantojiet printera displejā pieejamo izvēlni Settings (Iestatījumi), lai iestatītu papīra izmēru, papīra veidu, pielāgotu formātu, mainītu kvalitāti, padarītu attēlus gaišākus/tumšākus, kā arī pielāgotu kopiju piemales un veiktu citus to uzlabojumus.
- levietojiet oriģinālu ar apdrukāto pusi uz leju stikla labajā priekšējā stūrī.
- Lai kopētu biezus oriģinālus, kas sastāv no daudzām lapām, piemēram grāmatas lapu, noņemiet vāku. Novietojiet oriģinālu ar apdrukāto pusi uz leju stikla labajā priekšējā stūrī. Ja iespējams, novietojiet vāku uz oriģināla, lai tādējādi nodrošinātu baltu fonu.

### Skenējiet fotoattēlus vai dokumentus

- Izmantojiet printera displejā redzamo izvēlni Scan (Skenēt), lai:
  - Atlasītu Scan to PC (Skenēt datorā), Scan to Memory Card (Skenēt uz atmiņas karti) vai Reprint (Drukāt atkārtoti).
  - 2. levietotu oriģinālu ar apdrukāto pusi uz leju stikla labajā priekšējā stūrī.
  - Izvēlētos skenēšanas tipu: Photo to File (Fotoattēls uz failu), Photo to Email (Fotoattēls uz e-pastu) vai PDF Document (PDF dokuments).

 Ja dators sarakstā nav redzams, pārliecinieties, ka printeris ir pievienots datoram, izmantojot vai nu bezvadu savienojumu, vai USB kabeli. Ja printeris ir pievienots datoram, izmantojot USB kabeli, skenēšanu no printera displeja var sākt nekavējoties. Ja printeris ir pievienots ar Windows operētājsistēmu aprīkotam datoram, izmantojot bezvadu savienojumu, vispirms programmatūrā

ir jāiespējo bezvadu skenēšanas opcija. Lai to veiktu:

- Datora ekrānā noklikšķiniet uz Start (Sākt) > All Programs (Visas programmas) > HP > HP Photosmart 6510 series (HP Photosmart 6510 sērija).
- 2. Zem Scanner Actions (Skenera darbības) noklikšķiniet uz Manage Scan to Computer (Pārvaldība skenēšanai, saglabājot datorā).
- Lai iegūtu vislabākos skenēšanas rezultātus, uzturiet stiklu un vāka apakšpusi tīru. Skeneris visu, ko atrod uz stikla, uztver kā skenējamā attēla daļu.
- Ja vēlaties pielāgot skenēšanas izmēru, izdrukas veidu, skenēšanas izšķirtspēju, faila tipu un citus iestatījumus, sāciet skenēšanu no printera programmatūras.

Latviski

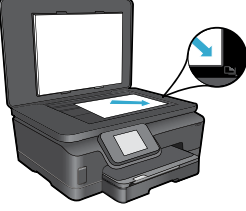

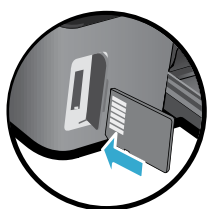

# lestatīšana un problēmu novēršana

### Automātiskais bezvadu savienojums (datoriem, kas pievienoti bezvadu tīklam)

Automātiskais bezvadu savienojums automātiski konfigurēs printeri ar jūsu bezvadu tīkla iestatījumiem. Lai uzstādītu printera aparatūru, sekojiet printera displejā norādītajām instrukcijām, un pēc tam ievietojiet printera programmatūras kompaktdisku. Programmatūra palīdzēs veikt programmatūras instalāciju. Ja jūsu konfigurācija vai operētājsistēma neatbalsta Automātiskā bezvadu savienojuma izveidošanas metodi, programmatūra palīdzēs jums veikt bezvadu instalēšanu ar citu metodi. Plašākai informācijai par bezvadu tīkla instalāciju dodieties uz HP bezvadu drukāšanas centra tīmekļa vietni (<u>www.hp.com/go/wirelessprinting</u>).

#### Ja ierīce nedrukā...

Pārbaudiet, vai nav kļūdas paziņojumu, un novērsiet to. Ja joprojām nav iespējams drukāt, mēģiniet veikt šīs darbības norādītajā secībā:

# Windows

#### Pārliecinieties, vai HP Photosmart ierīce ir iestatīta kā noklusējuma printeris un vai tā nav bezsaistē.

Lai to veiktu:

- 1. Windows uzdevumjoslā noklikšķiniet uz Start (Sākt).
- 2. Tad noklikšķiniet uz:
  - Devices and Printers (lerīces un printeri) (Windows 7<sup>®</sup>)
  - **Printers** (Printeri) (Windows Vista<sup>®</sup>)
  - Control Panel (Vadības panelis) un tad noklikšķiniet uz Printers and Faxes (Printeri un faksa aparāti) (Windows XP<sup>®</sup>)

Meklējiet savu printeri, lai pārliecinātos, ka pie tā ir kontrolatzīme aplītī. Ja tās nav, veiciet labās pogas klikšķi uz printera ikonas un izvēlnē izvēlieties **Set as default printer** (lestatīt kā noklusējuma printeri).

Lai pārliecinātos, ka printeris nav bezsaistē, veiciet labās pogas klikšķi uz printera ikonas un pārliecinieties, vai **nav** izvēlētas opcijas **Use Printer Offline** (Lietot printeri bezsaistē) un **Pause Printing** (Pauzēt drukāšanu).

#### Ja joprojām neizdodas drukāt vai arī ja nesanāk uzinstalēt HP printera programmatūru:

- Izņemiet kompaktdisku no datora CD diskdziņa un tad atvienojiet no datora printeri.
- 2. Pārstartējiet datoru.
- Īslaicīgi deaktivizējiet datorā darbojošos programmatūras ugunsmūri un aizveriet pretvīrusu programmatūru.
- levietojiet printera programmatūras kompaktdisku datora CD diskdzinī, pēc tam izpildiet ekrānā redzamos norādījumus, lai instalētu printera programmatūru. Nepievienojiet USB kabeli, kamēr nav parādīts atbilstošs pieprasījums.
- Pēc tam, kad instalēšana ir pabeigta, restartējiet datoru un iespējojiet visas drošības programmatūras, kuras pirms tam atspējojāt vai aizvērāt.

#### Mac

#### Pārbaudiet drukas rindu:

- Zem System Preferences (Sistēmas preferences) noklikšķiniet uz Print & Fax (Drukāšana un faksa operācijas).
- 2. Noklikšķiniet uz pogas **Open Print Queue** (Atvērt drukas rindu).
- 3. Lai izvēlētos drukas darbu, noklikšķiniet uz tā.
- 4. Lietojiet šādas pogas, lai pārvaldītu drukas darbu:
  - Delete (Dzēst): atceliet izvēlēto drukas darbu.
  - Resume (Atsākt): turpiniet īslaicīgi pārtraukta drukas darba izpildi.
  - Ja veicāt izmaiņas, mēģiniet drukāšanu vēlreiz.

#### Restartējiet un atiestatiet:

- 1. Pārstartējiet datoru.
- 2. Atiestatiet printeri:
  - a. Izslēdziet printeri un atvienojiet strāvas vadu.
  - b. Uzgaidiet minūti un pēc tam vēlreiz pievienojiet strāvas vadu un ieslēdziet printeri.

# Ja joprojām neizdodas drukāt, atinstalējiet un no jauna uzinstalējiet HP printera programmatūru.

Lai atinstalētu programmatūru:

- 1. Atvienojiet printeri no datora.
- 2. Atveriet mapi **Applications: Hewlett-Packard** (Lietojumprogrammas: Hewlett-Packard).
- Veiciet dubultklikšķi uz HP Uninstaller (HP atinstalētājs). Izpildiet ekrānā redzamos norādījumus.
- Lai uzinstalētu programmatūru:
- 1. levietojiet kompaktdisku datora CD diskdzinī.
- Darbvirsmā atveriet kompaktdiska saturu un pēc tam veiciet dubultklikšķi uz HP Installer (HP instalētājs).
- 3. Izpildiet ekrānā redzamos norādījumus.

### Saņemiet palīdzību no bezvadu drukāšanas centra

HP bezvadu drukāšanas centra tīmekļa vietne (<u>www.hp.com/go/wirelessprinting</u>) ir tiešsaistes uzziņu rokasgrāmata, kas palīdzēs iestatīt mājas tīklu un HP printeri bezvadu drukāšanai. Šajā tīmekļa vietnē varat atrast informāciju, kas palīdzēs veikt sekojošās darbības:

- Sagatavot bezvadu tīklu.
- lestatīt printeri.
- Veikt sistēmas konfigurāciju.
- Novērst iestatīšanas laikā radušās problēmas, ieskaitot problēmas, kas radušās saistībā ar Windows Network Diagnostic Utility (Tīkla diagnostikas utilīta) izmantošanu.
- Palīdzēs izprast ugunsmūrus un drošības iestatījumus, kā arī veikt to iestatīšanu.

#### USB savienojuma pārslēgšana uz bezvadu tīkla savienojumu

Ja jūs sākumā iestatījāt savu printeri, izmantojot USB savienojumu ar datoru, jūs varat mainīt savienojumu uz bezvadu tīkla savienojumu, veicot šādas darbības.

# Windows

#### Lai pārslēgtos no USB uz bezvadu savienojumu:

- Datora ekrānā noklikšķiniet uz Start (Sākt) > All Programs (Visas programmas) > HP > HP Photosmart 6510 Series (HP Photosmart 6510 sērija) > Printer Setup & Software (Printera iestatīšana un programmatūra).
- Noklikšķiniet uz Convert a USB connected printer to wireless (Pārslēgt printera USB savienojumu uz bezvadu tīkla savienojumu). Atstājiet USB kabeli pievienotu, līdz jums to nepieprasa atvienot.
- 3. Izpildiet ekrānā sniegtos norādījumus.

#### Mac

#### Lai pārslēgtos no USB uz bezvadu savienojumu:

- HP Photosmart vadības paneļa Home (Sākums) ekrānā pieskarieties pa labi vērstajam virziena taustiņam un tad pieskarieties ikonai Wireless (Bezvadu savienojums).
- 2. Pieskarieties **Wireless Setup Wizard** (Bezvadu tīkla iestatīšanas vednis).
- Lai pievienotu printeri, sekojiet bezvadu tīkla iestatīšanas vednī aprakstītajiem soļiem.
- Izmantojiet zem Applications (Lietojumprogrammas)/ Hewlett-Packard/Device Utilities (Ierīces utilītas) pieejamo HP Setup Assistant (HP iestatīšanas palīgu), lai mainītu printera programmatūras savienojumu uz bezvadu savienojumu.

### Koplietojiet savu printeri ar vairākiem datoriem

Ja printeris jau ir pievienots bezvadu tīklam un vēlaties to koplietot ar citiem tajā pašā tīklā iestatītiem datoriem, jums jāuzinstalē šajos datoros printera programmatūra. Programmatūras instalācijas laikā, pēc atbilstoša uzaicinājuma, atlasiet opciju **Network** (**Ethernet/Wireless**) (Ethernet/Bezvadu) un tad izpildiet ekrānā redzamos norādījumus, lai instalētu printera programmatūru.

#### Ja nevarat pievienot printeri tīklam...

- Printera bezvadu raidītājs var būt izslēgts. Printera displejā pieskarieties pogai Wireless (Bezvadu savienojums), un, ja redzams Not Connected (Nav pievienots), pieskarieties opcijai Turn On (leslēgt).
- Izdrukājiet bezvadu tīkla pārbaudes atskaiti, lai pārliecinātos, vai printeris ir iestatīts tīklā. Lai to veiktu:
  - Printera displeja Home (Sākuma) ekrānā pieskarieties pa labi vērstajam virziena taustiņam un pēc tam pieskarieties ikonai Wireless (Bezvadu savienojums).
  - Izvēlnē Wireless (Bezvadu savienojums) izmantojiet lejupvērsto bultiņu, lai ritinot pārskatītu opcijas, un pēc tam pieskarieties Print Wireless Test Report (Drukāt bezvadu tīkla pārbaudes atskaiti).
  - 3. Automātiski tiek izdrukāta bezvadu tīkla pārbaudes atskaite.
    - Pārbaudiet informāciju atskaites augšējā daļā, lai redzētu, vai tās laikā nav radusies kāda problēma.
    - Aplūkojiet DIAGNOSTICS RESULTS (DIAGNOSTIKAS REZULTĀTI) sadaļu visām veiktajām pārbaudēm, lai noskaidroti, vai printeris ir izgājis šo pārbaudi.
    - Sadajā CURRENT CONFIGURATION (PAŠREIZĒJĀ KONFIGURĀCIJA) noskaidrojiet tīkla nosaukumu (SSID) tīklam, kuram pašreiz pievienots printeris.
- Network Diagnostic Utility (Tīkla diagnostikas utilīts) (tikai Windows) var palīdzēt atrisināt daudzas biežāk sastopamās drukāšanas problēmas. Apmeklējiet vietni: <u>www.hp.com/go/wirelessprinting</u>, lai lejupielādētu Network Diagnostic Utility (Tīkla diagnostikas utilītu), un tad palaidiet to.

# Tīkla printera drukāšanas problēmu novēršana

#### Savienojumu un drošības padomi

Pārbaudiet, vai nav spēkā šādi nosacījumi un novērsiet tos:

- lespējams, jūsu dators nav pievienots tīklam. Pārliecinieties, vai dators ir pievienots tam pašam tīklam, kuram ir pievienota ierīce HP Photosmart. Ja lietojat bezvadu savienojumu, iespējams, dators kļūdas dēļ ir pievienots kaimiņos esošam tīklam.
- Iespējams, jūsu dators ir pievienots virtuālajam privātajam fiklam (VPN). Pirms turpināt instalēšanu, pamēģiniet uz laiku atslēgt VPN. Ja esat pievienots VPN, tas ir tāpat, kā atrasties citā tīklā; lai piekļūtu ierīcei mājas tīklā, vispirms jāatvienojas no VPN.
- Iespējams, problēmu iemesls ir drošības programmatūra. Jūsu datorā uzinstalētā drošības programmatūra ir izstrādāta tā, lai tā aizsargātu jūsu datoru pret dažādiem draudiem, kas var nākt no jūsu mājas tīkla ārpuses. Drošības programmatūras komplektā var būt iekļauti dažādi programmatūru veidi, piemēram, pretvīrusu, pretspiegošanas, ugunsmūra un bērnu aizsardzības lietojumprogrammas. Ugunsmūra programmatūras var bloķēt sakarus starp mājas tīklam pievienotajām ierīcēm un izraisīt dažādas problēmas, kad tiek izmantotas tādas ierīces, kā tīkla printeri un skeneri. Dažas no problēmām, ar kurām jūs varētu saskarties:
  - Instalējot printera programmatūru, tīklam pievienoto printeri nevar atrast.
  - Jūs pēkšņi vairs nevar drukāt, lai gan iepriekš nekādu problēmu nebija.
  - Printeris Printer and Faxes (Printeri un faksa aparāti) mapē rāda, ka tas ir BEZSAISTĒ.
  - Programmatūra rāda, ka printera statuss ir "disconnected" (atvienots), lai gan printeris ir pievienots tīklam.
  - Ja jums ir All-in-One tipa ierīce, dažas funkcijas darbojas, piemēram, drukāšana, bet dažas nedarbojas, piemēram, skenēšana.

Jūs varat izmantot ātru problēmu novēršanas paņēmienu, kas atspējos jūsu ugunsmūri un ļaus pārbaudīt, vai pēc ugunsmūra programmatūras atspējošana problēma pazūd.

Šeit ir dažas pamata vadlīnijas drošības programmatūras izmantošanai:

- Ja jūsu ugunsmūra programmatūrā ir iestatījums Trusted Zone (Uzticama zona), izmantojiet to, kad jūsu dators ir pievienots mājas tīklam.
- Regulāri atjauniniet savu ugunsmūra programmatūru. Daudzi drošības programmatūru izplatītāji nodrošina jauninājumus, kas spēj atrisināt atsevišķas problēmas.
- Ja jūsu ugunsmūra programmatūrā ir atzīmēta opcija Not show alert messages (Nerādīt brīdinājuma ziņojumus), atspējojiet to. HP programmatūras instalēšanas un HP printera izmantošanas laikā jūs varētu redzēt ugunsmūra programmas brīdinājuma ziņojumus. Jums ir jāatļauj visu to HP programmatūru darbība, kas izraisa brīdinājuma ziņojumus. Brīdinājuma ziņojums var piedāvāt opcijas Allow (Atļaut), Permit (Ļaut) vai Unblock (Atbloķēt). Turklāt, ja brīdinājuma ziņojums piedāvā opcijas Remember this action (Atcerēties šo darbību) vai Create a rule for this selection (Izveidot noteikumu), pārliecinieties, ka tās ir atlasītas. Šādā veidā ugunsmūra programmatūra saprot, kam tā var uzticēties jūsu mājas tīklā.

### Papildinformācijas meklēšana

Papildinformāciju par izstrādājumu var atrast elektroniskajā palīdzībā un failā Readme (Lasimani).

**Piezīme:** ja neuzinstalējāt elektronisko palīdzību reizē ar HP Photosmart programmatūru, varat uzinstalēt elektronisko palīdzību, izmantojot programmatūras kompaktdisku vai atbalsta tīmekļa vietni. Lai uzinstalētu to, izmantojot HP Photosmart programmatūras kompaktdisku, ievietojiet kompaktdisku un tad uzsāciet programmatūras instalāciju. Lai uzinstalētu to, izmantojot atbalsta tīmekļa vietni, dodieties uz HP atbalsta tīmekļa vietni <u>www.hp.com/support</u> un tad lejupielādējiet "Full Feature Software and Drivers" (Pilnas funkcionalitātes programmatūru un draiveru) programmatūru. Ekrānā, kurā redzama ieteicamā programmatūru, operētājsistēmai Windows atlasiet opciju **HP Photosmart 6510 series Help** (HP Photosmart 6510 sērijas palīdzība), bet operētājsistēmai Mac — opciju **HP Recommended Software** (HP ieteicamā programmatūra). Elektroniskajā palīdzībā varat atrast informāciju par printera lietošanu, funkcijām, problēmu novēršanu, kā arī paziņojumus, vides aizsardzības, normatīvo un atbalsta informāciju. Readme (Lasimani) fails satur HP atbalsta dienesta kontaktinformāciju, operētājsistēmas prasības un jaunāko informāciju par izstrādājumu.

CED Elektroniskā palīdzība jāinstalē arī, lai skatītu Eiropas Savienības normatīvo paziņojumu un citu atbilstības informāciju. Elektroniskajā palīdzībā noklikšķiniet uz **Appendix** (Pielikums) > **Technical information** (Tehniskā informācija) > **Regulatory notices** (Normatīvie paziņojumi) > **European Union Regulatory Notice** (Eiropas Savienības normatīvais paziņojums). Šīs ierīces atbilstības deklarācija ir atrodama sekojošajā tīmekļa vietnē: <u>www.hp.eu/certificates</u>.

86

### Windows

Lai atrastu elektronisko palīdzību pēc tās instalācijas: noklikšķiniet uz Start (Sākt) > All Programs (Visas programmas) > HP > HP Photosmart 6510 series (HP Photosmart 6510 sērija) > Help (Palīdzība).

#### Faila Readme (Lasimani) atrašana

levietojiet programmatūras kompaktdisku, atveriet to darbvirsmā, veiciet dubultklikšķi uz ReadMe.chm, kas atrodama programmatūras kompaktdiska augšējā līmenī, un tad izvēlieties savas valodas ReadMe (Lasimani).

#### Mac

#### Lai atrastu elektronisko palīdzību pēc tās instalācijas:

Mac OS X v10.5 un v10.6: noklikšķiniet uz **Help** (Palīdzība) > **Mac Help** (Mac palīdzība). Programmā **Help Viewer** (Palīdzības skatītājs). Uznirstošajā izvēlnē **Mac Help** (Mac palīdzība) izvēlieties **HP Photosmart 6510 series** (HP Photosmart 6510 sērija).

#### Faila Readme (Lasimani) atrašana

levietojiet programmatūras kompaktdisku, atveriet to darbvirsmā un pēc tam atveriet mapi ReadMe (Lasimani), lai atrastu nepieciešamo failu.

| HP produkts                                                                             | lerobežotās garantijas ilgums                                                                                                    |
|-----------------------------------------------------------------------------------------|----------------------------------------------------------------------------------------------------|
| Programmatūras datu nesējs                                                              | 90 dienas                                                                                                    |
| Printeris                                                                               | 1 gads                                                                                                    |
| Drukas vai tintes kasetnes                                                              | Kamēr HP tinte tiek izlietota vai pienācis uz kasetnes<br>uzdrukātais servisa nodrošinājuma beigu datums - atkarībā no<br>tā, kas notiek pirmais. Šis servisa nodrošinājums neattiecas uz<br>HP tintes produktiem, kuri tiek atkārtoti uzpildīti, pārstrādāti,<br>atjaunoti, nepareizi lietoti vai kuru darbībā kāds ir iejaucies. |
| Drukas galviņas (attiecas tikai uz produktiem ar klienta<br>maināmajām drukas galviņām) | 1 gads                                                                                                    |
| Piederumi                                                                               | 1 gads, ja nav norādīts citādi                                                                                                    |

A. lerobežotās garantijas apjoms

- HewlettPackard (HP) lietotājam-klientam garantē, ka iepriekš minētajā periodā, sākot ar datumu, kad klients iegādājies šo produktu, iepriekš norādītie HP produkti būs bez materiālu un apstrādes defektiem.
- Programmatūrai HP ierobežotā garantija attiecas tikai uz nespēju izpildīt programmēšanas instrukcijas. HP negarantē, ka jebkādu produktu darbība būs nepārtraukta un bez kļūdām.
- HP ierobežotā garantija attiecas tikai uz tiem defektiem, kas radušies produkta normālas lietošanas rezultātā, un neietver nevienu citu problēmu, ieskaitot tās, kuru cēlonis ir:
  - a. nepareiza apkope vai modificēšana;
  - b. programmatūra, materiāli, detaļas un izejmateriāli, ko nepiegādā vai neatbalsta HP; vai
  - c. darbība, kas neatbilst produkta specifikācijā norādītajiem parametriem;
  - d. nesankcionēta modificēšana vai nepareiza lietošana.
- 4. Kasetņu, kas nav HP kasetnes, vai atkārtoti uzpildītu kasetņu izmantošana HP printeru produktos neietekmē ne klientam paredzēto garantiju, ne arī ar klientu noslēgto HP atbalsta līgumu. Tomēr, ja printera kļūme vai bojājums ir izskaidrojams ar tādas tintes kasetnes izmantošanu, kuras ražotāja nav HP, kas ir atkārtoti uzpildīta vai kurai beidzies derīguma termiņš, HP ir tiesīga pieprasīt savu standarta maksu par patērēto laiku un materiāliem, apkalpojot printeri ar šādu kļūmi vai bojājumu.1
- Ja atbilstošā garantijas perioda laikā HP saņem paziņojumu par jebkura produkta defektu, uz kuru attiecas HP garantija, HP pēc savas izvēles vai nu salabos, vai aizstās šo produktu.
- 6. Ja HP nespēj salabot vai aizstāt bojāto produktu, uz kuru attiecas HP garantija, HP saprātīgā laika periodā pēc tam, kad tiks saņemts paziņojums par defektu, atmaksās produkta iegādes cenu.
- 7. HP nav jālabo, jāaizstāj vai jāveic atmaksa, kamēr klients bojāto produktu nav nogādājis atpakaļ HP.
- Jebkurš aizstājējprodukts var būt jauns vai gandrīz jauns, ja tā funkcionalitāte ir vismaz tāda pati kā aizstājamajam produktam.
- 9. HP produktos var būt pārstrādātas detaļas, komponenti un materiāli, kuru veiktspēja ir tāda pati kā jauniem materiāliem.
- 10. HP paziņojums par ierobežoto garantiju ir spēkā visās valstīs, kur HP izplata šai garantijai pakļautos produktus. Līgumus par papildu garantijas pakalpojumiem, piemēram, servisu, izbraucot pie klienta, piedāvā visi autorizētie HP servisa centri tajās valstīs, kur šo produktu izplata HP vai autorizēts importētājs.
- B. Garantijas ierobežojumi

CIŃTĀL TO ATĻAUJ VIETĒJĀ LIKUMDOŠANA, NE HP, NE TĀS TREŠĀS PUSES PIEGĀDĀTĀJI NEGARANTĒ UN NEPIEĻAUJ NEKĀDA VEIDA NE TIEŠI, NE NETIEŠI NORĀDĪTAS GARANTIJAS VAI NOTEIKUMUS PAR PIEMĒROTĪBU PĀRDOŠANAI, APMIERINOŠU KVALITĀTI UN PIEMĒROTĪBU NOTEIKTAM NOLŪKAM, KĀ ARĪ ŠĀDUS APSTĀKĻUS.

#### C. Atbildības ierobežojumi

- Šajā paziņojumā par garantiju norādītās kompensācijas ir klienta vienīgās un ekskluzīvās kompensācijas, ja tas nav pretrunā ar vietējo likumdošanu.
- 2. JA TAS NAV PRÉTRUNĂ AR VIETĒJO LIKUMDOŠANU, IZŅEMOT ŠAJĀ PAZIŅOJUMĀ PAR GARANTIJU ĪPAŠI NORĀDĪTĀS SAISTĪBAS, HP VAI TĀS TREŠĀS PUSES PIEGĀDĀTĀJI NEKĀDĀ GADĪJUMĀ NAV ATBILDĪGI PAR TIEŠIEM, NETIEŠIEM, SPECIĀLIEM, NETĪŠIEM UN IZRIETOŠIEM KAITĒJUMIEM NEATKARĪGI NO TĀ, VAI TO NOSAKA LĪGUMS, LIKUMĀ NOTEIKTIE ATLĪDZINĀMIE ZAUDĒJUMI VAI JEBKURŠ CITS JURIDISKS PIEŅĒMUMS, KĀ ARĪ PIEŅĒMUMI PAR ŠĀDU KAITĒJUMU IESPĒJAMĪBU.
- D. Vietējā likumdošana
  - Šis paziņojums par garantiju klientam piešķir īpašas juridiskās tiesības. Klientam, iespējams, ir arī citas tiesības, kas dažādos ASV štatos, Kanādas provincēs un pasaules valstīs atšķiras.
  - 2. Šis paziņojums par garantiju ir jāuzskata par atbilstošu vietējās likumdošanas prasībām, ciktāl šis paziņojums par garantiju nav pretrunā ar vietējo likumdošanu. Saskaņā ar vietējo likumdošanu noteiktas atrunas un ierobežojumi, kas minēti šajā paziņojumā par garantiju, var neattiekties uz klientu. Piemēram, dažos ASV štatos, kā arī citās teritorijās ārpus ASV (ieskaitot Kanādas provinces) var:
    - a. nepieļaut šī paziņojuma par garantiju atrunu un ierobežojumu klienta likumā noteikto tiesību ierobežošanu (piemēram, Lielbritānijā);
    - b. citādi ierobežot ražotāja kompetenci realizēt šādas atrunas un ierobežojumus; vai
    - c. piešķirt klientam papildu garantijas tiesības, norādīt to netiešo garantiju ilgumu, no kurām ražotājs nevar atteikties, vai neatļaut netiešo garantiju ilguma ierobežojumus.
  - 3. ŠĪ PAZIŅOJUMA PAR ĞARAŃTIJU NOTEIKUMI, JA LIKUMDOŠANĀ NAV NOTEIKTS CITĀDI, NEIZSLĒDZ, NEIEROBEŽO UN NEPĀRVEIDO, KĀ ARĪ PAPILDINA OBLIGĀTĀS LIKUMĀ NOTEIKTĀS TIESĪBAS, KAS PIEMĒROJAMAS HP PRODUKTU PĀRDOŠANAI ŠIEM KLIENTIEM.

#### Informācija par HP ierobežoto servisa nodrošinājumu

#### Godātais klient!

Pielikumā ir norādīti to HP uzņēmumu nosaukumi un adreses, kas sniedz HP ierobežoto servisa nodrošinājumu (ražotāja servisa nodrošinājumu) jūsu valstī.

Papildus ražotāja servisa nodrošinājumam likumdošanas aktos jums var būt paredzētas citas uz pirkuma līgumu balstītas pret pārdevēju izmantojamas tiesības, kas netiek ierobežotas ar šo ražotāja servisa nodrošinājumu. Latvia: Hewlett-Packard SIA Duntes iela 17a Riga, LV-1005 Latvia

### Kas ir ePrint?

HP ePrint pakalpojums nodrošina drošu un vienkāršu veidu, kā drukāt dokumentus, nosūtot e-pastu uz printera e-pasta adresi. Sūtiet e-pastus un pielikumus no jebkuras ar e-pasta funkciju aprīkotas ierīces uz sava printera e-pasta adresi, un tas izdrukās gan e-pasta tekstu, gan atpazītos pielikumus. Printera e-pasta adrese tiek piešķirta sākotnējās iestatīšanas laikā, kad tiek iespējota opcija Web Services (Tīmekļa pakalpojumi).

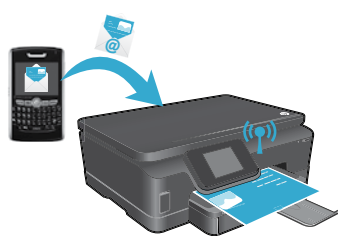

- HP ePrint nodrošina arī nozares standarta surogātpasta filtrēšanu un e-pastu un to pielikumu pārveidošanu uz formātu, kas paredzēts tikai drukāšanai, tādējādi samazinot vīrusu un cita kaitīga satura risku.
- Atkarībā no oriģinālos izmantotajām fontu un izkārtojuma opcijām, izdrukas var nedaudz atšķirties no to sākotnējā izskata.
- Lai arī ePrint pakalpojums nespēj novērst nevēlamu vai ar autortiesībām aizsargātu materiālu drukāšanu, tas ļauj uzlabot printera drošību, norādot, kuri lietotāji var nosūtīt drukas darbus uz printera e-pasta adresi.

# Darbs ar ePrint

Lai izmantotu ePrint, printerim **jābūt pievienotam aktīvam tīklam ar interneta piekļuvi**. Sākotnējās iestatīšanas laikā, kad tas tiek prasīts, iespējojiet opciju Web Services (Tīmekļa pakalpojumi):

- 1. Pieskarieties Yes (Jā), lai apstiprinātu izmantošanas noteikumus.
- 2. Pieskarieties Yes (Jā), lai iespējotu automātisko atjaunināšanu.
- Pieskarieties OK (Labi), lai iespējotu opciju Web Services (Tīmekļa pakalpojumi). Izdrukātajā ePrint informācijas lapā ir redzams printera Claim Code (Pieprasījuma kods).
- Dodieties uz ePrintCenter vietnē <u>www.hpeprintcenter.com</u> un ievadiet šo pieprasījuma kodu, lai izveidotu HP ePrintCenter kontu. Pēc ePrint konta izveides printerim tiek piešķirta e-pasta adrese, kas tiks izmantota drukājot ar ePrint.

Lai iespējotu ePrint vēlāk:

- 1. Pieskarieties tīklam pievienotā printera displejā redzamajai pogai ePrint.
- 2. Kad tas tiek prasīts, iespējojiet opciju Web Services (Tīmekļa pakalpojumi).
- Datora ekrānā redzamajā HP ePrintCenter tīmekļa vietnē izveidojiet kontu un saņemiet e-pasta adresi, kas tiek īpaši piešķirta printerim.

### Drukāšana no tīmekļa, neizmantojot datoru

Tīmeklim pievienotajā printerī pieskarieties vadības panelī redzamajai ikonai **Apps** (Lietojumprogrammas), lai izdrukātu visai ģimenei noderīgas lapas.

- Drukājiet kalendārus, piezīmjpapīru un milimetrpapīru, kā arī mozaīku attēlus, dažādas kartiņas un daudz ko citu!
- Izvēlnē Apps (Lietojumprogrammas) pieskarieties Get More (legūt citas), lai pievienotu vēl citas tīmeklī pieejamās lietojumprogrammas.
- Kopā ar šo pakalpojumu tiek piedāvāti arī bezmaksas ierīces atjauninājumi. Daži atjauninājumi var būt nepieciešami, lai iespējotu noteiktas ierīces funkcijas.

# Izmantojiet HP ePrintCenter tīmekļa vietni

HP ePrintCenter tīmekļa vietne palīdzēs uzlabot jūsu drukāšanas pieredzi. Lietotājs var:

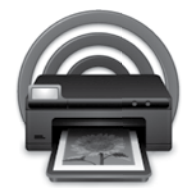

- Pārvaldīt savus ePrint iestatījumus.
- Uzlabot ePrint drošību.
- Pārvaldīt ePrint drukas darbu rindu un uzraudzīt drukas darbu statusu.
- Pievienot vēl vairāk lietojumprogrammas no tīmekļa.
- Saņemt printera atbalstu.
  - www.hpeprintcenter.com

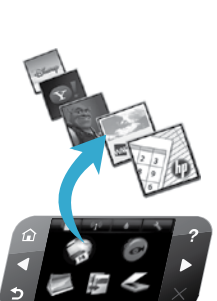

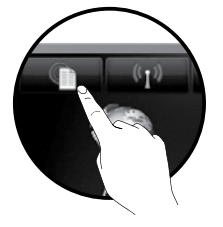

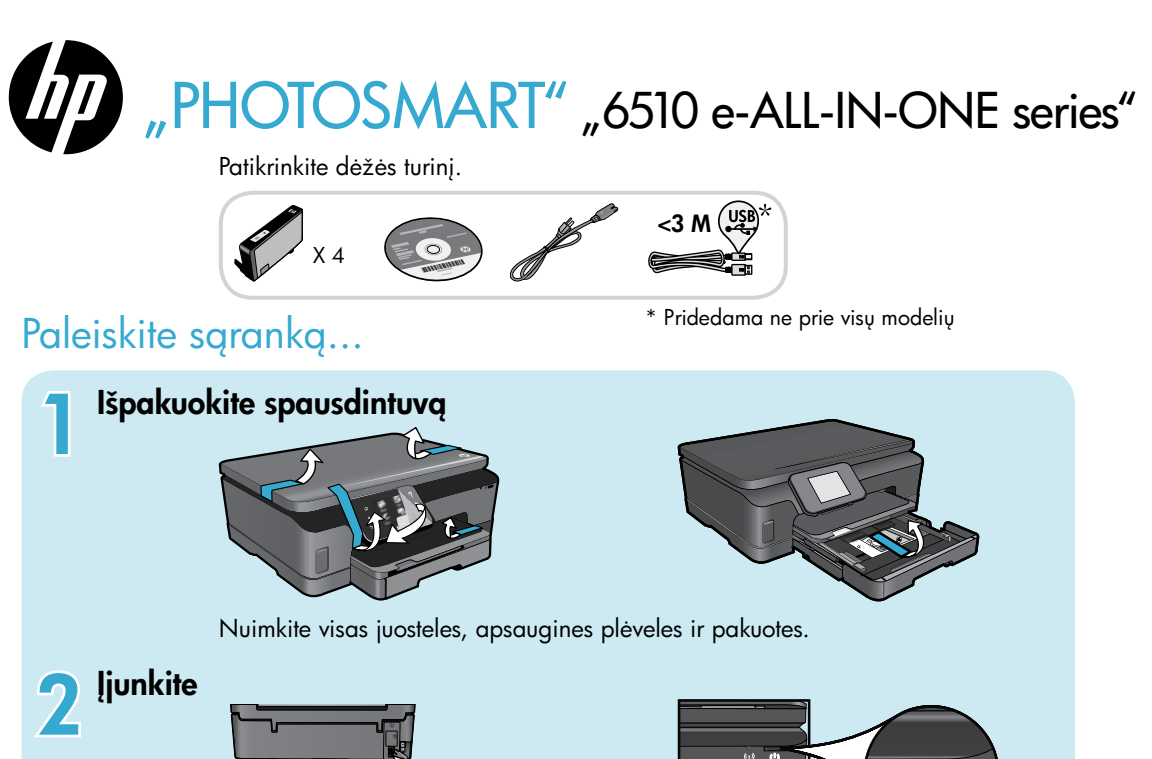

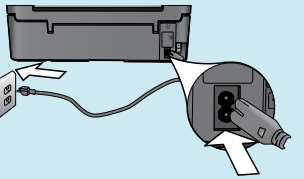

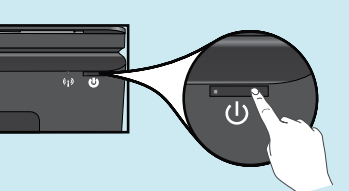

Prijunkite maitinimo kabelį ir adapterį. Kad įjungtumėte spausdintuvą, palieskite 🕲.

# Tęskite sąranką ir spausdintuvo ekrane įjunkite "ePrint"

Animacijos ir instrukcijos spausdintuvo ekrane padės jums atlikti spausdintuvo nustatymo veiksmus.

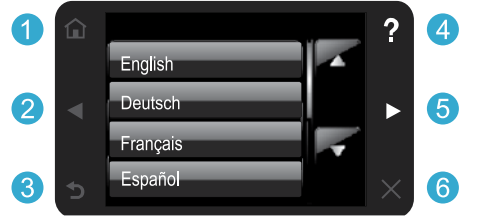

Valdymo skydelio mygtukai šviečia tik tada, kai funkcijos prieinamos.

### Nėra CD / DVD įrenginio?

Jei kompiuteryje nėra kompaktinių diskų arba DVD įrenginio, programinę įrangą atsisiųskite iš tinklalapio <u>www.hp.com/support</u> ir ją įdiekite.

- 1 Pagrindinis puslapis: palieskite, kad įjungtumėte Pagrindinį ekraną.
- 5 **Krypties mygtukai:** palieskite, norėdami naršyti nuotraukas, programas ir meniu parinktis.
- 3 Atgal: palieskite, kad grįžtumėte į ankstesnį ekraną.
- Žinynas: palieskite, norėdami peržiūrėti animacijas ir gauti patarimų.
- 6 Atšaukti: palieskite, norėdami sustabdyti vykdomą užduotį.

#### Spausdintuvo registravimas

Greičiau gaukite palaikymo ir priežiūros pranešimus, užsiregistruodami <u>www.register.hp.com</u>.

# Susipažinkite su savo "HP Photosmart"

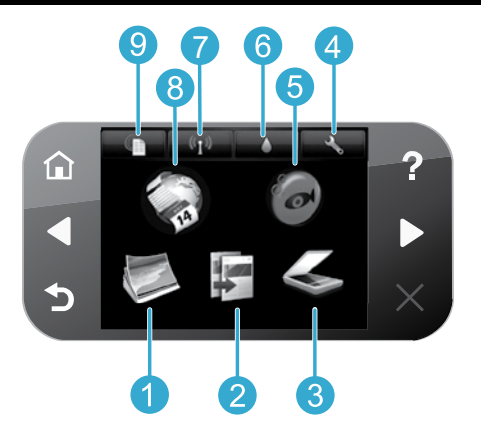

- Nuotrauka: nuotraukų peržiūra, spausdinimas ir perspausdinimas.
  - **Kopijuoti:** kopijavimo tipo pasirinkimas arba kopijavimo nuostatų keitimas.
  - Nuskaityti: nuotraukų arba dokumentų nuskaitymas į prijungtą kompiuterį arba atminties kortelę.
- Sąranka: parinkčių keitimas ir priemonių naudojimas priežiūros procedūroms.
- "Snapfish": nuotraukų siuntimas, redagavimas ir dalijimasis. "Snapfish" gali būti nepasiekiamas atsižvelgiant į jūsų šalį / regioną.

- 6 Rašalas: rodomas apytikris rašalo lygis kiekvienoje kasetėje.
  - Belaidis ryšys: rodoma belaidžio ryšio būklė, IP adresas, tinklo pavadinimas, aparatūros adresas (MAC) ir tiesioginio belaidžio ryšio būklė.
- Programos: greitas ir lengvas būdas pasiekti ir spausdinti informaciją iš interneto, pavyzdžiui, kuponus, spalvinimo puslapius ir naujienas.
  - **"ePrint":** rodomas spausdintuvo el. pašto adresas, "ePrint" būklė ir "ePrint" funkcija.

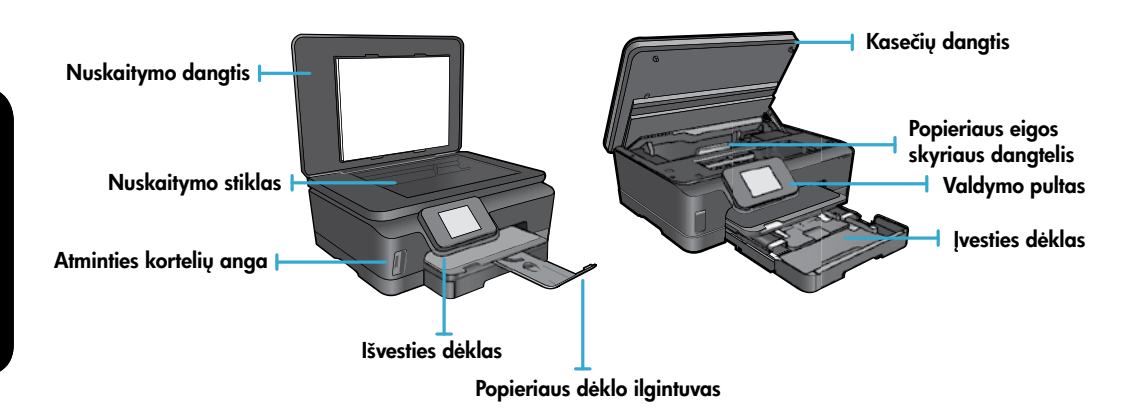

#### Maitinimo šaltinio specifikacijos

Pastaba. Naudokite tik su spausdintuvu HP pateikiamą maitinimo adapterį.

#### CQ191-60017

- Įvesties įtampa: 100–240 V (+/- 10%) (kintamoji srovė)
- Įvesties dažnis: 50 / 60 Hz (±3 Hz)

#### CQ191-60018

- Įvesties įtampa: 200–240 V (+/- 10%) (kintamoji srovė)
- Įvesties dažnis: 50 / 60 Hz (±3 Hz)

3

# Ekonomiškumas ir energijos taupymas

- Atskiri rašalo rezervuarai leidžia pakeisti kiekvieną kasetę atskirai.
- Energijos taupymo režimas ir automatinio išjungimo funkcija yra įjungiami pagal numatytąjį nustatymą, taip taupydami energiją. Galite pakeisti šiuos nustatymus iš meniu Setup (sąranka) > Preferences (ypatybės) spausdintuvo ekrane.

# Nuotraukų ir dokumentų spausdinimas

 Spausdinkite įvairių dydžių nuotraukas ant įvairaus popieriaus tiesiai iš atminties kortelės. Atminties kortelę įstatykite į atminties kortelės lizdą. Palieskite mygtuką View & Print (peržiūrėti ir spausdinti), norėdami peržiūrėti ir spausdinti nuotraukas iš spausdintuvo ekrano. Naudokite meniu Edit (redaguoti) pasukti nuotrauką, apkarpyti nuotrauką arba įjungti / išjungti funkciją Photo Fix (nuotraukų koregavimas).

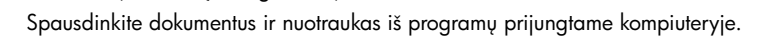

- Kai pasirodo pranešimas apie žemą rašalo lygį, pasirūpinkite atsargine kasete, kad nereikėtų atidėti spausdinimo darbų. Spausdinimo kasečių galite nekeisti, kol spausdinimo kokybė netaps nepatenkinama.
- Kasečių rašalas spausdinant naudojamas įvairiems procesams, įskaitant inicijavimo procesą, kuriuo įrenginys ir kasetės paruošiamos spausdinti, ir rašalo tiekimą į spausdinimo galvutę, dėl kurio spausdinimo purkštukai išsaugomi švarūs, o rašalas teka tolygiai. Be to, šiek tiek rašalo lieka ir sunaudotoje kasetėje. Jei reikia daugiau informacijos, aplankykite: <u>www.hp.com/go/inkusage</u>.
- Dėdami naujas kasetes visų pirma nuimkite oranžinę juostelę ir nusukite oranžinį plastikinį dangtelį.

# Kopijavimas įvairiomis nuostatomis

- Kopijuokite spalvotai, nespalvotai arba ekonominiu režimu. Naudokite meniu **Settings** (nustatymai) spausdintuvo ekrane, norėdami nustatyti popieriaus dydį, popieriaus tipą, pakeisti dydį, pakeisti kokybę, pašviesinti ar patamsinti atvaizdą, nustatyti paraštes ir išryškinti kopijas.
- Originalą dėkite dešiniajame priekiniame stiklo kampe, išspausdinta puse žemyn.
- Jei naudojate storus originalus (pvz., knygos puslapius), nuimkite dangtį. Originalą dėkite dešiniajame priekiniame stiklo kampe, spausdinta puse žemyn. Jei įmanoma, originalą uždenkite dangčiu, kad fonas būtų baltas.

# Nuotraukų ir dokumentų nuskaitymas

- Spausdintuvo ekrane meniu **Scan** (nuskaityti):
  - 1. Pasirinkite **Scan to PC** (nuskaityti į kompiuterį), **Scan to Memory Card** (nuskaityti į atminties kortelę) arba **Reprint** (perspausdinti).
  - 2. Originalą dėkite dešiniajame priekiniame stiklo kampe, spausdinamąja puse žemyn.
  - Pasirinkite nuskaitymo tipą: Photo to File (nuotrauka į failą), Photo to Email (nuotrauka į el. laišką) arba PDF Document (PDF dokumentas).

 Jei kompiuteris nėra sąraše, įsitikinkite, kad spausdintuvas yra prijungtas prie kompiuterio arba per belaidžio ryšio tinklą, arba USB laidu. Jei spausdintuvas yra prijungtas prie kompiuterio USB laidu, galite pradėti nuskaitymą iš karto iš spausdintuvo ekrano. Jei spausdintuvas yra prijungtas prie "Windows" kompiuterio per belaidį tinklą, visų pirma turėsite įjungti belaidį nuskaitymą programinėje įrangoje. Tai daroma taip:

- 1. Kompiuteryje spustelėkite Start (pradėti) > All Programs (visos programos) > HP > HP Photosmart 6510 series.
- 2. Srityje **Scanner Actions** (skaitytuvo veiksmai) spustelėkite **Manage Scan to Computer** (tvarkyti nuskaitymą į kompiuterį).
- Kad gautumėte geriausią rezultatą, pasirūpinkite, kad ant stiklo ir dangčio apačios nebūtų nešvarumų. Viską, kas yra ant stiklo, skaitytuvas laiko vaizdo dalimi.
- Jei norite pakoreguoti nuskaitymo dydį, išvesties tipą, nuskaitymo skyrą, failo tipą ir kitus nustatymus, pradėkite nuskaitymą iš spausdintuvo programinės įrangos.

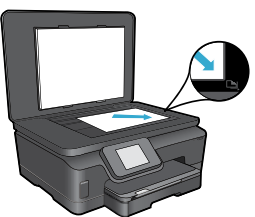

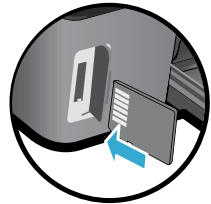

91

# Sąranka ir trikčių diagnostika

# Auto Wireless Connect (belaidis automatinis prisijungimas) (prie tinklo belaidžiu ryšiu prijungtiems kompiuteriams)

Auto Wireless Connect (automatiškai prisijungti belaidžiu ryšiu) sukonfigūruos spausdintuvą su jūsų belaidžio ryšio tinklo nustatymais. Vykdykite instrukcijas spausdintuvo ekrane, norėdami nustatyti spausdintuvo aparatinę įrangą, tada įstatykite spausdintuvo programinės įrangos diską. Programinės įrangos vedlys padės jums įdiegti programinę įrangą. Jei Auto Wireless Connect būdas jūsų konfigūracijai arba operacinei sistemai netinkamas, programinė įranga jums nurodys kitą belaidžio ryšio diegimo būdą. Daugiau informacijos apie įdiegimą belaidžiu ryšiu žr. HP belaidžio spausdinimo centro svetainėje (<u>www.hp.com/go/wirelessprinting</u>).

#### Jei negalite spausdinti...

Patikrinkite, ar nėra klaidų pranešimų, ir ištaisykite klaidas. Jei vis tiek nepavyksta spausdinti, pabandykite atlikti toliau pateiktus veiksmus nurodyta tvarka.

### Windows

#### Įsitikinkite, kad "HP Photosmart" yra nustatytas kaip numatytasis spausdintuvas ir prijungtas prie tinklo.

Tai daroma taip:

- 1. "Windows" užduočių juostoje spustelėkite Start (pradėti).
- 2. Tada spustelėkite:
  - Devices and Printers (prietaisai ir spausdintuvai) ("Windows 7<sup>®</sup>")
  - Printers (spausdintuvai) ("Windows Vista<sup>®</sup>")
  - Control Panel (valdymo skydelis), tada spustelėkite Printers and Faxes (spausdintuvai ir faksai) ("Windows XP<sup>®</sup>")

Patikrinkite, ar prie spausdintuvo yra padėta varnelė. Jei jos nėra, paspauskite ant spausdintuvo piktogramos dešiniuoju pelės mygtuku ir iš meniu pasirinkite **Set as default printer** (nustatyti kaip numatytąjį spausdintuvą).

Norėdami patikrinti, ar spausdintuvas nėra atjungtas nuo tinklo, spustelėkite ant spausdintuvo piktogramos dešiniuoju pelės mygtuku ir patikrinkite, kad funkcijos **Use Printer Offline** (naudoti spausdintuvą autonominiu režimu) ir **Pause Printing** (pristabdyti spausdinimą) nebūtų pasirinktos.

# Jei vis tiek negalite spausdinti arba įdiegti HP spausdintuvo programinės įrangos:

- Išimkite kompaktinį diską iš kompiuterio CD įrenginio ir atjunkite spausdintuvą nuo kompiuterio.
- 2. Pakartotinai paleiskite kompiuterį.
- Laikinai išjunkite visas programinės įrangos užkardas ir išjunkite antivirusinę programinę įrangą.
- Spausdintuvo pr. įrangos diską įdėkite į kompiuterio diskų įrenginį ir, vykdydami ekrane pateikiamus nurodymus, įdiekite spausdintuvo programinę įrangą. USB kabelį junkite tik tada, kai būsite paraginti tai daryti.
- Įdiegimui pasibaigus, paleiskite kompiuterį ir antivirusines programas, kurias išjungėte, iš naujo.

### Mac

#### Patikrinkite spausdinimo eilę:

- System Preferences (sistemos ypatybės) spustelėkite Print & Fax (spausdintuvai ir faksai).
- 2. Spustelėkite mygtuką **Open Print Queue** (atidaryti fakso darbų eilę).
- 3. Spustelėkite spausdinimo užduotį ir ją pasirinkite.
- Naudokite šiuos mygtukus, kad pakeistumėte spausdinimo užduotį:
  - Šalinti: atšaukti pasirinktą spausdinimo užduotį.
  - Tęsti: tęsti sustabdytą spausdinimo užduotį.
  - Jei atlikote kokius nors pakeitimus, bandykite spausdinti dar kartą.

#### Paleiskite iš naujo ir atstatykite:

- 1. Pakartotinai paleiskite kompiuterį.
- 2. Kaip iš naujo nustatyti spausdintuvą:
  - a. Išjunkite spausdintuvą ir ištraukite maitinimo laidą.
  - b. Palaukite apie minutę ir vėl prijunkite maitinimo kabelį. Įjunkite spausdintuvą.

#### Jei vis tiek negalite spausdinti, pašalinkite ir iš naujo įdiekite HP spausdintuvo programinę įrangą:

Norėdami pašalinti pr. įrangą:

- 1. Atjunkite spausdintuvą nuo kompiuterio.
- 2. Atidarykite aplanką Applications (taikomosios programos): Hewlett-Packard.
- Dukart spustelėkite HP Uninstaller (įdiegties pašalinimo priemonė). Vykdykite ekrane pateikiamus nurodymus.

Kaip įdiegti programinę įrangą:

- 1. Įdėkite kompaktinį diską į kompiuterio diskų įrenginį.
- 2. Atidarykite kompaktinį diską darbalaukyje ir dukart spustelėkite **HP Installer** (įdiegimo programa).
- 3. Vykdykite ekrane pateikiamus nurodymus.

# Prie tinklo prijungto spausdintuvo naudojimas ir trikčių diagnostika

### Gaukite pagalbos iš belaidžio spausdinimo centro

HP belaidžio spausdinimo centro tinklalapis (<u>www.hp.com/go/wirelessprinting</u>) yra internetinis informacijos centras, skirtas padėti sukurti namų tinklą ir naudoti HP spausdintuvą spausdinti belaidžiu ryšiu. Tinklalapyje rasite informaciją, kaip:

- Susikurti savo belaidžio ryšio tinklą.
- Nustatyti spausdintuvą.
- Perkonfigūruoti sistemą.
- Atlikti sąrankos diagnostiką, įskaitant "Windows" tinklo diagnostikos priemonės naudojimą.
- Išsiaiškinti nustatymus ir informaciją apie ugniasienes ir saugumą.

# Pakeisti USB ryšį belaidžiu tinklo ryšiu

Jei iš pradžių nustatote spausdintuvą prijungti prie kompiuterio USB ryšiu, galite pakeisti jį belaidžiu tinklo ryšiu, atlikdami tokius veiksmus.

# Windows

#### Norėdami persijungti iš USB į belaidį ryšį:

- Savo kompiuteryje spustelėkite Start (pradėti) > All Programs (visos programos) > HP > HP Photosmart 6510 series > Printer Setup & Software (spausdintuvo sgranka ir pr. įranga).
- Spustelėkite Convert a USB connected printer to wireless (pakeisti USB ryšiu prijungtą spausdintuvą į belaidį ryšį). Neatjunkite USB laido, kol nebūsite paraginti tai padaryti.
- 3. Vykdykite ekrane pateikiamus nurodymus.

#### Mac

#### Norėdami persijungti iš USB į belaidį ryšį:

- "HP Photosmart" valdymo skydelyje pagrindiniame ekrane palieskite dešinįjį krypties mygtuką, tada palieskite piktogramą Wireless (belaidis ryšys).
- 2. Palieskite Belaidės sąrankos vediklis.
- Norėdami prijungti spausdintuvą, vykdykite belaidžio ryšio sąrankos vedlio nurodymus.
- Naudokite HP Setup Assistant (sąrankos pagalbinę priemonę) "Applications" (programos) / "Hewlett-Packard" / "Device Utilities" (įrenginio pagalbinės programos) ir programinėje įrangoje spausdintuvo prijungimo būdą iš laidinio pakeiskite į belaidį.

### Naudokite spausdintuvą bendrai keliuose kompiuteriuose

Jei prie belaidžio ryšio spausdintuvą jau prijungėte ir norite jį naudoti kartu su kitais kompiuteriais, prijungtais prie to paties tinklo, reikės įdiegti spausdintuvo programinę įrangą kituose kompiuteriuose. Pr. įrangos įdiegimo metu paraginti pasirinkite **Network (Ethernet/Wireless)** (tinklas (eterneto / belaidis)) ir vykdydami instrukcijas ekrane pabaikite spausdintuvo pr. įrangos įdiegimą.

### Jei negalite prijungti spausdintuvo prie tinklo

- Gali būti išjungtas spausdintuvo belaidis ryšys. Spausdintuvo ekrane spustelėkite mygtuką Wireless (belaidis ryšys), jei rodoma Not Connected (neprisijungta), palieskite Turn On (įjungti).
- Išspausdinkite belaidžio ryšio tinklo ataskaitą ir įsitikinkite, kad spausdintuvas yra tinkle. Tai daroma taip:
  - Spausdintuvo ekrane pagrindiniame ekrane palieskite dešinįjį krypties mygtuką ir piktogramą Wireless (belaidis ryšys).
  - Meniu Wireless (belaidis ryšys) pereikite per parinktis rodykle žemyn ir palieskite Print Wireless Test Report (spausdinti belaidžio ryšio patikrinimo ataskaitą).
  - 3. Belaidžio tinklo patikrinimo ataskaita spausdinama automatiškai.
    - Patikrinkite ataskaitos viršų, kad sužinotumėte ar testo metu kas nors veikė netinkamai.
    - Visus atliktus patikrinimus ir tai, ar spausdintuvas juos sėkmingai atliko, rasite ataskaitos skiltyje DIAGNOSTICS RESULTS (diagnostikos rezultatai).
    - Skiltyje CURRENT CONFIGURATION (dabartinė konfigūracija) patikrinkite šiuo metu spausdintuvo ryšiui priskirtą tinklo pavadinimą (SSID).
- Tinklo diagnostikos programa (tik "Windows") gali padėti išspręsti dažniausiai pasitaikančias spausdinimo tinkle problemas. Eikite į: <u>www.hp.com/go/wirelessprinting</u>, iš ten atsisiųskite tinklo diagnostikos pagalbinę programą ir ją paleiskite.

# Spausdinimo tinkle trikčių diagnostika

### Prisijungimo ir saugos patarimai

leškokite šių galimų trikčių ir bandykite jas pašalinti:

- Galbūt kompiuteris neprisijungęs prie tinklo. Įsitikinkite, kad kompiuteris prijungtas prie to paties tinklo kaip ir "HP Photosmart". Jei esate prisijungę belaidžiu ryšiu, gali būti, kad per klaidą prisijungėte prie savo kaimyno tinklo.
- Galbūt kompiuteris prijungtas prie virtualaus asmeninio tinklo (VPN). Pabandykite laikinai išjungti VPN, o tada tęskite diegimą. Įrenginys, naudojantis VPN ryšį, dirba tarsi kitame tinkle; kad produktą galėtumėte pasiekti namų tinkle, jums gali reikėti atjungti VPN.
- Saugos programinė įranga gali kelti problemų. Saugos programinė įranga, įdiegta jūsų kompiuteryje, skirta apsaugoti kompiuterį nuo pavojų kurie yra už jūsų namų tinklo ribų. Saugos programinės įrangos rinkinyje yra įvairaus tipo programinės įrangos, kaip pavyzdžiui antivirusinės, apsaugos nuo šnipinėjimo, tinklo užkardos ir apsaugos nuo vaikų taikomosios programos. Tinklo užkardos taikomosios programos gali blokuoti ryšį tarp įrenginių prijungtų namų tinkle ir sukelti problemų dėl naudojimosi tokiais įrenginiais kaip tinklo spausdintuvai ir skaitytuvai.

Problemos, su kuriomis galite susidurti yra:

- Diegiant spausdintuvo programinę įrangą spausdintuvas tinkle nerandamas.
- Netikėtai nebegalite spausdinti, net jeigu galėjote prieš dieną.
- Kataloge printer and faxes spausdintuvas rodo, kad yra OFFLINE (neprijungtas).
- Programinė įranga rodo, kad spausdintuvo būsena yra "disconnected" (atjungta), net tuo atveju, jeigu spausdintuvas yra prijungtas prie tinklo.
- Jeigu turite "All-in-One" įrenginį, kai kurios funkcijos veikia, kaip pavyzdžiui spausdinimas, o kitos ne, kaip pavyzdžiui nuskaitymas.

Sparčiojo trikčių šalinimo metodas yra skirtas tam, kad išjungtų jūsų tinklo užkardą ir patikrintų ar problema išsisprendė. Toliau pateikiamos pagrindinės rekomendacijos dėl naudojimosi saugos programine įranga.

- Jeigu užkardoje yra nustatymas, vadinamas **"trusted zone"** (patikima zona), jungdami kompiuterį prie pagrindinio tinklo naudokite jį.
- Nuolat atnaujinkite užkardą. Daugybė saugos programinės įrangos gamintojų suteikia atnaujinimus, kurie ištaiso žinomas problemas.
- Jeigu nustatytas užkardos nustatymas not show alert messages (nerodyti perspėjimo pranešimų), turėtumėte jį išjungti. Diegdami HP programinę įrangą ir naudodami HP spausdintuvą galite susidurti su tinklo užkardos programinės įrangos įspėjamosiomis žinutėmis. Leiskite visai HP programinei įrangai rodyti įspėjamąsias žinutes. Įspėjamoji žinute gali leisti rinktis iš leisti, suteikti leidimą arba atblokuoti. Be to, jei perspėjimas yra su pasirinkimais remember this action (atsiminti šį veiksmą) arba create a rule for this (naudoti nuolat), įsitikinkite, kad jį pasirinkote. Šiuo būdu tinklo užkarda mokosi, kuo galima pasitikėti namų tinkle.

# Kur rasti daugiau informacijos

Daugiau informacijos apie gaminį galite rasti elektroniniame žinyne ir faile "Readme".

Pastaba. Jeigu elektroninio žinyno neįdiegėte kartu su "HP Photosmart" programine įranga, jį galite įdiegti iš programinės įrangos kompaktinio disko arba internetinės pagalbos svetainės. Norėdami įdiegti iš "HP Photosmart" programinės įrangos kompaktinio disko, įdėkite kompaktinį diską ir pradėkite diegti programinę įrangą. Norėdami įdiegti iš internetinės pagalbos svetainės, iš HP internetinės pagalbos svetainės <u>www.hp.com/support</u> atsisiųskite programinės įrangos rinkinį "Full Feature Software and Drivers" (visų funkcijų programinė įranga ir tvarkyklės). Ekrane, kuriame rodoma rekomenduojama programinė įranga, pasirinkite **HP Photosmart 6510 Series Help** ("HP Photosmart 6510 Series" žinynas) ("Windows") arba **HP Recommended Software** (HP rekomenduojama programinė įranga) ("Mac").

Elektroniniame žinyne galite sužinoti apie spausdintuvo naudojimą, funkcijas, trikčių diagnostiką, įspėjimus, aplinkosaugą, normatyvinę ir pagalbos informaciją. Faile "Readme" pateikiama HP pagalbos kontaktinė informacija, reikalavimai operacinei sistemai ir naujausi produkto informacijos atnaujinimai.

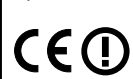

Lietuviškai

Kad galėtumėte peržiūrėti Europos Sąjungos reglamento pranešimą ir informaciją apie suderinamumą, turite jdiegti elektroninį žinyną. Elektroniniame žinyne spustelėkite **Appendix** (priedas) > **Technical information** (techninė informacija) > **Regulatory notices** (reglamento pranešimai) > **European Union Regulatory Notice** (Europos Sąjungos reglamento pranešimai). Šio produkto suderinamumo pareiškimą galite pamatyti toliau pateikiamu žiniatinklio adresu: <u>www.hp.eu/certificates</u>.

# Windows

#### Įdiegto elektroninio žinyno radimas

Spustelėkite **Start** (pradėti) > **All Programs** (visos programos) > **HP** > **HP Photosmart 6510 Series** > **Help** (žinynas).

#### Peržiūrėkite "Readme" (Skaityk) failą

Įdėkite pr. įrangos CD diską, atidarykite jį kompiuteryje, dukart spustelėkite ant failo ReadMe.chm, esančio viršutiniame lygyje, ir pasirinkite "ReadMe" (skaityk) failą savo kalba.

# Mac

#### Įdiegto elektroninio žinyno radimas

"Mac OS X" v10.5 ir "Mac OS X" v10.6: Spustelėkite Help (žinynas) > Mac Help ("Mac" žinynas). Žinyno peržiūros programoje. Iškylančiame meniu Mac Help ("Mac" žinynas) pasirinkite HP Photosmart 6510 Series.

#### Peržiūrėkite "Readme" (Skaityk) failą

Įdėkite pr. įrangos CD diską, atidarykite jį kompiuteryje ir atidarykite "Readme" (skaityk) aplanką.

# Pareiškimas dėl HP spausdintuvo ribotos garantijos

| HP produktas                                                                                     | Ribotos garantijos galiojimo trukmė                                                                                                    |
|--------------------------------------------------------------------------------------------------|----------------------------------------------------------------------------------------------------|
| Programinės įrangos laikmenos                                                                    | 90 dienų                                                                                                    |
| Spausdintuvas                                                                                    | 1 metai                                                                                                    |
| Spausdinimo arba rašalo kasetės                                                                  | Tol, kol pasibaigia HP rašalas arba iki galiojimo pabaigos datos,<br>išspausdintos ant kasetės, atsižvelgiant į tai, kas įvyksta pirma.<br>Ši garantija netaikoma HP produktams, kurie buvo pakartotinai<br>užpildyti, perdirbti, atnaujinti, netinkamai naudojami arba<br>sugadinti. |
| Spausdinimo galvutės (taikoma tik produktams su<br>naudotojo keičiamomis spausdinimo galvutėmis) | 1 metai                                                                                                    |
| Priedai                                                                                          | 1 metai, jejou nenurodyta kitain                                                                                                    |

A. Ribotos garantijos galiojimo apimtis

- Bendrové "Hewlett-Packard (HP)" galutiniam vartotojui garantuoja, kad aukščiau minėtas HP produktas yra pagamintas kvalifikuotų darbininkų ir be medžiagų defektų, ir užtikrina jo veikimą visu aukščiau nurodytu laikotarpiu nuo produkto įsigijimo dienos.
- Programinės įrangos produktams HP ribota garantija taikoma tik tuo atveju, jeigu neįmanoma vykdyti programavimo instrukcijų. HP negarantuoja, kad visi jos produktai veiks netrikdomai ir be klaidų.
- HP ribota garantija apima tik tuos defektus, kurie yra tinkamo produkto naudojimo rezultatas. Ji netaikoma:
   a. Jeigu produktas buvo netinkamai prižiūrimas arba buvo modifikuotas;
  - b. Programinei jrangai; laikmenoms, dalims bei priedams, kurių netiekia arba nepalaiko HP; arba
  - c. Operacijoms, kurios netelpa į specifikacijomis apibrėžtus produkto veikimo rėmus;
  - d. Jei produktas neleistinai modifikuojamas arba netinkamai naudojamas.
- 4. HP spausdintuvų produktams naudojamos ne HP pagamintos arba pakartotinai užpildytos kasetės neturi įtakos nei naudotojo garantijai, nei jokiai su naudotoju sudarytai HP paramos sutarčiai. Tačiau jeigu spausdintuvo veikimas sutrinka arba jis sugenda dėl naudojamos ne HP pagamintos, pakartotinai užpildytos kasetės arba rašalo kasetės, kurios galiojimo terminas pasibaigęs, bendrovė HP pareikalaus įprasto mokesčio už tokiai trikčiai ar gedimui pašalinti sunaudotas medžiagas ir sugaištą laiką.
- Jeigu garantijos galiojimo metu HP bus informuota apie kokį nors produkto, kurį HP garantija apima, defektą, bendrovė HP savo nuožiūra pataisys arba pakeis naudotojo produktą su defektais kitu.
- Jeigu HP negali pataisyti ar pakeisti defektų turinčios dalies, kurią apima HP garantija, kaip tai joje numatyta, bendrovė HP netrukus po to, kai jai bus pranešta apie defektą, grąžins pirkėjui už produktą sumokėtus pinigus.
- HP neprivalės pataisyti, pakeisti arba atlyginti nuostolių tol, kol naudotojas negrąžins defektų turinčio produkto bendrovei HP.
- Visi pakaitiniai produktai gali būti nauji arba beveik nauji, tačiau savo funkcionalumu visada prilygs arba net pralenks pakeičiamą produktą.
- HP produktuose gali būti perdirbtų dalių, komponentų arba medžiagų, kurios savo veikimu prilygsta naujoms.
   HP ribotos garantijos pareiškimas galioja bet kurioje šalyje bei vietovėje, kurioje HP platina šį produktą. Atskiras papildomas paslaugų sutartis, pvz., atvykimo pas naudotoją, gali būti įmanoma sudaryti bet kurioje HP įgaliotoje
- paslaugų teikimo įmonėje bet kurioje šalyje, kurioje šis HP produktas yra platinamas bendrovės HP arba jos įgaliotųjų importuotių. B. Garantijos apribojimai
  - Garantijos apribojimai TIEK, KIEK LEIDŽIA VIETOS ĮSTATYMAI NEI "HP", NEI TREČIOS ŠALIES TIEKĖJAI NETEIKIA JOKIŲ KITŲ GARANTIJŲ AR SĄLYGŲ, NEI AIŠKIAI IŠREIKŠTŲ, NEI NUMANOMŲ – KOMERCINĖS NAUDOS, TINKAMOS
  - KOKYBĖS BEI TIKIMO KONKREČIAM TIKSLUI GARANTIJŲ.
- C. Atsakomybės apribojimai
  - Šiame Garantijos pareiškime nurodytos priemonės yra išskirtinės ir išimtinės vartotojui skirtos priemonės iki ribų, galimų pagal vietinius įstatymus.
  - 2. ŇEI "HP", ŇEI TREČIOS ŠALIES TIEKĖJAI NEATSAKO NEI UŽ SUTARTIMI, NEI CIVILINĖS TEISĖS IEŠKINIU, NEI KOKIU NORS KITU TEISINIU BŪDU PAREMTUS IEŠKINIUS AR PRETENZIJAS DĖL TIESIOGINIŲ, NETIESIOGINIŲ, TYČINIŲ, NETYČINIŲ AR PASEKMINIŲ NUOSTOLIŲ, NESVARBU, AR APIE JUOS BUVO INFORMUOTA, AR NE, IŠSKYRUS ĮSIPAREIGOJIMUS, SPECIALIAI NURODYTUS ŠIAME GARANTIJOS PAREIŠKIME, IKI RIBŲ, GALIMŲ PAGAL ATSKIROS VALSTYBĖS ĮSTATYMUS.
- D. Vietiniai įstatymai
  - Šis garantijos pareiškimas suteikia naudotojui tam tikras juridines teises. Naudotojas taip pat gali turėti kitų teisių, kurios gali skirtis priklausomai nuo valstijos (JAV), provincijos (Kanadoje) bei nuo šalies (likusioje pasaulio dalyje).
  - Jeigu šis garantijos pareiškimas yra nesuderintas su vietiniais įstatymais, jis privalės būti su jais suderintas. Tokiomis aplinkybėmis kai kurie pareiškimai ir apribojimai, nurodyti šiame garantijos pareiškime, naudotojui gali negalioti. Pvz., kai kuriose JAV valstijose bei jos valdomose teritorijose už jos ribų (įskaitant Kanados provincijas), gali būti:
     Užkirstas kelias šio garantijos pareiškimo apribojimų ir teiginių galiojimui dėl įstatymuose nurodytų vartotojo teisių
    - (pvz., Jungtinėje Karalystėje);
       Kitaio suvažvtos amintos telešė purodyti takius pareiškimus arba apribolimus: arba
    - b. Kitaip suvaržytos gamintojo teisės nurodyti tokius pareiškimus arba apribojimus; arba
    - c. Naudotojui užtikrinamos papildomos garantinės teisės, patikslintas išreikštų garantijų, kurių gamintojas negali atsisakyti, galiojimo laikas arba galimi taikyti išreikštų garantijų galiojimo laiko apribojimai. ŠIO GARANTIJOS PAREIŠKIMO SALYGOS, IŠSKYRUS IKI PAGAL ĮSTATYMUS GALIMOS RIBOS, YRA
  - 3. ŠIO GARANTĪJOŠ PAREIŠKIMO ŠALYGOS, IŠSKYRUŠ IKI PAGAL IŠTATYMUS GALIMOS RIBOS, YRA TAIKOMOS PAPILDOMAI PRIE ĮSTATYMAIS NURODYTŲ TEISIŲ, TAIKOMŲ "HP" PRODUKTŲ PARDAVIMUI TOKIEMS PIRKĖJAMS, IR JŲ NEATŠAUKIA, NEPAKEIČIA BEI NĖRA IŠIMTINĖS.

#### Informacija apie HP garantiją

Gerbiamas Kliente,

Pridedami HP bendrovių, teikiančių HP garantiją (gamintojo garantiją) jūsų šalyje, pavadinimai ir adresai.

Pagal taikytinus nacionalinius teisės aktus, reglamentuojančius vartojimo prekių pardavimą, jūs taip pat turite įstatymų galios teises. Gamintojo garantija jūsų įstatymų galią turinčių teisių jokiu būdu neapriboja ir joms poveikio neturi.

Lietuva: UAB "Hewlett-Packard" P.Luksio g. 32, 7 a. LT-08222 Vilnius LITHUANIA

#### Kas yra "ePrint"?

"HP ePrint" tarnyba leidžia saugiai ir paprastai spausdinti, išsiunčiant el. paštą spausdintuvo el. pašto adresu. Iš bet kurio prietaiso su el. pašto funkcijomis spausdintuvo el. paštu išsiuntus el. laišką su priedais bus spausdinamas ir laiškas, ir atpažinti priedai. Spausdintuvo el. pašto adresas skiriamas atliekant pradinę sąranką, kai įjungiate tinklo paslaugas.

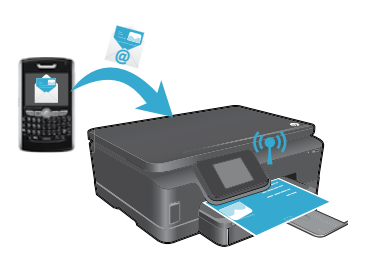

- "HP ePrint" taip pat suteikia pramonės standarto šiukšlių filtrą ir pakeičia el. laiškus ir priedus į tik spausdinti skirtą formatą, kad sumažintų viruso ir kitokio žalingo turinio pavojų.
- Spausdinimo rezultatai gali šiek tiek skirtis nuo pradinės išvaizdos, priklausomai nuo naudotų originalių šriftų ir išdėstymo parinkčių.
- "ePrint" pašto tarnyba negali apsaugoti nuo abejotinos kokybės ar autorių teisėmis saugomų dokumentų išspausdinimo, bet spausdintuvą galite apsaugoti nurodydami, kas konkrečiai gali siųsti darbus jūsų spausdintuvo el. pašto adresu.

# Kaip pradėti darba su "ePrint"

Kad galėtumėte naudoti "ePrint", spausdintuvas turi būti prijungtas prie tinklo ir interneto. Pradinės sąrankos metu po paraginimo įjunkite tinklo tarnybas:

- Paliesdami Yes (taip) sutikite su naudojimo sąlygomis. 1.
- 2. Norėdami įjungti automatinį atnaujinimą, palieskite Yes (taip).
- Norėdami jjungti tinklo tarnybas, spauskite OK (gerai). "ePrint" informacijos puslapyje nurodomas ir spausdintuvo patvirtinimo kodas.
- 4. Norėdami sukurti paskyrą HP "ePrintCenter", apsilankykite "ePrintCenter" interneto svetainėje adresu www.hpeprintcenter.com ir jrašykite šį patvirtinimo kodą. Sukūrus "ePrint" paskyrą spausdintuvui skiriamas el. pašto adresas, naudojamas spausdinant "ePrint" būdu.

"ePrint" jjungimas vėliau

Lietuviškai

- Prie interneto prijungto spausdintuvo ekrane palieskite mygtuką ePrint. 1.
- Paprašyti jjunkite tinklo paslaugas. 2.
- 3. Kompiuteryje atidarytoje HP "ePrintCenter" svetainėje sukurkite paskyrą ir gaukite spausdintuvui skirtą el. pašto adresą.

# Spausdinimas iš tinklo be kompiuterio

Prie tinklo prijungtame spausdintuve palieskite valdymo skydelio piktogramą Apps (programos), norėdami spausdinti puslapius visai šeimai.

- Spausdinkite kalendorius, pastabas, grafikus, dėliones, atvirukus, kūrybinius darbelius ir kita!
- Meniu Apps (programos) palieskite Get More (gauti daugiau), norėdami pridėti programų iš tinklo.
- Su šia tarnyba pateikiami nemokami produkto atnaujinimai. Kad veiktų atskiros funkcijos, gali reikėti įdiegti atnaujinimus.

# Naudokitės tinklalapiu "HP ePrintCenter"

HP "ePrintCenter" interneto svetainėje praplečiamos spausdinimo galimybės. Vartotojas gali:

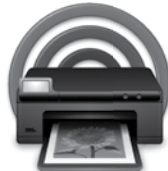

- tvarkyti "ePrint" nuostatas,
- gerinti "ePrint" saugą,
- tvarkyti "ePrint" eilę ir stebėti spausdinimo užduočių būklę,
- pridėti daugiau programų iš interneto,
- gauti pagalbos dėl spausdintuvo naudojimo.
- www.hpeprintcenter.com

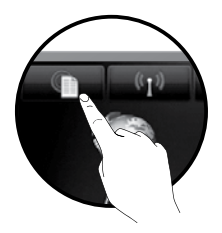

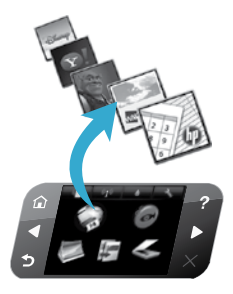